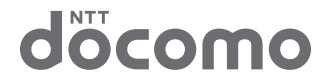

# **N-02E ONE PIECE**

取扱説明書

'13.9

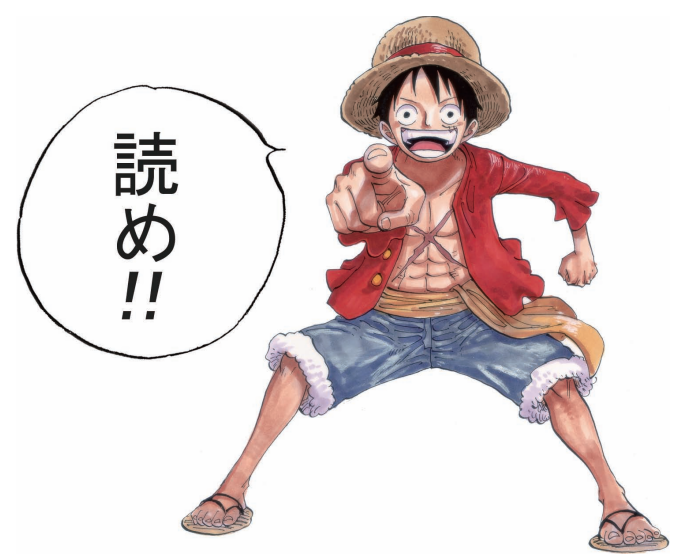

# はじめに

「N-O2E ONE PIECE」をお買い上げいただきま して、誠にありがとうございます。 ご使用の前やご利用中に、この取扱説明書をお読 みいただき、正しくお使いください。

#### 本書の記載について

- ●本書では「アプリケーション一覧画面」からの手順を記載している箇所がございます。「アプリケーション一覧画面」までの操作についてはP.83を参照してください。
- ◆本書では操作手順を以下のように簡略して記載しています。

| 表記                                | 意味                                                             |
|-----------------------------------|----------------------------------------------------------------|
| ホーム画面で「■」▶<br>「システム設定」▶「通<br>話設定」 | ホーム画面で< <p>●を押す▶<br/>「システム設定」をタップ<br/>する▶「通話設定」をタッ<br/>プする</p> |

- 本書の本文中においては、『N-O2E ONE PIECE』 を『本端末』と表記させていただいております。あ らかじめご了承ください。
- ●本書で掲載している画面はイメージであるため、実際の画面とは異なる場合があります。
- ●本書は初期状態の設定(ランチャー)をもとに説明しています。ホームアプリを変更するなどで、操作手順などが本書の説明と異なる場合があります。
- ◆本書の内容の一部、または全部を無断転載することは、禁止されています。
- ◆本書の内容に関しては、将来予告なしに変更することがあります。

## 本端末で操作方法を確認する

アプリケーション一覧画面で「取扱説明書」を選択す ると、本端末の取扱説明書アプリケーションで操作方 法などを閲覧できます。また、機能によっては説明画 面からその機能を起動することができます。

■「クイックスタートガイド」(本体付属品) 基本的な機能の操作について説明しています。 ■「eトリセツ(取扱説明書)」(本端末のアプリケー ション) 機能の詳しい案内や操作について説明しています。 ●アプリケーション一覧画面で
 ■をタップする ※「eトリヤツ(取扱説明書) | をアンインストー ルした場合は、Monte が表示されません。Google Plav™ からダウンロードしてください。 ■「取扱説明書」(PDFファイル) 機能の詳しい案内や操作について説明しています。 ドコモのホームページでダウンロード http://www.nttdocomo.co.jp/support/trouble/ manual/download/index html ※ URLおよび掲載内容については、将来予告なし に変更することがあります。

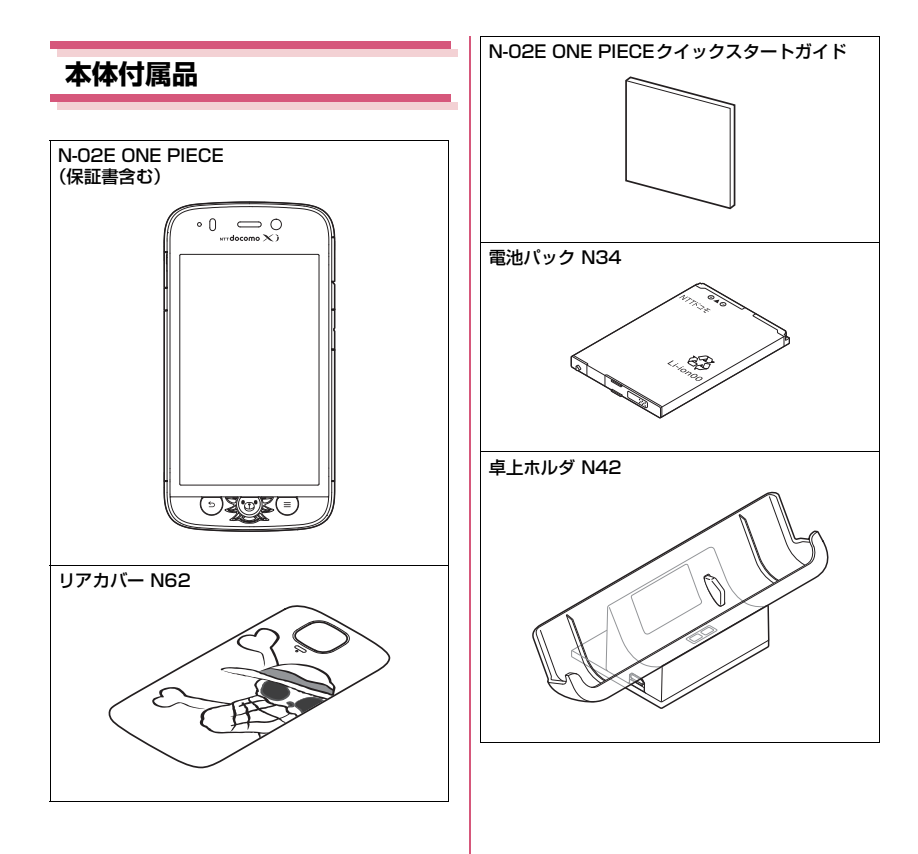

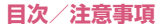

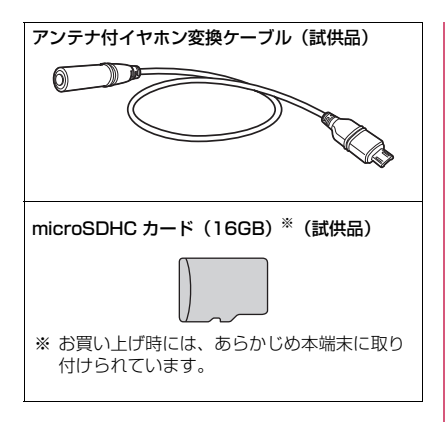

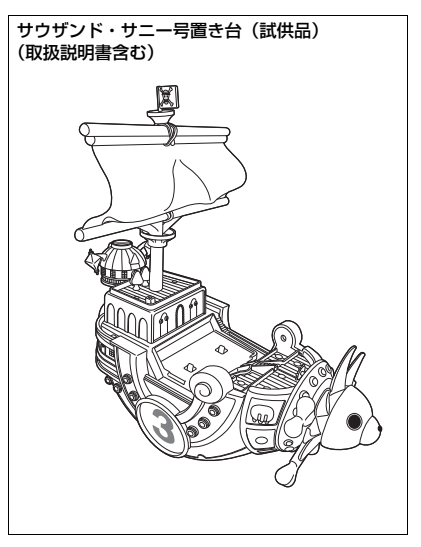

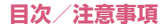

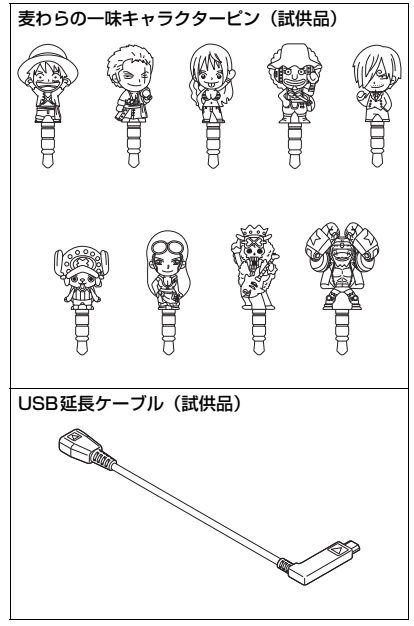

「オプション・関連機器のご紹介」→P.182

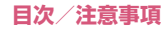

|    | 本体付属品                                                                                                    |
|----|----------------------------------------------------------------------------------------------------|
|    | 本端木のと利用について       9         安全上のご注意(必ずお守りください)       9         取り扱い上のご注意       23         防止//広聴       30 |
| 目次 |                                                                                                    |

| ご使用前の<br>確認と設定<br>P.37 | 各部の名称と機能                                                                                                    |
|------------------------|----------------------------------------------------------------------------------------------------|
| docomo<br>Palette UI   | ホームアブリを切り替える80<br>ホーム画面 80<br>アブリケーション「覧画面 83<br>検索機能を使う 85<br>アブリケーション履歴 86<br>「おすすめ」アプリケーションの<br>インストール 87 |
| P.80                   | ホームアプリの情報を確認する                                                                                               |

| 電話<br>P.88                  | 電話をかける/受ける88<br>通話履歴91<br>通話設定/その他92<br>電話帳94 |
|-----------------------------|-----------------------------------------------|
| メール/<br>ウェブブラ<br>ウザ<br>P.97 | spモードメール                                      |

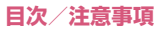

| 本体設定                | Wi-Fi設定         110           Bluetooth <sup>®</sup> 通信         112           データ使用         115           モパキャス設定         116           その他(無線とネットワーク)         117           音/パイブレーション         121           ディスブレイ         122           ecoモード         123           ストレージ         125           電池         125           アブリ         126           ドコモサービス         126           ドコモサービス         126           ドコモサービス         127           言語と入力         132           バックアッブとリセット         133           アカウント         134           日付と時刻         134           コーザー補助         135 | アプリケー<br>ション<br>P.146 | dメニュー       146         dマーケット       146         Play ストア (Google Play).       147         おサイフケータイ       149         トルカ       151         モバキャス       152         ワンセグ       156         カメラ       161         ギャラリー       166         GPS       169         時計       172         カレンダー       173         スケジュール       174         東卓       174         データや設定のバックアップ       175         SUカードバ(ックアップ)       175         Guickoffice <sup>®</sup> 176         Dアブリ       176 |
|---------------------|----------------------------------------------------------------------------------------------------|-----------------------|----------------------------------------------------------------------------------------------------|
| P.110               | 開発者回りオフション135<br>端末情報135                                                                                                    | 海外利用                  | 国際ローミング(WORLD<br>WING)の概要 177                                                                                                    |
| ファイル管<br>理<br>P.136 | ファイルを管理する                                                                                                    |                       | <ul> <li>第外で利用できるサービス177</li> <li>海外で利用になる前の確認</li> <li>178</li> <li>海外で利用するためのネットワークの設定</li> <li>179</li> <li>滞在先で電話をかける/受ける</li> <li>180</li> </ul>                                                                                                    |
|                     |                                                                                                    | P.177                 | 国際ローミング時の設定をする<br>                                                                                                    |

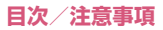

| 付録/索引 | オプション・関連機器のご紹介                 |
|-------|--------------------------------|
|       |                                |
|       | トラフルシューティング (FAQ)<br>          |
|       | スマートフォンめんしん遠隔サ<br>ポート190       |
|       | 保証とアフターサービス 191<br>ソフトウェア更新193 |
|       | メジャーアップデート196<br>主な仕様198       |
|       | 携帯電話機の比吸収率(SAR)などについて201       |
|       | 輸出管理規制について204<br>知的財産権について 205 |
| P.182 | SIMロック解除209<br>索引210           |

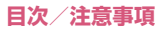

## 本端末のご利用について

- N-02E ONE PIECEはLTE・W-CDMA・GSM/ GPRS・無線LAN方式に対応しています。
- ・本端末は無線を使用しているため、トンネル・地下・建物の中などで電波の届かない所、屋外でも電波の弱い所、XIサービスエリアおよびFOMAサービスエリア外ではご使用になれません。また、高層ビル・マンションなどの高層階で見晴らしのよい場所であってもご使用になれない場合があります。なお、電波が強くアンテナマークが4本たっている状態で、移動せずに使用している場合でも通話が切れる場合がありますので、ご了承ください。
- 本端末は電波を利用している関係上、第三者により 通話を傍受されるケースもないとはいえません。し かし、LTE・W-CDMA・GSM/GPRS方式では 秘話機能をすべての通話について自動的にサポー トしますので、第三者が受信機で傍受したとして も、ただの雑音としか聞きとれません。
- 本端末は、音声をデジタル信号に変換して無線による通信を行っていることから、電波状態の悪いところへ移動するなど送信されてきたデジタル信号を 正確に復元することができない場合には、実際の音声と異なって聞こえる場合があります。
- 本端末は、Xiエリア、FOMAプラスエリアおよび FOMAハイスピードエリアに対応しております。
- お客様ご自身で本端末に登録された情報内容(電話 帳など)は、別にメモを取るなどして保管してくだ さるようお願いします。本端末の故障や修理、機種 変更やその他の取り扱いなどによって、万が一、登 録された情報内容が消失してしまうことがあって も、当社としては責任を負いかねますのであらかじ めご了承ください。
- 大切なデータはmicroSDカードに保存することを おすすめします。

- 本端末はパソコンなどと同様に、お客様がインストールを行うアプリケーションなどによっては、お客様の端末の動作が不安定になったり、お客様の位置情報や本端末に登録された個人情報などがインターネットを経由して外部に発信され不正に利用される可能性があります。このため、ご利用になるアプリケーションなどの提供元および動作状況について十分にご確認の上ご利用ください。
- 本端末では、ドコモminiUIMカードのみご利用できます。ドコモUIMカード、FOMAカードをお持ちの場合には、ドコモショップ窓口にてお取り替えください。
- 本端末は i モードのサイト (番組) への接続、i ア プリなどには対応しておりません。
- Android™向けアプリおよびサービス内容は、将来予告なく変更される場合があります。
- 本端末は、データの同期や最新のソフトウェアバージョンをチェックするための通信、サーバーとの接続を維持するための通信など一部自動的に通信を行う仕様となっています。また、アプリケーションのダウンロードや動画の視聴などデータ量の大きい通信を行うと、パケット通信料が高額になりますので、パケット定額サービスのご利用を強くおすすめします。
- お客様がご利用のアプリケーションやサービスに よっては、Wi-Fi通信中であってもパケット通信料 が発生する場合があります。
- 公共モード(ドライブモード)には対応しておりま せん。
- 本端末では、マナーモードに設定中でも、シャッ ター音やアラーム音は消音されません。
- ディスプレイは、非常に高度な技術を駆使して作られていますが、一部に点灯しないドットや常時点灯するドットが存在する場合があります。これは液晶ディスプレイの特性であり故障ではありませんので、あらかじめご了承ください。

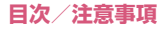

 お客様の電話番号(自局電話番号)は以下の手順で 確認できます。

ホーム画面で「■」▶「システム設定」▶「端末 情報」▶「端末の状態」

- 本端末のソフトウェアを最新の状態に更新することができます。→P.193
- 本端末の品質改善に対応したアップデートや、オペレーティングシステム(OS)のバージョンアップを行うことがあります。バージョンアップ後は、古いバージョンで使用していたアプリケーションが使えなくなる場合や意図しない不具合が発生する場合があります。
- microSDカードや本端末の容量がいっぱいに近い 状態のとき、起動中のアプリケーションが正常に動 作しなくなる場合があります。そのときは保存され ているデータを削除してください。
- 紛失に備え、画面ロックのパスワードを設定し本端 末のセキュリティを確保してください。→P.127
- 万が一紛失した場合は、Gmail、Google Play な どのサービスを他人に利用されないように、パソコ ンより各種アカウントのパスワードを変更してく ださい。
- Google™ が提供するサービスについては、Google Inc.の利用規約をお読みください。また、その他のウェ ブサービスについては、それぞれの利用規約をお読み ください。
- モバキャスは通信と連携したサービスであるため、 サービスのご利用にはパケット通信料が発生します。パケット定額サービスの加入をおすすめします。
- spモード、mopera Uおよびビジネスmoperaイン ターネット以外のプロバイダはサポートしており ません。
- テザリングのご利用には、spモードのご契約が必要となります。

- ご利用の料金ブランにより、テザリングご利用時の パケット通信料が異なります。パケット定額サービ スのご利用を強くおすすめします。
- ご利用時の料金など詳細については、 http://www.nttdocomo.co.jp/をご覧ください。
- 市販のオプション品については、当社では動作保証 はいたしませんので、あらかじめご了承ください。

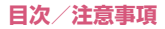

## 安全上のご注意 (必ずお守りください)

- ■ご使用の前に、この「安全上のご注意」をよく お読みの上、正しくお使いください。また、お 読みになった後は大切に保管してください。
- ■ここに示した注意事項は、お使いになる人や、他の 人への危害、財産への損害を未然に防ぐための内容 を記載していますので、必ずお守りください。
- ■次の表示の区分は、表示内容を守らず、誤った 使用をした場合に生じる危害や損害の程度を 説明しています。

| <b>▲危険</b>        | この表示は、取り扱いを誤った<br>場合、「死亡または重傷を負う危<br>険が切迫して生じることが想定<br>される」内容です。     |
|-------------------|----------------------------------------------------------------------|
| ▲警告               | この表示は、取り扱いを誤った<br>場合、「死亡または重傷を負う可<br>能性が想定される」内容です。                  |
| <u><u>∧</u>注意</u> | この表示は、取り扱いを誤った<br>場合、「軽傷を負う可能性が想定<br>される場合および物的損害の発<br>生が想定される」内容です。 |

■次の絵表示の区分は、お守りいただく内容を説 明しています。

| 禁止(してはいけないこと)を示しま<br>す。 |
|-------------------------|
| 分解してはいけないことを示す記号<br>です。 |

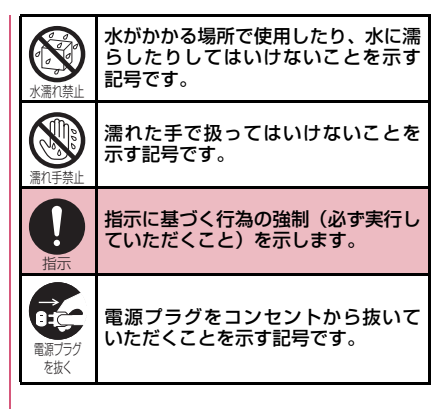

|   | 「安全上のご注意」は、下記の項目に分け                      | ナて説  |
|---|------------------------------------------|------|
| Ę | 明しています。                                  |      |
|   | 1. 本端末、電池パック、アダプタ、卓上ホ                    | ルダ、  |
|   | ドコモminiUIMカードの取り扱いについ                    | て    |
|   | (共通)・・・・・・                               | P.10 |
| 2 | 2. 本端末の取り扱いについて・・・・・                     | P.11 |
| 3 | 3. 電池パックの取り扱いについて ・・・・・・                 | P.13 |
| 4 | 4. アダプタ、卓上ホルダの取り扱いについ                    | τ    |
|   |                                          | P.15 |
| 5 | 5. ドコモminiUIMカードの取り扱いについて・               | P.17 |
| e | 6. 医用電気機器近くでの取り扱いについて                    | P.17 |
| 7 | 7. 材質一覧・・・・・                             | P.18 |
| 8 | B. アンテナ付イヤホン変換ケーブル(試供                    | t品)、 |
|   | USB延長ケーブル (試供品) の取り扱い                    | につい  |
|   | τ                                        | P.20 |
| 9 | 9. microSDHCカード(試供品)の取り扱                 | いにつ  |
|   | いて・・・・・                                  | P.21 |
|   | 10.サウザンド・サニー号置き台(試供品)                    | 、麦わ  |
|   | らの一味キャラクターピン(試供品)の                       | 取り扱  |
|   | いについて・・・・・・・・・・・・・・・・・・・・・・・・・・・・・・・・・・・ | P.22 |

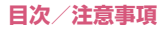

1.本端末、電池パック、アダプタ、卓上 ホルダ、ドコモminiUIMカードの取り扱 いについて(共通)

# <u>小</u>危険

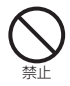

高温になる場所(火のそば、暖房器具の そば、こたつの中、直射日光の当たる場 所、炎天下の車内など)で使用、保管、 放置しないでください。

火災、やけど、けがの原因となります。

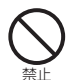

電子レンジなどの加熱調理機器や高圧 容器に入れないでください。

火災、やけど、けが、感電の原因となります。

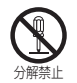

## 分解、改造をしないでください。

火災、やけど、けが、感電の原因となります。

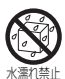

#### 水や飲料水、ペットの尿、汗などで濡ら さないでください。

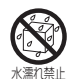

充電端子や外部接続端子に液体 (水や飲 料水、ペットの尿、汗など)を浸入させ ないでください。

火災、やけど、けが、感電の原因となります。

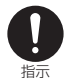

本端末に使用するオプション品は、NTT ドコモが指定したものを使用してくださ い。

火災、やけど、けが、感電の原因となります。

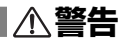

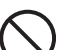

強い力や衝撃を与えたり、投げ付けたり しないでください。

火災、やけど、けが、感電の原因となります。

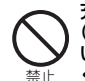

充電端子や外部接続端子に導電性異物 (金属片、鉛筆の芯など)を接触させな いでください。また、内部に入れないで ください。

火災、やけど、けが、感電の原因となります。

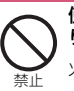

使用中や充電中に、布団などで覆った り、包んだりしないでください。 火災、やけどの原因となります。

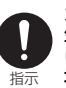

ガソリンスタンドなど引火性ガスが発 生する場所に立ち入る場合は必ず事前 に本端末の電源を切り、充電をしている 場合は中止してください。

ガスに引火する恐れがあります。 ガソリンスタンド構内などでおサイフケー タイをご使用になる際は必ず事前に電源を 切った状態で使用してください(おサイフ ケータイ ロック設定を行っている場合に はロックを解除した上で電源をお切りくだ さい)。

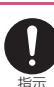

使用中、充電中、保管時に、異臭、発 熱、変色、変形など、いままでと異なる ときは、直ちに次の作業を行ってくださ い。

- 電源プラグをコンセントやシガーライ ターソケットから抜く。
- ・本端末の電源を切る。
- ・電池パックを本端末から取り外す。

火災、やけど、けが、感電の原因となります。

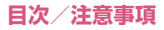

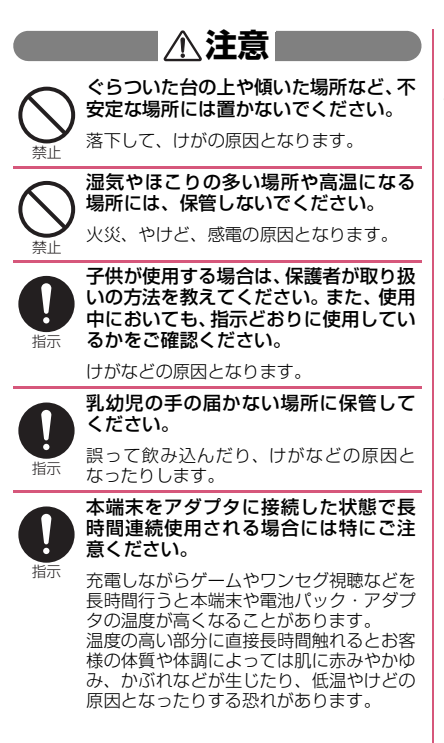

## 2.本端末の取り扱いについて

▲警告

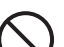

赤外線ポートを目に向けて送信しない でください。

目に悪影響を及ぼす原因となります。

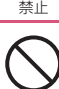

赤外線通信使用時に、赤外線ポートを赤 外線装置のついた家電製品などに向け て操作しないでください。

禁止 赤外線装置の誤動作により、事故の原因と なります。

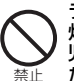

ライトの発光部を人の目に近づけて点 灯発光させないでください。特に、乳幼 児を撮影するときは、1m以上離れてく ださい。

視力障害の原因となります。また、目がく らんだり驚いたりしてけがなどの事故の原 因となります。

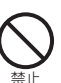

本端末内のドコモminiUIMカードス ロットやmicroSDカードスロットに水 などの液体や金属片、燃えやすいものな どの異物を入れないでください。

火災、やけど、けが、感電の原因となります。

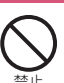

自動車などの運転者に向けてライトを 点灯しないでください。

運転の妨げとなり、事故の原因となります。

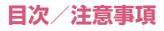

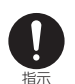

航空機内や病院など、使用を禁止された 区域では、本端末の電源を切ってください。

電子機器や医用電気機器に悪影響を及ぼす 原因となります。 医療機関内における使用については各医療 機関の指示に従ってください。 航空機内での使用などの禁止行為をした場 合、法令により割せられます。 ただし、電波を出さない設定にすることな どで、機内で本端末が使用できる場合には、 航空会社の指示に従ってご使用ください。

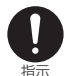

スピーカーを「ON」にして通話する際 や、着信音が鳴っているときなどは、必 ず本端末を耳から離してください。ま た、イヤホンマイクなどを本端末に装着 し、ゲームや音楽再生などをする場合 は、適度なボリュームに調節してください。。

音量が大きすぎると難聴の原因となります。

また、周囲の音が聞こえにくいと、事故の 原因となります。

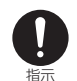

心臓の弱い方は、着信バイブレータ (振動)や着信音量の設定に注意してください。

心臓に悪影響を及ぼす原因となります。

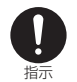

医用電気機器などを装着している場合 は、医用電気機器メーカもしくは販売業 者に、電波による影響についてご確認の 上ご使用ください。

医用電気機器などに悪影響を及ぼす原因と なります。 高精度な制御や微弱な信号を取り扱う 電子機器の近くでは、本端末の電源を 切ってください。

<sup>指示</sup> 電子機器が誤動作するなどの悪影響を及ぼ す原因となります。

> ※ ご注意いただきたい電子機器の例 補聴器、植込み型心臓ペースメーカおよび 植込み型除細動器、その他の医用電気機器、 火災報知器、自動ドア、その他の自動制御 機器など。

> 植込み型心臓ペースメーカおよび植込み型 除細動器、その他の医用電気機器をご使用 される方は、当該の各医用電気機器メーカ もしくは販売業者に電波による影響につい てご確認ください。

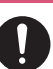

万が一、ディスプレイ部やカメラのレン ズを破損した際には、割れたガラスや露 出した本端末の内部にご注意ください。

<sup>指示</sup> ディスプレイ部には保護フィルム、カメラ のレンズの表面にはプラスチックパネルを 使用し、ガラスが飛散りにくい構造となっ ておりますが、誤って割れた破損部や露出 部に触れますと、けがの原因となります。

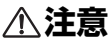

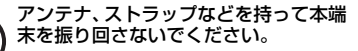

本人や他の人に当たり、けがなどの事故の 原因となります。

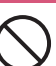

禁止

本端末が破損したまま使用しないでく ださい。

火災、やけど、けが、感電の原因となります。

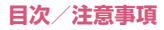

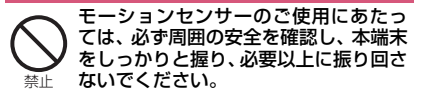

けがなどの事故の原因となります。

誤ってディスプレイを破損し、液晶が漏 れた場合には、顔や手などの皮膚につけ ないでください。

失明や皮膚に傷害を起こす原因となりま す。

液晶が目や口に入った場合には、すぐにきれいな水で洗い流し、直ちに医師の診断を 受けてください。

また、皮膚や衣類に付着した場合は、すぐ にアルコールなどで拭き取り、石鹸で水洗 いしてください。

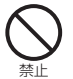

禁止

ディスプレイの表面に、落下や衝撃など により破損した場合の安全性確保を目 的(強化ガラスの飛散防止)とする保護 フィルムがあります。この保護フィルム は無理にはがしたり、傷つけたりしない でください。

保護フィルムをはがして使用した場合、 ディスプレイが破損したときに、けがの原 因となることがあります。

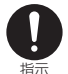

自動車内で使用する場合、自動車メーカ もしくは販売業者に、電波による影響に ついてご確認の上ご使用ください。

車種によっては、まれに車載電子機器に悪 影響を及ぼす原因となりますので、その場 合は直ちに使用を中止してください。

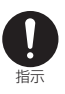

お客様の体質や体調によっては、かゆ み、かぶれ、湿疹などが生じることがあ ります。異状が生じた場合は、直ちに使 用をやめ、医師の診療を受けてくださ い。

各箇所の材質について→P.18「7.材質一 覧」

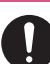

ディスプレイを見る際は、十分明るい場 所で、画面からある程度の距離をとって ご使用ください。

<sup>指示</sup> 視力低下の原因となります。

#### 3.電池パックの取り扱いについて

■電池パックのラベルに記載されている表示に より、電池の種類をご確認ください。

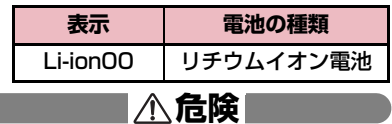

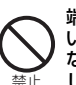

端子に針金などの金属類を接触させな いでください。また、金属製ネックレス などと一緒に持ち運んだり、保管したり しないでください。

電池パックの発火、破裂、発熱、漏液の原 因となります。

禁止

電池パックを本端末に取り付けるとき は、電池パックの向きを確かめ、うまく 取り付けできない場合は、無理に取り付 けないでください。

電池パックの発火、破裂、発熱、漏液の原 因となります。

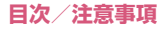

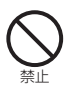

#### 火の中に投下しないでください。

電池パックの発火、破裂、発熱、漏液の原 因となります。

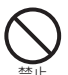

釘を刺したり、ハンマーで叩いたり、踏 みつけたりしないでください。

電池パックの発火、破裂、発熱、漏液の原 因となります。

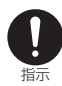

電池パック内部の液体などが目の中に 入ったときは、こすらず、すぐにきれい な水で洗った後、直ちに医師の診療を受 けてください。

失明の原因となります。

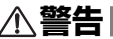

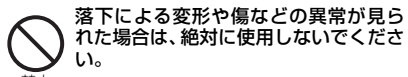

電池パックの発火、破裂、発熱、漏液の原 因となります。

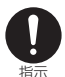

電池パックが漏液したり、異臭がしたり するときは、直ちに使用をやめて火気か ら遠ざけてください。

「漏液した液体に引火し、発火、破裂の原因となります。

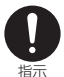

ペットが電池パックに噛みつかないよ うご注意ください。

宿池パックの発火、破裂、発熱、漏液の原因となります。

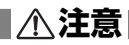

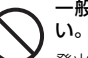

ー般のゴミと一緒に捨てないでくださ い。

発火、環境破壊の原因となります。不要と なった電池パックは、端子にテーブなどを 貼り、絶縁してからドコモショップなど窓 ロにお持ちいただくか、回収を行っている 市区町村の指示に従ってください。

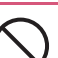

濡れた電池パックを使用したり充電し たりしないでください。

電池パックの発火、破裂、発熱、漏液の原因となります。

電池パック内部の液体などが漏れた場合は、顔や手などの皮膚につけないでください。

<sup>指示</sup> 失明や皮膚に傷害を起こす原因となりま す。

> 液体などが目や口に入った場合や、皮膚や 衣類に付着した場合は、すぐにきれいな水 で洗い流してください。また、目や口に入っ た場合は、洗浄後直ちに医師の診断を受け てください。

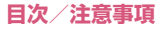

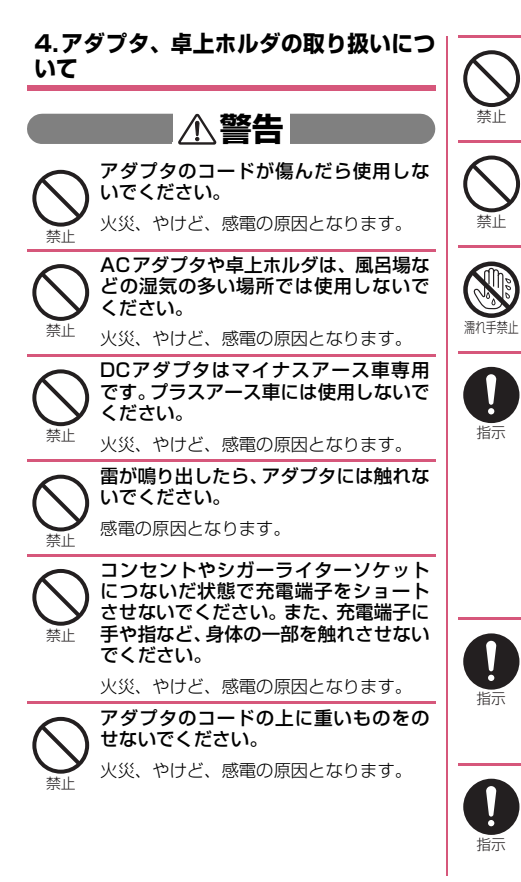

トのみに接続すること) DCアダプタのヒューズが万が一切れ

た場合は、必ず指定のヒューズを使用し てください。

AC100V~240V(家庭用交流コンセン

コンセントにACアダプタを抜き差しす

るときは、金属製ストラップなどの金属 類を接触させないでください。

下左右に無理な力を加えないでくださ

火災、やけど、けが、感雷の原因となります。 濡れた手でアダプタのコードや充電端

子、卓上ホルダ、コンセントに触れない

また、海外で充電する場合は、海外で使

用可能なACアダプタで充電してくださ

誤った電圧で使用すると火災、やけど、感

火災、やけど、感電の原因となります。 指定の電源、電圧で使用してください。

火災、やけど、感電の原因となります。 本端末にアダプタを接続した状態で、ト

L)\_

い。

でください。

電の原因となります。

ACアダプタ:AC100V  $DCP \vec{y} \vec{y} \vec{y} : DC12V \cdot 24V$ 

(マイナスアース車専用) 海外で使用可能なACアダプタ:

火災、やけど、感電の原因となります。指 定ヒューズに関しては、個別の取扱説明書 でご確認ください。

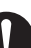

電源プラグについたほこりは、拭き取っ てください。

火災、やけど、感電の原因となります。

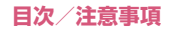

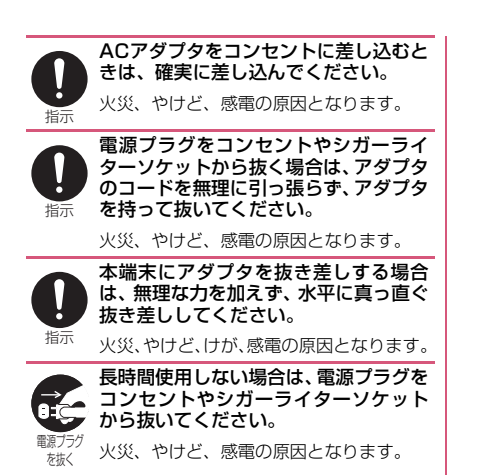

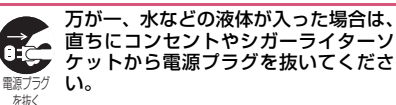

火災、やけど、感電の原因となります。

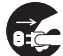

お手入れの際は、電源プラグをコンセント 、やシガーライターソケットから抜いて ヶ行ってください。

電源フラク を抜く 火災、やけど、感電の原因となります。

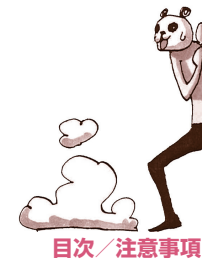

#### 5.ドコモminiUIMカードの取り扱いにつ いて

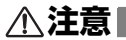

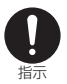

ドコモminiUIMカードを取り外す際は 切断面にご注意ください。

けがの原因となります。

#### 6. 医用電気機器近くでの取り扱いについ て

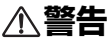

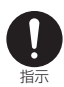

植込み型心臓ペースメーカおよび植込 み型除細動器などの医用電気機器を装 着されている場合は、装着部から本端末 は15cm以上離して携行および使用し てください。

電波により医用電気機器の作動に悪影響を 及ぼす原因となります。

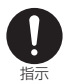

自宅療養などにより医療機関の外で、植 込み型心臓ペースメーカおよび植込み 型除細動器以外の医用電気機器を使用 される場合には、電波による影響につい て個別に医用電気機器メーカなどにご 確認ください。

電波により医用電気機器の作動に悪影響を 及ぼす原因となります。

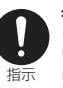

身動きが自由に取れないなど、周囲の方 と15cm未満に近づく恐れがある場合 には、事前に本端末を電波の出ない状態 に切り替えてください(機内モードまた は電源OFFなど)。

付近に植込み型心臓ペースメーカおよび植 込み型除細動器などの医用電気機器を装着 している方がいる可能性があります。電波 により医用電気機器の作動に悪影響を及ぼ す原因となります。

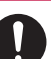

医療機関内における本端末の使用については、各医療機関の指示に従ってください。

指示

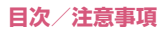

| 使用箇所           |                | 材質                         | 表面処理            |
|----------------|----------------|----------------------------|-----------------|
| 外装ケース          | ディスプレイ周囲       | ナイロン樹脂                     | UVコーティング        |
|                | 上面/下面          | PC樹脂                       | UVコーティング        |
|                | 側面             | ナイロン樹脂                     | UVコーティング        |
| ディスプレイパネ       | ν              | 強化ガラス                      | 飛散防止フィルム、ハードコート |
| カメラパネル         |                | アクリル、PC複合樹脂                | ハードコート          |
| リアカバー          | 表面             | PC樹脂                       | UVコーティング        |
|                | 止水部            | シリコーンゴム                    | _               |
| +              | -              | PC樹脂                       | UVコーティング        |
|                | ホームキー周囲リ<br>ング | PC樹脂                       | すず蒸着、UVコーティング   |
|                | フロントキー周囲       | PC樹脂                       | UVコーティング        |
| 外部接続端子<br>キャップ | 本体             | PC樹脂、ポリエステル系熱可<br>塑性エラストマー | UVコーティング        |
|                | 止水部            | シリコーンゴム                    | _               |
| モバキャス/ワ        | 上段/中段          | ステンレス合金                    | _               |
| ンセグアンテナ        | 下段             | ニッケルチタン合金                  | _               |
|                | 根元ヒンジ部         | ステンレス合金                    | _               |
|                | アンテナ固定部        | 亜鉛                         | ニッケルメッキ         |
|                | 先端キャップ         | ABS樹脂                      | UVコーティング        |
| 充電端子           |                | 黄銅                         | 金メッキ            |
| イヤホンマイク端       | 子              | ナイロン樹脂                     | _               |

| 使用箇所      |                       | 材質                          | 表面処理              |
|-----------|-----------------------|-----------------------------|-------------------|
| 電池パック収納   | 収納面                   | ナイロン樹脂                      | -                 |
| 部         | ロックスイッチ               | POM樹脂                       | _                 |
|           | 収納面下部                 | エポキシ樹脂                      | _                 |
|           | microSDカード<br>コネクタ    | ステンレス合金                     | _                 |
|           | ドコモminiUIM<br>カードスロット | ハウジング部:LCP樹脂<br>金属部:ステンレス合金 | ハウジング部:-<br>金属部:- |
|           | ネジ                    | ステンレス合金                     | ニッケルメッキ           |
|           | ワンセグアンテナ<br>収納筒       | EVA樹脂                       | _                 |
| 電池端子      | 電池端子コネクタ<br>本体        | LCP樹脂                       | _                 |
|           | 端子部                   | ベリリウム銅                      | 金メッキ              |
| 電池パック N34 | 電池パック本体               | 樹脂部:PC樹脂<br>ラベル:PET樹脂       | 樹脂部:-<br>ラベル:-    |
|           | 端子部                   | ガラスエポキシ樹脂                   | 金メッキ              |
| 卓上ホルダ N42 | 外装ケース                 | ABS樹脂                       | _                 |
|           | 充電端子レバー               | POM樹脂                       | _                 |
|           | 端末装着部/プ<br>レート        | PC樹脂                        | _                 |
|           | ゴム足                   | ウレタン樹脂                      | _                 |
|           | 充電端子                  | りん青銅                        | 金メッキ              |
|           | microUSBプラグ<br>差し込み口  | ステンレス                       | すずメッキ             |
|           | ネジ                    | 鉄鋼材                         | ニッケルメッキ           |

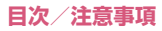

#### 8.アンテナ付イヤホン変換ケーブル(試 供品)、USB延長ケーブル(試供品)の取 り扱いについて

# <u>\_\_\_\_\_危険</u>|

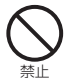

高温になる場所(火のそば、暖房器具の そば、こたつの中、直射日光の当たる場 所、炎天下の車内など)で使用、保管、 放置しないでください。

火災、やけど、けがの原因となります。

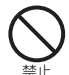

電子レンジなどの加熱調理機器や高圧 容器に入れないでください。

火災、やけど、けが、感電の原因となります。

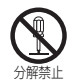

分解、改造をしないでください。

火災、やけど、けが、感電の原因となります。

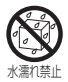

水や飲料水、ペットの尿、汗などで濡ら さないでください。

火災、やけど、けが、感電の原因となります。

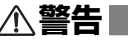

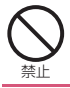

禁止

強い力や衝撃を与えたり、投げ付けたり しないでください。

火災、やけど、けが、感電の原因となります。

充電端子や外部接続端子に導電性異物 (金属片、鉛筆の芯など)を接触させな いでください。また、内部に入れないで ください。

火災、やけど、けが、感電の原因となります。

コードが傷んだら使用しないでくださ い。

火災、やけど、感電の原因となります。

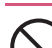

風呂場などの湿気の多い場所では使用 しないでください。

火災、やけど、感電の原因となります。

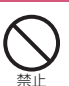

アンテナ付イヤホン変換ケーブル、USB 延長ケーブルの上に重いものをのせない でください。

火災、やけど、感電の原因となります。

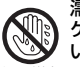

濡れた手でアンテナ付イヤホン変換 ケーブル、USB延長ケーブルに触れな いでください。

<sup>止</sup> 火災、やけど、感電の原因となります。

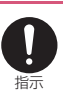

アンテナ付イヤホン変換ケーブルの microUSBコネクタ、USB延長ケーブ ルのmicroUSBプラグについたほこり は、拭き取ってください。

火災、やけど、感電の原因となります。

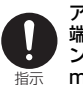

アンテナ付イヤホン変換ケーブルを本 端末から抜く場合は、アンテナ付イヤホ ン変換ケーブルを無理に引っ張らず、 microUSBコネクタを持って抜いてく ださい。

火災、やけど、感電の原因となります。

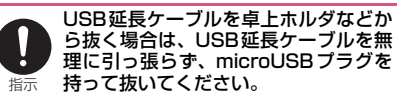

火災、やけど、感電の原因となります。

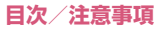

∕∧注意

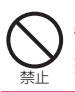

ぐらついた台の上や傾いた場所など、不 安定な場所には置かないでください。

落下して、けがの原因となります。

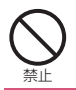

**湿気やほこりの多い場所や高温になる** 場所には、保管しないでください。 火災、やけど、感電の原因となります。

子供が使用する場合は、保護者が取り扱 いの方法を教えてください。また、使用 中においても、指示どおりに使用してい るかをご確認ください。

けがなどの原因となります。

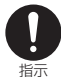

乳幼児の手の届かない場所に保管して ください。

誤って飲み込んだり、けがなどの原因と なったりします。

#### 9.microSDHCカード(試供品)の取り 扱いについて

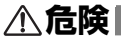

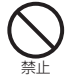

高温になる場所(火のそば、暖房器具の そば、こたつの中、直射日光の当たる場 所、炎天下の車内など)で使用、保管、 放置しないでください。

火災、やけど、けがの原因となります。

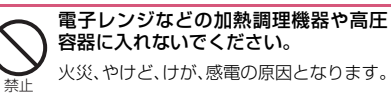

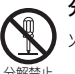

分解、改造をしないでください。

火災、やけど、けが、感電の原因となります。

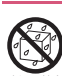

水や飲料水、ペットの尿、汗などで濡ら さないでください。

▶ 火災、やけど、けが、感電の原因となります。

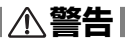

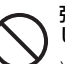

強い力や衝撃を与えたり、投げ付けたり しないでください。

火災、やけど、けが、感電の原因となります。

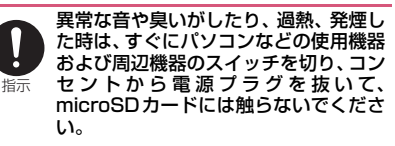

再び使用せずに、裏表紙の「NEC モバイ ルインフォメーションセンター」へお問い 合わせください。

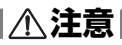

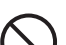

湿気やほこりの多い場所や高温になる 場所には、保管しないでください。

火災、やけど、感電の原因となります。

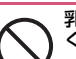

禁止

乳幼児の手の届かない場所に保管して ください。

誤って飲み込むと窒息またはけがの恐れが あります。万が一、飲み込んだと思われる ときは、すぐに医師にご相談ください。

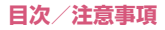

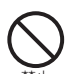

端子部に直接触れたり金属や硬い物を あてたり、ショートさせたりしないでく ださい。

静電気などによりデータが破壊、消失する 恐れがあります。

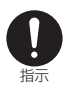

子供が使用する場合は、保護者が取り扱いの方法を教えてください。また、使用中においても、指示どおりに使用しているかをご確認ください。

けがなどの原因となります。

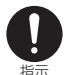

microSDカードは、SDメモリカード 規格標準のフォーマット済みです。 microSDカードをフォーマットする場 合は、microSDカードに記憶された データが消失されますので、別にバック アップを取るなどして保管してください。

パソコンおよびSDメモリカード規格非準 拠の機器でフォーマットを行うと、データ の書き込み、あるいは読み出し、消去がで きないなどの異常が発生することがありま す。

10.サウザンド・サニー号置き台(試供 品)、麦わらの一味キャラクターピン(試 供品)の取り扱いについて

# ⚠注意

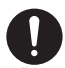

機器に接続した状態で、本製品を持っ て、持ち上げたり、振り回したりしない でください。

<sup>指示</sup>本製品および接続した機器の故障の原因に なります。

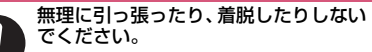

・ 本製品が破損し、接続した機器の故障の原 <sup>指示</sup> 因となります。

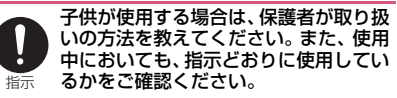

けがなどの原因となります。

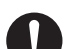

乳幼児の手の届かない場所に保管して ください。

 誤って飲み込んだり、けがなどの原因と <sup>指示</sup>なったりします。

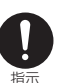

#### ビニール袋を頭から被ったり、顔を覆っ たりしないでください。

窒息するおそれがあります。

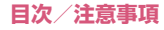

## 取り扱い上のご注意

#### 共通のお願い

● N-O2E ONE PIECEは防水/防塵性能を有してお りますが、本端末内部に水や粉塵を侵入させたり、 付属品、オブション品に水や粉塵を付着させたりし ないでください。

電池パック、アダプタ、卓上ホルダ、ドコモ miniUIMカードは防水/防塵性能を有しておりま せん。風呂場などの湿気の多い場所でのご使用や、 雨などがかかることはおやめください。また身に付 けている場合、汗による湿気により内部が腐食し故 障の原因となります。調査の結果、これらの水濡れ による故障と判明した場合、保証対象外となり修理 できないことがありますので、あらかじめご了承く ださい。なお、保証対象外ですので修理を実施でき る場合でも有料修理となります。

- ●お手入れは乾いた柔らかい布(めがね拭きなど)で 拭いてください。
  - 乾いた布などで強く擦ると、ディスプレイに傷が つく場合があります。
  - ディスプレイに水滴や汚れなどが付着したまま 放置すると、シミになることがあります。
  - アルコール、シンナー、ベンジン、洗剤などで拭 くと、印刷が消えたり、色があせたりすることが あります。
- ・端子は時々乾いた綿棒などで清掃してください。 端子が汚れていると接触が悪くなり、電源が切れたり充電不十分の原因となったりしますので、端子を 乾いた綿棒などで拭いてください。 また、清掃する際には端子の破損に十分で注意くだ さい。

エアコンの吹き出し口の近くに置かないでください。

急激な温度の変化により結露し、内部が腐食し故障 の原因となります。

●本端末や電池パックなどに無理な力がかからないように使用してください。

多くのものが詰まった荷物の中に入れたり、衣類の ポケットに入れて座ったりするとディスプレイ、内 部基板、電池パックなどの破損、故障の原因となり ます。

また、外部接続機器を外部接続端子やイヤホンマイ ク端子に差した状態の場合、コネクタ破損、故障の 原因となります。

ディスプレイは金属などで擦ったり引っかいたりしないでください。

傷つくことがあり故障、破損の原因となります。

●オプション品に添付されている個別の取扱説明書
 をよくお読みください。

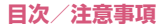

#### 本端末についてのお願い

●タッチパネルの表面を強く押したり、爪やボールペン、ピンなど先の尖ったもので操作したりしないでください。

タッチパネルが破損する原因となります。

- ●極端な高温、低温は避けてください。 温度は5℃~35℃、湿度は45%~85%の範囲で ご使用ください。
- ●一般の電話機やテレビ・ラジオなどをお使いになっている近くで使用すると、悪影響を及ぼす原因となりますので、なるべく離れた場所でご使用ください。
- お客様ご自身で本端末に登録された情報内容は、別にメモを取るなどして保管してくださるようお願いします。

万が一登録された情報内容が消失してしまうこと があっても、当社としては責任を負いかねますので あらかじめご了承ください。

●本端末を落としたり、衝撃を与えたりしないでください。

故障、破損の原因となります。

- バイブレータの振動で本端末が火気(ストーブなど)に近づいたり、机から落ちたりしないよう注意してください。
- ●使用中、充電中、本端末は温かくなりますが、異常 ではありません。そのままご使用ください。
- ●カメラを直射日光の当たる場所に放置しないでく ださい。

素子の退色・焼付きを起こす場合があります。

●通常は外部接続端子キャップを閉じた状態でご使 用ください。

ほこり、水などが入り故障の原因となります。

- ●リアカバーを外したまま使用しないでください。 電池パックが外れたり、故障、破損の原因となった りします。
- ●受話ロやスピーカー部分に鋭利な硬いものを入れ ないでください。 本端末の故障、破損の原因となります。
- ●microSDカードの使用中は、microSDカードを取 り外したり、本端末の電源を切ったりしないでくだ さい。

データの消失、故障の原因となります。

●磁気カードなどを本端末に近づけないでください。

キャッシュカード、クレジットカード、テレホン カード、フロッピーディスクなどの磁気データが消 えてしまうことがあります。

◆本端末に磁気を帯びたものを近づけないでください。
 強い磁気を近づけると誤動作の原因となります。

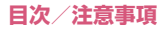

## 電池パックについてのお願い

●電池パックは消耗品です。

使用状態などによって異なりますが、十分に充電し ても使用時間が極端に短くなったときは電池パッ クの交換時期です。指定の新しい電池パックをお買 い求めください。

- ●充電は、適正な周囲温度(5℃~35℃)の場所で行ってください。
- ●電池パックの使用時間は、使用環境や電池パックの 劣化度により異なります。
- ●電池パックの使用条件により、寿命が近づくにつれて電池パックが膨れる場合がありますが問題ありません。
- ●電池パックを保管される場合は、次の点にご注意く ださい。
  - •フル充電状態(充電完了後すぐの状態)での保管
  - •電池残量なしの状態(本端末の電源が入らない程 消費している状態)での保管

電池パックの性能や寿命を低下させる原因となり ます。

保管に適した電池残量は、目安として電池残量が 40パーセント程度の状態をおすすめします。

## アダプタについてのお願い

- ●充電は、適正な周囲温度(5℃~35℃)の場所で行ってください。
- ●次のような場所では、充電しないでください。
  - •湿気、ほこり、振動の多い場所
  - 一般の電話機やテレビ・ラジオなどの近く
- ●充電中、アダプタが温かくなることがありますが、 異常ではありません。そのままご使用ください。
- ●DCアダプタを使用して充電する場合は、自動車の エンジンを切ったまま使用しないでください。 自動車のバッテリーを消耗させる原因となります。
- ●抜け防止機構のあるコンセントをご使用の場合、そのコンセントの取扱説明書に従ってください。
- ●強い衝撃を与えないでください。また、充電端子を 変形させないでください。 故障の原因となります。

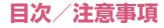

#### ドコモminiUIMカードについてのお願い

- ●ドコモminiUIMカードの取り付け/取り外しには、必要以上に力を入れないでください。
- ●他のICカードリーダー/ライターなどにドコモ miniUIMカードを挿入して使用した結果として故 障した場合は、お客様の責任となりますので、ご注 意ください。
- ●IC部分はいつもきれいな状態でご使用ください。
- ●お手入れは、乾いた柔らかい布(めがね拭きなど)
   で拭いてください。
- ●お客様ご自身で、ドコモminiUIMカードに登録された情報内容は、別にメモを取るなどして保管してくださるようお願いします。

万が一登録された情報内容が消失してしまうこと があっても、当社としては責任を負いかねますので あらかじめご了承ください。

- 環境保全のため、不要になったドコモminiUIM カードはドコモショップなど窓口にお持ちください。
- ●ICを傷つけたり、不用意に触れたり、ショートさ せたりしないでください。
   データの消失、故障の原因となります。
- ドコモminiUIMカードを落としたり、衝撃を与えたりしないでください。
   故障の原因となります。
- ドコモminiUIMカードを曲げたり、重いものをの せたりしないでください。
   故障の原因となります。
- ドコモminiUIMカードにラベルやシールなどを 貼った状態で、本端末に取り付けないでください。
   故障の原因となります。

## Bluetooth機能を使用する場合のお願い

- ・本端末は、Bluetooth機能を使用した通信時のセキュリティとして、Bluetooth標準規格に準拠したセキュリティ機能に対応しておりますが、設定内容などによってセキュリティが十分でない場合があります。Bluetooth機能を使用した通信を行う際にはご注意ください。
- ●Bluetooth機能を使用した通信時にデータや情報の漏洩が発生しましても、責任を負いかねますので、あらかじめご了承ください。
- ●周波数帯について

① 2.4

③ 1

(4)

(6)

(5) 4

本端末のBluetooth機能が使用する周波数帯は次のとおりです。

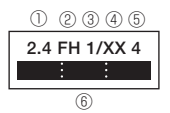

- : 2400MHz帯を使用する 無線設備を表します。
- FH : 変調方式がFH-SS方式で あることを示します。
  - : 想定される与干渉距離が 10m以下であることを示 します。
  - XX : 変調方式がその他の方式 であることを示します。
    - : 想定される与干渉距離が 40m以下であることを示 します。
    - :2400MHz~2483.5MHz の全帯域を使用し、かつ移 動体識別装置の帯域を回避 不可であることを意味しま す。

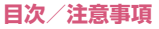

- •利用可能なチャネルは国により異なります。
- 航空機内の使用は、事前に各航空会社へご確認く ださい。

■ Bluetooth機器使用上の注意事項 本端末の使用周波数帯では、電子レンジなどの家 電製品や産業・科学・医療用機器のほか、工場の 製造ラインなどで使用される免許を要する移動体 識別用構内無線局、免許を要しない特定小電力無 線局、アマチュア無線局など(以下「他の無線局」) と略します)が運用されています。

- 1. 本端末を使用する前に、近くで「他の無線局」 が運用されていないことを確認してください。
- 2. 万が一、本端末と「他の無線局」との間に電波 干渉が発生した場合には、速やかに使用場所を 変えるか、「電源を切る」など電波干渉を避けて ください。
- その他、ご不明な点につきましては、裏表紙の 「総合お問い合わせ先」までお問い合わせください。

#### 無線LANについてのお願い

●無線LAN(WLAN)は、電波を利用して情報のやり取りを行うため、電波の届く範囲であれば自由にLAN接続できる利点があります。その反面、セキュリティの設定を行っていないときは、悪意ある第三者に通信内容を盗み見られたり、不正に侵入されてしまう可能性があります。お客様の判断と責任において、セキュリティの設定を行い、使用することを推奨します。

●無線LANについて

電気製品・AV・OA機器などの磁気を帯びている ところや電磁波が発生しているところで使用しな いでください。

磁気や電気雑音の影響を受けると雑音が大きくなったり、通信ができなくなることがあります(特に電子レンジ使用時には影響を受けることがあります)。

- テレビ、ラジオなどに近いと受信障害の原因と なったり、テレビ画面が乱れることがあります。
- 近くに複数の無線LANアクセスポイントが存在し、同じチャネルを使用していると、正しく検索できない場合があります。

●周波数帯について

WLAN搭載機器が使用する周波数帯は、本端末の 電池パック挿入部に記載されています。ラベルの見 かたは次のとおりです。

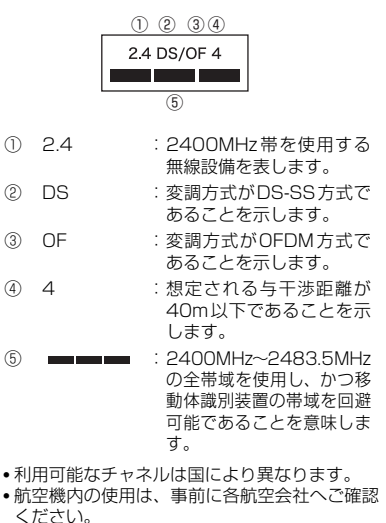

•WLANを海外で利用する場合、ご利用の国に よっては使用場所、周波数などが制限されてい る場合があります。その国の法規制などの条件 を確認の上、ご利用ください。 ■ 2.4GHz機器使用上の注意事項 WLAN搭載機器の使用周波数帯では、電子レンジ などの家電製品や産業・科学・医療用機器のほか、 工場の製造ラインなどで使用されている移動体職 別用の構内無線局(免許を要する無線局)および 特定小電力無線局(免許を要しない無線局)なら びにアマチュア無線局(免許を要する無線局)が 運用されています。

- この機器を使用する前に、近くで移動体識別用 の構内無線局および特定小電力無線局ならびに アマチュア無線局が運用されていないことを確 認してください。
- 2. 万が一、この機器から移動体識別用の構内無線局に対して有害な電波干渉の事例が発生した場合には、速やかに使用周波数を変更するかご利用を中断していただいた上で、裏表紙の「総合わせた」までお問い合わせいただき、混信回避のための処置など(例えば、パーティションの設置など)についてご相談ください。
- 3. その他、この機器から移動体識別用の特定小電 力無線局あるいはアマチュア無線局に対して電 波干渉の事例が発生した場合など何かお困りの ことが起きたときは、裏表紙の「総合お問い合 わせ先」までお問い合わせください。

#### FeliCa リーダー/ライターについて

- ●本端末のFeliCaリーダー/ライター機能は、無線 局の免許を要しない微弱電波を使用しています。
- ●使用周波数は13.56MHz帯です。周囲で他のリーダー/ライターをご使用の場合、十分に離してお使いください。また、他の同一周波数帯を使用の無線局が近くにないことを確認してお使いください。

#### 試供品(アンテナ付イヤホン変換ケーブ ル、USB延長ケーブル、microSDHC カード)についてのお願い

#### ●水をかけないでください。

アンテナ付イヤホン変換ケーブル、USB 延長ケー ブル、microSDカードは防水性能を有しておりま せん。風呂場などの湿気の多い場所でのご使用や、 雨などがかかることはおやめください。また身に付 けている場合、汗による湿気により内部が腐食し故 障の原因となります。

●エアコンの吹き出し口の近くに置かないでください。 の。

急激な温度の変化により結露し、内部が腐食し故障 の原因となります。

- ●金属端子部はいつもきれいな状態でご使用ください。
- ●お手入れは、乾いた柔らかい布(めがね拭きなど)
   で拭いてください。
- ●金属端子部を傷つけたり、不用意に触れたり、
   ショートさせたりしないでください。

データの消失、故障の原因となります。

●アンテナ付イヤホン変換ケーブル、USB 延長ケーブルの端子は時々乾いた綿棒などで清掃してください。

端子が汚れていると接触が悪くなり、電源が切れた り充電不十分の原因となったりしますので、端子を 乾いた綿棒などで拭いてください。また、清掃する 際には端子の破損に十分ご注意ください。

- アンテナ付イヤホン変換ケーブル、USB 延長ケーブルを取り扱うときは、コードを持って本端末をぶら下げたり引っ張ったりしないでください。
- ●イヤホンなどのコードを本端末のアンテナ部分に 近づけると、ノイズが入ることがあります。
- ●イヤホンに添付されている個別の取扱説明書をよ くお読みください。

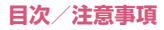

- コネクタは無理に差し込まないでください。正しい 向き、正しい角度で差し込まないと接続できません。正しく差し込んだときは、強い力を入れなくて もスムーズに差し込めるようになっています。うま く差し込めないときは、無理に差し込まず、もう一 度、コネクタの形や向きを確認してから差し込んで ください。無理に差し込むと、破損の恐れがあります。
- ●ステレオイヤホンを接続した場合でも、通話などモ ノラルの音は、左右のイヤホンから同じ音が聞こえ ます。また、モノラルイヤホンを接続した場合は、 ステレオ音声のうち左チャンネルのみが聞こえま す。
- microSDカードの取り付け/取り外しには、必要 以上に力を入れないでください。
- ●お客様ご自身で、microSDカードに登録された情報内容は、別にバックアップを取るなどして保管してくださるようお願いします。

万が一登録された情報内容が消失してしまうこと があっても、NECカシオモバイルコミュニケー ションズ株式会社としては責任を負いかねますの であらかじめご了承ください。

- microSDカードを曲げたり、重いものをのせたりしないでください。

   故障の原因となります。
- microSDカード使用中は、microSDカードを取り外したり、本端末の電源を切ったりしないでください。 データの消失、故障の原因となります。
- ●microSDカードにラベルやシールなどを貼った状態で、機器に取り付けないでください。機器への取り付け/取り外しができなくなったり、接触不良が発生したりする原因となります。
- ●microSDカードは、長期間または繰り返しご使用 になると、データの書き込みや読み込みなどのご使 用ができなくなったり、遅くなったりする場合があ ります。

#### 注意

●改造された本端末は絶対に使用しないでください。改造した機器を使用した場合は電波法/電気通信事業法に抵触します。

本端末は、電波法に基づく特定無線設備の技術基準 適合証明および電気通信事業法に基づく端末機器 の技術基準適合認定を受けており、その証として 「技適マーク(金)」が本端末の銘板シールに表示され ております。本端末のネジを外して内部の改造を 行った場合、技術基準適合証明などが無効となりま す。技術基準適合証明などが無効となった状態で使 用すると、電波法および電気通信事業法に抵触しま すので、絶対に使用されないようにお願いいたしま す。

- 自動車などを運転中の使用にはご注意ください。 運転中の携帯電話を手で保持しての使用は罰則の 対象となります。ただし、傷病者の救護または公共 の安全の維持など、やむを得ない場合は対象外とな ります。
- FeliCa リーダー / ライター機能は日本国内で使用 してください。

本端末のFeliCaリーダー/ライター機能は日本国内 での無線規格に準拠しています。海外でご使用になる と罰せられることがあります。

●基本ソフトウェアを不正に変更しないでください。 ソフトウェアの改造とみなし故障修理をお断りす る場合があります。

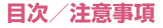

## 防水/防塵、耐衝撃性能

N-O2E ONE PIECEは、外部接続端子キャップを閉 じ、リアカバーをしっかりと取り付けた状態 でIPX5<sup>\*1</sup>、IPX8<sup>\*2</sup>の防水性能と、IP5X<sup>\*3</sup>の防 塵性能を有しています。

また、MIL規格に準拠する試験<sup>※4</sup>をクリアした耐衝 撃構造を採用しています。

- ※1 IPX5とは、内径6.3mmの注水ノズルを使用し、 約3mの距離から12.5リットル/分の水を最低 3分間注水する条件であらゆる方向から噴流を 当てても、電話機としての機能を有することを 意味します。
- ※2 IPX8とは、常温で水道水の水深1.5mのところ にN-02E ONE PIECEを沈め、約30分間放置 後に取り出したときに電話機としての機能を有 することを意味します。
- ※3 IP5Xとは、保護度合いを指し、直径75μm以 下の塵埃(じんあい)が入った装置に電話機を 8時間入れてかくはんさせ、取り出したときに電 話機の機能を有し、かつ安全を維持することを 意味します。
- ※4 アメリカ国防総省が制定したMIL-STD-810G Method 516.6-Shock に準拠した独自の落下 試験を実施しています。

#### N-O2E ONE PIECEが有する防水/防 塵、耐衝撃性能でできること

- ●雨の中で傘をささずに通話、ワンセグ視聴ができます(1時間の雨量が20mm程度)。
- ●手が濡れているときや本端末に水滴がついている ときは、リアカバーの取り付け/取り外し、外部接 続端子キャップの開閉はしないでください。
- ●洗面器などに張った常温の水道水につけて、静かに 振り洗いをしたり、蛇口から弱めに流れる水道水を 当てながら手で洗うことができます。
  - リアカバーをしっかり取り付けた状態で、外部接続端子キャップが開かないように押さえたまま洗ってください。
  - 洗うときは、ブラシやスポンジ、せっけん、洗剤 などは使用しないでください。
  - 送話口や受話口、スピーカーに蛇口の水を直接当 てないでください。
- ●塩水や海水がかかったり、泥や土などが付着した場合には、すぐに洗い流してください。乾燥して固まると、汚れが落ちにくくなり、傷や故障の原因となります。
- <u>すべての衝撃に対して無破損、無故障を保証するも</u>
   <u>のではありません。

  </u>

日常生活における一般的な使用条件下での耐衝撃性 を想定していますので、投げつけるなど、過度な衝撃 が加わった場合には壊れる可能性がありますのでご 注意ください。また、落下などにより本端末に衝撃が 加わった場合、本端末本体に傷がついたり、防水/防 塵性能が保てなくなることがあります。

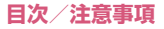

## ご利用にあたって

- ●ご使用前に、外部接続端子キャップ、リアカバーを しっかり閉じ、完全に装着している状態にしてくだ さい。微細なゴミ(微細な繊維、髪の毛、砂など) がわずかでも挟まると水や粉塵の侵入の原因とな ります。
- ●次のイラストのように、常温の水以外の液体などを かけたり浸けないでください。

#### <例>

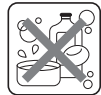

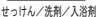

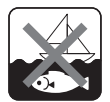

海水

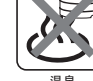

温泉

#### ● 外部接続端子キャップの開けかた/閉じかた

#### ■開けかた

ミゾに指先をかけて矢印の方向に開けてください。

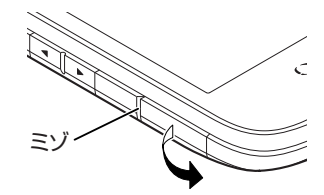

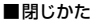

しっかりとキャップ全体を押し込んで取り付けます。

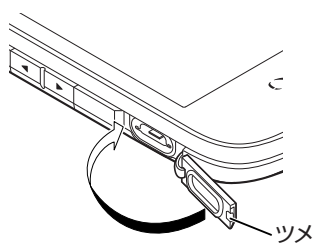

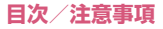

## ● リアカバーの取り付けかた/取り外しかた

■取り付けかた

リアカバーのツメを①の方向に差し 込み、②の方向にしっかりと押し、 取り付ける

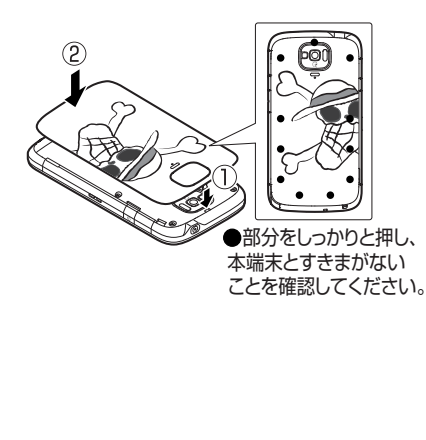

■取り外しかた

- 本端末を手に持ち、ミゾに指先をかけて、①の方向にリアカバーを持ち上げる
- 2 イラストのように、開いた隙間に指 先をいれ、無理な力を加えないよう 取り外す
  - ミゾ以外の箇所から取り外すと破損の恐れが あります。

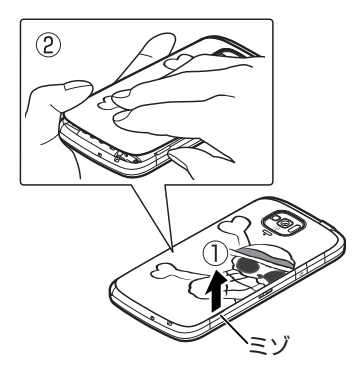

## おしらせ

- ◆リアカバーを取り外すときは、水抜きを行い、本端 末の水分をよく拭き取ってください。(P.34)
- ◆リアカバーを取り付けるときは、リアカバー周辺 (特にゴムパッキン)にゴミや汚れが付着していな いことを確認してください。
- ◆リアカバーを確実に取り付けないと、水や粉塵の侵 入の恐れがあります。

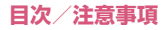

◆リアカバーを取り付ける際は、ドコモminiUIM カードやmicroSDカード、電池パックが確実に取 り付けられていることを確認してください。ドコモ miniUIMカードやmicroSDカードの挿入が不十分 だと、電池パックがドコモminiUIMカードや microSDカードにのり上げ、リアカバーを取り付 けた際に、本端末とリアカバーの間にすきまが生じ て防水/防塵性能を損なう場合があります。

防水/防塵性能を維持するため、異常の有無にかか わらず、2年に1回、部品の交換をおすすめします。 部品の交換は本端末をお預かりして有料にて承り ます。ドコモ指定の故障取扱窓口にお持ちくださ い。

#### 重要事項

- ●外部接続端子キャップまたはリアカバーが開いている状態で水などの液体がかかった場合、内部に液体が入り、感電や故障の原因となります。そのまま使用せずに電源を切り、電池パックを外した状態でドコモ指定の故障取扱窓口へご連絡ください。
- ◆本端末が濡れた状態でイヤホンを挿さないでくだ さい。故障の原因になります。
- 外部接続端子キャップ、リアカバーのゴムパッキンは防水/防塵性能を維持する上で重要な役割を担っています。はがしたり傷つけたりしないでください。また、ゴミが付着しないようにしてください。 外部接続端子キャップ、リアカバーのゴムパッキンが傷ついたり、変形した場合は、ドコモ指定の故障取扱窓口にてお取り替えください。
- ●外部接続端子キャップやリアカバーのすきまに、先の尖ったものを差し込まないでください。ゴムパッキンが傷つき、水や粉塵の侵入の原因となることがあります。
- ●リアカバーが破損した場合は、リアカバーを交換し てください。破損箇所から内部に水が入り、感電や 電池の腐食などの故障の原因となります。
- ●水滴が付着したまま放置しないでください。寒冷地では凍結し、故障の原因となります。
- ●規定(P.30)以上の強い水流(たとえば、蛇口やシャワーから肌に当てて痛みを感じるほどの強さの水流)を直接当てないでください。N-02E ONE PIECEはIPX5の防水性能を有しておりますが、内部に水が入り、故障の原因となります。
- ●洗濯機などで洗わないでください。
- 熱湯に浸けたり、サウナで使用したり、温風(ドラ イヤーなど)を当てたりしないでください。
- ●送話□や受話□、スピーカーなどを尖ったものでつ つかないでください。防水/防塵性能が損なわれる ことがあります。
- ●本端末は水に浮きません。

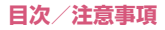

- 落下させないでください。傷の発生などにより防水
   /防塵性能の劣化を招くことがあります。
- 送話口や受話口、スピーカーに水滴を残さないでください。水滴が付着していると通話音量や着信音などが小さくなり、音質が悪くなる場合があります。このような場合は、水抜きを行うことで元に戻ります。
- ●実際の使用にあたって、すべての状況での動作を保 証するものではありません。また、調査の結果、お 客様のお取り扱いの不備による故障と判明した場 合、保証の対象外となります。

#### 水に濡れたときの水抜きについて

本端末を水に濡らした場合、必ず下記の手順で水抜き を行ってください。

●送話口や受話口、スピーカーに水滴が付着している と受話音やメロディ音などが小さくなり、音質が悪 くなる場合があります。その場合、以下の手順で水 抜きを行い、その後十分に自然乾燥させることで元 に戻ります。

#### 本端末表面の水分を乾いた清潔な布 などでよく拭き取る

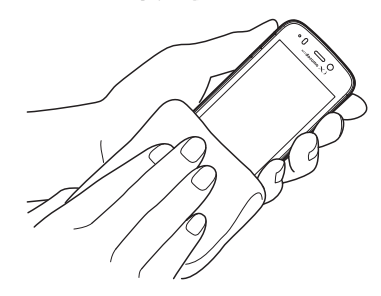

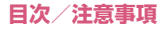
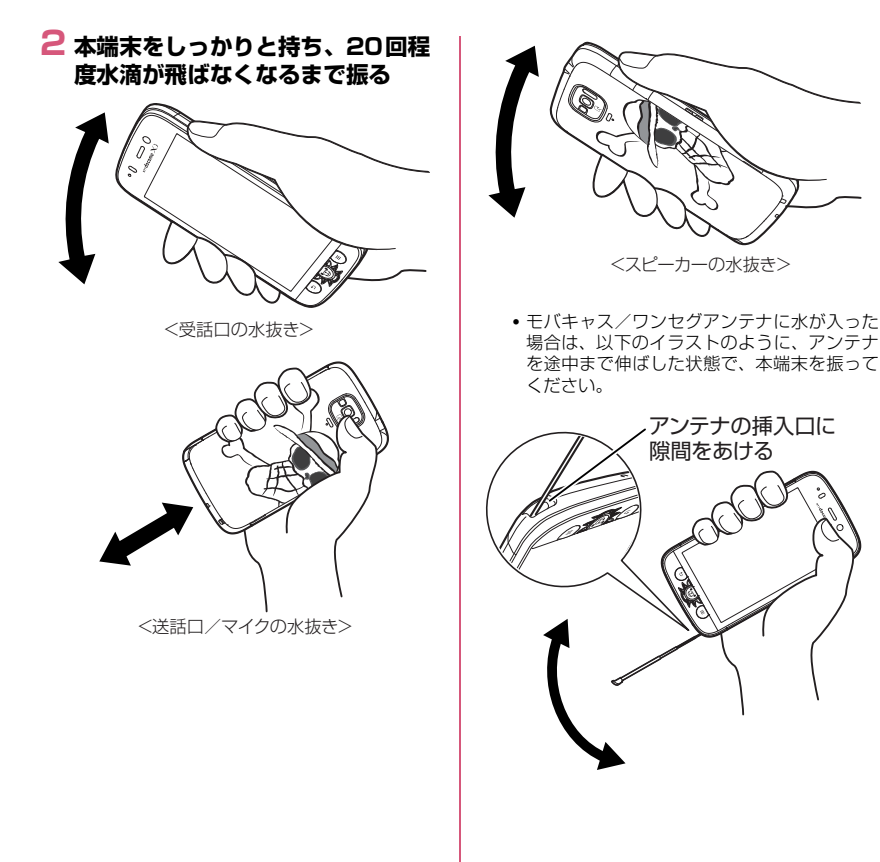

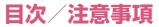

#### 3 送話口や受話口、スピーカー、イヤ ホンマイク端子のすきまに溜まった 水は、乾いた清潔な布などに本端末 を軽く押し当てて拭き取る

 すきまに溜まった水分を綿棒などで直接拭き 取らないでください。

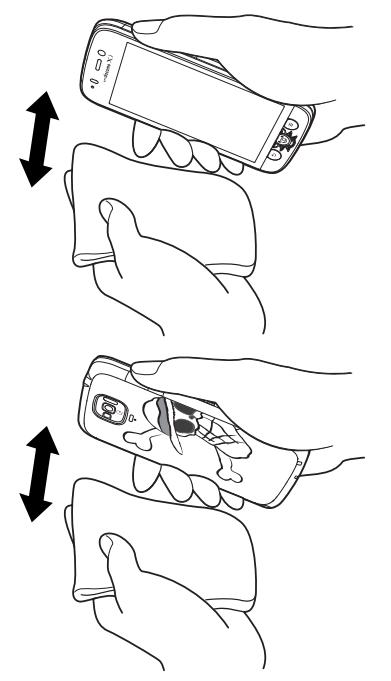

### 4 本端末から出てきた水分を乾いた清 潔な布などで十分に拭き取る

水を拭き取った後に本端末内部に水滴が残っている場合は、水が染み出ることがあります。

### 充電のときは

付属品、オブション品は防水/防塵性能を有していま せん。充電時、および充電後には必ず次の点を確認し てください。

- ●本端末が濡れていないか確認してください。 水に濡れた後はよく水抜きをして、乾いた清潔な布 などで拭き取ってから、付属の卓上ホルダに差し込 んだり、外部接続端子キャップを開いてください。
- ●外部接続端子キャップを開いて充電した場合、充電 後はしっかりとキャップを閉じてください。外部接 続端子からの水や粉塵の侵入を防ぐため、卓上ホル ダを使用して充電することをおすすめします。
  - 本端末が濡れている状態では絶対に充電しない でください。
  - •濡れた手でACアダプタ、卓上ホルダに触れない でください。感電の原因となります。
  - ACアダブタ、卓上ホルダは、水のかからない状態で使用してください。風呂場、シャワー室、台所、洗面所などの水まわりで使用しないでください。火災や感電の原因となります。

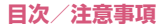

## ご使用前の確認と設定

## 各部の名称と機能

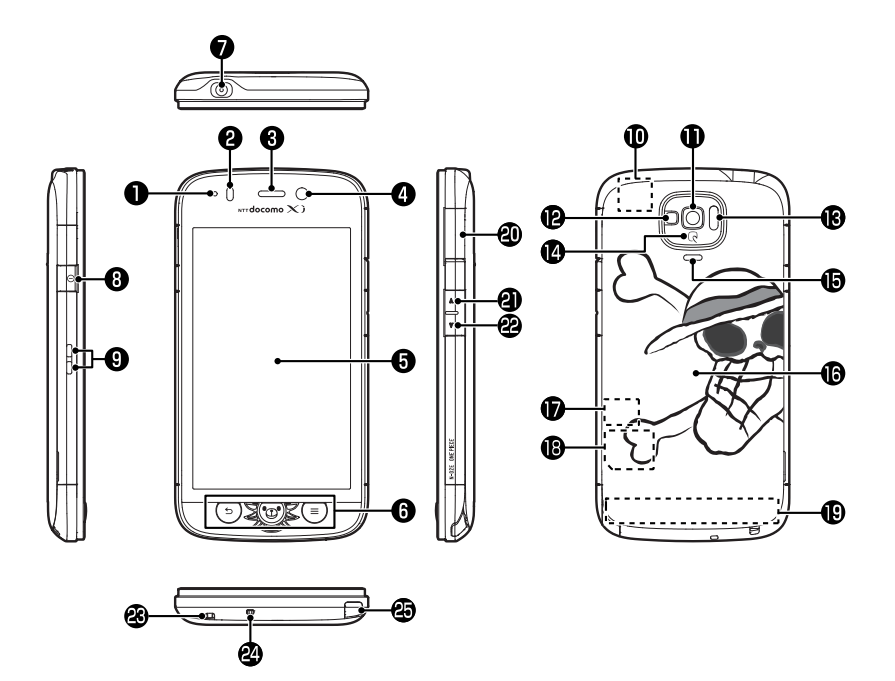

#### ● お知らせLED

- 充電中→P.51
- •着信時(着信ランプ)→P.123
- ・不在着信、新着メール(お知らせランプ)
   →P.123

#### ❷ 近接/照度センサー

- タッチパネルの誤作動を防ぐため、通話中に顔 が近づいたのを検知すると、タップが有効なア イコンを消去します。
- 周囲の明るさを検知して、画面の明るさを自動 で調整することができます。→P.122
- ※ センサー部分にシールなどを貼らないでくだ さい。
- ⑥ 受話口(レシーバー)
- 🙆 内側カメラ
  - 動画や静止画撮影のときに使用します。
     →P.161
- 「ディスプレイ(タッチパネル)
  - ディスプレイに表示された画面をなぞってスク ロールしたり、選択したりできます。→P.52
- ⑥ フロントキー→P.53
- イヤホンマイク端子
- ⑧ 電源キー
   電源の ON / OFF やスリープモードにします。
   →P.51
- ⑦ 充電端子
- ⑥ GPS / Wi-Fi / Bluetooth アンテナ<sup>※</sup>
- 🚯 外側カメラ
  - 動画や静止画撮影のときに使用します。
     →P.161
- ・ ・ ・ ・ 、 撮影認識LED
  - カメラ撮影のときに、点灯させることができます。
  - カメラ起動中は赤色で点滅します。
- 🚯 赤外線ポート
  - 赤外線通信に使用します。→P.137
- 🕼 わマーク

- おサイフケータイ利用時に、このマークを読み 取り機にかざします。→P.149
- 🚯 スピーカー
- ① リアカバー
- microSDカードスロット
  - microSDカードを挿入します。→P.40
- ドコモminiUIMカードスロット
  - ドコモminiUIMカードを挿入します。→P.39
- FOMA / Xiアンテナ\*
- ④ 外部接続端子
  - 充電時やイヤホン接続時、パソコン接続時など に使用する統合端子です。
- 🖉 🛯 ボリュームキー(音量大)
  - ・音量を調整します。
  - ホーム画面やロック画面、スリーブモードのときに長押しすると、ライトが点灯/消灯します。 フロントキー/ 0 / 0を押しても消灯できます。
- 🙋 🗹 ボリュームキー (音量小)
  - ・音量を調整します。
- 🕲 ストラップ取付穴
- 🖉 送話口/マイク
- ④ モバキャス/ワンセグアンテナ
  - モバキャス/ワンセグを受信します。
     →P.152、156
- ※ アンテナは、本体に内蔵されています。アンテナ 付近を手で覆うと品質に影響を及ぼす場合があり ます。

## ドコモminiUIMカード

ドコモminiUIMカードはお客様の電話番号などの情報が記憶されているICカードです。

本端末では、ドコモminiUIMカードのみご利用できま す。ドコモUIMカード、FOMAカードをお持ちの場合 には、ドコモショップ窓口にてお取り替えください。

- ●本端末にドコモminiUIMカードを取り付けない と、一部の機能は利用することができません。
- ●ドコモminiUIMカードについての詳細は、ドコモ miniUIMカードの取扱説明書をご覧ください。
- ドコモminiUIMカードの取り付け/取り外しは、 電源を切り電池パックを外してから行ってください(P.43)。また、本端末は手でしっかり持ってく ださい。

■取り付けかた

### ドコモminiUIMカードのIC面を下 にして、図のような向きでドコモ miniUIMカードスロットに奥まで 差し込む

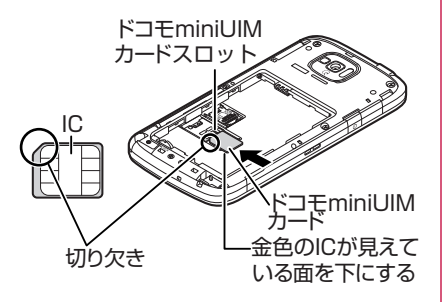

#### ■取り外しかた

図のように①の矢印の場所を押しながら、ドコモ miniUIMカードを②の方向にまっすぐゆっくりと抜 きます。

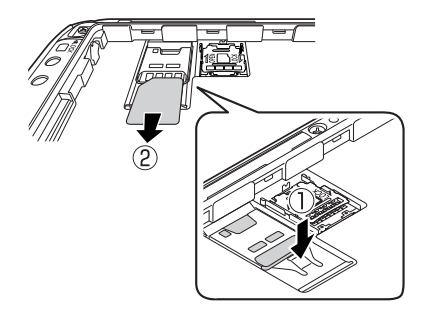

おしらせ

◆無理に取り付け/取り外しを行うと、ドコモminiUIM カードが破損する恐れがありますのでご注意ください。

## microSDカード

本端末内のデータをmicroSDカードに保存したり、 microSDカード内のデータを本端末に取り込むこと ができます。

 N-02E ONE PIECEでは市販の2Gバイトまでの microSDカード、32GバイトまでのmicroSDHC カードに対応しています(2013年9月現在)。

microSDカードの製造メーカや容量など、最新の 動作確認情報については下記のサイトをご覧くだ さい。

http://www.n-keitai.com/

なお、掲載されている情報は動作確認の結果であ り、すべての動作を保証するものではありませんの で、あらかじめご了承ください。

掲載されているmicroSDカード以外については、 各microSDカードメーカへお問い合わせくださ い。

 ◆本端末で対応しているmicroSDカードのスピード クラスは、最大class6までです。

#### microSDカード利用上のご注意

フォーマットは必ずN-O2E ONE PIECEで行って ください。他の端末やパソコンでフォーマットし たmicroSDカードは、使用できないことがありま す。→ P.125

- ●microSDカードのフォーマットを行うと、 microSDカード内の内容がすべて消去されますの でご注意ください。
- microSDカードに保存されたデータは、バック アップを取るなどして別に保管してくださるよう お願いします。万が一、保存されたデータが消失ま たは変化しても、当社としては責任を負いかねます のであらかじめご了承ください。
- microSDカードのデータにアクセス中は電源を切らないでください。データが壊れたり、正常に動作しなくなることがあります。
- ●他の機器からmicroSDカードに保存したデータは、本端末で表示、再生できない場合があります。 また、本端末からmicroSDカードに保存したデー タは、他の機器で表示、再生できない場合があります。
- ●microSDカードの取り付け/取り外しは、電源を切り電池パックを外してから行ってください(P.43)。また、本端末は手でしっかり持ってください。

#### ■取り付けかた

#### 金属のホルダを①の方向にスライド させて持ち上げる

 ホルダを持ち上げる際は、本端末の金属端子 部分に触れないようにご注意ください。

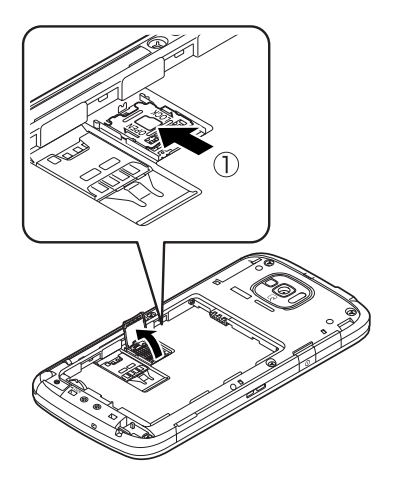

### 2 図のようにmicroSDカードをゆっ くりレールに沿ってまっすぐ差し込 む

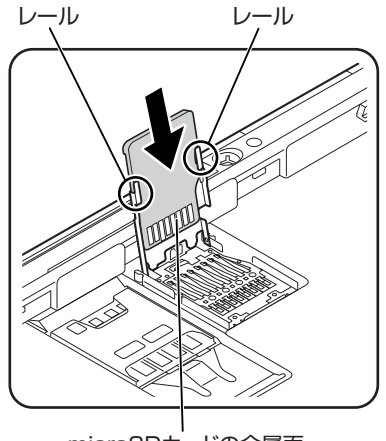

#### microSDカードの金属面

■ 取り外しかた

microSDカードをまっすぐにゆっくりと引き抜 いて取り出します。

## 3 金属のホルダを①の方向に閉じ、② の方向にスライドさせてロックする

 ホルダがうまく閉じない場合は、いったんホ ルダを持ち上げて、microSDカードが正しく レールにはまっているか、また奥まで差し込 まれているかを確認してください。

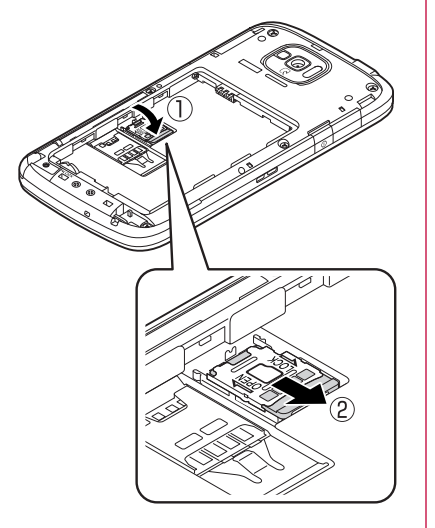

### おしらせ

◆ホルダをスライドする際や持ち上げる際は、強い力をかけないようにご注意ください(ホルダが破損したり手や指を傷つける恐れがあります)。

## 電池パック

- ●本端末専用の電池パック N34をご利用ください。
- 電池バックの取り付け/取り外しは、電源を切って から行ってください。また、本端末は手でしっかり 持ってください。
- ●リアカバーの取り付け/取り外しについて→P.32

#### ■取り付けかた

製品名の書かれている面を上にして、 電池パックの凹を本端末の凸に差し 込み、電池パックと本端末の金属端 子が合うように、①の方向に取り付 け、②の方向にはめ込む

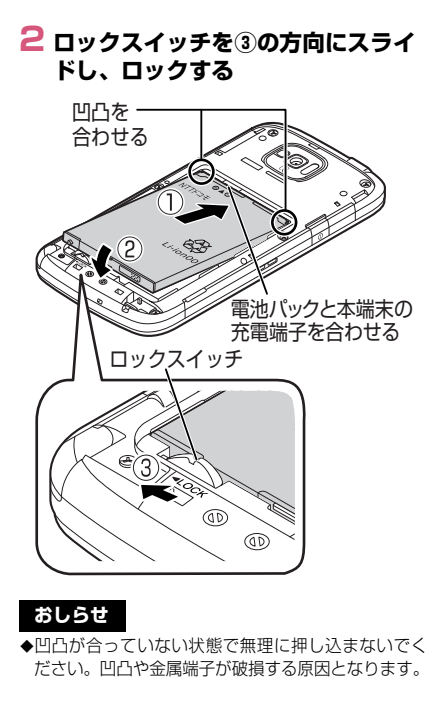

■取り外しかた

ロックスイッチを①の方向にスライ ドし、ロックを解除する

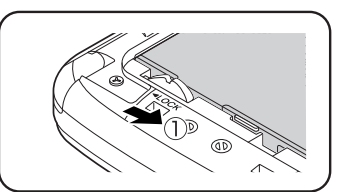

2 電池パックのつまみを②の方向に押し付けながら③の方向へ持ち上げる

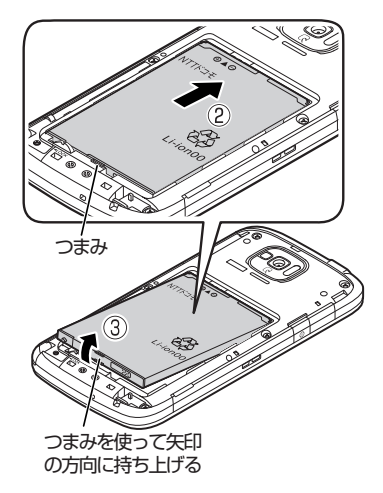

## ストラップの取り付けかた

- 】 リアカバーを取り外す(P.32)
- 2 ストラップ取付穴にストラップの紐 を通し、凸部分に引っ掛ける

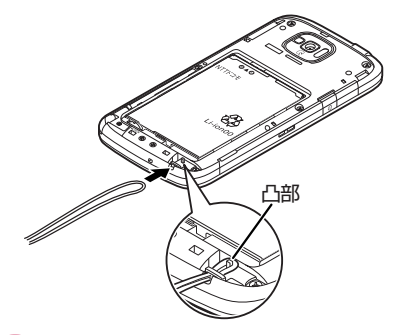

3 リアカバーを取り付ける(P.32)

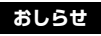

◆ストラップの紐が凸部分に確実に引っ掛かっていることを確認してください。本端末とリアカバーの間にストラップが挟まると、リアカバーが完全に閉まらなくなり防水・防塵性能が損なわれます。

## サウザンド・サニー号置き台 (試供品) に卓上ホルダを取り 付ける

サウザンド・サニー号に付属の卓上ホルダ N42を取り付けることができます。

●サウザンド・サニー号の組み立てかたや注意事項などについては、サウザンド・サニー号に添付されている個別の取扱説明書をよくお読みください。

#### 卓上ホルダのプレートを矢印の方向 に取り外す

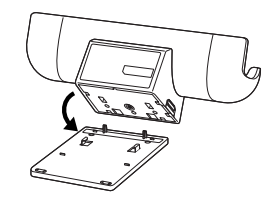

■ 取り付けかた ①のようにプレートのツメを卓上ホルダの凹み にあわせ、②の方向に取り付けます。

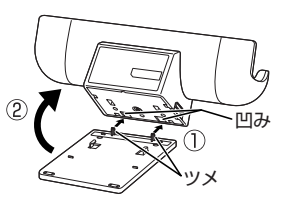

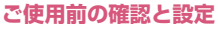

## 2 USB延長ケーブルのmicroUSB プラグを卓上ホルダの側面の端子に 水平に差し込む

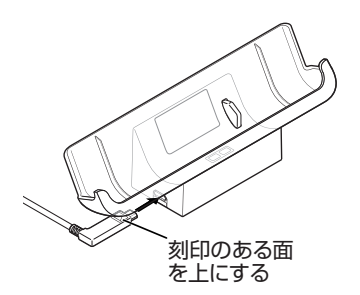

■ USB延長ケーブルにmicroUSBプラグを接続する

USB延長ケーブルは、microUSBプラグ差込口 にmicroUSBプラグを接続することができま す。

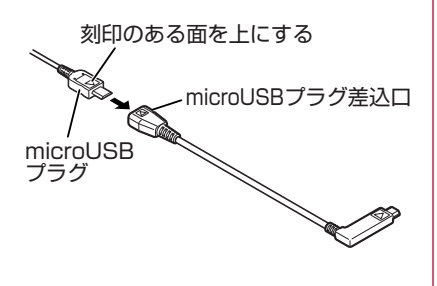

3 図のように、サウザンド・サニー号のツメを卓上ホルダの凹みにあわせて取り付ける

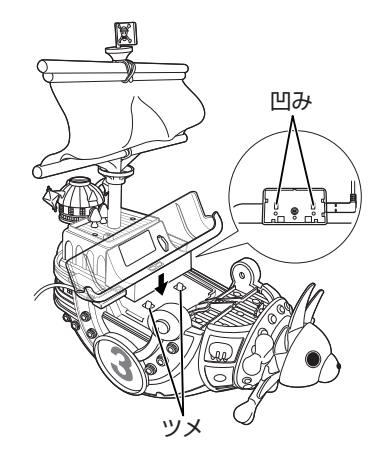

 サウザンド・サニー号に卓上ホルダを取り付けて、本端末を充電することができます。 (P.49)

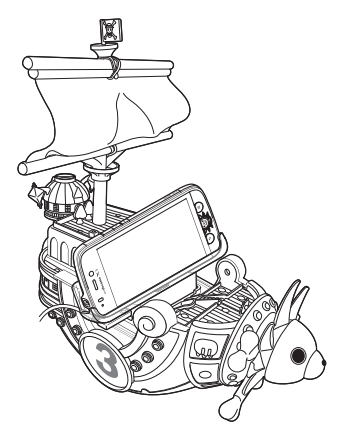

#### ■ 卓上ホルダを取り外す

サウザンド・サニー号を押さえながら卓上ホル ダを上方向に持ち上げます。

#### 麦わらの一味キャラクターピン(試供品) をサウザンド・サニー号に取り付ける

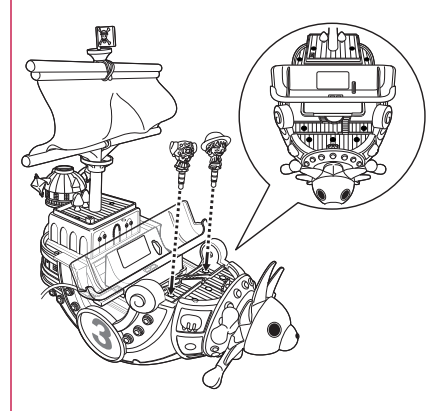

## ●部分にキャラクターピンを取り付けることができます。

 キャラクターピンは本端末のイヤホンマイク端子 に取り付けることができます。

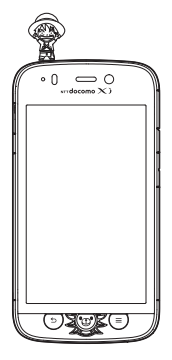

#### おしらせ

◆キャラクターピンの塗装部分をサウザンド・サニー 号に長時間接触させないでください。色が移る場合 があります。

## 充電

●お買い上げ時は、電池パックは十分に充電されていません。必ず充電してからお使いください。

#### ■充電について

- 詳しくは、FOMA 充電microUSB変換アダプタ NO1 (別売)、ACアダプタ O3 (別売)、ACアダプタ NO4 (別売)、FOMA海外兼用ACアダプタ O1 (別売)、 DCアダプタ O3 (別売)の取扱説明書をご覧ください。
- ACアダプタ 03、ACアダプタ NO4、FOMA海外 兼用ACアダプタ 01は、AC100Vから240Vま で対応しています。
- ACアダブタのブラグ形状はAC100V用(国内仕様)です。AC100Vから240V対応のアダブタを海外で使用する場合は、渡航先に適合した変換プラグアダブタが必要です。なお、海外旅行用の変圧器を使用しての充電は行わないでください。
- 電池パックを本端末に取り付けた状態でないと充 電できません。
- コネクタを抜き差しする際は、無理な力がかからないようにゆっくり確実に行ってください。
- 電池パックが空の状態で充電を開始すると、しばらくの間本端末の電源が入らない場合があります。
- ご使用の状況によっては、電池残量が100%になる前に充電が停止する場合があります。この場合、 使用しているすべての機能を終了してから再度充 電を行ってください。再充電の際は、本端末を一度 ACアダブタ NO4またはmicroUSB接続ケーブル 01(別売)から外し、再度取り付け直してください。

#### ■充電時間(目安)

本端末の電源を切り、電池パックを電池残量のない状 態から充電したときの充電時間です。

| ACアダプタ 03 | 約150分(卓上ホルダ N42<br>使用時:約150分) |
|-----------|-------------------------------|
| DCアダプタ 03 | 約150分                         |

#### ■十分に充電したときの使用時間(目安)

使用環境や電池パックの状態によって使用時間は異 なります。

●ワンセグ視聴やGPS機能の使用によって、本端末 の使用時間は短くなります。

#### 連続待受時間

- LTE
- 静止時(「LTE/3G/GSM(自動)」設定時):約 370時間

FOMA/3G

 静止時(「LTE/3G/GSM(自動)」設定時):約 520時間

GSM

 静止時(「LTE/3G/GSM(自動)」設定時):約 390時間

#### 連続通話時間

FOMA/3G:約350分 GSM:約560分

ワンセグ視聴時間

約340分

モバキャス視聴時間

約290分

#### ■電池パックの寿命について

- 電池パックは消耗品です。充電を繰り返すごとに1
   回で使える時間が、次第に短くなっていきます。
- 1回で使える時間がお買い上げ時に比べて半分程度になったら、電池パックの寿命が近づいていますので、早めに交換することをおすすめします。また、電池パックの使用条件により、寿命が近づくにつれて電池パックが膨れる場合がありますが問題ありません。
- 充電しながらワンセグの視聴などを長時間行うと、 電池パックの寿命が短くなることがあります。

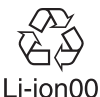

#### ■防水/防塵性能に関して

- 電池パック、ACアダプタ、付属の卓上ホルダは防水/防塵性能を有していません。本端末が濡れている状態では絶対に充電しないでください。
- 外部接続端子からの水や粉塵の侵入を防ぐため、卓 上ホルダを使用して充電することをおすすめしま す。
- 充電完了後は外部接続端子キャップを確実に閉じ てください。水や粉塵の侵入の恐れがあります。

## 卓上ホルダで充電する

●付属の卓上ホルダ N42とACアダプタ NO4(別 売)を使って充電します。

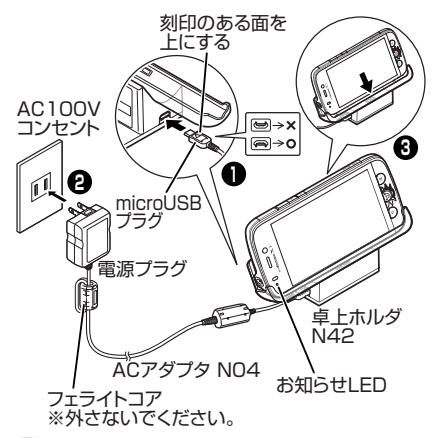

- ACアダプタのmicroUSBプラグ を卓上ホルダの側面の端子に水平に 差し込む
  - microUSBプラグは、刻印がある面を上にして水平に差し込んでください。

## 2 ACアダプタの電源プラグをコンセントに差し込む

# 3 卓上ホルダを押さえながら、図のように本端末を矢印の方向に奥まで差し込む

- 接続方向をよくご確認の上、正しく接続してください。無理に接続すると破損の原因となります。
- 4 充電が完了したら、卓上ホルダを押 さえながら本端末を取り外す

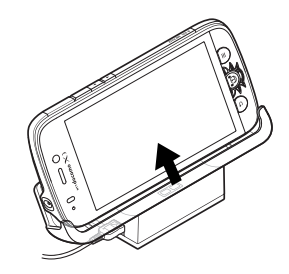

5 ACアダプタの電源プラグをコンセントから抜き、microUSBプラグを卓上ホルダから取り外す

## ACアダプタ/DCアダプタで充電する

 ● ACアダプタ NO4 (別売) / DCアダプタ O3 (別 売)を使って充電します。

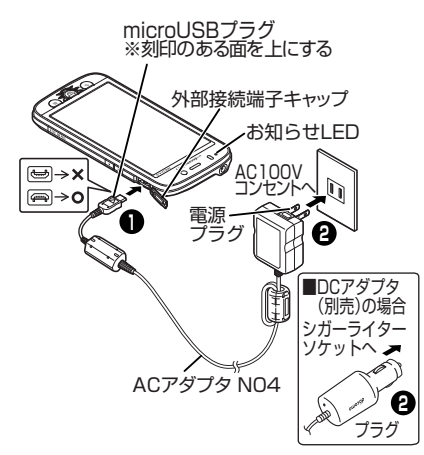

- 外部接続端子キャップを開け (P.31)、ACアダプタ/DCアダプ タのmicroUSBプラグを本端末の 外部接続端子に水平に差し込む
  - microUSB プラグは、刻印がある面を上にして水平に差し込んでください。
- 2 ACアダプタの電源プラグをコンセ ントに/DCアダプタのプラグを車 のシガーライターソケットに差し込 む

- 3 充電が完了したら、ACアダプタの 電源プラグをコンセントから/DC アダプタのプラグを車のシガーライ ターソケットから取り外す
- 4 microUSBプラグを本端末から水 平に取り外し、外部接続端子キャッ プを閉じる(P.31)

#### パソコンで充電する

本端末とパソコンをmicroUSB接続ケーブル O1(別 売)で接続して、本端末を充電することができます。

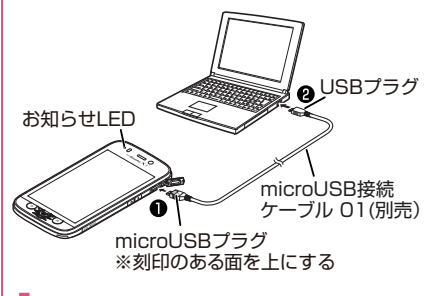

- 外部接続端子キャップを開け (P.31)、microUSB接続ケーブル のmicroUSBプラグを本端末の外 部接続端子に水平に差し込む
  - microUSB プラグは、刻印がある面を上にして水平に差し込んでください。

- 2 microUSB接続ケーブルのUSB プラグをパソコンのUSBポートに 水平に差し込む
- 3 充電が完了したら、microUSBプ ラグを本端末から水平に取り外す
- 4 USBプラグをパソコンのUSBポー トから水平に取り外し、外部接続端 子キャップを閉じる(P.31)

#### おしらせ

◆電源が切れている状態から充電をはじめると、充電がはじまるまでに時間がかかる場合があります。

#### <お知らせLED>

- ◆充電中はお知らせLEDが以下のように点灯します。
  - 0~14%:赤色
  - 15~89%:黄色
  - 90~99%:緑色

100% (充電完了): 消灯

#### <DCアダプタ>

◆万が一、ヒューズが切れた場合は、指定のヒューズを必ずお使いください。また、ヒューズは消耗品ですので、交換に際してはお近くのカー用品店などでお買い求めください。

## 電源を入れる/切る

#### ● 電源を入れる

## 1 💿 (2秒以上)

- はじめて電源を入れた場合は、初期設定画面 が表示されます。→P.54
- ホーム画面が表示されます。→P.80

#### ● 電源を切る

□ (1 秒以上) ▶ 「電源を切る」
 ▶ 「OK」

#### ● 再起動する

】 
 ○ (1 秒以上) ▶ 「再起動」 ▶
 「OK」

#### ● スリープモードについて

● を押したり、本端末を一定時間操作しないと、 ディスプレイの表示が消えてスリープモードになり ます。

#### ● 画面ロックについて

電源を入れたり、スリープモードを解除したときは、 タッチパネルがロックされています。

- 🕱をタップすると、ロックが解除されます。
- ・「ロック解除セキュリティの設定」を「タッチ」に 設定している場合、画面ロック中(スリープモード 解除時)に通知パネルを利用できます。→P.62

## 基本操作

本端末はタッチパネル (ディスプレイ)を指で直接触 れて操作します。

- ■タッチパネル利用上の注意
- ●タッチパネルは指で軽く触れるように設計されています。指で強く押したり、先が尖ったもの(爪/ボールペン/ピンなど)を押し付けないでください。

次の場合はタッチパネルに触れても動作しないことがあります。また、誤動作の原因となりますので ご注意ください。

- •手袋をしたままでの操作
- 爪の先での操作
- 異物を操作面にのせたままでの操作
- 保護シートやシールなどを貼っての操作
- タッチパネルが濡れたままでの操作
- •指が汗や水などで濡れた状態での操作
- ポケットやかばんなどに入れて持ち運ぶときは、ス リープモードにした状態で持ち運んでください。ス リープモードを解除した状態だと、誤動作を起こす 原因となります。

#### ● タップする

項目の選択や実行を行います。

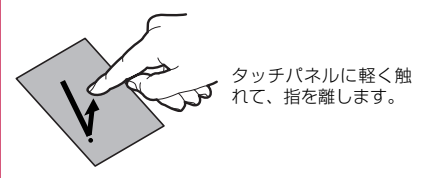

#### ■ロングタッチ

タッチパネルに長く触れることで、メニューが表示される場合があります。

#### ● スライドする

表示したい方向に画面を上下左右にスクロールしま す。

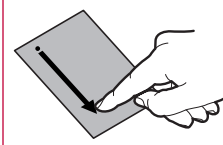

タッチパネルに触れたまま、指を動かします。

■ドラッグ

アイコンなどを指で触れたままスライドすることで、 移動することができます。

#### ● フリックする

#### 表示したい方向に画面をすばやくスクロールします。

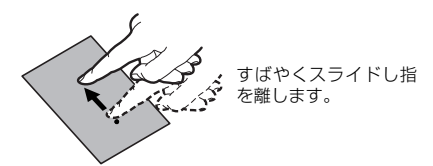

## ● 2本の指の間隔を広げる/狭める

画面を拡大/縮小表示させます。

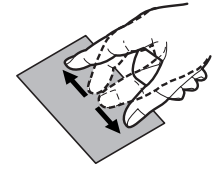

2本の指でタッチパネ ルに触れ、2本の指の間 隔を広げる/狭めるよ うにスライドします。

おしらせ

◆確認画面などの表示中に、確認画面やステータス バー以外をタップすると操作が中止されることが あります。

## フロントキーの操作

⑤ 🞯 🗐 キーでは主に以下の操作を行うことができます。

- ⑤:一つ前の画面に戻ります。直前の画面に戻りたいときなどに利用します。
- ・「図:機能を利用しているときなどにホーム画面を 表示します。また、1秒以上押すと、アプリケー ションの履歴を表示することができます。
- (三):表示している画面で実行できるメニューを表示します。

#### 画面の表示方向を切り替える

本端末は、本体の縦/横の向きや傾きを感知して自動 的にディスプレイの表示方向を切り替えます。

- ●表示中の画面によっては、画面表示が切り替わらな い場合もあります。
- ディスプレイが地面に対し垂直に近い状態で操作してください。地面に対し水平に近い状態になっていると、画面表示は切り替わりません。
- ●通知パネル(P.62)から (画面回転)をタップ して、画面表示を自動で切り替わらないように設定 できます。

## 初期設定

#### はじめて電源を入れたときの設定

本端末の電源をはじめて入れたとき、以下の設定が必 要になります。

- 初期設定画面が表示されたら言語を タップ▶「次へ」
- 2 表示内容を確認▶「次へ」
- 3 Google のアカウントを設定する場合は「設定する」
  - ・
     ・
     画面に従ってGoogle アカウントの設定、データのバックアップの設定を行い、「次へ」を タップします。
  - 「設定する」をタップしないで「あとで設定する」をタップすると、Google アカウントの設定、データのバックアップの設定をしないで操作4に進みます。
- 4 Google の位置情報サービスを利用 する場合は、チェックを入れる▶ 「同意する」▶「次へ」
- 5 ソフトウェア更新に関する説明を確認▶「次へ」
- 6 設定したい待ち受け画面を選択▶ 「壁紙に設定」
  - 「プレビュー」をタップすると、壁紙のプレビューが表示されます。

- 7 ドコモサービスの初期設定画面が表 示されたら「進む」
- 8 表示内容を確認し、アプリー括イン ストールを行う場合は「今すぐイン ストール」のラジオボタンをタップ ▶「進む」
- 9 おサイフケータイの初期設定を行う 場合は「設定する」のラジオボタン をタップ▶「進む」
  - ・
     ・
     画面に従っておサイフケータイの初期設定を 行ってください。
- 10ドコモアプリパスワードを設定す る場合は「設定する」
  - ・
     ・
     画面に従ってドコモアプリパスワードの設定 を行ってください。
- 1 位置提供設定の表示内容を確認し、 設定する項目のラジオボタンをタッ プ▶「進む」

## 1**2**[0K]

 初期設定が完了すると操作ガイド画面が表示 されます。

#### ■ 操作ガイド画面について

初期状態では、ホーム画面やアプリケーション 一覧画面に操作ガイド画面が表示されますの で、「OK」をタップしてください。

## アクセスポイントを設定する

インターネットに接続するためのアクセスポイント (spモード、mopera U) は、あらかじめ登録されて おり、必要に応じて追加、変更することもできます。 ●初期状態では、通常使う接続先としてspモードが 設定されています。

#### ● 利用するアクセスポイントを設定する

- ホーム画面で「□」▶「システム設定」▶無線とネットワーク内の「その他…」▶「モバイルネットワーク」
   下クセスポイント名」
- 2利用するアクセスポイントのラジオ ボタンをタップ

#### ● アクセスポイントを追加で設定する

- ホーム画面で「□」▶「システム設定」▶無線とネットワーク内の「その他…」▶「モバイルネットワーク」
   下クセスポイント名」
- 2 [□] ▶ 「新しいAPN」
- 3「名前」▶作成するネットワークプ ロファイルの名前を入力▶「OK」
- 4 [APN] ▶アクセスポイント名を入 カ▶ [OK]
- 5 その他、通信事業者によって要求されている項目を入力

## 6 「弯」 ▶ 「保存」

#### おしらせ

◆MCCを440、MNCを10以外に変更しないでくだ さい。画面上に表示されなくなります。MCC、MNC の設定を変更して画面上に表示されなくなった場 合は、アクセスポイントを初期化するか、手動でア クセスポイントの設定を行ってください。

#### ● アクセスポイントを初期化する

- ●アクセスポイントを初期化すると、初期状態に戻り ます。
- ホーム画面で「□」▶「システム設定」▶無線とネットワーク内の「その他…」▶「モバイルネットワーク」
   下クセスポイント名」
- 2 「
  国
  」
  ト
  「初期設定にリセット」

#### spモード

spモードはNTTドコモのスマートフォン向けISPで す。インターネット接続に加え、iモードと同じメー ルアドレス(@docomo.ne.jp)を使ったメールサー ビスなどがご利用いただけます。

●spモードはお申し込みが必要な有料サービスです。spモードの詳細については、ドコモのホームページをご覧ください。

#### mopera U

mopera UはNTTドコモのISPです。mopera Uに お申し込みいただいたお客様は、簡単な設定でイン ターネットをご利用いただけます。

mopera Uはお申し込みが必要な有料サービスです。
 mopera Uの詳細については、ドコモのホームページをご覧ください。

● mopera Uを設定する

- ホーム画面で「○」▶「システム設定」▶無線とネットワーク内の「その他…」▶「モバイルネットワーク」 下クセスポイント名」
- 2 [mopera U] / 「mopera U設 定」のラジオボタンをタップ

## おしらせ

◆「mopera U設定」はmopera U設定用アクセスポ イントです。mopera U設定用アクセスポイントを ご利用いただくと、パケット通信料がかかりませ ん。なお、mopera Uの初期設定画面および設定変 更画面以外には接続できないのでご注意ください。 mopera U設定の詳細については、mopera Uの ホームページをご覧ください。

#### Wi-Fi設定

Wi-Fiは、自宅や社内ネットワーク、公衆無線LAN サービスのアクセスポイントを利用して、メールやイ ンターネットを利用する機能です。

#### ■Bluetooth 機器との電波干渉について

Bluetooth機器と無線LAN(IEEE802.11b/g/n) は同一周波数帯(2.4GHz)を使用するため、無線 LANを搭載した機器の近くで使用すると、電波干 渉が発生し、通信速度の低下、雑音や接続不能の原 因になる場合があります。この場合、次の対策を 行ってください。

- 本端末やワイヤレス接続するBluetooth機器は、 無線LANと10m以上離してください。
- ●10m以内で使用する場合は、ワイヤレス接続するBluetooth機器の電源を切ってください。

● Wi-FiをONにしてネットワークに接続する

オーム画面で「□」▶「システム設定」▶「Wi-Fi」

## 2 [OFF] をタップしてWi-Fiを [ON] にする

自動的にWi-Fiネットワークのスキャンが開始され、利用可能なWi-Fiネットワークの名称が一覧表示されます。

### 3 接続したいWi-Fiネットワークの名 称をタップ▶「接続」

セキュリティで保護されたWi-Fiネットワークに接続する場合は、接続に必要な情報を入力し、「接続」をタップしてください。

## ● 接続簡単設定でWi-Fiネットワークに接続する

- ●アクセスポイント対応機器が「WPS」に対応して いる場合、アクセスポイントに接続するために必要 なESSIDやセキュリティ方式などを、簡単な操作 で設定することができます。
- オーム画面で「□」▶「システム設定」▶「Wi-Fi」
- 2 [OFF] をタップしてWi-Fiを [ON] にする

## 3 [**6**]

- アクセスポイントの検索がはじまりますので、アクセスポイント本体またはアクセスポイント本体またはアクセスポイントの設定画面のプッシュボタンを押してください。以降は画面の指示に従って操作を行います。
- ステータスバーにのが表示されたら、Wi-Fi ネットワークを利用できます。
- WPSを実施したアクセスポイントのセキュ リティがWEP設定の場合、接続できません。

#### ● Wi-Fiネットワークを手動で追加する

- ●アクセスポイントの操作については、アクセスポイントの取扱説明書をご覧ください。
- オーム画面で「□」▶「システム設定」▶「Wi-Fi」
- 2 [OFF] をタップしてWi-Fiを [ON] にする

## **3** [**⊞**]

- 4 追加する Wi-Fi ネットワークのネッ トワーク SSID を入力し、セキュリ ティ(なし、WEP、WPA/WPA2 PSK、802.1x EAP)を選択
- 5 必要に応じて追加のセキュリティ情報を入力▶「保存」
- 接続中のWi-Fiネットワークを切断する
- ホーム画面で「□」▶「システム設定」▶「Wi-Fi」
- 2 接続中のWi-Fiネットワークをタッ プ▶「切断」

#### 自動でWi-Fi機能をON / OFFする

モバイルネットワーク基地局の情報を用いて、自動で Wi-Fi機能をON / OFF します。

■Wi-Fi自動ON/OFFを設定する

## オーム画面で「□」▶「システム設定」▶「Wi-Fi」

#### 2 「■」 ▶「詳細設定」 ▶「自動設定」 ▶「Wi-Fi自動ON / OFF」

- ■自動でWi-Fi機能をON/OFFするWi-Fiネットワー クを設定する
- ●本設定を有効にするには、あらかじめ「Wi-Fi自動 ON / OFF」を有効にする必要があります。
- ホーム画面で「⑤」▶「システム設定」▶「Wi-Fi」
- 2 自動で接続/切断したいWi-Fiネットワークをロングタッチ▶「自動 ON / OFFする」

#### おしらせ

◆Wi-Fi機能がONのときもパケット通信を利用できます。ただしWi-Fiネットワーク接続中は、Wi-Fiが優先されます。Wi-Fiネットワークが切断されると、自動的にLTE/3G/GPRSネットワークでの接続に切り替わります。切り替わったままでご利用される場合は、パケット通信料がかかる場合がありますのでご注意ください。

- ◆アクセスポイントを選択して接続するときに誤ったパスワード(セキュリティキー)を入力すると、以下のように表示されます。パスワード(セキュリティキー)をご確認ください。
  - •「インターネット接続不良により無効」
  - 「認証に問題」
  - •「接続中」または「認証中」が表示(繰り返し表 示される場合もあります)

なお、正しいパスワード(セキュリティキー)を入 カしても「インターネット接続不良により無効」が 表示されるときは、正しいIPアドレスを取得でき ていない場合があります。電波状況をご確認の上、 接続し直してください。

◆Wi-Fi利用時にドコモサービスをWi-Fi経由で利用 する場合は「Wi-Fiオプションパスワード」の設定 が必要です。

ホーム画面で「③」▶「システム設定」▶「ドコモ サービス」▶「ドコモアプリWi-Fi利用設定」から 設定できます。

### メールのアカウントを設定する

mopera Uや一般のプロバイダが提供するメールア カウントを設定すると、Eメールを利用できるように なります。

 ●あらかじめご利用のサービスプロバイダから設定 に必要な情報を入手してください。

## アプリケーション一覧画面で「メール」

■ アカウントを追加で設定する場合

▶「(■) ▶「設定」▶「アカウントを追加」

## 2 メールアドレスとパスワードを入力 ▶「次へ」▶ 画面に従って設定する

- プロバイダ情報がプリセットされているメールアカウントの場合は、送信/受信メールサーバーの設定が自動で行われます。
- プロバイダ情報がプリセットされていない メールアカウントの場合は、手動で設定する 必要があります。設定については、ご利用の プロバイダにお問い合わせください。

## Google などのアカウントを設定する

Google のアカウントを設定することで、Gmail や Google Play を利用できるようになります。

## ホーム画面で「□」▶「システム設定」

## 2「アカウントを追加」▶アカウントの種類をタップ

## 3 画面に従ってアカウントを設定する

 Googleのアカウントを設定する場合、画面 に従ってGoogleの利用規約などを確認し、 同意してから設定してください。

## ステータスバーを利用する

ステータスパーには通知情報を示す通知アイコンと 本端末の状態を示すステータスアイコンが表示され ます。ステータスパーの左側に通知アイコンが表示さ れ、右側にステータスアイコンが表示されます。

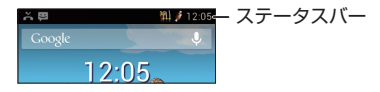

#### 主なステータスアイコン

| アイコン                                       | 説明                        |
|--------------------------------------------|---------------------------|
| ////                                       | 要充電/電池残量/充電中              |
| 111                                        | 電波状態                      |
| 117                                        | 国際ローミング中                  |
| ×                                          | 圈外                        |
|                                            | LTE通信中/使用可能               |
|                                            | HSPA通信中/使用可能              |
| 39 <b>↓</b> _3911                          | 3G通信中/使用可能                |
| 藩                                          | 機内モード設定中                  |
|                                            | Wi-Fi接続中/通信中              |
| <ul> <li>⑧(灰色) /</li> <li>⑧(青色)</li> </ul> | Bluetooth機能ON/対応機器<br>接続中 |
| le<br>on                                   | おサイフケータイ ロック設定<br>中       |
| ?                                          | ドコモminiUIMカード未挿入          |

| アイコン             | 説明                           |
|------------------|------------------------------|
| 0                | アラーム設定中                      |
| <b>8</b>         | マナーモード (バイブレーショ<br>ン/ミュート)   |
|                  | お好みecoモードON/しっ<br>かりecoモードON |
| ALL 漢 あ<br>ア A 数 | 入力文字種                        |
| Δ                | 絵文字・顔文字・記号・定型文・<br>文字コード     |
| 1                | T9入力                         |

#### ● 主な通知アイコン

| アイコン         | 説明                             |
|--------------|--------------------------------|
| 00           | 伝言メモあり                         |
| ∞ <u>_</u>   | 本端末の空き容量が不足し、伝<br>言メモで録音できないとき |
| M            | 新着Gmail あり                     |
| $\mathbf{>}$ | 新着Eメールあり                       |
| K            | 新着spモードメールあり                   |
| :)           | 新着SMSあり                        |
| !            | SMS送信失敗                        |
| <b>5</b>     | 留守番電話あり                        |
| θ            | 新着インスタントメッセージあり                |
| (((L)))      | エリアメールあり                       |
| 1            | カレンダーの予定あり                     |
| <b></b>      | スケジュールの予定あり                    |
| Re           | 受信リマインダーの設定                    |

#### ご使用前の確認と設定

| アイコン            | 説明                                      |
|-----------------|-----------------------------------------|
| $\odot$         | アラームがスヌーズ中                              |
|                 | メディアプレイヤーで音楽デー<br>夕を再生中                 |
| (Ste            | セキュリティ設定「なし」のWi-<br>Fiネットワークが存在する       |
| <b>\$</b>       | Wi-Fi機能自動ON/OFF                         |
| *:              | Bluetooth通信でファイル着信<br>あり                |
| $\mathbf{O}$    | GPS測位中                                  |
| ÷               | USB接続中                                  |
| > <b>C</b>      | 不在着信あり                                  |
| Ť               | データアップロード/送信                            |
| +               | データダウンロード/受信                            |
| Ĉ               | インストール済みアプリアップ<br>デートあり/アプリインストー<br>ル完了 |
| Ð               | 通知アイコンを表示しきれてい<br>ないとき                  |
| [[:•            | 赤外線通信中                                  |
| <b>&gt;&gt;</b> | MEDIAS NAVIの更新あり                        |
| €               | ソフトウェア更新あり                              |
| [¢]             | メジャーアップデート更新あ<br>り、更新中                  |
|                 | PC Link 接続中                             |
|                 | PC Link利用可能                             |
| <u> </u>        | PC Linkの確認メッセージあり                       |
| G               | タップサーチ中                                 |
| A               | エラー/警告メッセージあり                           |

| アイコン        | 説明                         |
|-------------|----------------------------|
| <b>,O</b> : | 本端末の空き容量が不足                |
| Ŷ           | USBテザリング利用中                |
| (1)         | Wi-Fiテザリング利用中              |
| 0           | USBテザリングとWi-Fiテザリ<br>ング利用中 |
| <b>9</b>    | VPN接続中                     |
| 1))         | モバキャスの電波状態                 |
| 2           | おまかせロック設定中                 |

### 通知パネルを利用する

通知アイコンが表示されたら、通知パネルを開いて メッセージや予定などの通知を確認できます。

## ┃ ステータスバーを下にドラッグする

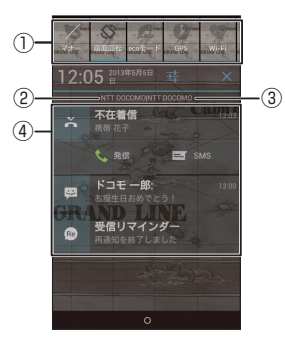

- アイコンをタップして、各機能の設定を切り 替えます。
  - Mail:マナーモードのON/OFF切替
  - マナーモードON時にバイブレーションが 動作する場合は。を表示→P.122
  - ※: 画面の自動回転のON/OFF切替 →P.53
  - …: ecoモードの切替→P.123
  - 🗶: GPS機能のON/OFF切替→P.170

  - 📰: Wi-Fi自動機能のON/OFF切替
  - →P.58
  - Bluetooth機能のON/OFF切替 →P.113

- ※:明るさの切替→P.122
- アカウント自動同期のON / OFF切替 →P.134
- : サラウンド効果の切替→P.121
- ■: フィーリングタッチのON / OFF切替 →P.121
- ※: タップサーチを利用します。→P.86
- こ 機能スイッチのカスタマイズをします。 →P.62
- (2) 在圏する通信事業者名が表示されます。
- ③ サービスを提供する通信事業者名が表示されます。
- ④ 不在着信やダウンロードの完了などの情報 が表示されます。

#### ■ 不在着信から電話をかける

- ▶不在着信の項目の「発信」をタップ
- ※「発信」が表示されていない場合は、不在着 信の項目を2本の指で広げると表示されま す。

#### ■不在着信からSMSを作成する

- ▶ 不在着信の項目の「SMS」をタップ▶ メッセージを入力▶ 「▶」
- ※「SMS」が表示されていない場合は、不在着 信の項目を2本の指で広げると表示されま す。

#### ■ 通知パネルを閉じる

▶ 通知パネルの下部を上にドラッグ

#### ■ 機能スイッチのカスタマイズ

機能スイッチとして表示させたい項目にチェッ クを入れてください。また項目をロングタッチ し、移動したい位置までドラッグし、指を離す ことで表示順序を変えることができます。

## 文字入力

本端末では、ディスプレイに表示されるキーボードで 文字を入力します。テキストボックスをタップする と、キーボードが表示され、文字が入力できます。 本端末には、ONE PIECEに登場する人物名や名台詞 などを含んだオリジナル予測変換辞書が搭載されて います。

●キーボードには以下の2種類のキーボードがあります。

■テンキーキーボード

携帯電話で一般的なキーボードです。

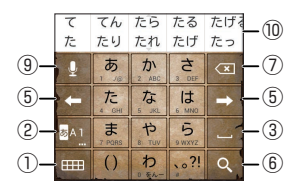

#### ■QWERTY キーボード

パソコンのキーボードと同じ配列のキーボードです。 日本語はローマ字で入力します。

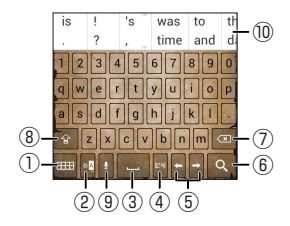

| 1   | <b></b>                                                                                                    | ■/□: QWERTYキーボード/テン                                      |
|-----|----------------------------------------------------------------------------------------------------|----------------------------------------------------------|
|     |                                                                                                    | キーキーボードを切り替えます。                                          |
|     |                                                                                                    | ♥ (^_^) #!?" ₩ <sup>2</sup> ±±z x+→P.66                  |
|     | 後変換                                                                                                    | ひらがな/カナ/英字などに文字を変<br>換します。                               |
|     | カナ英致                                                                                                    | テンキーキーボードのとき、カナ/英数                                       |
|     |                                                                                                    | 半角/全角の切り替えもできます。                                         |
| 0   | ⊠ <u>∧</u><br>あA1                                                                                                    | 入力する文字種を切り替えます。<br>ロングタッチするとATOKメニューが<br>表示されます。         |
|     | 漢ア<br>A 1                                                                                                    | [ATOKメニュー]<br>• 「ATOKの設定」:「文字入力に関する<br>設定を行う」→P.67       |
|     |                                                                                                    | <ul> <li>「単語登録」:単語を登録します。登録した単語は文字変換時に利用できます。</li> </ul> |
| 3   | 1                                                                                                    | スペースを入力します。                                              |
|     | 変換                                                                                                    | 入力文字の変換を行います。                                            |
| 4   | 記号                                                                                                    | キーボードを記号入力に切り替えます。                                       |
| (G) | +                                                                                                    | カーソルを移動します。変換時は変換範<br>囲を変更します。                           |
| 6   | L.                                                                                                    | 改行の入力、入力文字を確定します。                                        |
|     | 次へ                                                                                                    | 電話帳のデータなど次のテキスト入力<br>欄があるときに、入力を完了し次の項目<br>に移動します。       |
|     | 実行<br><b>へ</b>                                                                                                    | ウェブページや検索ワードの入力のと<br>きなどに、入力したテキストボックスの<br>機能を実行します。     |
|     | and the second division of the second division of the second divisio |                                                          |

| 7  | ×        | カーソル位置の左の文字を削除します。<br>テンキーキーボードでは「文字削除<br>キー」(P.67)で右の文字を削除(<br>にすることもできます。                                                 |
|----|----------|----------------------------------------------------------------------------------------------------|
| 8  | Ê        | 1回タップすると次に入力する文字が大<br>文字になり(で)、2回タップすると大<br>文字に固定します(で)。一部記号も入<br>力できます。                                                    |
| 9  | <b>9</b> | ドコモ音声入力を起動します。                                                                                                    |
|    | Ð        | 「フ削の文子を表示(逆順)します。                                                                                                    |
|    | 戻す       | 1 つ前の変換確定操作を取り消します。                                                                                                    |
| 10 | -        | 文字入力時に変換・推測候補が表示さ<br>れ、タップして文字を入力することがで<br>きます。<br>・左右にスライドすると、その他の変<br>換・推測候補を表示します。<br>・上下にフリックすると、変換・推測候<br>補の表示枠が広がります。 |

#### ● キーボードの大きさを調整する

「キーボードのサイズ調整」(P.68) にチェックを入れると、キーボードが表示されているときにキーボードの大きさを調整できます。

#### ■キーボードの高さを調整する

を上下にドラッグして、キーボードの高さを調整できます。

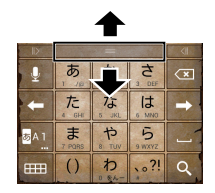

#### ■キーボードの幅を調整する

■ たたまで、キーボードの 幅を調整できます。

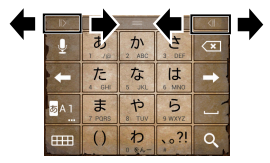

● テンキーキーボードの入力方式を選択する

テンキーキーボードで文字を入力するときの入力方 式を選択します。

文字入力画面で
 マーク・
 マーク・
 マーク・
 マーク・
 マーク・
 マーク・
 マーク・
 マーク・
 マーク・
 マーク・
 マーク・
 マーク・
 マーク・
 マーク・
 マーク・
 マーク・
 マーク・
 マーク・
 マーク・
 マーク・
 マーク・
 マーク・
 マーク・
 マーク・
 マーク・
 マーク・
 マーク・
 マーク・
 マーク・
 マーク・
 マーク・
 マーク・
 マーク・
 マーク・
 マーク・
 マーク・
 マーク・
 マーク・
 マーク・
 マーク・
 マーク・
 マーク・
 マーク・
 マーク・
 マーク・
 マーク・
 マーク・
 マーク・
 マーク・
 マーク・
 マーク・
 マーク・
 マーク・
 マーク・
 マーク・
 マーク・
 マーク・
 マーク・
 マーク・
 マーク・
 マーク・
 マーク・
 マーク・
 マーク・
 マーク・
 マーク・
 マーク・
 マーク・
 マーク・
 マーク・
 マーク・
 マーク・
 マーク・
 マーク・
 マーク・
 マーク・
 マーク・
 マーク・
 マーク・
 マーク・
 マーク・
 マーク・
 マーク・
 マーク・
 マーク・
 マーク・
 マーク・
 マーク・
 マーク・
 マーク・
 マーク・
 マーク・
 マーク・
 マーク・
 マーク・
 マーク・
 マーク・
 マーク・
 マーク・
 マーク・
 マーク・
 マーク・
 マーク・
 マーク・
 マーク・
 マーク・
 マーク・
 マーク・
 マーク・
 マーク・
 マーク・
 マーク・
 マーク・
 マーク・
 マーク・
 マーク・
 マーク・
 マーク・
 マーク・
 マーク・
 マーク・
 マーク・
 マーク・
 マーク・
 マーク・
 マーク・
 マーク・
 マーク・
 マーク・
 マーク・
 マーク・
 マーク・
 マーク・
 マーク・
 マーク・
 マーク・
 マーク・
 マーク・
 マーク・
 マーク・
 マーク・
 マーク・
 マーク・
 マーク・
 マーク・
 マーク・
 マーク・
 マーク・
 マーク・
 マーク・
 マーク・
 マーク・
 マーク・
 マーク・
 マーク・
 マーク・
 マーク・
 マーク・
 マーク・
 マーク・
 マーク・
 マーク・
 マーク・
 マーク・
 マーク・
 マーク・
 マーク・
 マーク・
 マーク・
 マーク・
 マーク・
 マーク・
 マーク・
 マーク・
 マーク・
 マーク・
 マーク・
 マーク・
 マーク・
 マーク・
 マーク・
 マーク・
 マーク・
 マーク・
 マーク・
 マーク・
 マーク・
 マーク・
 マーク・
 マーク・
 マーク・
 マーク・
 マーク・
 マーク・
 マーク・
 マーク・
 マーク・
 マーク・
 マーク・
 マーク・
 マーク・
 マーク・
 マーク・
 マーク・
 マーク・
 マーク・
 マーク・
 マーク・
 マーク・
 マーク・
 マーク・
 マーク・
 マーク・
 マーク・
 マーク・
 マーク・
 マーク・
 マーク・
 マーク・
 マーク・
 マーク・
 マーク・
 マーク・
 マーク・
 マーク・

#### 2 「ケータイ入力」 / 「ジェスチャー入 力」 / 「フリック入力」 / 「T9入 力」 / 「2タッチ入力」

■ケータイ入力

入力したい文字が割り当てられているキーを、目的の 文字が表示されるまで続けてタップします。 ■ジェスチャー入力

入力したい文字が割り当てられているキーをタップ したままにすると、キーのまわりにジェスチャーガイ ド(文字)が表示されます。タップした指をそのまま 目的の文字までスライドします。

また、タップした指を下に1回または2回スライドす ることで、濁音/半濁音/小文字のジェスチャーガイ ドを表示できます(英字入力時は、大文字/小文字を 切り替えます)。

例:「ぱ」を入力する場合

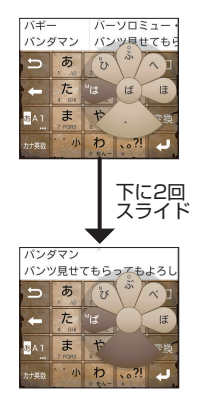

#### ■フリック入力

入力したい文字が割り当てられているキーをタップ したままにすると、キーの上にフリックガイド(文 字)が表示されます。タップした指をそのまま目的の 方向にフリックします。

また、フリック入力後 20 1 回または2回タップして、濁音/半濁音/小文字を入力できます。

#### ■T9入力

入力したい文字が割り当てられているキーを1回ず つタップし、表示された予測候補の中から目的の文字 を選択して入力します。 例:「春」を入力する場合

▶ [は] 「ら」とタップ

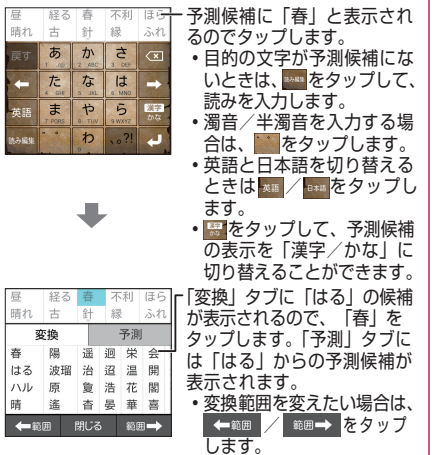

#### ■2タッチ入力

2つのキーをタップして1つの文字を入力します。1 つめキーで行をタップし、2つめのキーで入力したい 文字を選択します。

## )絵文字/顔文字/記号パレットで入力する

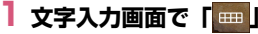

- - キーボードに該当のパレットが表示されます。
  - Myコレに追加する
  - 各カテゴリの候補をロングタッチするとMy コレに追加することができます。入力したい 文字をMyコレからすばやく選択することがで きます。

顔文字と記号はMyコレユーティリティ(P.68) を使って独自の候補を登録することができま す。

#### ■ 定型文/文字コードから入力する

► [ 222 ] / [ 27-F]

#### ■ 電話帳のデータを引用する

▶ 「w」)▶ 「電話帳/ATOKダイレクト」▶連 絡先をタップ▶引用したい項目にチェックを入 れる▶ 「OK」

#### ● 手書きで文字を入力する

- ●手書きで認識できる文字は漢字、ひらがな、カタカ ナ、英字、数字、記号などです。
  - 🛛 文字入力画面で 「🔤」 🕨 「 🕾 」

## 2 手書きで文字を入力する

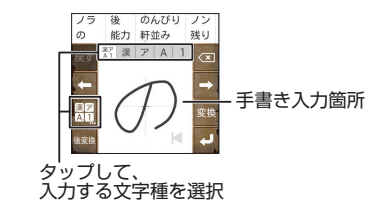

### 文字入力に関する設定を行う

キー操作時の操作音やバイブレーション、文字のサイ ズなど文字入力に関する設定を行います。

## 2 以下の項目から選択

**入力方式**…P.65

入力補助…入力補助の設定を行います。

**キー操作音…**操作時に操作音が鳴るように 設定します。

キー操作バイブ…操作時に振動するように 設定します。

トグル入力…ジェスチャー入力、フリック 入力時でもケータイ入力ができるように設 定します。

「自動カーソル移動を行う」にチェックを 入れると、入力方式がケータイ入力のとき に、一定時間入力をしないと、カーソルを 右に移動するように設定します。カーソル が移動するまでの早さも設定します。

「ジェスチャー/フリック入力時にもケー タイ入力を有効にする」にチェックを入れ ていると、ジェスチャー入力、フリック入 力でも自動カーソル移動を行います。 自動カーソル移動の設定は「入力方式」の 設定でとに変更されます。

**数字テンキー** …テンキーキーボードのとき、数字のキーボードを利用するかしないかを設定します。

ジェスチャーガイド…ジェスチャー入力時 にジェスチャーガイドを表示するかどうか を設定します。チェックを入れるとガイド が表示され、ガイドが表示されるまでの早 さを設定できます。

フリックガイド…フリック入力時にフリッ クガイドを表示するかどうかを設定しま す。

**フリック感度…**フリック入力で文字を打つ ときの文字選択の感度を設定します。

修飾キーフリック…フリック入力時に濁音 /半濁音を、 ○○のフリック操作で入力でき るように設定します。

英字キーフリック…英字入力時のフリック ガイドの右側に割り当てる文字を設定しま す。

**切り替え時は英字…**テンキーキーボードか らQWERTYキーボードに切り替えたとき に、英字になるように設定します。

英字は確定入力…英字で文字を入力するときに、文字を確定した状態で入力するように設定します。

**数字キー表示(縦画面)**…縦画面で QWERTYキーボードを表示するときに、 数字キーを表示するように設定します。非 表示にした場合はフリック操作で数字など を入力します。 数字キー表示(横画面)…横画面で QWERTYキーボードを表示するときに、 数字キーを表示するように設定します。非 表示にした場合はフリック操作で数字など を入力します。

マルチタッチ…QWERTYキーボードで、 シフトキーや文字キーを同時にタップでき るように設定します。

入力枠数(縦画面)…縦画面で手書き入力 するときの入力枠数を変更します。

認識確定時間…手書き入力で文字認識を確 定するまでの時間を設定します。入力枠数 (縦画面)が1つの場合に設定できます。

初期選択カテゴリー …絵文字・顔文字・記 号を入力するときに、最初に選択されるカ テゴリーを設定します。

スペースは半角で出力…日本語入力時にも スペースを半角で入力するように設定しま す。

自動スペース入力…英字入力時に単語を確 定すると自動的にスペースを挿入するよう に設定します。

文字削除フリック… を上や左にフ リックしたときに、文字をまとめて削除す る機能を有効にするかどうかを設定しま す。

**タッチ位置補正**…キーボードがタッチされ たときにタッチ位置を補正します。

自動全画面化(横画面)…横画面のとき、 文字入力欄を自動的に全画面表示にするか どうかを設定します。

変換・候補…文字の変換・推測候補について設定を行います。

推測変換…文字入力時に推測候補を表示す るよう設定します。

未入力時の推測候補表示…入力を確定(変 換)した文字に続く単語を推測して、候補 を表示するように設定します。推測変換に チェックが入っている場合に選択できま す。

学習データの初期化…学習データ、絵文 字・顔文字・記号入力パネルの履歴を初期 化します。

**辞書・定型文・Myコレ…**辞書・定型文・Myコ レの設定を行います。

> 辞書ユーティリティ …ユーザー登録単語 データの管理をします。

定型文ユーティリティ …ユーザー定型文 データの管理をします。絵文字に対応して いないテキストボックスでは、絵文字を使 用している定型文は表示されません。

Myコレユーティリティ …Myコレを編集 します。

**ATOK 拡張辞書**…ATOK 拡張辞書を設定 します。

**ATOK Sync**…Windows / Mac版 ATOK で登録した単語を共有します。

**画面・表示**…文字入力画面の表示について設定 を行います。

**テーマ…**キーボードのデザインを設定します。

**キーボードのサイズ調整**…キーボードのサイズを調整するためのバーを表示するよう に設定します。 **文字サイズ…**変換・推測候補の文字サイズを設定します。

表示行数(縦画面)…縦画面表示での変換・推測候補の表示される行数を設定します。

表示行数(横画面)…横画面表示での変換・推測候補の表示される行数を設定します。

設定の初期化…「ATOKの設定」を初期状態に 戻します。

※学習データや追加したユーザー辞書の単語、 定型文は初期化されません。

日本語入力システム ATOK…ATOKのバー ジョン情報を表示します。

ホーム画面

ホーム画面はアプリケーションを使用するためのス タート画面で、 100 を押して呼び出すことができます。

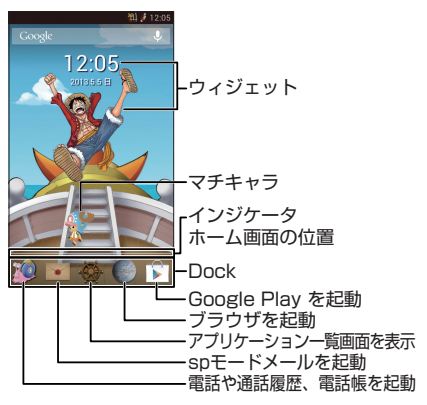

■ホーム画面のページを切り替える

▶右または左にホーム画面をフリック

#### ■壁紙を見る

ホーム画面で2本の指でタッチパネルに触れ、2本の 指の間隔を広げるようにスライドすると、ホーム画面 上のショートカットなどが非表示になり、壁紙のみを 表示させることができます。元に戻すには 50 を押す か、2本の指でタッチパネルに触れ、2本の指の間隔 を狭めるようにスライドします。

## ホーム画面を管理する

#### ショートカットなどを移動する

アプリケーションのショートカットやウィジェット を移動します。

- ホーム画面で移動したいショート カットなどをロングタッチ
- 2 移動したい位置までドラッグし、指 を離す
  - 他のページにショートカットなどを移動する ときは、画面の右端または左端にショート カットなどをドラッグすると、ホーム画面が 左右にページ移動します。

#### ショートカットを削除する

- 削除したいショートカットなどをロ ングタッチ
- 2 画面上部の「削除」の表示までド ラッグし、指を離す

#### ● Dock を設定する

ショートカットを配置したい場所にすでに別のショー トカットがある場合は、あらかじめホーム画面の空いて いる場所に移動させておきます。

#### ホーム画面でDockに追加したい ショートカットなどをロングタッチ

2 移動したいDockの位置までドラッ グし、指を離す

#### おしらせ

◆優は入れ替えできません。

#### フォルダをホーム画面に作成する

ショートカットを重ねると、1つのフォルダとして管 理できます。

## フォルダで管理したいショートカットをロングタッチ

#### 2 同じフォルダで管理したいショート カットまでドラッグし、指を離す

フォルダをタップすると、フォルダが開き、そこからショートカットを選択できるようになります。

#### ● フォルダにショートカットを追加する

- フォルダに追加したいショートカットをロングタッチ
- 2 ショートカットを追加したいフォル ダまでドラッグし、指を離す

#### ● フォルダの名前を変更する

- | 名前を変更したいフォルダをタップ|
- 2 タイトルをタップ
  - タイトルを設定していない場合はフォルダの 下をタップしてください。
- 3 タイトルを入力

ご使用前の確認と設定
#### 壁紙を変更する

- **】 ホーム画面をロングタッチ**
- 2「ギャラリー」/「ライブ壁紙」 「壁紙」

## 3 それぞれの設定を行う

- 「ギャラリー」を選択した場合は、壁紙に設定したい画像を選んで、壁紙として使用する箇所を、トリミング枠をドラッグして指定します。「トリミング」をタップすると、壁紙として設定されます。
- 「ライブ壁紙」を選択した場合は、壁紙の種類 によっては「設定…」をタップして、壁紙の 設定を行うことができます。

## アプリケーション一覧画面

アプリケーション一覧画面では、本端末にインストー ルされているアプリケーションを、グループ別に表示 します。

## 1 ホーム画面で「發」

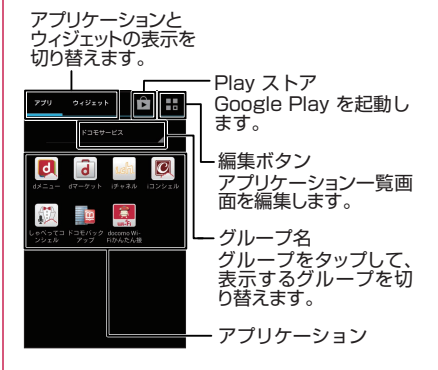

#### アプリケーションのショートカットや ウィジェットをホーム画面に追加する

7プリケーション一覧画面で追加したいアプリケーションやウィジェットをロングタッチ▶追加したい場所にドラッグし、指を離す

 ホーム画面にアプリケーションのショート カットやウィジェットが追加されます。

## グループを編集する

● グループ名を変更する

- アプリケーション一覧画面で編集ボ タンをタップ
- 2 グループ名をタップ

3 グループ名を入力▶「完了」

アプリケーションを編集する

#### アプリケーションを並べ替える

- アプリケーション一覧画面で編集ボ タンをタップ
- 2 並べ替えたいアプリケーションをロ ングタッチ
- 3 移動させたい場所にドラッグし、指 を離す
  - 他のページにショートカットを移動するときは、画面の右端または左端にショートカットをドラッグすると、アプリケーション一覧画面が左右にページ移動します。

4 [完了]

## アプリケーションをアンインストールする

- アプリケーション一覧画面で編集ボ タンをタップ
- 2 アンインストールしたいアプリケー ションの右上の をタップ

3 ГОК」 ▶ ГОК」 ▶ 「完了」

#### ● アプリケーション一覧

| アプリ          | リケーション       | 説明                                                                                                    |
|--------------|--------------|----------------------------------------------------------------------------------------------------|
|              | 遠隔サポー<br>ト   | 「スマートフォンあんしん<br>遠隔サポート」をご利用い<br>ただくためのアプリです。<br>「スマートフォンあんしん<br>遠隔サポート」はお客様が<br>お使いの端末の画面を、専<br>用コールセンタースタッフ<br>が遠隔で確認しながら、操<br>作のサポートを行うサービ<br>スです。→ P.190 |
| おけイフ<br>ケーワイ | おサイフ<br>ケータイ | →P.149                                                                                                    |
| Ļ            | 音声検索         | 音声を認識し、Google 検<br>索を行います。                                                                                                    |
|              | カメラ          | →P.161                                                                                                    |
|              | カレンダー        | →P.173                                                                                                    |
|              | ギャラリー        | →P.165                                                                                                    |

| アプリ                  | リケーション         | 説明                                                                          |
|----------------------|----------------|-----------------------------------------------------------------------------|
| döcomo<br>災害用<br>キット | 災害用キッ<br>ト     | 緊急速報「エリアメール」<br>の受信メール確認と各種設<br>定、災害用伝言板にメッ<br>セージの登録や確認などが<br>できるアプリです。    |
|                      | しゃべって<br>コンシェル | 「調べたいこと」や「やりた<br>いこと」などを端末に話し<br>かけると、その言葉の意図<br>を読み取り、最適な回答を<br>表示するアプリです。 |
| <b>*</b>             | サンジの満<br>腹ごはん  | 漫画の中に登場するレシピ<br>が収録されています。                                                  |
| -                    | ス〜パ〜!<br>タスク管理 | 選択したアプリを終了でき<br>るタスク管理アプリです。                                                |
|                      | スケジュー<br>ル     | スケジュールを作成・管理<br>できるアプリです。 i コン<br>シェルサービスに対応して<br>います。→P.174                |
| <b>))</b>            | 赤外線            | 電話帳などのデータを赤外<br>線通信により送受信できる<br>アプリです。→P.137                                |
|                      | 設定             | →P.110                                                                      |
| <b>}</b>             | 狙撃の王様          | カメラ越しに狙撃できるAR<br>カメラアプリです。                                                  |
| ×                    | 大剣豪への<br>道     | 反射神経勝負の居合い切り<br>ゲームができます。                                                   |
|                      | ダウンロー<br>ド     | サイトからダウンロードし<br>た画像などのデータを管理<br>することができます。                                  |

| アプリ      | リケーション                       | 説明                                                                                                    |
|----------|------------------------------|----------------------------------------------------------------------------------------------------|
| 纁        | チョッパー<br>のしゃべっ<br>てコンシェ<br>ル | 「調べたいこと」や「やりた<br>いこと」などを端末に話し<br>かけると、その言葉の意図<br>を読み取り、最適な回答を<br>表示するアプリです。<br>チョッパーが画面を歩きな<br>がら情報を教えてくれま<br>す。 |
|          | テレビ                          | →P.156                                                                                                    |
|          | 天候通信                         | 天気予報や最高/最低気<br>温、降水確率を確認するこ<br>とができます。                                                                           |
| -<br>+   | 電卓                           | →P.174                                                                                                    |
|          | 電話                           | →P.88                                                                                                    |
| MARINE   | どーん!カ<br>メラ                  | 漫画の吹き出しや場面と一<br>緒に写真を撮ることができ<br>るARカメラアプリです。                                                                     |
| <b>X</b> | 時計                           | →P.172                                                                                                    |
|          | ドコモ電話<br>帳                   | →P.94                                                                                                    |

| ドコモバッ<br>クアップ<br>ケータイデータお預かり<br>サービス」、「電話帳バック<br>アップ」もしくは [SD<br>カードング」<br>ケーターン<br>マップ<br>(Google<br>マップ<br>マップ<br>・P.171<br>(Google<br>マップ<br>・P.171<br>・ マップ<br>・ マップ<br>・ マップ<br>・ マップ<br>・ ・ ・ ・ ・ ・ ・ ・ ・ ・ ・ ・ ・ ・ ・ ・ ・ ・ ・ | • .      |
|----------------------------------------------------------------------------------------------------|----------|
|                                                                                                    |          |
| ガードパジンジンシュをご<br>利用いただくためのアプリ<br>です。電話帳などのデータ<br>をバックアップしたり、復<br>一、たりすることができま                                                                                                    | У        |
| す。ドコモバックアップ<br>(microSDカードへ保存)                                                                                                    |          |
| の内容についてはP.175         ジ         メッセージ         →P.97                                                                                                    |          |
| 尿総全集     ワンピース連載15年間分の<br>「扉絵」すべてと解説を見る<br>ことができます。     メッセン     サークル内のみんなとす<br>やくメッセージを交換す<br>ことができます。                                                                                                    | ばる       |
| 取扱説明書 本端末の取扱説明書です。 説明から使いたい機能を直接起動することもできま オ オ ・ ・ ・ ・ ・ ・ ・ ・ ・ ・ ・ ・ ・ ・ ・ ・ ・                                                                                                    | と        |
| 9。         メモ         メモを作成・管理できる           シルカ         トルカの取得・表示・検<br>索・更新などができます。<br>→P.151         メモ         メモを作成・管理できる                                                                                                    | ア<br>ナ—  |
| ニュースと<br>二ュースと天気予報などを<br>天気 表示するアブリです。<br>Chrome™ Google Chromeを利用<br>て、ウェブページを閲覧<br>きます                                                                                                    | 目し<br>這で |
|                                                                                                    |          |
| マテイルマ →P.136<br>ネージャー →P.136 docomo ドコモの公衆無線LANt<br>Wi-Fiかんた ビス [docomo Wi-Fi]                                                                                                    | ナ—<br>も  |
| フォトコレ     ストレージを利用して写真<br>や動画を保存・閲覧できま<br>す。     ん接続     しくは自宅のWi-Fi環境な<br>便利に利用するためのア<br>リです。ウィジェットに                                                                                                    | をプよ      |
| ブラウザ     →P.106     りWi-Fiエリア内では、「<br>ンタッチでWi-Fiへの接線<br>/切断ができます。                                                                                                    | ノ<br>売   |

| アプリケーション |                          | 説明                                                                          | アプリケーション |                     | 説明                                                               |
|----------|--------------------------|-----------------------------------------------------------------------------|----------|---------------------|------------------------------------------------------------------|
| ð        | dマーケット                   | dマーケットを起動するア<br>プリです。dマーケットで<br>は、音楽や動画、書籍など                                | iD       | iDアプリ               | 電子マネー iDを利用するた<br>めの設定などを行うアプリ<br>です。→ P.176                     |
|          |                          | のコンテンツを購入するこ<br>とができます。また、<br>Google Play 上のアプリを<br>紹介しています。→P.146          |          | iコンシェル              | i コンシェルを利用するた<br>めのアプリです。i コン<br>シェルは、ケータイがまる<br>で「執事」や「コンシェル    |
| <b>d</b> | d×==-                    | <ul> <li>モードで利用できたコン</li> <li>テンツをはじめ、スマート</li> <li>フォンならではの楽しく便</li> </ul> |          |                     | ジュ」のよっに、あなたの<br>生活をサポートしてくれる<br>サービスです。                          |
|          |                          | 利なコンテンツを間単に採<br>せる「dメニュー」への<br>ショートカットアプリで                                  | s.ch.    | i チャネル              | i チャネルを利用するため<br>のアプリです。                                         |
|          | Epicodo of               | す。→P.146                                                                    | M        | MEDIAS<br>NAVI      | メーカーサイト「MEDIAS<br>NAVI」に接続します。                                   |
| X        | Phone                    | N-02E ONE PIECEか作ら<br>れた背景を描いたオリジナ<br>ルアニメが収録されたアプ                          | 03:06:89 | Movie<br>Studio     | 動画を編集することができ<br>るアプリです。                                          |
|          | Gmail                    | →P.101                                                                      | ٢        | NOTTV               | モバキャスを視聴できま<br>す。「NOTTV」などの放送<br>局の番組・コンテンツをお<br>※1.み頂けます → P152 |
| 8        | Google<br>(Google<br>検索) | →P.85                                                                       | + +      | Play ゲーム<br>(Google | 簡単に新しいゲームを探し<br>たり、お気に入りのゲーム                                     |
| 8+       | Google+™                 | サークルに登録したユーザーとだけ情報を共有でき                                                     |          | Play ゲー<br>ム)       | をプレイすることができま<br>す。                                               |
| 8*       | Google 設<br>定            | るクーシャルアフラとす。<br>Google に関する設定を行<br>うアプリです。                                  |          | (Google<br>Play)    | -F.147                                                           |
| R        | History<br>Log           | ワンピースの歴史やキャラ<br>クター、技など多数の図鑑<br>を見ることができます。                                 | V        | Playブック<br>ス        | お気に入りの書籍や著者の<br>作品をどこにいても読むこ<br>とができます。                          |
|          | ICタグ・<br>バーコード<br>リーダー   | ICタグとバーコードを読み<br>取るためのアプリです。                                                |          |                     |                                                                  |

| アプリ         | リケーション                                                  | 説明                                                                                                    |
|-------------|---------------------------------------------------------|----------------------------------------------------------------------------------------------------|
|             | Playムー<br>ビー<br>(Google<br>Playムー<br>ビー)<br>Quickoffice | Google Play から映画をレ<br>ンタルすることができるア<br>プリです。レンタルした映<br>画や端末内の動画をみるこ<br>とができます。<br>→P.176                                  |
|             | spモード<br>メール                                            | ドコモのメールアドレス<br>(@docomo.ne.jp)を利用<br>して、メールの送受信がで<br>きます。絵文字、デコメー<br>ル <sup>®</sup> の使用が可能で、自動<br>受信にも対応しています。<br>→ P.97 |
| You<br>Tube | YouTube™                                                | YouTubeの動画を再生/<br>アップロードできます。                                                                                            |
|             |                                                         |                                                                                                    |
|             |                                                         |                                                                                                    |
|             |                                                         |                                                                                                    |

## ● ウィジェット一覧

ホーム画面にウィジェットを貼り付けることで、以下 の機能を利用することができます。

| ウィジェッ<br>ト一覧                            | 説明                                                   |
|-----------------------------------------|------------------------------------------------------|
| 一括設定                                    | あらかじめ自由に選択しておいた設<br>定内容にワンタッチで一括変更する<br>ことができます。     |
| 一括設定<br>(外出)                            | あらかじめ設定しておいた設定内容<br>(外出設定)にワンタッチで一括変<br>更することができます。  |
| 一括設定<br>(自宅)                            | あらかじめ設定しておいた設定内容<br>(自宅設定)にワンタッチで一括変<br>更することができます。  |
| 一括設定<br>(就寝)                            | あらかじめ設定しておいた設定内容<br>(就寝設定) にワンタッチで一括変<br>更することができます。 |
| 駅探★乗換<br>案内(時刻<br>表・運行情報<br>ウィジェッ<br>ト) | 乗り換え案内や時刻表、運行情報な<br>どを表示するウィジェットです。                  |
| おすすめの<br>コンテンツ<br>を楽しむ                  | Google Play でのおすすめコンテ<br>ンツの情報を表示します。                |
| カテゴリナ<br>ビ                              | 「カテゴリナビ」は、グルメや<br>ショッピングなどのジャンルごとに<br>検索ができるサービスです。  |
| カレンダー                                   | カレンダーを貼り付けます。                                        |
| カレンダー<br>(近日中の予<br>定)                   | カレンダーに登録してある近日中の<br>予定が表示されます。                       |
| 経路を検索                                   | 目的地までの経路を表示し、経路を<br>検索することができます。                     |

| ウィジェッ<br>ト一覧   | 説明                                           | ウィジェッ<br>ト一覧          | 説明                                                 |
|----------------|----------------------------------------------|-----------------------|----------------------------------------------------|
| 再生-マイ<br>ライブラリ | Google Play で購入したアプリや<br>書籍、映画を表示します。        | 直接メッ<br>セージを送         | 設定した宛先へ送るメッセージ作成<br>画面を表示します。                      |
| サンジの満<br>腹ごはん  | 漫画の中に登場するレシピが収録さ<br>れています。                   | る<br>天候通信             | 天気予報や最高/最低気温、降水確                                   |
| 書籍             | お気に入りの書籍や著者の作品をど<br>こにいても読むことができます。          | 電話帳                   | 率を確認することができます。<br>よく使う連絡先を登録し、すばやく                 |
| 診断ツール<br>アプリ   | 本端末に故障が生じていないか診断<br>します。                     |                       | 電話をかけたり、メール送信などをできるようにします。                         |
| ス〜パ〜!<br>タスク管理 | 電池残量をコーラ、起動中アプリ数<br>をドックの番号で確認することがで<br>きます。 | 電話帳ピッ<br>クアップメ<br>ンバー | 電話帳に登録している相手との履歴<br>(発着信、spモードメール、SMS)<br>を表示します。  |
| スケジュー<br>ル&メモ  | カレンダーを表示し、スケジュール<br>やメモを確認できます。              | 時計(2都<br>市表示)         | 現在地の時間と指定した都市の時間<br>が表示されます。                       |
| スマホなる<br>ほどツアー | 本端末の便利な機能や知っておきた<br>い基本操作をドコモダケと一緒に楽         | 時計(アナ<br>ログ)          | アナログ時計を貼り付けます。                                     |
| ズ<br>設定を       | しく学べるウィジェットです。<br>設定のショートカットを作成しま            | 時計 小<br>(デジタル)        | デジタル時計 小 を貼り付けます。                                  |
| ショート<br>カットにす  | す。                                           | 時計(デジ<br>タル)          | デジタル時計を貼り付けます。                                     |
| る<br>狙撃の王様     | カメラ越しに狙撃できるARカメラ                             | ドコモ位置<br>情報           | ドコモ位置情報の位置提供設定、位<br>置提供履歴を表示します。                   |
| ソラダスお<br>天気予報  | アフリです。<br>当日の天気予報を表示するウィ<br>ジェットです。          | ドコモ電話<br>帳            | よく使う連絡先を登録し、すばやく<br>電話をかけたり、メール送信などを<br>できるようにします。 |
| (小)<br>ソラダスお   | 明々後日までの天気予報を表示する                             | 扉絵全集<br>(大)           | ワンピース連載15年間分の「扉絵」<br>すべてと解説を見ることができま               |
| 天気予報<br>(大)    | ウィジェットです。                                    |                       | す。時計をタップするとアラームの<br>設定ができます。                       |
| 大剣豪への<br>道     | 反射神経勝負の居合い切りゲームが<br>できます。                    | 扉絵全集<br>(小)           | ワンピース連載15年間分の「扉絵」<br>すべてと解説を見ることができま               |
| 直接発信           | 設定した宛先へ電話を発信します。                             |                       | す。時計をタップするとアラームの<br>  設定ができます。                     |

| ウィジェッ<br>ト一覧                                | 説明                                             |
|---------------------------------------------|------------------------------------------------|
| ニュースと<br>天気                                 | ニュース、天気予報を表示するウィ<br>ジェットです。                    |
| パーソナル<br>エリア                                | マイプロフィールやマイメニューな<br>どの情報を表示します。                |
| フォトギャ<br>ラリー                                | アルバムなどの画像を表示すること<br>ができます。                     |
| ブックマー<br>ク                                  | 「ブラウザ」のブックマークを貼り<br>付けます。                      |
| ブックマー<br>ク                                  | 「Chrome」のブックマークを貼り付<br>けます。                    |
| 歩数計                                         | 歩数計を利用することができます。                               |
| ミュージッ<br>クプレイ<br>ヤー feat.<br>ソウルキン<br>グ (小) | 簡易的なミュージックの操作パネル<br>を表示することができます。              |
| ミュージッ<br>クプレイ<br>ヤー feat.<br>ソウルキン<br>グ (大) | ジャケット画像などを含めたミュー<br>ジックの操作パネルを表示すること<br>ができます。 |
| ミュージッ<br>クプレイリ<br>スト                        | 「音楽」 アプリで設定したプレイリス<br>トを再生します。                 |
| メール                                         | 受信トレイを表示し、Eメールを表<br>示したり作成したりできます。             |
| メッセージ                                       | SMSを表示したり作成したりする<br>ことができます。                   |
| Contents<br>Headline                        | ドコモストアのコンテンツを表示し<br>ます。                        |

| ウィジェッ<br>ト一覧              | 説明                                                                                                    |
|---------------------------|----------------------------------------------------------------------------------------------------|
| docomo<br>Wi-Fiかんた<br>ん接続 | ドコモの公衆無線LANサービス<br>「docomo Wi-Fi] もしくは自宅の<br>Wi-Fi環境を便利に利用するための<br>アブリです。ウィジェットにより<br>Wi-Fiエリア内では、ワンタッチで<br>Wi-Fiへの接続/切断ができます。 |
| Flashlight                | ライトを点灯させることができま<br>す。                                                                                                    |
| Gmail                     | Gmail の情報を表示することがで<br>きます。                                                                                                    |
| Gmail のラ<br>ベル            | Gmail を起動し、選択したラベル<br>の付いたスレッドを表示することが<br>できます。                                                                                |
| Google<br>Now™            | Google Now カードを貼り付けま<br>す。                                                                                                    |
| Google<br>Play<br>ブックス    | Google Play ブックスを貼り付け<br>ます。                                                                                                   |
| Google+<br>投稿             | Google+ への投稿をすることがで<br>きます。                                                                                                    |
| Google 検<br>索             | →P.85                                                                                                    |
| History<br>Log            | ワンピースの歴史やキャラクター、<br>技など多数の図鑑を見ることができ<br>ます。                                                                                    |
| HOT!チャ<br>ンネル             | テレビチャンネルの盛り上がりが、<br>ツイート数でわかるウィジェットで<br>す。                                                                                     |
| ICタグ・<br>バーコード<br>リーダー    | ICタグとバーコードを読み取ること<br>ができます。                                                                                                    |

| ウィジェッ<br>ト一覧                 | 説明                                             |
|------------------------------|------------------------------------------------|
| iチャネル<br>ウィジェッ<br>ト          | i チャネルの情報を取得して表示<br>するウィジェットです。                |
| NOTTV<br>ウィジェッ<br>ト          | 「NOTTV」 などの放送局の番組情報<br>局を表示します。                |
| Play ストア<br>(Google<br>Play) | Google Play の情報を表示するこ<br>とができます。               |
| Wi-Fiテザリ<br>ング               | Wi-Fiテザリングの設定を表示した<br>り、ON/OFFを切り替えたりでき<br>ます。 |
| YouTube                      | YouTubeで検索、閲覧することが<br>できます。                    |

#### おしらせ

- ◆一部のアプリケーション/ウィジェットの使用には、別途お申し込み(有料)が必要となるものがございます。
- ◆ソフトウェア更新やメジャーアップデートを行う と、アプリケーション/ウィジェットの内容やアイ コンの位置が変わることがあります。
- ◆このアブリケーション一覧は、初期状態でブリイン ストールされているものです。ブリインストールさ れているアブリケーションには一部アンインス トールできるアブリケーションがあります。一度ア ンインストールしても「Play ストア (Google Play)」(P.147)などで再度ダウンロードできる場 合があります。

## docomo Palette UI

## ホームアプリを切り替える

- ホーム画面で「□」▶「システム設定」▶「ディスプレイ」▶「ホームアプリ切替」
- 2 切り替えたいホームアプリをタップ ▶「常時」または「1回のみ」

ホーム画面

ホーム画面はアプリケーションを使用するためのス タート画面で、 100 を押して呼び出すことができます。

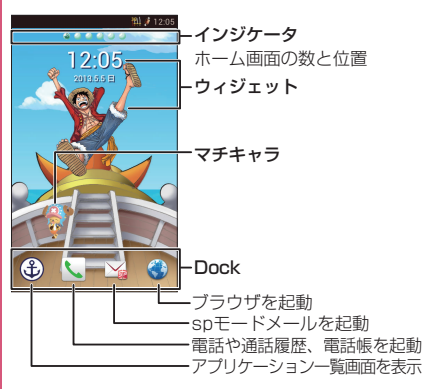

画面をフリックすることで、ホーム画面を左右にページ移動することができます。

## ホーム画面を管理する

ホーム画面では、アプリケーションのショートカット を追加したり、フォルダを作成することができます。

#### アプリケーションのショートカットなど をホーム画面に追加する

## 1 ホーム画面をロングタッチ

2「ショートカット」

■ ウィジェットやフォルダを追加する
 ▶「ウィジェット」/「フォルダ」

- 3 追加したいアプリケーションをタッ プ
  - ホーム画面にアプリケーションのショート カットが追加されます。

#### ショートカットなどを移動する

アプリケーションのショートカットやウィジェット を移動します。

## ホーム画面で移動したいショート カットなどをロングタッチ

#### 2 移動したい位置までドラッグし、指 を離す

 他のページにショートカットなどを移動する ときは、画面の右端または左端にショート カットなどをドラッグすると、ホーム画面が 左右にページ移動します。

#### Dockを設定する

ショートカットを配置したい場所にすでに別の ショートカットがある場合は、あらかじめホーム画 面の空いている場所に移動させておきます。

- ホーム画面でDockに追加したい ショートカットなどをロングタッチ
- 2 移動したいDockの位置までドラッ グし、指を離す

## おしらせ

◆①は入れ替えできません。

## ショートカットなどを削除する

削除したいショートカットなどをロ ングタッチ

## 2 「削除」

 ・
 画面下部のゴミ箱アイコンまでドラッグして
 も
 削除できます。

#### アプリケーションやウィジェットをアン インストールする

- ホーム画面でアンインストールした いアプリケーション(ショートカッ ト)やウィジェットをロングタッチ
- 2「アンインストール」▶「OK」▶ 「OK」
  - アンインストールできないアプリケーション やウィジェットもあります。

フォルダをホーム画面に作成する

1 ホーム画面をロングタッチ

2 「フォルダ」

## ● フォルダにショートカットを追加する

- フォルダに追加したいショートカットをロングタッチ
- 2 ショートカットを追加したいフォル ダまでドラッグし、指を離す
  - フォルダをタップすると、フォルダが開き、そこからショートカットを選択できるようになります。

#### ● フォルダの名前を変更する

┃ 名前を変更したいフォルダをタップ

## 2 タイトルをタップ

フォルダをロングタッチした後、「名称変更」
 をタップしても名前を変更できます。

## 3 タイトルを入力

## きせかえを利用する

## 】 ホーム画面で「冟」▶「きせかえ」

#### ■ 壁紙を変更する

▶「壁紙」▶「ギャラリー」/「ライブ壁紙」/ 「壁紙」▶設定したい画像をタップ▶「壁紙に設 定」

- 「ギャラリー」を選択した場合は、壁紙に設定したい画像を選んで、壁紙として使用する箇所を、トリミング枠をドラッグして指定します。「トリミング」をタップすると、壁紙として設定されます。
- 「ライブ壁紙」を選択した場合は、壁紙の種類によっては「設定…」をタップして、壁紙の設定を行うことができます。
- 2 設定したいきせかえをスライドして 選択▶「設定する」
- ホーム画面を追加する
- オーム画面で「○」▶「ホーム画面 一覧」
  - ホーム画面のサムネイルが表示されます。
- 2 🗔
  - ホーム画面は12画面まで追加できます。

#### ■ ホーム画面を削除する

- ▶削除したいホーム画面のサムネイルをロング タッチ▶「削除」をタップ
- 「X」をタップしても削除できます。

#### ■ ホーム画面を並べ替える

▶並べ替えたいホーム画面のサムネイルをロン グタッチ▶移動させたい場所にドラッグし、指 を離す

アプリケーション一覧画面

アプリケーション一覧画面では、本端末にインストー ルされているアプリケーションを、グループ別に表示 します。

## 1 ホーム画面で 🕀 🛛

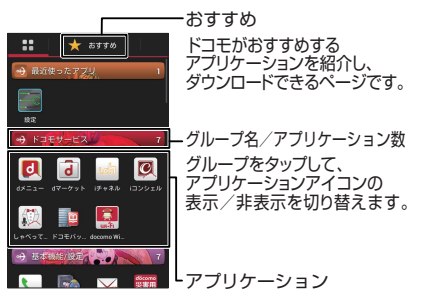

#### ■ リスト形式に切り替える

- ▶「□」▶「リスト形式」
- リスト形式のときに「
   ・ 「タイル形式」 でタイル形式に切り替わります。

## グループを編集する

#### ● グループ名を変更する

- アプリケーション一覧画面で変更したいグループをロングタッチ
- 2「名称変更」 ▶ グループ名を入力 ▶ 「OK」
  - ラベルを変更する
  - ▶「ラベル変更」▶色をタップ
  - グループを削除する
  - ▶「削除」▶「OK」
- グループを追加する
- 】アプリケーション一覧画面で「≡」
- 2 「グループ追加」
- 3 グループ名を入力▶「OK」

#### ● グループを並べ替える

- アプリケーション一覧画面で並べ替 えたいグループをロングタッチ
- 2 移動させたい場所にドラッグし、指 を離す

## グループのショートカットをホーム画面に追加する

## アプリケーション一覧画面で追加したいグループをロングタッチ▶ 「ホームへ追加」

## おしらせ

- ◆「最近使ったアプリ」は、直前に利用したアプリケー ション8項目を自動表示します。
- ◆「最近使ったアプリ」「ドコモサービス」「ダウンロードアプリ」はグループ名の変更および削除はできません。

#### アプリケーションを編集する

## アプリケーションを並べ替える

- アプリケーション一覧画面で並べ替 えたいアプリケーションをロング タッチ
- 2 移動させたい場所にドラッグし、指 を離す

#### アプリケーションをアンインストールする

アプリケーション一覧画面でアンイ ンストールしたいアプリケーション をロングタッチ▶「アンインストー ル」▶「OK」▶「OK」

- アプリケーションのショートカットをホーム 画面に追加する
- アプリケーション一覧画面で追加したいアプリケーションをロングタッチ▶「ホームへ追加」

## 検索機能を使う

本端末内の電話帳のデータやアプリケーションを検 索したり、ウェブ検索をすることができます。

#### アプリケーション一覧画面で 「Google」

- Google Now について表示された場合は画面に従い設定します。
- 「□」▶「設定」▶「端末内検索」で検索対象 を指定できます。

#### 2 検索する文字を入力▶ 「□□」

- 検索結果が表示されます。
- 検索する文字を入力すると、検索候補が表示 されます。検索候補を選択して検索を実行す ることができます。
- 検索候補からアプリケーションをタップする と、アプリケーションが起動します。

#### ■ 音声で検索する

- ▶「↓」▶マイクに向かって検索語をはっきり と発声する
- 検索対象によってはご利用になれません。

## おしらせ

◆ 圖を1秒以上押して ●をタップすると「しゃべっ てコンシェル」か「Google」を起動することがで きます。

#### ● タップサーチを利用する

画面内や画像内に検索したい文字がある場合に、文字を タップしたり、カメラで撮影したり、本体やmicroSD カードに格納されている静止画を選択したりすること で検索を行うことができます。

<例:画面内の文字を検索する>

┃ 通知パネルを開いて「∭」

## 2 「画面内検索」

■ 文字をカメラで撮影して検索する

▶「カメラで検索」▶検索したい文字を撮影

■ 画像データの文字を検索する

▶「画像データから検索」▶検索したい画像を タップ

## 3 画面上の検索したい文字をタップ

- 認識された文字がマーカー表示されます。
   をドラッグして検索する文字を調整できます。
- ロングタッチすると拡大表示されます。

## 4 r \_\_\_ ı ▶ r \_\_ ı

 テキストボックスをタップして、文字を編集 して検索できます。

#### おしらせ

- ◆タッブサーチの文字認識条件は以下のとおりです。

   ・認識可能な文字種類:漢字・ひらがな・英字・カタカナ・数字・記号(白背景に黒文字推奨)
  - 推奨文字サイズ: 20~40 ドット
- ◆アプリケーションによってはタップサーチモード にすると、画面を正しく表示できないことがあります。

## アプリケーション履歴

アプリケーションの履歴を一覧表示します。一覧表示 からバックグラウンドで実行中のアプリケーション を表示や終了をしたり、アプリケーションを再起動し たり、履歴を削除することができます。

## ] [圖] (1 秒以上)

アプリケーション履歴が表示されます。

#### 2 操作したり、再起動したいアプリ ケーションをタップ

- アプリケーションの履歴を左右にフリックす ると、バックグラウンドで実行中のアプリ ケーションを終了したり、履歴を削除したり することができます。
- 「実行中のアプリを終了する」をタップする と、バックグラウンドで実行中のすべてのア プリケーションを終了します。

#### おしらせ

◆複数のアプリケーションを同時に実行していると、 電池の消耗が早くなることがあります。また、端末 が不安定になったり、アプリケーションが強制終了 したり、動作速度が低下したりすることがありま す。

## 「おすすめ」 アプリケーション のインストール

- 「おすすめ」タブには、ドコモがおすすめするアプ リケーションが表示されます。
- アプリケーションアイコンをタップして、アプリ ケーションのダウンロード画面に移動します。
- ダウンロードしたアプリケーションは、「日日」タブの「ダウンロードアプリ」グループに表示されます。
- 「おすすめ」タブの「おすすめアプリをすべて見る」
   をタップすると、ブラウザが起動し、ドコモがおす
   すめするアプリケーションが表示されます。

#### 】アプリケーション一覧画面▶「おす すめ」をタップ

 初回起動時には、説明のページが表示されます。「おすすめアプリを見る」をタップすると、 アプリケーションの一覧が表示されます。

ホームアプリの情報を確認す る

アプリケーション一覧画面で「□」
 ▶「アプリケーション情報」

電話

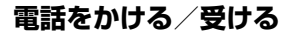

#### 電話をかける

## 7 アプリケーション一覧画面で「電話」

## 2 「ダイヤル」

「お気に入り」をタップすると、電話帳でお気に入りに登録した連絡先が表示されます。
 →P.96

## 3 電話番号を入力

電話番号の入力を間違えた場合は、
 タップして入力した番号を消去します。
 ロングタッチすると入力した番号がすべて削除されます。

#### ■ 発信者番号通知を手動で設定する

▶「●「●「⑦
●「⑦
⑦
第
第
第
第
第
第
第
第
第
第
第
第
第
第
第
第
第
第
第
第
第
第
第
第
第
第
第
第
第
第
第
第
第
第
第
第
第
第
第
第
第
第
第
第
第
第
第
第
第
第
第
第
第
第
第
第
第
第
第
第
第
第
第
第
第
第
第
第
第
第
第
第
第
第
第
第
第
第
第
第
第
第
第
第
第
第
第
第
第
第
第
第
第
第
第
第
第
第
第
第
第
第
第
第
第
第
第
第
第
第
第
第
第
第
第
第
第
第
第
第
第
第
第
第
第
第
第
第
第
第
第
第
第
第
第
第
第
第
第
第
第
第
第
第
第
第
第
第
第
第
第
第
第
第
第
第
第
第
第
第
第
第
第
第
第
第
第
第
第
第
第
第
第
第
第
第
第
第
第
第
第
第
第
第
第
第
第
第
第
第
第
第
第
第
第
第
第
第
第
第
第
第
第
第
第
第
第
第
第
第
第
第
第
第
1
第
1
1
1
1
1
1
<

電話番号の前に「186」/「184」を付けても、番号通知/番号非通知を設定できます。
 ※その発信に限り有効です。

#### ■ 声の宅配便(P.92)を利用する

「声の宅配便」

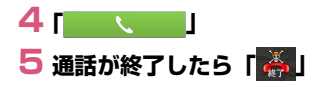

#### おしらせ

- ◆銀行の残高照会やチケットの予約サービスなど、通 話中に番号を追加入力する必要があるサービスを 利用する際、あらかじめメインの電話番号と追加番 号をまとめて入力して発信するためには、「2秒間 の停止を追加」(.) または「待機を追加」(:) を使 用します。
  - 「■」▶「2秒間の停止を追加」を使用すると、 メインの電話番号に発信した後、自動的に2秒間 待機してから、追加番号を送信します。
  - 「(三)」▶「待機を追加」を使用すると、メインの 電話番号に発信した後、自動的に待機します。追 加番号送信の確認メッセージが表示されたら「は い」をタップすると追加番号を送信します。

#### ■緊急通報

| 緊急通報      | 電話番号 |
|-----------|------|
| 警察への通報    | 110  |
| 消防・救急への通報 | 119  |
| 海上での通報    | 118  |

●本端末は、「緊急通報位置通知」に対応しております。 110番、119番、118番などの緊急通報をかけた場合、発信場所の情報(位置情報)が自動的に警察機関などの緊急通報受理機関に通知されます。お客様の発信場所や電波の受信状況により、緊急通報受理機関が 正確な位置を確認できないことがあります。

なお、「184」を付加してダイヤルするなど、通話 ごとに非通知とした場合は、位置情報と電話番号は 通知されませんが、緊急通報受理機関が人命の保護 などの事由から、必要であると判断した場合は、お 客様の設定によらず、機関側が位置情報と電話番号 を取得することがあります。 また、「緊急通報位置通知」の導入地域/導入時期 については、各緊急通報受理機関の準備状況により 異なります。

- ◆本端末から110番、119番、118番通報の際は、 携帯電話からかけていることと、警察・消防機関側 から確認などの電話をする場合があるため、電話番 号を伝え、明確に現在地を伝えてください。 また、通報は途中で通話が切れないように移動せず 通報し、通報後はすぐに電源を切らず、10分程度 は着信のできる状態にしておいてください。
- ●かけた地域により、管轄の消防署・警察署に接続されない場合があります。

#### おしらせ

- ◆画面ロックを設定している場合の解除パターン入 力画面やロックNo.入力画面、復号化パスワード入 力画面ではパスワードの入力を行わなくても緊急 通報は可能です。それぞれの入力画面で「緊急通 報」をタップしてください。「緊急通報」画面が表 示され、緊急電話番号にだけ電話をかけることがで きます。
- ◆日本国内では、ドコモminiUIMカードを取り付けて いない場合や、PIN1コードの入力画面、PINロッ ク中、PINロック解除コードがロック中は緊急通報 110番、119番、118番に発信できません。

## 国際電話をかける(WORLD CALL)

WORLD CALLは、ドコモの携帯電話からご利用い ただける国際電話サービスです。FOMAサービスを ご契約のお客様は、ご契約時にあわせて「WORLD CALL」もご契約いただいています(ただし、不要の お申し出をされた方を除きます)。

- ●WORLD CALLについて詳しくは、ドコモの『国際サービスホームページ』をご覧ください。
- ●国際ダイヤルアシストを利用する→P.180

↑ アプリケーション一覧画面で「電話」 2 「ダイヤル」

- 3「0」をロングタッチ
  - 「+」が表示されます。
- 4 国番号を入力 ▶ 地域番号(市外局 番)を入力 ▶ 相手先電話番号を入力 ▶ 「

#### おしらせ

◆地域番号(市外局番)が「0」ではじまる場合には、 先頭の「0」を除いて入力してください。ただし、 イタリアなど一部の国・地域におかけになるときは 「0」が必要な場合があります。

## 電話を受ける

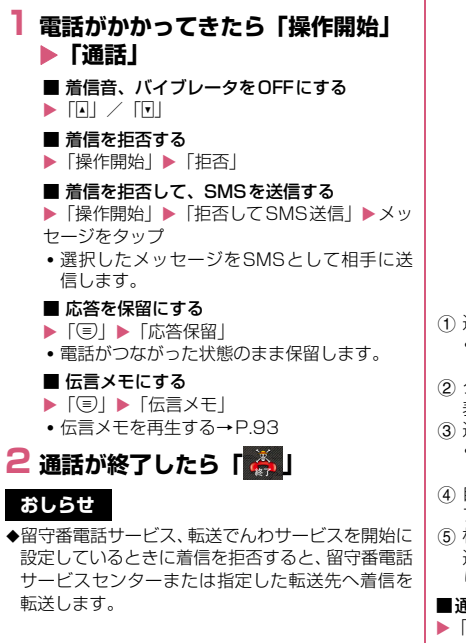

## 通話中の操作

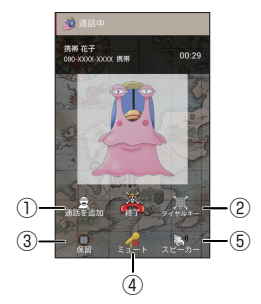

- ① 通話を保留にして、別の相手に電話をかけます。
  - ご利用になるには、別途キャッチホン契約が必要です。
- ② ダイヤルボタンを表示します。タップするたびに 表示/非表示が切り替わります。
- ③ 通話の保留/保留解除をします。
  - キャッチホンを使用しているときは、「切り替え」と表示されます。
- ④ 自分の声を相手に聞こえないようにします。タッ プするたびにON / OFFが切り替わります。
- ⑤ 相手の声をスピーカーから流し、ハンズフリーで 通話できます。タップするたびにON/OFFが切 り替わります。

#### ■通話音量を調整する

#### おしらせ

◆Bluetooth機器をご利用になる場合、あらかじめ 「Bluetooth機器と接続する」(P.113)でBluetooth 機能の設定をする必要があります。設定をした場合 は、通話中画面に「■■」が表示され、タップする と通話の方法を選択できます。 通話履歴

電話の発着信履歴を確認できます。

## ┃ アプリケーション一覧画面で「電話」

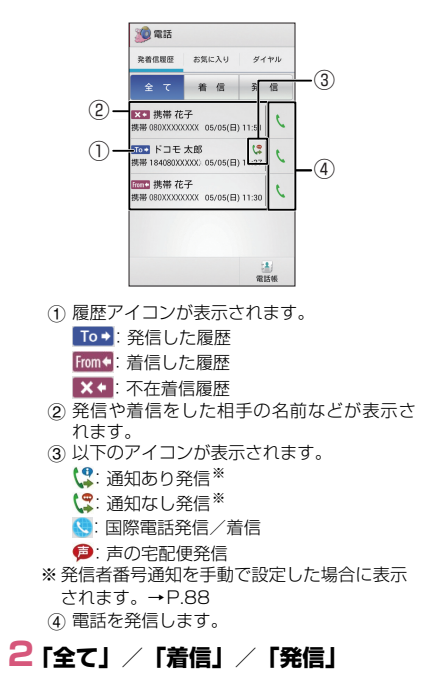

#### ■ 通話履歴の電話番号を電話帳に登録する

▶登録したい履歴をタップ▶「電話帳に登録」▶ 「新規登録」▶必要な項目を入力▶「登録完了」

- 複数のアカウントを登録している場合は、登録するアカウントを選択します。
- すでに登録されている連絡先に登録する場合は、連絡先をタップして、プロフィールを編集します。

#### ■ 履歴を削除する

- ▶「国」▶「全件削除」▶「OK」
- ・個別に削除したい場合は、削除したい履歴を ロングタッチして、「通話履歴から削除」 「OK」をタップします。

## 通話設定/その他

# アプリケーション一覧画面で「電話」 ▶「■」▶「通話設定」

## 2 以下の項目から選択

**ネットワークサービス**…ドコモのネットワーク サービスを設定します。

> 声の宅配便…電話でメッセージを録音し、 相手にお客様の声を届けるサービスです。

留守番電話サービス…電話をかけてきた相 手に応答メッセージでお答えし、お客様に 代わって伝言メッセージをお預かりする サービスです。

転送でんわサービス…電波の届かないところにいるとき、電源が入っていないとき、 設定した呼出時間内に応答がなかったときなどに、電話を転送するサービスです。

キャッチホン…通話中に別の電話がかかっ てきたときに、通話中着信音でお知らせ し、現在の通話を保留にして新しい電話に 出ることができるサービスです。

発信者番号通知…電話をかけたとき、自分の電話番号を相手の電話機に表示させることができます。

迷惑電話ストップサービス…いたずら電話 などの「迷惑電話」を着信しないように登 録することができます。着信拒否登録する と、以後の着信を自動的に拒否し、相手に はガイダンスで応答します。 **番号通知お願いサービス…**電話番号を通知 してこない電話に対して、番号通知のお願 いをガイダンスで応答します。ガイダンス 応答後は自動的に電話を終了します。

通話中着信設定…通話中に別の電話がか かってきたとき、着信したことをお知らせ します。キャッチホンを利用している場 合、本機能の設定は不要です。

着信通知…電源が入っていないときや圏外 の場所にいたとき、通話中に着信があった 場合、着信の情報をSMSでお知らせしま す。

英語ガイダンス…留守番電話サービスなど の各種ネットワークサービス設定時のガイ ダンスや、圏外などの音声ガイダンスを英 語に設定することができます。

**遠隔操作設定…**留守番電話サービスや転送 でんわサービスなどを、プッシュ式の一般 電話や公衆電話、ドコモの携帯電話などか ら操作できるようにします。

公共モード(電源OFF)設定…公共性の 高い場所でのマナーを重視した自動応答 サービスです。

海外設定…P.181

通話詳細設定…通話に関する詳細設定を行います。

サブアドレス設定…電話番号に含まれる 「\*」を区切り文字とし、「\*」以降をサブア ドレスとして認識するように設定します。

プレフィックス設定…国際アクセス番号や 市外局番など、電話番号の先頭に付けるプ レフィックス番号を登録します。電話をか けるときに付加できます。 **音・バイブレーション設定**…着信音やバイブ レータの設定をします。

着信音…P.121

着信バイブレーション…P.121

ダイヤルパッド操作音…P.121

応答拒否SMS…「拒否してSMS送信」で送信 するテキストメッセージの編集を行います。

伝言メモ…電話に出られないときに、かけてきた相手の用件を本端末に録音します。最大保存件数、最大録音時間は、本体メモリの空き容量により異なります。

伝言メモ…伝言メモのON / OFFを設定します。

伝言メモ再生…伝言メモを再生します。 項目をロングタッチすると削除できます。

**伝言メモ設定…**着信呼出時間と、応答メッ セージの種類を設定します。

着信拒否…指定した電話の着信を拒否します。

連絡先登録外番号…連絡先に登録されてい ない相手からの着信を拒否します。

通知不可能····発信者番号を通知できない相手からの着信を拒否します。

公衆電話…公衆電話からの着信を拒否します。

**非通知設定…**発信者番号を通知しない相手からの着信を拒否します。

指定電話番号…「着信拒否リスト」に登録 した電話番号からの着信を拒否します。 着信拒否リスト…「指定電話番号」で着信 を拒否する電話番号のリストを表示しま す。「電話番号を追加」をタップして電話 番号を追加することができます。電話番号 を直接入力するか、 一種をタップして連絡先 や通話履歴から拒否したい電話番号を追加 します。

電源キーで通話を終了…
の参加して、通話を 終了できるように設定します。

通話中のスリープモードの解除は⑤を押します。

**アカウント**…インターネット通話のアカウント を設定します。

着信を許可…インターネット通話の着信を 受けるかどうかを設定します。

**インターネット通話を使用**…インターネット通話の通話方法を設定します。

オープンソースライセンス…オープンソースラ イセンスを確認します。

## 電話帳

電話帳には電話番号、Eメールアドレスなどを登録できます。

●電話帳のクラウドサービスは、ドコモの電話帳アプリが必要となります。

アプリケーション一覧からドコモの電話帳アプリ を初めて起動する場合(アプリの初期化後を含む)、 「クラウドの利用について」という画面が表示され、 クラウドの利用を開始できます。

## アプリケーション一覧画面で「ドコ モ電話帳」

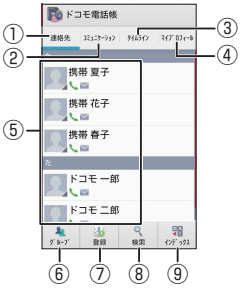

連絡先一覧画面

- ① 連絡先一覧画面を表示します。
- 2 発着信、SMS の送受信、sp モードメール、 SNSのメッセージ<sup>※</sup>の送受信履歴が表示さ れます。
  - ※ クラウドを利用開始の上、マイSNS機能 を利用している場合のみ表示されます。

- ③ クラウドをONにした場合、マイSNS機能で 設定したSNS・ブログのタイムラインなど が表示されます。
- ④ 自分のプロフィール (マイプロフィール) を 表示します。
  - ご利用の電話番号が確認できます。
  - 「編集」をタップすると自分のプロフィー ルを編集できます。→P.96
  - 「新規作成」をタップすると名刺作成ができます。→P.96
- ⑤ 連絡先の詳細 (プロフィール) を表示します。
   →P.96
  - 画像をタップして表示されたアイコンを タップし、電話をかけたり、メールを作成 することができます。
- ⑥ 連絡先をグループごとに表示します。
  - 「たタップすると、グループ一覧が表示されます。グループの追加作成は「
     ご
     をタップして作成します。グループを終了する場合は「
     こ
     こ
     たタップします。
  - ・グループへの登録/削除 連絡先をグループに登録する場合は、該当 の連絡先をロングタッチして、登録したい グループの上までドラッグし、指を離しま す。グループに登録している連絡先を削除 する場合は、該当の連絡先をロングタッチ して、登録しているグループの上までド ラッグし、指を離します。
  - ※ グループ機能は、ドコモアカウント/ Google アカウントで作成された連絡先 に対してご利用になれます。
- 連絡先を新規登録します。
  - 名前、電話番号、メールアドレスなど、必要な項目を入力して「登録完了」をタップします。
  - 複数のアカウントを登録している場合は、
     登録するアカウントを選択します。
  - クラウドと同期できるのは、docomoアカ ウントで登録した連絡先データです。

- ⑧ キーワードを入力して、連絡先を検索します。
- ⑤ 50音が表示され、タップした50音にジャン プできます。

#### ■ 連絡先を削除する

- ▶「③」▶「削除」▶削除したい連絡先にチェックを入れる▶「削除」▶「OK」
- 連絡先をmicroSDカードにインポート/エ クスポート、ドコモminiUIMカードからイン ポートする

▶「□」▶「その他」▶「インポート/エクス ポート」▶以下の項目から選択

SIMカードからインポート…ドコモminiUIM カードから本端末に連絡先を読み込みます。

**SDカードからインポート**…microSDカードから本端末に連絡先を読み込みます。

SDカードにエクスポート…本端末から microSDカードに連絡先を保存します。

表示可能な電話帳を共有…表示可能なすべての 連絡先を、Bluetooth通信やメールで送信しま す。

#### ■ アカウント別に連絡先を表示する

- ▶ 「□」▶ 「その他」▶ 「表示するアカウント」
- 表示させたいアカウントをタップ
- タップしたアカウントの連絡先をすべて表示します。再度、すべての連絡先を表示する場合は「すべてのアカウントを表示」をタップします。

#### ■ 表示条件をカスタマイズする

- ▶ 「□」▶「その他」▶「表示するアカウント」
- ▶「カスタマイズ…」▶表示させたいアカウント をタップ▶表示条件をタップ▶「OK」

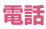

## ● プロフィール画面を表示する

## 連絡先一覧画面で表示したい相手の 名前をタップ

 自分のプロフィールを表示する場合は「マイ プロフィール」をタップします。

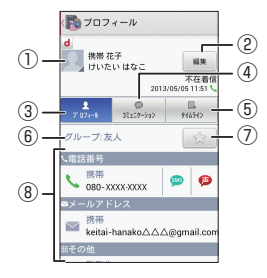

プロフィール画面

- ①画像と名前を表示します。
  - 画像をタップして表示されたアイコンを タップし、電話をかけたり、メールを作成 することができます。
- ② プロフィールを編集します。
- ③ プロフィール画面を表示します。
- ④ 電話帳に登録されているメンバー(全員)とのコミュニケーション履歴(通話、spモードメール、SMS、SNSのメッセージ\*)が表示されます。

※ クラウドON、およびマイ SNS 機能のご 利用時のみ表示されます。

- ⑤ クラウドをONにした場合、マイSNS機能で 設定したSNS・ブログのタイムラインなど が表示されます。
- ⑥ グループを表示します。
- ⑦ お気に入りに登録します。→P.88
- ⑧ プロフィールを表示します。

- •表示項目は、登録内容によって異なります。
- 登録内容によっては、項目、アイコンを タップすることで、電話発信、Eメールや SMSの送信、Google マップの起動など が使用できます。

## おしらせ

◆同じ連絡先(同じ名前やフリガナなど)が複数登録 されている場合など、複数の連絡先を1つにまとめ る(統合する)ことができます。

プロフィール画面で「□」▶「統合/分割」▶統合 する連絡先をタップ

統合を解除したいときは以下の操作を行ってくだ さい。

プロフィール画面で「■」▶「統合/分割」▶「分割」

#### ● 名刺を利用する

マイブロフィール画面の「新規作成」をタップする と、名刺を作成できます。「この名刺を交換する」を タップすると、他の人とネットワーク経由で名刺を交 換することができます。

●名刺を作成するには、「新規作成」をタップし、名刺 作成アプリのダウンロードをする必要があります。

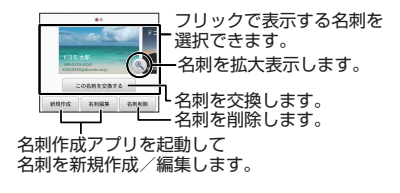

#### ● 電話帳データの移行やバックアップをする

「SDカードバックアップ」でmicroSDカードを利用 して、電話帳のデータの移行やバックアップをするこ とができます。→P.175

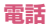

## メール/ウェブブラウザ

## spモードメール

i モードのメールアドレス (@docomo.ne.jp) を利 用して、メールの送受信ができます。絵文字、デコ メール<sup>®</sup>の使用が可能で、自動受信にも対応しており ます。

 ● spモードメールの詳細についてはドコモのホーム ページをご覧ください。

#### アプリケーション一覧画面で「sp モードメール」

- はじめて起動したときは、アプリケーション をダウンロードする必要があります。はじめ てご利用される際には、利用規約に同意いた だく必要があります。
- 以降は画面の指示に従って操作してください。

## SMS

携帯電話番号を宛先にして、最大全角70文字(半角 英数字のみの場合は最大160文字)のテキストメッ セージを送受信します。

# アプリケーション一覧画面で「メッセージ」

メッセージ画面が表示されます。

■ SMSを作成して送信する

▶「□□」▶「To」に送信先の電話番号、「メッ セージを入力」にメッセージを入力▶「▶」

#### ■ 送受信したSMSを表示する

▶メッセージスレッドをタップ

■ SMSを返信する

▶返信したいメッセージスレッドをタップ▶ メッセージを入力▶「▶」

■ SMS を転送する

▶メッセージスレッドをタップ▶転送したい メッセージをロングタッチ▶「転送」▶「To」 に転送先の電話番号を入力▶「▶」

#### ■ SMSの電話番号を電話帳に登録する

▶「□」▶「OK」▶「新規登録」または連絡先 をタップ

#### SMSをmicroSDカードにインポート/エク スポートする

▶ 「(=)」▶ 「インポート/エクスポート」▶ 「SD カードからインポート」 / 「SDカードにエクス ポート」

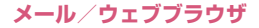

#### おしらせ

- ◆メッセージ入力中に「②」▶「絵文字を挿入」で、 Android 搭載の端末で表示することができる絵文 字を、挿入することができます。入力時には顔文字 として表示されますが、Android 搭載の端末で受 信すると、絵文字で表示されます。
- ◆海外通信事業者のお客様との間でも送受信が可能です。ご利用可能な国・海外通信事業者については 『ご利用ガイドブック(国際サービス編)』またはド コモの『国際サービスホームページ』をご覧ください。
- ◆宛先が海外通信事業者の場合、「+」、「国番号」、「相 手先携帯電話番号」の順に入力します。携帯電話番 号が「0」ではじまる場合には、先頭の「0」を除 いて入力します。また、「010」、「国番号」、「相手 先携帯電話番号」の順に入力しても送信できます。

#### SMSを削除する

# アプリケーション一覧画面で「メッセージ」

#### ■ 1 件削除する

▶メッセージスレッドをタップ▶削除したい メッセージをロングタッチ▶「削除」▶「削除」

#### ■ メッセージスレッドを削除する

▶削除したいメッセージスレッドをロングタッ チ▶「■」▶「削除」

 メッセージスレッド内のメッセージがすべて 削除されます。

#### ■ すべてのメッセージスレッドを削除する

▶「□」▶「すべてのスレッドを削除」▶「削除」

#### おしらせ

◆以下の操作でSMSを保護できます。 メッセージ画面でメッセージスレッドをタップ▶ 保護したいメッセージをロングタッチ▶「ロック」

#### SMS を設定する

## 】 メッセージ画面で「≡」▶「設定」

#### 2 設定する項目をタップ

古いメッセージを削除…保存件数が制限件数の 上限に達したとき、古いメッセージから自動的 に削除するように設定します。

テキストメッセージの制限件数…メッセージス レッドごとの制限件数を設定します。

**受取確認通知…**送信したメッセージの受取通知 を毎回確認できるように設定します。

SIMカードのメッセージ…ドコモminiUIM カードに保存したメッセージを管理します。

通知…新着SMSがあることをステータスバー の通知アイコンでお知らせするかどうかを設定 します。

着信音を選択…新着SMSをお知らせする着信 音を設定します。

**バイブレーション…**新着SMSをお知らせする ときの、バイブレーションを設定します。

Eメール

mopera Uや一般のサービスプロバイダが提供する メールアカウントを本端末に設定し、パソコンと同じ ようにEメールを送受信できます。

●「メールのアカウントを設定する」→P.59

#### Eメールを表示する

## 】 アプリケーション一覧画面で「メー ル」

受信トレイ画面が表示されます。

■ 受信トレイを更新する

- ▶ [C]
- 新着メールがある場合は受信し、受信トレイ に表示されます。

## 2 読みたいメールをタップ

- Eメールを返信する
- ▶ 【【】 ▶ メッセージを入力▶ 「▶」
- Eメールを全員に返信する
- ▶「
   ▶「
   ▶ 「
   ▶ 「
   ▶ 「
   ▶ 「
   ▶ 「
   ▶ 「
   ▶ □

#### ■Eメールを転送する

▶ [!] ▶ 「転送」▶ 「To」に転送先のメール アドレスを入力▶ 「▶」

■ Eメールを削除する

▶ [ĝ]

### Eメールを作成して送信する

- ┨ 受信トレイ画面で「≧」
- 2「To」に送信相手のメールアドレス を入力

■ CcやBccを追加する ▶ 「□□」 ▶ 「Cc/Bccを追加」

- 3 「件名」 に件名を入力
- 4「メールを作成します」にメッセージ を入力

#### ■ 添付ファイルを追加する

▶「□」▶「ファイルを添付」▶添付ファイルの種類をタップ▶添付ファイルをタップ

## **5** [≽]

## フォルダを開く

## ┃ 受信トレイ画面で「┣━」

- 「受信トレイ」や「送信済み」などのフォルダ をタップして、メールを表示できます。
- EメールをmicroSDカードにインポート/エ クスポートする

▶ 「⑤」 ▶ 「インポート/エクスポート」 ▶ 「SD カードからインポート」 / 「SDカードにエクス ポート」 Eメールを設定する

● 「全般」または設定するアカウン
 トをタップ

## 2 設定する項目をタップ

■ 全般設定を行う
 ▶以下の項目から選択

自動表示…メッセージを削除した後に表示する 画面を設定します。

メッセージの文字サイズ…メッセージの文字サ イズを設定します。

**全員に返信**…メールに返信する際に「全員に返 信する」をデフォルトにします。

**画像の表示を確認…**メール内の画像を表示しないように設定します。

■ 選択したアカウントの設定を行う
 ▶以下の項目から選択

アカウント名…アカウント名を変更します。

名前…名前を変更します。

署名…署名を登録します。

**クイック返信…**頻繁に使用する文章を登録します。メールの返信時に挿入できます。

**優先アカウントにする**…メールを送信するときのアカウントとして、現在選択しているアカウントを設定します。

メール/ウェブブラウザ

受信トレイの確認頻度…定期的に新着Eメール が届いているか、サーバーに自動で確認する時 間を設定します。自動確認をしないようにも設 定できます。

※一定の間隔でメールサーバーに接続するよう に設定すると、従量制データ通信をご利用の 場合は、新着メールを確認するたびに料金が かかります。

添付ファイルのダウンロード…Wi-Fi接続時に 最近のメールの添付ファイルを自動的にダウン ロードするように設定します。

※ IMAPアカウントでのみ利用できます。

**メール着信通知**…新着Eメールがあることをス テータスバーの通知アイコンでお知らせするか どうかを設定します。

着信音を選択…新着Eメールをお知らせする着 信音を設定します。

**バイブレーション…**新着Eメールをお知らせす るときの、バイブレーションを設定します。

受信設定…受信サーバーについて設定します。

送信設定…送信サーバーについて設定します。

**アカウントを削除…**現在選択しているアカウントを削除します。

## Gmail

Gmail は、Google のメールサービスです。本端末 のGmail を使用して、Eメールの送受信が行えます。

●Gmail を利用するには、Google アカウントを設 定する必要があります。→P.59

#### Eメールを表示する

## 】アプリケーション一覧画面で 「Gmail」

- メッセージスレッド一覧画面が表示されます。
- ・Gmail では、返信ごとにEメールをメッセージスレッドにまとめて表示します。新着Eメールが既存のEメールへの返信メールであれば、それらは同じメッセージスレッドにまとめられます。新規のEメールや、件名を変更した場合は、新しいメッセージスレッドが作成されます。
- ■他のアカウントのメッセージスレッド一覧画 面に切り替える

▶「受信トレイ」▶表示したいアカウントの受信 トレイをタップ

#### ■ Gmail を更新する

- ▶「��」▶「更新」
- 本端末のGmail とウェブサイトのGmail を 同期させて、受信トレイを更新します。

#### ■ Eメールを検索する

▶「Q」▶検索ボックスにキーワードを入力▶

## 2 メッセージスレッドをタップ

- メッセージスレッドに複数のメッセージがある場合、「既読メール:X」をタップするとメッセージの一覧が表示されます。読みたいメッセージを確認できます。
- 「□」をタップして電話帳の登録や確認ができます。

#### ■ Eメールを返信する

- ▶「
  ↓ メッセージを入力▶「>」
- 全員に返信する場合は、「
   「
   全員に返信」をタップします。
- Eメールを転送する
- ▶ 「
  ▶ 「転送」 ▶ 「To」に転送先のメール アドレスを入力 ▶ 「>」
- Eメールを削除する
- ▶ [≞]

Eメールを作成して送信する

- 】メッセージスレッド一覧画面で 「<sup>III</sup>」
- 2「To」に送信相手のメールアドレス を入力
  - CcやBccを追加する
  - ▶「国」▶「Cc/Bccを追加」
- 3 「件名」 に件名を入力
- 4 「メールを作成」にメッセージを入力

#### ■ 添付ファイルを追加する

## **5** [≽J

## メッセージスレッド一覧画面でス レッドをロングタッチ

## 2 以下のアイコンから選択

・・メッセージスレッドをアーカイブ(保管)
 します。アーカイブされたメッセージスレッド
 は受信トレイに表示されません。

늘 ・・・メッセージスレッドを削除します。

…「移動」、「ラベルを変更」、「スターを付ける」/「スターをはずす」、「重要マークを付ける」/「重要マークを外す」、「ミュート」(メッセージスレッドを非表示)、「迷惑メールを報告」(迷惑メールとしてGoogle に報告)、「フィッシングを報告」(フィッシングメールとしてGoogle に報告)から選択できます。

 アーカイブまたはミュートしたメッセージス レッドを再表示する

メッセージスレッド一覧画面で「受信トレイ」▶ 「すべてのメール」

#### おしらせ

◆本端末ではラベルを作成できません。Gmail のウェブ サイトで作成してください。

## メッセージスレッドをラベルごとに表示する

ラベルを設定したメッセージスレッドのみを表示させることができます。

# メッセージスレッド一覧画面で「受信トレイ」

## 2 表示させたいラベルの種類をタップ

スター(
 )の付いたメッセージスレッドや

 送信済みのメールのみを表示させることもで
 きます。

#### Gmail を設定する

メッセージスレッド一覧画面で 「⑤」▶「設定」▶「全般設定」ま たは設定するアカウントをタップ

2 設定する項目をタップ

■ **全般設定を行う** ▶以下の項目から選択

**アーカイブ/削除操作…**Eメールを表示したときに、画面上部にアーカイブアイコンと削除アイコンを表示するように設定します。

スワイプしてアーカイブ/スワイプして削除… メッセージスレッドを左右にスライドして、削 除したりアーカイブすることができるように設 定します。「アーカイブ/削除操作」の設定に よってアーカイブされるか削除されるかが設定 されます。

送信者の画像…メッセージスレッド一覧で送信 者の画像を表示するかどうかを設定します。

**全員に返信**・・・メールに返信する際に「全員に返 信する」をデフォルトにします。

メッセージの自動サイズ調整…画面の幅に表示 しきれないメッセージを画面サイズにあわせて 縮小し、ダブルタップ(2回続けてタップ)し たり、2本の指で広げたり狭めたりして拡大/ 縮小できるように設定します。

自動表示…メッセージの削除、アーカイブした後に表示する画面を設定します。

メールの操作…メールをスクロールしたときに ◆やいなどの操作部分を表示し続けるかどうか を設定します。 **削除前に確認する…**メールを削除するときに、 確認画面が表示されるように設定します。

**アーカイブする前に確認する…**メールをアーカ イブするときに、確認画面が表示されるように 設定します。

送信前に確認する…メールを送信するときに、 確認画面が表示されるように設定します。

■ 選択したアカウントの設定を行う ▶以下の項目から選択

受信トレイの種類…Gmail を立ち上げたときに 表示される受信トレイを、デフォルトの受信ト レイか優先トレイ(重要なメールを振り分けた トレイ)かを設定します。

通知…新着Eメールがあることをステータス バーの通知アイコンでお知らせするかどうかを 設定します。

受信トレイの音とバイブレーション…新着E メールをお知らせするときの、着信音やバイブ レーションを設定します。

署名…署名を登録します。

Gmail の同期…同期について設定します。

同期するメールの日数…同期するメールの日数 を設定します。

**ラベルの管理…**ラベルを利用してメールを管理します。

添付ファイルのダウンロード…Wi-Fi接続時に 最近のメールの添付ファイルを自動的にダウン ロードするように設定します。

## 緊急速報「エリアメール」

気象庁や自治体から配信される緊急地震速報などを 受信することができます。

- エリアメールはお申し込み不要の無料サービスです。
- ●以下の場合はエリアメールを受信できません。
  - 圏外時
  - 電源OFF時
  - •国際ローミング中
  - •機内モード中
  - 他社のSIMカードをご利用時
  - •通話中
- ●以下の場合はエリアメールを受信できない場合が あります。
  - •パケット通信中(データ通信中)
  - •Wi-Fiテザリング利用中
  - •USBテザリング利用中
  - •ソフトウェア更新中
  - メジャーアップデート中
  - •本端末の空き容量が少ないとき
- 受信できなかったエリアメールを後で受信することはできません。

#### ● 緊急速報「エリアメール」受信

内容通知画面が表示され、ブザー音(緊急地震速報) /着信音(津波警報、災害・避難情報)とバイブレー ション、お知らせLEDの点滅でお知らせします。 ●ブザー音や着信音の音量は変更できません。

#### ▶ 受信したエリアメールを後で閲覧する

## アプリケーション一覧画面で「災害 用キット」▶「緊急速報「エリア メール」」

- エリアメールを削除する
- ▶ 削除したいエリアメールにチェックを入れる
- ▶「削除」▶「OK」
- 「すべて選択」をタップすると、すべてのエリ アメールにチェックが入ります。

## 2 エリアメールをタップ

#### 緊急速報「エリアメール」の設定をする

- アプリケーション一覧画面で「災害 用キット」▶「緊急速報「エリア メール」」
- 2 [□] ▶ 「設定」▶以下の項目から 選択

受信設定…エリアメールを受信するかを設定します。

着信音…着信音の鳴動時間とマナーモード時の 着信音の動作を設定します。

**受信画面および着信音確認…**緊急地震速報、津 波警報、災害・避難情報の受信動作を確認しま す。

その他の設定…緊急地震速報、津波警報、災 害・避難情報以外に受信するエリアメールを新 規登録/編集/削除します。

## ウェブブラウザ

ブラウザを利用して、ウェブページを閲覧できます。 本端末では、パケット通信やWi-Fiによる接続でサイトを利用できます。

●ブラウザを開いた状態で ○と と を同時に 1 秒以 上押すと、ディスプレイに表示されている画面を撮 影します。撮影した画像は自動的に保存され、ギャ ラリーから閲覧できます。

#### ブラウザを起動してウェブページを表示 する

アプリケーション一覧画面で「ブラ ウザ」

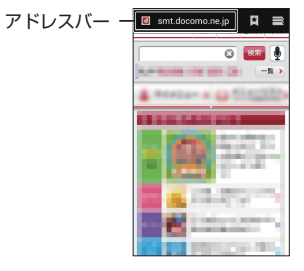

2 アドレスバーをタップ▶URLまた はキーワードを入力

- アドレスバーにURLまたはキーワードを入力 すると、候補リストが表示されます。
- アドレスバーが表示されていない場合は、 タッチパネルを下にスライドしてください。

■ 音声検索を行う

▶アドレスバーをタップ▶「↓」▶マイクに向かって検索語をはっきりと発声する

# 3「実行」または候補リストから表示したいウェブページをタップ

#### ● ウェブページ表示中の操作

#### ■スクロール

• スクロールしたい方向にスライド→P.52

■拡大/縮小

- ・拡大/縮小したい箇所を2本の指で広げる/狭める→P.53
- 拡大したい部分をダブルタップ(2回続けてタップ)、 再度ダブルタップしてもとの表示に戻す
- ■ウェブページを前後に移動
- 「⑤」で前のページに戻る、「⑤」▶「進む」で次のページに進む

## ● ウェブページに含まれる文字を検索する

- うェブページ表示中に「□」
  「ページ内を検索」
- 2 検索文字を入力
- 3 [\_] / [\_]
  - 前後の一致する文字を表示します。

ע\_ז 4

検索を終了します。
ウェブページに含まれる文字をコピーする

ウェブページ表示中にコピーしたい 文字をロングタッチ

## 2 [▲」、「▲」 でコピーしたい範囲を選 択▶ 「■」 ▶ 「コピー」

#### おしらせ

- ◆コピーした文字は、ブラウザの検索ボックスやE メールなど他のアプリケーションに貼り付けるこ とができます。貼り付けたいテキストボックスをロ ングタッチして「貼り付け」をタップしてください。
- ◆リンク表示の箇所などでは、文字のコピーができな い場合があります。

### ブックマークを利用する

ウェブページをブックマークに登録して、すばやく ウェブページを開くことができます。

#### ● ブックマークに登録する

- 1 登録したいウェブページで「□」 「ブックマーク」
  - ブックマークがサムネイル表示されます。

**2**[+]

3「表示中のサイトを追加」/「手動で 追加」のいずれかをタップ▶「OK」

 ■ フォルダを追加する
 「フォルダを追加」 ▶ 「OK」 ▶ 「新しいフォ ルダ」 ▶ フォルダ名を入力 ▶ 「OK」

4 ブックマークのラベルとアドレスを 確認/変更する▶「OK」  ブックマークに登録したウェブページを表示 する

# 1 ウェブページ表示中に「■」 「ブックマーク」

#### ■ 閲覧履歴からウェブページを表示する

▶「履歴」▶「今日」/「昨日」/「過去7日間」 などの表示されているいずれかをタップ▶表示 したいウェブページをタップ

#### ■ よく使うウェブページを表示する

▶「履歴」▶「よく使用」▶表示したいウェブページをタップ

■ ブックマークをmicroSDカードにインポー ト/エクスポートする

▶「□」▶「インポート/エクスポート」

# 2 表示したいブックマークをタップ

#### おしらせ

◆「今日」、「昨日」、「過去7日間」、「よく使用」表示時、ウェブページ名の右側にひあったれます。このアイコンをタップして、ブックマークへの追加(☆)/削除(<)か行えます。</p>

新しいブラウザウィンドウを開く

最大16のウェブページを開き、切り替えて表示でき ます。

#### ウェブページ表示中に開きたいリン クをロングタッチ▶「新しいタブで 開く」

 新しいブラウザウィンドウが開き、ウェブ ページが表示されます。

■ ウィンドウを切り替える
 ▶ アドレスバーを表示 ▶ 「
 ▶ 「
 ▶ クリント したいタブをタップ

#### シークレットタブを開く

ブラウザの履歴や検索履歴を残さずに、ウェブページ の閲覧ができます。

# ウェブページ表示中にアドレスバーを表示▶「□」▶「□」

## 2「新しいシークレットタブ」

- 新しいタブが開き、シークレットモードの説明が表示されます。
- アドレスバーをタップしてURLまたはキー ワードを入力したり、ブックマークからウェ ブページを表示してください。

#### おしらせ

- ◆シークレットタブで表示中はアドレスバーに
  ●が
  表示されます。
- ◆シークレットタブで表示したウェブページは、タブ を閉じるとCookieなどの記録も消去されます。ダ ウンロードしたファイルや、ブックマークに登録し たウェブページは保存されます。

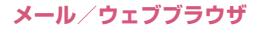

## ウェブページのリンクを操作する

ウェブページに表示されているリンクから、以下の操 作ができます。

#### URL

- タップしてウェブページを開きます。
- ロングタッチして、URLをコピーしたり、新しい ウィンドウで表示するなどできます。

#### ■メールアドレス

- タップしてメールを作成します。
- ロングタッチして、メールアドレスをコピーします。

#### ■電話番号

• タップして電話発信します。

■その他

 ファイルのリンクをタップするとファイルをダウ ンロードできる場合があります。

#### おしらせ

◆ダウンロードしたファイルが正しく表示・再生できないときは、ファイル名や拡張子を変更することで正しく表示・再生できる場合があります。

#### ウェブページに表示されている画像を保 存する

ウェブページ表示中に、保存したい 画像をロングタッチ▶「画像を保存」

#### ● 保存した画像を確認する

- 〕 ウェブページ表示中に「□」▶「ダ ウンロード一覧」
- 2 リストをタップ

ブラウザを設定する

## ) ウェブページ表示中に「■」▶「設 定」

## 2 設定する項目をタップ

■ ウェブページをダブルタップ(2回続けて タップ)したときの倍率を設定する

▶「ユーザー補助」▶「ダブルタップでズーム」 で倍率を設定

#### ■ 文字サイズを変更する

▶「ユーザー補助」▶「テキストの拡大縮小」で 倍率を設定

#### ■ ホームページを設定する

 新しいブラウザを開いたときに表示される ページを設定します。

▶「全般」▶「ホームページを設定」▶設定したい項目を選択

# 本体設定

# Wi-Fi設定

## Wi-Fiネットワークの機能を利用する

●あらかじめWi-FiをONにしてください。

- オーム画面で「□」▶「システム設定」▶「Wi-Fi」
- 2 「≡」 ▶以下の項目から選択

**スキャン**…Wi-Fiネットワークのスキャンが開 始され、利用可能なWi-Fiネットワークの名称 が一覧表示されます。

優先順位の変更…利用するWi-Fiネットワークの優先順位を変更します。変更したいネット ワークの名称をロングタッチして、優先順位を 入れ替えます。

WPS PIN入力…WPSのPINコード入力方式 でアクセスポイントに接続します。画面に表示 されたPIN(番号)をアクセスポイントに登録 してください。

Wi-Fi Direct…P.111

詳細設定…詳細の設定を行います。

ネットワークの通知…Wi-Fiのオープン ネットワークを検出したときに通知するか どうかを設定します。

**スリープ時にWi-Fi接続を維持…**スリープ モード中にWi-Fiを使用するか(接続した ままにするか)を設定します。 使用するように設定すると、モバイルデー タの使用量を抑えることができます。 充電時にのみ使用するか、スリーブモード 中には使用しない(Wi-Fi接続を切断)か を設定することもできます。使用しないよ うに設定すると、モバイルデータの使用量 が増加する可能性があります。

接続不良のとき無効にする…安定したWi-Fiネットワークに接続できるときのみWi-Fiネットワークを使用するように設定しま す。

**自動設定…**Wi-Fi自動ON / OFF (P.58) を有効にするかどうかを設定します。

**ハンドオーバー**…ハンドオーバーを有効に するか無効にするかを設定します。

有効にした場合、「ネットワークSSID」
 「セキュリティ」「パスワード」を同一にしたアクセスポイントに切り替えます。

周波数帯域 / チャンネル設定…Wi-Fi接続時に使用するチャンネルを指定します。 Wi-Fi機能がOFFのときに設定できます。

MACアドレス…MACアドレスが表示されます。

**IPアドレス…**使用しているIPアドレスが 表示されます。

ご利用上の注意…Wi-Fi機能ご利用時の注意が表示されます。

#### おしらせ

- ◆Wi-Fi機能が ON のときもパケット通信を利用できます。ただしWi-Fiネットワーク接続中は、Wi-Fiが優先されます。Wi-Fiネットワークが切断されると、自動的にLTE / 3G / GPRSネットワークでの接続に切り替わります。切り替わったままでご利用される場合は、パケット通信料がかかる場合がありますのでご注意ください。
- ◆アクセスポイントを選択して接続するときに誤ったパスワード(セキュリティキー)を入力すると、以下のように表示されます。パスワード(セキュリティキー)をご確認ください。
  - •「インターネット接続不良により無効」
  - 「認証に問題」
  - •「接続中」または「認証中」が表示(繰り返し表 示される場合もあります)
  - なお、正しいパスワード(セキュリティキー)を入 力しても「インターネット接続不良により無効」が 表示されるときは、正しいIPアドレスを取得でき ていない場合があります。電波状況をご確認の上、 接続し直してください。
- ◆Wi-Fi利用時にドコモサービスをWi-Fi経由で利用 する場合は「Wi-Fiオプションパスワード」の設定 が必要です。

ホーム画面で「(I) ト「システム設定」 ト「ドコモ サービス」 ト「ドコモアプリWi-Fi利用設定」から 設定できます。

## Wi-Fi Directを利用する

本端末は、簡単にWi-Fiを利用できるWi-Fi Directに 対応しています。Wi-Fi Directを利用すると、アクセ スポイントやインターネットを経由せずに、他の機器 とWi-Fi接続ができます。

# オーム画面で「□」▶「システム設定」▶「Wi-Fi」

## 2 [OFF] をタップしてWi-Fiを [ON] にする

 「Wi-Fiテザリング」、「USBテザリング」がON のときは、「OK」をタップします。

## 3 [≡] ▶ [Wi-Fi Direct]

自動的に対応デバイスのスキャンが開始され、利用可能なデバイスの名称が一覧表示されます。

## 4 接続したいデバイスの名称をタップ

- 接続したいデバイス側で接続設定のリクエス トを受け入れるとWi-Fi Directで接続します。
- Wi-Fi Directの接続を切断する
- ▶切断したいデバイスの名称をタップ▶「OK」

#### おしらせ

◆Wi-Fi Directを利用して動画や静止画などのデータ 交換を行うためには、Wi-Fi Directのデータ交換に 対応したアプリをダウンロードしてインストール する必要があります。

また、アプリによっては、プリンタなど他の互換機 器との接続もできます。

◆Wi-FiとWi-Fi Directが異なるチャンネルの場合、 同時に使用することはできません。

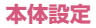

# Bluetooth通信

本端末とBluetooth対応機器を、Bluetooth通信を 利用して接続できます。本端末をワイヤレスイヤホン セット 02 (別売) などと接続して、本端末をかばん などに入れたまま通話をしたり、音楽を聴いたりでき ます。

- すべてのBluetooth機器とのワイヤレス通信を保 証するものではありません。
- ●設定や操作方法については、接続するBluetooth対応機器の取扱説明書もご覧ください。

## Bluetooth機器取り扱い上のご注意

- ●良好な接続を行うために、次の点にご注意ください。
  - ・他のBluetooth機器とは、見通し距離約10m以内で接続してください。周囲の環境(壁、家具など)、建物の構造によっては接続可能距離が短くなります。本端末と他のBluetooth機器の間に障害物がある場合も、接続可能距離は短くなります。特に鉄筋コンクリートの建物では、上下の階や左右の部屋など鉄筋の入った壁を挟んで設置した場合、接続できないことがあります。上記接続距離を保証するものではありませんので、ご了承ください。
  - ・他の機器(電気製品/AV機器/OA機器など)からなるべく難して接続してください(電子レンジ使用時は影響を受けやすいため、できるだけ離れてください)。近づいていると、他の機器の電源が入っているときには、正常に接続できなかったり、テレビやラジオの雑音や受信障害の原因になったりすることがあります(UHFや衛星放送の特定のチャンネルではテレビ画面が乱れることがあります)。

- 放送局や無線機などが近く、正常に接続できない ときは、接続相手のBluetooth機器の場所を変更 してください。周囲の電波が強すぎると、正常に 接続できないことがあります。
- Bluetooth機器をかばんやポケットに入れたままでもワイヤレス接続できます。ただし、Bluetooth 機器と本端末の間に身体を挟むと通信速度の低下や雑音の原因になることがあります。
- ●Bluetooth機器と無線LAN(IEEE802.11b/g/n) は同一周波数帯(2.4GHz)を使用するため、無線 LANを搭載した機器の近くで使用すると、電波干 渉が発生し、通信速度の低下、雑音や接続不能の原 因になる場合があります。この場合、次の対策を 行ってください。
  - •本端末やワイヤレス接続する Bluetooth機器は、 無線LANと10m以上離してください。
  - 10m以内で使用する場合は、無線LANの電源を 切ってください。
- ●Bluetooth機器が発信する電波は、電子医療機器などの動作に影響を与える可能性があります。場合によっては事故を発生させる原因になりますので、次の場所では本端末の電源および周囲のBluetooth機器の電源を切ってください。
  - 電車内
  - 航空機内
  - 病院内
  - 自動ドアや火災報知機から近い場所
  - ガソリンスタンドなど引火性ガスの発生する場所

## Bluetooth機器と接続する

本端末と他のBluetooth機器を接続し、データのや り取りを行うには、あらかじめ他のBluetooth機器 とペアリング(接続設定)を行い、接続を行います。

- ●Bluetooth機器によって、ペアリングのみ行う Bluetooth機器と、接続まで行うBluetooth機器 があります。
- ●あらかじめ相手のBluetooth機能をONにして、接続可能になっていることを確認してください。
- ホーム画面で「□」▶「システム設定」▶「Bluetooth」

## 2 [OFF] をタップしてBluetooth 機能を「ON」にする

- デバイスのスキャンが開始され、利用可能な Bluetooth機器がリスト表示されます。
- 目的の機器が表示されないときは、「デバイス の検索」をタップしてください。

#### ■ BLE対応機器を接続する

- ▶「Bluetoothデバイスの切替」
- •「現在の設定値: Bluetooth low energy」と 表示されます。

## 3 ペアリングしたいBluetooth機器 をタップ

• Bluetooth機器によっては、本操作で接続される場合があります。

## 4 接続したいBluetooth機器をタッ プ

#### ■ Bluetooth機器の接続を切断する

- ▶切断したいBluetooth機器をタップ▶「OK」
- ペアリングを解除する場合は、解除したい Bluetooth機器の をタップして「ペアを解 除」をタップします。

#### ■ 接続種別を選択する

- ペア設定済みのBluetooth機器の たタップ
- ▶ 接続する種別にチェックを入れる
- 対応している Bluetooth 機器のみ選択できます。
- Bluetooth機器の名前を変更する
- ペア設定済みのBluetooth機器の たをタップ

▶「名前を変更」▶名前を入力▶「OK」

- 他の機器に表示される本端末の名前を変更する
- ホーム画面で「□」▶「システム設 定」▶「Bluetooth」
- 2 [□] ▶ 「端末の名前を変更」 ▶ 名前入力欄をタップして名前を入力▶ 「名前を変更」
- 検出可能がタイムアウトするまでの時間を変更する
- ホーム画面で「□」▶「システム設定」▶「Bluetooth」
- 2 「■」▶「表示のタイムアウト」▶ 設定する項目をタップ
  - 「タイムアウトしない」を選んだときは、自動 的に検出不可になりません。

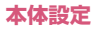

- Bluetooth通信で受信したファイルを確認 する
- ホーム画面で「□」▶「システム設定」▶「Bluetooth」
- 2 「■」▶「受信済みファイルを表示」 ▶ファイルをタップ
  - ・以降は、画面の指示に従って操作してください。

おしらせ

- ◆Bluetooth機能を使用しないときは、電池の消費を 防ぐため、Bluetooth機能をOFFにしてください。
- ◆SCMS-T非対応Bluetooth機器では、Audioデータの種別にかかわらず、音を聞くことができません。

#### ● BLE対応機器と接続したときの詳細設定を 行う

BLE (Bluetooth Low Energy)対応機器 (G-SHOCK など)と接続して、電話着信やメール受信など、本端末 の情報をBLE対応機器にお知らせしたり、本端末の時計 と同期することができます。そのときに、どのような情 報をお知らせするかなどの設定を行います。

●あらかじめBLE対応機器と接続してください。
 →P.113

# ホーム画面で「□」▶「システム設 定」▶「Bluetooth」▶ 「Bluetoothデバイスの切替」

•「現在の設定値: Bluetooth low energy」と 表示されます。

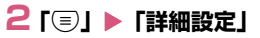

# 3 以下の項目から選択

Alert Notification…電話着信やメール受信 などの情報をBLE対応機器でお知らせするよう に設定します。

Find Me…BLE対応機器を操作して本端末を 鳴らすときの音を設定します。

Proximity…本端末とBLE対応機器との接続 が解除されたときに、BLE対応機器でのお知ら せの強弱またはお知らせしないように設定しま す。

Time…BLE対応機器の時計を、本端末の時計 と同期させるかどうかを設定します。

#### おしらせ

- ◆BLE対応機器と連動できるアプリケーションは以下になります。
  - 電話
  - •spモードメール
  - •Eメール
  - Gmail
  - ・メッセージ
  - 歩数計
  - •時計
  - カレンダー

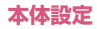

データ使用

データ使用は、一定期間に本端末でアップロードまた はダウンロードしたデータ量のことです。

- ●データ使用設定では以下のことなどができます。
  - データ使用の上限を設定する。
  - どのくらいのデータ使用量で警告を受け取るかを設定する。

#### モバイルデータを有効にする

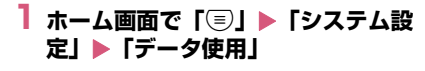

- 2 [OFF] をタップしてモバイルデー タを [ON] にする
  - モバイルデータをOFFにする
  - ► [ON] ► [OK]
  - Wi-Fiの使用状況を表示する
  - ▶ 「<br />
    <br />
    <br />
    <br />
    <br />
    <br />
    <br />
    <br />
    <br />
    <br />
    <br />
    <br />
    <br />
    <br />
    <br />
    <br />
    <br />
    <br />
    <br />
    <br />
    <br />
    <br />
    <br />
    <br />
    <br />
    <br />
    <br />
    <br />
    <br />
    <br />
    <br />
    <br />
    <br />
    <br />
    <br />
    <br />
    <br />
    <br />
    <br />
    <br />
    <br />
    <br />
    <br />
    <br />
    <br />
    <br />
    <br />
    <br />
    <br />
    <br />
    <br />
    <br />
    <br />
    <br />
    <br />
    <br />
    <br />
    <br />
    <br />
    <br />
    <br />
    <br />
    <br />
    <br />
    <br />
    <br />
    <br />
    <br />
    <br />
    <br />
    <br />
    <br />
    <br />
    <br />
    <br />
    <br />
    <br />
    <br />
    <br />
    <br />
    <br />
    <br />
    <br />
    <br />
    <br />
    <br />
    <br />
    <br />
    <br />
    <br />
    <br />
    <br />
    <br />
    <br />
    <br />
    <br />
    <br />
    <br />
    <br />
    <br />
    <br />
    <br />
    <br />
    <br />
    <br />
    <br />
    <br />
    <br />
    <br />
    <br />
    <br />
    <br />
    <br />
    <br />
    <br />
    <br />
    <br />
    <br />
    <br />
    <br />
    <br />
    <br />
    <br />
    <br />
    <br />
    <br />
    <br />
    <br />
    <br />
    <br />
    <br />
    <br />
    <br />
    <br />
    <br />
    <br />
    <br />
    <br />
    <br />
    <br />
    <br />
    <br />
    <br />
    <br />
    <br />
    <br />
    <br />
    <br />
    <br />
    <br />
    <br />
    <br />
    <br />
    <br />
    <br />
    <br />
    <br />
    <br />
    <br />
    <br />
    <br />
    <br />
    <br />
    <br />
    <br />
    <br />
    <br />
    <br />
    <br />
    <br />
    <br />
    <br />
    <br />
    <br />
    <br />
    <br />
    <br />
    <br />
    <br />
    <br />
    <br />
    <br />
    <br />
    <br />
    <br />
    <br />
    <br />
    <br />
    <br />
    <br />
    <br />
    <br />
    <br />
    <br />
    <br />
    <br />
    <br />
    <br />
    <br />
    <br />
    <br />
    <br />
    <br />
    <br />
    <br />
    <br />
    <br />
    <br />
    <br />
    <br />
    <br />
    <br />
    <br />
    <br />
    <br />
    <br />
    <br />
    <br />
    <br />
    <br />
    <br />
    <br />
    <br />
    <br />
    <br />
    <br />
    <br />
    <br />
    <br />
    <br />
    <br />
    <br />
    <br />
    <br />
    <br />
    <br />
    <br />
    <br />
    <br />
    <br />
    <br />
    <br />
    <br />
    <br />
    <br />
    <br />
    <br />
    <br />
    <br />
    <br />
    <br />
    <br />
    <br />
    <br />
    <br />
    <br />
    <br />
    <br />
    <br />
    <br />
    <br />
    <br />
    <br />
    <br />
    <br />
    <br />
    <br />
    <br />
    <br />
    <br />
    <br />
    <br />
    <br />
    <br />
    <br />
    <br />
    <br />
    <br />
    <br />
    <br />
    <br />
    <br />
    <br />
    <br />
    <br />
    <br />
    <br />
    <br />
    <br />
    <br />
    <br />
    <br
  - タブを切り替えて表示します。

モバイルデータの利用を制限する

- ホーム画面で「□」▶「システム設定」▶「データ使用」
- 2「モバイルデータの制限を設定する」 ▶メッセージの内容を確認▶「OK」
  - グラフの横線(赤色)の右端をドラッグして、 データ使用量の上限を設定します(データ使 用量は目安です)。
  - データ使用がこの上限に達すると、モバイル データは自動的にOFFになり、端末の多くの 機能が正常に動作しなくなります。
- データ使用量が上限に近づいたときに警告す る容量を設定する
- ブラフの横線(オレンジ色)の右端 をドラッグする
  - データ使用量は目安です。

#### データ使用量がリセットされる期間を設 定する

- オーム画面で「□」▶「システム設定」▶「データ使用」
- 2「データ使用サイクル」の日付をタッ プ▶「サイクルを変更…」▶リセッ ト日を選択▶「設定」

## データ使用の詳細設定

# オーム画面で「□」▶「システム設定」▶「データ使用」

## 2 「 ③」 ▶以下の項目から選択

データローミング…チェックを入れると、海外 でのパケット通信が可能となり、パケット通信 料が高額になる可能性があります。場所によっ ては、本機能を設定しないとインターネットに 接続できない場合があります。

**バックグラウンドデータを制限…**チェックを入 れると、アプリやサービスによっては、Wi-Fi ネットワーク未接続時に機能しない場合があり ます。

データの自動同期…アプリが自動的にデータの 同期を行うかどうかを設定します。

Wi-Fi使用を表示する…P.115

**モバイルアクセスポイント…**モバイルデータの 制限や警告の対象とするWi-Fiネットワークを 設定します。

#### おしらせ

◆グラフの縦線(白色)をドラッグして、データ使用 サイクル内の期間を変更できます。この線で表され た範囲でグラフの下に表示される使用量が決まり ます。

#### <データの自動同期>

◆本設定によって、パケット通信料がかかる場合があります。また、「OFF」の状態と比較すると電池が 消耗します。

# モバキャス設定

モバキャスを受信するときのアンテナについて設定します。

- オーム画面で「□」▶「システム設定」▶「モバキャス設定」
- 2 「受信アンテナ設定」

## 3 以下の項目から選択

自動で切り替えて受信…モバキャス/ワンセグ アンテナと外付けアンテナで受信感度の良い方 を自動で切り替えて受信します。

**内蔵アンテナで受信…**モバキャス/ワンセグア ンテナで受信します。

**外付けアンテナで受信…**付属のアンテナ付イヤ ホン変換ケーブル(試供品)を取り付けた状態 で受信します。

その他(無線とネットワーク)

機内モードやVPN、テザリングなどの設定を行いま す。

#### 機内モードに設定する

機内モードを設定すると、本端末のワイヤレス機能 (電話、パケット通信など)が無効になります。

- ホーム画面で「□」▶「システム設定」▶無線とネットワーク内の「その他…」
- 2 「機内モード」 にチェックを入れる

#### おしらせ

◆「機内モード」にチェックを入れるとWi-Fi、Bluetooth 機能もOFFになりますが、機内モード中に再びON にすることができます。

#### VPN(仮想プライベートネットワーク) に接続する

VPN (Virtual Private Network)は、企業や大学 などの保護されたローカルネットワーク内の情報に、 外部から接続する技術です。本端末からVPN接続を 設定する場合、ネットワーク管理者からセキュリティ に関する情報を入手してください。

- ●アクセスポイントをspモードに設定している場 合、VPN (PPTP) は利用できません。
- ●あらかじめ、画面ロック解除用のロックNo.または パスワードを設定する必要があります。

● VPNを追加する

- ホーム画面で「□」▶「システム設定」▶無線とネットワーク内の「その他…」▶「VPN」
- 2「VPNプロフィールの追加」▶ネットワーク管理者の指示に従い、VPN 設定の各項目を設定▶「保存」

#### ● VPNに接続する

- ホーム画面で「□」▶「システム設定」▶無線とネットワーク内の「その他…」▶「VPN」
- 2 接続したいVPNをタップ▶必要な 接続情報を入力▶「接続」

#### ● VPNを切断する

通知パネルを開いて、VPN接続中 を示す通知をタップ▶「切断」

## USBテザリングを利用する

microUSB接続ケーブル 01 (別売) でUSB対応の パソコンなどを本端末と接続し、モバイルネットワー クのデータ通信を利用して、パソコンなどをインター ネットに接続することができます。

#### 本端末をmicroUSB接続ケーブル でパソコンに接続する

 USBマスストレージの画面が表示された場合 は、⑤でホーム画面に戻ってください。

#### 2 通知パネルを開いて、現在接続中の USBオプションを示す通知をタッ プ▶「USBテザリング」

- 3 ホーム画面で「○」▶「システム設定」▶無線とネットワーク内の「その他…」▶「テザリング」
- 4「USBテザリング」▶注意事項の詳 細を確認▶「OK」

■ microUSB接続ケーブルを取り外す→P.140

#### おしらせ

- ◆USBテザリングに必要なパソコンの動作環境(対応OS)は、以下のとおりです。
  - Windows XP
  - Windows Vista (32bit/64bit)
  - •Windows 7 (32bit/64bit)
- ◆USBテザリングでデータ通信を行うには専用のド ライバが必要です。ドライバのダウンロードなどに ついては下記のサイトをご覧ください。 http://www.n-keitai.com/guide/download/

#### Wi-Fiアクセスポイントを設定する

ホーム画面で「□」▶「システム設定」▶無線とネットワーク内の「その他…」▶「テザリング」

### 2 「Wi-Fiテザリングの設定」▶「アク セスポイントを設定」▶「ネット ワークSSID」、「セキュリティ」、 「パスワード」を設定▶「保存」

 初期状態では、「ネットワークSSID」には「N-02E-XXXXXX」が設定されています。

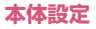

## Wi-Fi テザリングを利用する

Wi-Fi接続によるテザリング機能を利用することができます。本端末をアクセスポイント(親機)として利用することで、Wi-Fi対応機器(子機)でインターネットに接続したり、ゲーム対戦などのサービスを利用できます。

- ホーム画面で「⑤」▶「システム設定」▶無線とネットワーク内の「その他…」▶「テザリング」
- 2 [Wi-Fiテザリング」 ▶注意事項の詳 細を確認▶「OK」
- 3 Wi-Fi対応機器(子機)に本端末と 同じネットワークSSID、同じセ キュリティの設定を行う
  - •Wi-Fi対応機器(子機)と本端末(親機)が接続します。

#### ● 自動切断設定を行う

Wi-Fi接続されていない状態が設定した時間だけ経過 した場合に、自動的にWi-Fiテザリングを停止するように設定します。

オーム画面で「○」▶「システム設定」▶無線とネットワーク内の「その他…」▶「テザリング」

- 2 [Wi-Fiテザリングの設定」▶「自動 切断設定」
- 3 自動で接続を切断する時間を設定▶ 「設定を有効にする」にチェックを入れる▶「OK」

#### ● アクセスポイント接続簡単設定で Wi-Fi アク セスポイントを利用する

Wi-Fi対応機器(子機)が「WPS」に対応している 場合、接続するために必要なネットワークSSIDやセ キュリティ方式などを、簡単な操作で設定することが できます。

- ●あらかじめ「Wi-Fiテザリング」をONにしてくだ さい。
- ホーム画面で「○」▶「システム設定」▶無線とネットワーク内の「その他…」▶「テザリング」
- 2 [Wi-Fiテザリングの設定」 ▶ 「アク セスポイント接続簡単設定」 ▶ 「WPS」

## 3 接続方法を選択

- プッシュボタン
- ▶接続方法で「プッシュボタン」▶「設定」
- Wi-Fi対応機器(子機)のプッシュボタンを押してください。

#### ■ 接続するデバイスのPIN

▶ 接続方法で「接続するデバイスのPIN」▶Wi-Fi対応機器(子機)に表示されたPINコードを 本端末に入力▶「設定」

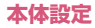

#### ■ アクセスポイントのPIN

▶接続方法で「アクセスポイントのPIN」▶「ア クセスポイントのPINコード」に表示されたPIN コードをWi-Fi対応機器(子機)に入力▶「設定」

### おしらせ

- ◆同時に接続できるWi-Fi対応機器は10台までです。
  ◆初期状態では、「セキュリティ」には「WPA2 PSK」が、パスワードにはランダムな値が設定されています。必要に応じて設定を変更してください。
- ◆設定するチャネルは自動で1~11chのいずれかに 設定されます。Wi-Fi対応機器(子機)の設定によっ ては接続できない場合がありますので、接続する Wi-Fi対応機器(子機)の設定をご確認ください。

## モバイルネットワーク

データ通信に関する設定を行います。

ホーム画面で「○」▶「システム設定」▶無線とネットワーク内の「その他…」▶「モバイルネットワーク」

## 2 以下の項目から選択

データ通信を有効にする…データ通信の有効/ 無効を切り替えます。

**データローミング**…P.179

アクセスポイント名…P.55

**ネットワークモード**…P.179

通信事業者…P.179

### PC Link / PC Link 設定

●「PC Link」「PC Link設定」については、P.140 をご覧ください。

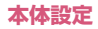

音/バイブレーション

音量や着信音などの設定を行います。

オーム画面で「□」▶「システム設定」▶「音/バイブレーション」

#### 2 以下の項目から選択

**音量…**着信音やメディア再生音、アラーム音な どの音量を設定します。

マナー中のメディア音…マナーモード中にメ ディアの音量に従って鳴動するかどうかを設定 します。

着信音…電話の着信音を設定します。

**着信バイブレーション**…バイブレータのON / OFFを設定します。

**受信リマインダー設定**…静止した事を検知して、気付いていない音声着信、メール着信などを再通知するように設定します。

受信リマインダー利用…受信リマインダーのON / OFFを設定します。

起動中アイコンを表示する…受信リマイン ダー起動中にアイコンを表示するかどうか 設定します。

オプション設定…受信リマインダーによる 再通知を行う回数の設定や再通知対象とす るアブリの選択、通知音やバイブレーショ ンでの通知方法を画面に従って設定しま す。

デフォルトの通知音…メールなどの通知音を設定します。

ダイヤルバッド操作音…電話番号の入力時など に利用する、ダイヤルボタンの操作音のON/ OFFを設定します。

タッチ操作音…メニュー選択時の操作音のON /OFFを設定します。

**画面ロックの音…**画面ロック/ロック解除時の 操作音のON/OFFを設定します。

フィーリングタッチ設定…本端末の操作時や本端末から出る音に連動して振動するように設定します。

フィーリングタッチ···本端末の操作時に振動するように設定します。

テーマ設定…振動の種類を設定します。

**音連動…**本端末から出る音に連動して振動 するように設定します。また、振動の強さ の設定を行うことができます。

サラウンド…サラウンドの効果を設定します。

**スピーカー補正**・・・スピーカー補正のON/OFF を設定します。チェックを入れると、スピー カーからの音を聞きやすく調整できます。

**イヤホン補正**…イヤホンの形状を選択して、音を聞きやすく調整します。

#### おしらせ

#### <フィーリングタッチ設定>

◆一部のアプリケーションを実行中に本端末を操作 していなくても振動する場合があります。

### マナーモードに設定する

公共の場所などで、電話の音などを周囲に出さないように設定します。

- 1 \_ \_ \_ (1 秒以上) ▶ 「 📈」
  - ■マナーモードON時にバイブレーションが動 作<u>す</u>るように設定する
  - Þ [🖏
  - マナーモードを解除する
  - 6

ディスプレイ

画面の明るさや文字フォントなどの設定を行います。

ホーム画面で「□」▶「システム設定」▶「ディスプレイ」

## 2 以下の項目から選択

**画面の明るさ…**ディスプレイの明るさを調整し ます。「自動調整」にチェックを入れると、周囲 の明るさを検知し自動で調整します。「屋外最適 化」にチェックを入れると、昼間の屋外などの 明るい場所で、さらに画面を見やすく自動で調 整します。

壁紙…壁紙を変更します。

**ギャラリー**…P.83

**ライブ壁紙…**P.83

**壁紙…**P.83

ホームアプリ切替…P.80

ディスプレイを高画質化…映像のシーンによっ て画質を自動で最適化し、より美しく表現する ように設定します。

画面の自動回転…本端末の向きに応じて、画面 表示を自動で切り替えるかどうかを設定します。

**スリープ…**スリープモードになるまでの時間を 設定します。

フォント選択…画面に表示される文字のフォントを設定します。

**フォントサイズ…**画面に表示される文字のサイズを設定します。

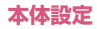

機能スイッチ設定…機能スイッチ(P.62)の 表示項目をカスタマイズできます。

着信ランプ…着信時のお知らせLEDの点灯パターン、点灯色を設定します。

お知らせランプ…不在着信や新着メール、新着 メッセージがあるときに、お知らせLEDを点滅 するように設定します。

ランプ連動…着信ランプとキーバックライトを 連動させるように設定します。

**キーバックライト**…キーバックライトの点灯色 を設定します。

#### おしらせ

#### <画面の明るさ>

◆「自動調整」にチェックを入れても、手動でディス プレイの明るさの基準を調節できます。

#### <お知らせランプ>

- ◆アプリケーション (Gmail など)によっては、本設定 にかかわらず、お知らせLEDが点滅する場合がありま す。
- ◆新着通知がある場合は充電中を示すお知らせLED よりも新着通知のお知らせLED点滅が優先される 事があります。

ecoモード

ecoモードに設定すると、電池の消費を抑えることが できます。

# ホーム画面で「□」▶「システム設定」▶「ecoモード」

## 2 以下の項目から選択

ecoモード…ecoモードを設定します。

OFF…ecoモードをOFFにします。

オート…「オート設定」で設定した電池残 量や時間に応じて自動で「お好みecoモー ド」や「しっかりecoモード」に設定しま す。

**お好みecoモード**…「お好みecoモード設 定」の内容で、ecoモードに設定します。

しっかりecoモード…電池の消費を極力抑 えたecoモードに設定します。

**お好みecoモード設定…**お好みecoモードにし たときの動作を設定します。

**画面の明るさ…**ディスプレイを暗くしま す。

**画面の自動回転…**画面の自動回転をOFFに 設定します。

**バックライト消灯…**画面のバックライトが 消灯するまでの時間を設定します。

**ランプ連動停止**…着信ランプとキーバック ライトのランプ連動を停止します。

**フィーリングタッチ停止…**フィーリング タッチをOFFに設定します。

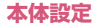

**BluetoothをOFFにする**…Bluetooth機 能をOFFに設定します。

Wi-FiをOFFにする…Wi-Fi機能をOFFに 設定します。

**GPS機能をOFFにする**…GPS機能を OFFに設定します。

**同期を停止する…**アプリケーションとの同期を停止します。

ライブ壁紙を停止する…ライブ壁紙を設定 していた場合、静止画の壁紙に設定しま す。

オート設定…P.124

節電のすすめ…電池の消費を抑えるコツを表示します。

## オート設定を利用する

ecoモードを「オート」に設定したとき、自動でお好 みecoモード、しっかりecoモードをONにする電池 残量と時間を設定します。生活スタイル(時間/曜 日)に応じて自動でecoモードの設定を切り替える ことができます。

- ホーム画面で「□」▶「システム設定」▶「ecoモード」
- 2「オート設定」

## 3 以下の項目から選択

電池残量…電池残量を設定します。

**お好みecoモード**…お好みecoモードの 電池残量を設定します。

**しっかりecoモード**…しっかりecoモードの電池残量を設定します。

時間設定…「新規設定」をタップして、開始/ 終了時間や繰り返し、ecoモードの種類を設定 し、「有効にする」にチェックを入れて「OK」 をタップします。終了時間を翌日の時間に設定 することもできます。

## おしらせ

#### <時間設定>

◆設定済みの項目をロングタッチすると、設定を有効 /無効にするか、編集するか、削除するかを選択で きます。

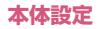

## ストレージ

microSDカードや本端末の容量を確認したり、 microSDカードのフォーマットをすることができま す。

オーム画面で「□」▶「システム設定」▶「ストレージ」

# 2 以下の項目から選択

■ 内部ストレージ

合計容量…本端末の容量を確認します。

• メモリ使用状況の内訳を確認できます。

空き容量…本端末の空き容量を確認します。

■ SDカード

**合計容量…**microSDカードの容量を確認します。

• メモリ使用状況の内訳を確認できます。

**空き容量…**microSDカードの空き容量を 確認します。

SDカードのマウント解除…microSDカードを 安全に取り外せるように認識を解除します。マ ウントが必要な場合は「SDカードをマウント」 と表示され、microSDカードを本端末に認識さ せます。

SDカード内データを消去…microSDカードを フォーマットします。フォーマットを行うと、 microSDカード内の内容がすべて消去されます のでご注意ください。

### おしらせ

◆USB接続オプションを変更するには、「■」 「USBでパソコンに接続」をタップします。

#### 電池

電池の使用状況を確認します。

ホーム画面で「□」▶「システム設定」▶「電池」

## 2 確認する項目をタップ

## アプリ

アプリケーションの名前やバージョン、メモリ使用状 況などを確認したり、強制停止、削除などができます。

- オーム画面で「□」▶「システム設定」▶「アプリ」
- 2 タブをタップ▶アプリケーションを タップ

#### ● アプリケーションを無効化する

アプリケーションによっては、無効に設定してアプリ ケーションの動作を停止することができます。

- 無効化したアプリケーションはアプリケーション 一覧画面に表示されず、実行もされなくなります が、アンインストールはしません。アンインストー ルできない一部のアプリケーションやサービスに ついて使用可能です。
- オーム画面で「□」▶「システム設定」▶「アプリ」
- 2 タブをタップ▶アプリケーションを タップ▶「無効にする」▶「OK」

■ アプリケーションを有効にする
 ▶無効化したアプリケーションをタップ▶「有効にする」

#### おしらせ

◆アプリケーションを無効化すると、無効化したアプリケーションと連携している他のアプリケーションが正しく動作しない場合があります。再度有効にすることで正しく動作します。

# ドコモサービス

ドコモアプリのパスワードや、オートGPSなどの設 定を行います。

オーム画面で「□」▶「システム設定」▶「ドコモサービス」

## 2 以下の項目から選択

アプリケーション管理…定期アップデート確認 などの設定を行います。

**ドコモアプリWi-Fi利用設定…**Wi-Fi経由でドコ モサービスを利用するための設定を行います。

ドコモアプリバスワード…ドコモアプリで使用 するパスワードを設定します。お買い上げ時は、 「0000」(数字のゼロ4つ)に設定されていま す。

オートGPS…オートGPS機能の設定などを行 います。

**ドコモ位置情報**…イマドコサーチ、イマドコかんたんサーチ、ケータイお探しサービスの位置 情報サービス機能の設定を行います。

**docomo Wi-Fiかんたん接続**…docomo Wi-Fi もしくは自宅Wi-Fiを、簡単・便利に利用する ための設定を行います。

データ量確認アプリ…データ量確認アプリの集 計間隔、計測の開始・停止等を設定します。

**オープンソースライセンス**…オープンソースラ イセンスを確認します。

## 位置情報アクセス

位置情報の取得について設定します。

- ホーム画面で「□」▶「システム設 定」▶「位置情報アクセス」
- 2 以下の項目から選択

位置情報にアクセス…位置情報の利用を有効に するかどうか設定します。

GPS機能…P.170

Wi-Fi / モバイル接続時の位置情報…P.170

#### おしらせ

◆「GPS機能」、「Wi-Fi / モバイル接続時の位置情報」 は「位置情報にアクセス」を「ON」にすると設定 できます。「GPS機能」と「Wi-Fi / モバイル接続 時の位置情報」のチェックを外すと「位置情報にア クセス」は「OFF」になります。

# セキュリティ

セキュリティロックなどについて設定します。

ホーム画面で「□」▶「システム設定」▶「セキュリティ」

## 2 以下の項目から選択

ロック解除セキュリティの設定…画面ロックやおサイフケータイロック設定を解除するときに使うロック解除セキュリティを設定します。

 設定しているロック解除セキュリティによって、「顔認識の精度を改善」「生体検知」「パ ターンを表示する」「自動ロック」「電源ボタンですぐにロックする」「タッチ操作パイブ」 「所有者情報」の項目の表示が異なります。

**顔認識の精度を改善…**顔認識の精度を改善する ために、顔を撮影し直すことができます。

**生体検知…**フェイスアンロックでロックを解除 するときに、まばたきを必要とするかどうかを 設定します。

**パターンを表示する…**画面ロックを解除するときに、ディスプレイに解除パターンを表示させるかどうかを設定します。

自動ロック…スリープモードになってから画面 ロックされるまでの時間を設定します。

**電源ボタンですぐにロックする…**の
を押して
すぐに画面ロックされるように設定します。

タッチ操作バイブ…画面ロック解除画面でロックNo.などをタップしたときのバイブレータのON/OFFを設定します。

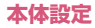

**所有者情報…**画面ロック解除画面に所有者情報 を表示するかどうかを設定します。「ロック画面 に所有者情報を表示」にチェックを入れたあと、 表示するテキスト(所有者情報)を入力します。

**画面ロックセキュリティ**…画面ロックを解除す るときに、ロック解除セキュリティを入力する ように設定します。

おサイフケータイ ロック設定…P.151

指定番号通知設定…特定の相手からの音声着信 に対して、着信時の動作を変更するように設定 します。

連絡先の名前を表示しない…連絡先に登録 された名前や画像を表示しないように設定 します。

着信ランプを点灯しない…着信ランプを点灯しないように設定します。

着信音を鳴らさない…着信音やバイブレー タを鳴動しないように設定します。

**履歴を残さない…**着信履歴を残さないよう に設定します。

指定番号リスト…指定番号通知設定の対象 となる電話番号のリストを表示します。 「電話番号を追加」をタップして必要な項 目を入力し、「OK」をタップするとリスト に追加できます(名前を登録しない場合 は、電話番号のみを表示します)。連絡先 や通話履歴からの参照登録もできます。リ ストの項目をロングタッチすると、電話発 信、SMS送信や編集、削除ができます。

SIMカードロック設定…P.131

パスワードを表示する…パスワード入力時に文 字を表示するように設定します。 端末管理者…本端末の管理者を有効/無効に設定します。

提供元不明のアプリ…Google Play 以外のサイ トやメールなどから入手したアプリケーションの インストールを許可するかどうかを設定します。

 本端末と個人データを保護するため、信頼で きる発行元からのアプリケーションのみダウ ンロードしてください。

セキュリティボリシーの設定…本端末のセキュ リティ管理者用に、セキュリティポリシーの設 定を行います。

- あらかじめセキュリティ管理者用パスワード を設定し、デバイス管理者を有効にする必要 があります。
- 有効にしたデバイス管理者は「設定」の「端 末管理者」に登録されますが、無効に設定す ることはできません。
- 他のデバイス管理アプリやサービスと併せて 使用する場合、本設定には反映されない場合 があります。また、複数のデバイス管理者か ら同じ制限を設定した場合は、より厳しい方 の設定が適用されます。
- ※ ログ設定で取得可能なURL履歴は、標準ブラ ウザの履歴となります。

# **暗号化…**microSDカードのデータを暗号化することができます。

- 暗号化には文字列のパスワードが必要なため、 「ロックNo.」「パスワード」以外のロック解除セキュリティを設定することはできません。
- microSDカードの暗号化中や暗号化解除中に他のアプリケーションからデータの更新を行うと、正常に動作しなくなる場合があります。
- microSDカードを暗号化したまま「データの 初期化」を行うと、microSDカード内の暗号 化済みデータが読めなくなります。その場合、 暗号化されたデータは他端末でも操作が不可 能となりますので、「データの初期化」の前に 本設定を解除してください。
- microSDカードが外されている場合やmicroSD カードがマウント解除されている場合など は、本メニューはご利用になれません。

信頼できる認証情報…信頼できるCA証明書を 表示します。

SDカードからインストール…暗号化された証明 書をmicroSDカードからインストールします。

認証ストレージの消去…すべての認証情報を削 除して、認証情報ストレージパスワードをリ セットします。

## 画面ロックを設定する

本端末を一定時間操作しないと、ディスプレイの表示 が消えてスリーブモードになり、画面ロックが設定さ れます。 タッチパネル操作ができなくなるので、 誤動 作を防止することができます。

●操作中に ○ を押しても、画面ロックが設定されます。

#### ● 画面ロックを解除する

 ●初期状態(ロック解除セキュリティが「タッチ」) での解除操作を説明します。電源を入れたときも、 同様の操作が必要です。

#### スリープモード中に ③ または (5)(()(三)

スリープモードが解除されます。

## 2 🕱」 をタップ

- 画面ロックが解除されます。
- 「タッチ」以外のロック解除セキュリティが設定されているときは、画面の指示に従って画面ロックを解除してください。

#### おしらせ

- ◆5回連続して解除方法の入力を誤った場合は、30 秒間、解除方法の入力ができなくなります。30秒 経過してから、再度入力してください。
- ◆卓上ホルダで充電中はフェイスアンロックを利用 することができません。フェイスアンロックができ ない場合の解除方法(パターンもしくはロックNo.) でロックを解除してください。

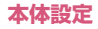

## ロック解除セキュリティを設定する

ロック解除セキュリティを設定しておけば、画面ロック 解除時にパスワード入力や顔認証など、特別な操作が必 要になり、セキュリティを強化することができます。

# オーム画面で「□」▶「システム設定」▶「セキュリティ」▶「ロック 解除セキュリティの設定」

# 2 以下の項目から選択

なし…ディスプレイの表示が消えたとき、画面をロックしないように設定します。操作3はありません。

**タッチ…**☆をタップしてロック解除するように 設定します。操作3はありません。

フェイスアンロック…顔認証でロック解除する ように設定します。

**パターン…**パターンを指でなぞってロック解除 するように設定します。

ロックNo.…ロックNo.でロック解除するよう に設定します。4~16桁の数字を入力します。

パスワード・・・パスワードでロック解除するよう に設定します。4~16桁の英数字を入力しま す。パスワードには英字が1文字以上必要です。

## 3 画面に従って設定する

#### おしらせ

◆「なし」または「タッチ」以外に設定されている場合は、「ロック解除セキュリティの設定」をタップしたあと、ロックを解除する操作が必要です。

## 本端末で利用する暗証番号

本端末には、便利にお使いいただくための各種機能 に、暗証番号の必要なものがあります。本端末をロッ クするためのパスワードやネットワークサービスで お使いになるネットワーク暗証番号などがあります。 用途ごとに上手に使い分けて、本端末を活用してくだ さい。

#### 各種暗証番号に関するご注意

- 設定する暗証番号は、「生年月日」、「電話番号の一部」、「所在地番号や部屋番号」、「1111」、「1234」などの他人にわかりやすい番号はお避けください。 また、設定した暗証番号はメモを取るなどしてお忘れにならないようお気をつけください。
- ●暗証番号は、他人に知られないように十分ご注意ください。万が一暗証番号が他人に知られ悪用された場合、その損害については、当社は一切の責任を負いかねます。
- ●各種暗証番号を忘れてしまった場合は、契約者ご本人であることが確認できる書類(運転免許証など)や本端末、ドコモminiUIMカードをドコモショップ窓口までご持参いただく必要があります。詳しくは裏表紙の「総合お問い合わせ先」までご相談ください。
- ●PINロック解除コードは、ドコモショップでご契約時にお渡しする契約申込書(お客様控え)に記載されています。ドコモショップ以外でご契約されたお客様は、契約者ご本人であることが確認できる書類(運転免許証など)とドコモminiUIMカードをドコモショップ窓口までご持参いただくか、裏表紙の「総合お問い合わせ先」までご相談ください。

#### ● ネットワーク暗証番号

ドコモショップまたはドコモインフォメーションセ ンターや「お客様サポート」でのご注文受付時に契約 者ご本人を確認させていただく際や各種ネットワー クサービスご利用時などに必要な数字4桁の番号で す。ご契約時に任意の番号を設定いただきますが、お 客様ご自身で番号を変更できます。

パソコン向け総合サポートサイト「My docomo」の 「docomo ID /パスワード」をお持ちの方は、パソ コンから新しいネットワーク暗証番号への変更手続 きができます。なおdメニューからは、dメニュー▶ 「お客様サポート」▶「各種お申込・お手続き」から お客様ご自身で変更ができます。

●「My docomo」「お客様サポート」については、 P.214をご覧ください。

#### ● PIN1 コード

ドコモminiUIMカードには、PIN1コードという暗証 番号を設定できます。ご契約時は「0000」(数字の ゼロ4つ)に設定されていますが、お客様ご自身で番 号を変更できます。

PIN1コードは、第三者によるドコモminiUIMカード の無断使用を防ぐため、ドコモminiUIMカードを取 り付ける、または本端末の電源を入れるたびに使用者 を確認するために入力する4~8桁の番号(コード) です。PIN1コードを入力することにより、発着信お よび端末操作が可能となります。

- ●他の端末で利用していたドコモminiUIMカードを 差し替えてお使いになる場合は、以前にお客様が設 定されたPIN1コードをご利用ください。設定を変 更されていない場合は「0000」となります。
- PIN1コードの入力を3回連続して間違えると、 PIN1コードがロックされて使えなくなります。この場合は、「PINロック解除コード」でロックを解除してください。

#### トコモminiUIMカードのPINを有効にする

電源を入れたときにPIN1コードの入力が必要になる ように設定します。

- オーム画面で「□」▶「システム設定」▶「セキュリティ」▶「SIM カードロック設定」
- 2「SIMカードをロック」▶PIN1 コードを入力▶「OK」

#### PIN1 コードを変更する

- あらかじめ「SIMカードをロック」を有効にしておく必要があります。
- ホーム画面で「■」▶「システム設定」▶「セキュリティ」▶「SIM
   カードロック設定」
- 2「PIN1 コード変更」▶現在のPIN1 コードを入力▶「OK」▶新しい PIN1 コードを入力▶「OK」▶再度 新しいPIN1 コードを入力▶「OK」▶再度

● PINロック解除コード(PUKコード)

PINロック解除コードは、PIN1コードがロックされ た状態を解除するための8桁の番号です。なお、お客 様ご自身では変更することができません。

 PINロック解除コードの入力を10回連続して間違 えると、ドコモminiUIMカードがロックされます。
 その場合は、ドコモショップにお問い合わせください。

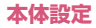

#### ■ドコモminiUIMカードのPINロックを解除する

 PIN1がロックされた旨のメッセージが表示されたら、以下のように解除します。
 「PINロック解除コード」欄にPINロック解除コードを入力▶「新しいPIN1コード」欄に新しいPIN1 コードを入力▶「「OK」

言語と入力

本端末で使用する言語を変更したり、キーボード操作 時の設定を行います。また、音声検索や、テキストか ら音声への変換機能を設定します。

ホーム画面で「□」▶「システム設定」▶「言語と入力」

## 2 以下の項目から選択

言語…本端末で使用する言語を変更します。

スペルチェック…入力時にスペルチェックをす るかどうかを設定します。日をタップすると、 スペルチェッカーの動作を設定できます。

デフォルト…利用する入力方法を設定します。

Android キーボード…Android キーボードの 設定を行います。■をタップすると、Android キーボードの動作を設定できます。

ATOK ... P.67

Google 音声入力…Google 音声入力を利用す るかどうかを設定します。日をタップすると、 音声入力の動作を設定できます。

ドコモ文字編集…ドコモ文字編集を利用するか どうかを設定します。このをタップすると、キー 操作設定や学習辞書のリセットが行えます。

音声検索···音声検索の設定を行います。

**言語…**入力する音声を認識させる言語を設定します。

**音声出力…**検索結果を「常時」または「重 要情報のみ」、「ハンズフリー時のみ」に音 声で出力するように設定します。

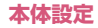

**不適切な語句をブロック…**音声認識の不適 切な結果を表示しないように設定します。

オフライン音声認識のダウンロード…オフ ライン時に音声入力を利用できるように音 声認識データをダウンロードします。

**Bluetoothヘッドセット**…Bluetooth ヘッドセットで音声を録音します。

テキスト読み上げの出力…テキスト読み上げに 関する設定を行います。

Pico TTS…インストールされている音声 合成エンジンについて設定します。日本語 には対応していません。日をタップすると、 音声合成エンジンの動作を設定できます。

音声の速度…テキストの読み上げ速度を設 定します。

サンプルを再生…音声合成のサンプルを再 生します。

# バックアップとリセット

Android 向けアプリのバックアップ設定やデータの 消去を行います。

ホーム画面で「□」▶「システム設定」▶「バックアップとリセット」

## 2 以下の項目から選択

データのバックアップ…アプリケーションの設 定やデータをGoogle サーバーにバックアップ します。

バックアップアカウント…情報がバックアップ されているGoogle アカウントを表示します。

自動復元…アプリケーションの再インストール時に、バックアップ済みの設定やデータを復元するように設定します。

端末リフレッシュ…本端末を快適に利用するために、電源を入れ直します。本機能を実行すると、遅くなった動作が改善される場合があります。

データの初期化…本端末内のデータを削除し、 初期状態に戻します。「SDカード内データを消 去」にチェックを入れると、microSDカード内 のデータも消去します。

**データ移行モード…**「iCお引っこしサービス」 を利用するためのモードに設定します。

# アカウント

Google、Microsoft<sup>®</sup> Exchange ActiveSync<sup>®</sup>な どのオンラインサービスのアカウントを設定すると、 本端末と各種サービスのサーバーとの間でデータの 同期、送受信ができます。自動同期させると、ウェブ 上の更新情報が本端末に自動更新されます。 ● アカウントの追加について→P59

- データの自動同期について→P.116
- アカウントを設定する

アカウントの設定や同期、削除などを行います。

オーム画面で「□」▶「システム設定」▶アカウントの種類をタップ

### 2 アカウントの設定項目をタップ

設定項目はアカウントの種類によって異なります。

#### ■ 手動で同期を開始する

▶同期したいアカウントをタップ▶「■」▶「今 すぐ同期」

#### ■ アカウントを削除する

▶削除したいアカウントをタップ▶「(〒)」▶「ア カウントを削除」▶「アカウントを削除」

• docomoアカウントは削除できません。

# 日付と時刻

本端末の時計に関する設定を行います。

オーム画面で「□」▶「システム設定」▶「日付と時刻」

### 2 以下の項目から選択

日付と時刻の自動設定…自動で日時を補正する ように設定します。

**タイムゾーンを自動設定**…ネットワークから提供されたタイムゾーンを使用するかどうかを設定します。

日付設定…手動で日付を設定します。

時刻設定…手動で時刻を設定します。

**タイムゾーンの選択**…タイムゾーンを手動で設 定します。

24時間表示…時計の表示を12時間表示か24 時間表示かを設定します。

日付形式の選択…日付の表示形式を設定します。

#### おしらせ

◆日付と時刻、タイムゾーンを手動で設定する場合は、「日付と時刻の自動設定」と「タイムゾーンを自動設定」のチェックを外してください。

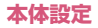

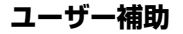

操作時に音や振動で反応するユーザー補助アプリ ケーションを設定します。

初期状態ではユーザー補助アプリケーションが登録されていません。「ユーザー補助」を設定するには、あらかじめGoogle Play などから対応するアプリケーションをダウンロードしてインストールする必要があります。

# オーム画面で「○」▶「システム設定」▶「ユーザー補助」

#### 開発者向けオプション

本メニューは、開発者向けの設定メニューとなります ので、開発目的でご使用されないお客様は、設定を変 更しないようご注意ください。設定を変更すると、正 常に動作しなくなる場合があります。

- オーム画面で「□」▶「システム設定」▶「開発者向けオプション」
- 2 [OFF] をタップして開発者向けオ プションを「ON」にする▶「OK」

3 設定する項目をタップ

# 端末情報

端末の状態を確認したり、ソフトウェア更新や、OS のバージョンアップを行います。

オーム画面で「□」▶「システム設定」▶「端末情報」

## 2 以下の項目から選択

ソフトウェア更新…P.193

メジャーアップデート…P.196

MEDIAS NAVI…MEDIAS NAVIからの更新 通知を受けるように設定します。

端末の状態…電池残量や電話番号などを確認します。

法的情報…オープンソースライセンスや Google 利用規約を確認します。

コピーライト…ONE PIECEのコピーライトを 表示します。

モデル番号…型番を確認します。

**Android バージョン**…Android バージョンを 確認します。

ベースバンドバージョン…ベースバンドバー ジョンを確認します。

カーネルバージョン…カーネルバージョンを確認します。

ビルド番号…ビルド番号を確認します。

# ファイル管理

# ファイルを管理する

本端末の本体メモリやmicroSDカードに保存されて いる静止画や動画、音楽や文書などのデータの表示/ 再生や管理を行います。

### ファイルを表示/再生する

#### アプリケーション一覧画面で「ファ イルマネージャー」

 はじめて起動したときは、アプリケーション をダウンロードする必要があります。

## 2 利用するフォルダをタップ

- microSDカード内のフォルダやファイルを 表示/再生する場合
- ▶ [sdcard1]
- 内部ストレージのフォルダやファイルを表示 / 再生する場合
- ▶ [sdcard0]

#### 3 表示/再生するファイルをタップ

ファイルが表示/再生されます。

#### ■ 複数のアプリケーションが表示された場合

- ▶アプリケーションを選択▶「常時」/「1回のみ」
- 選択したアプリケーションでファイルを表示 /再生します。
- 表示や再生を終了する場合
- ► []

## ファイルマネージャーを利用する

## アプリケーション一覧画面で「ファ イルマネージャー」

## 2 利用するフォルダやファイルに移動する

- ●をタップすると1つ上の階層のフォルダに 移動します。

## 3 「≡」 ▶以下の項目から選択

フォルダ作成…新規フォルダを作成します。

**コビー** …フォルダやファイルをコピーします。 ▶コピーしたいフォルダやファイルにチェックを 入れる▶「選択」▶コピー先に移動▶「貼り付け」

移動…フォルダやファイルを移動します。 ▶移動したいフォルダやファイルにチェックを 入れる▶「選択」▶移動先に移動▶「貼り付け」

**削除…**フォルダやファイルを削除します。 ▶削除したいフォルダやファイルにチェックを 入れる▶「選択」▶「YES」

**名前の変更…**フォルダやファイルの名前を変更 します。

▶名前を変更したいフォルダやファイルをタッ プ▶名前を入力▶「OK」

**詳細情報…**フォルダやファイルの詳細情報を確 認します。

▶詳細情報を確認したいフォルダやファイルを タップ▶「OK」

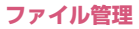

## 赤外線通信

赤外線通信機能を搭載した他の端末などと、画像や電 話帳、spモードメール、スケジュール&メモなどの データの送受信が行えます。

- ●赤外線ポートが平行に向き合うようにしてください。また、機器の間にものを置いたり、赤外線ポートをふさいだりしないでください。
- ●赤外線ポートが汚れているときは、傷がつかないように柔らかい布で拭き取ってください。赤外線通信 失敗の原因になる場合があります。
- ●赤外線の通信距離は約20cm以内でご利用ください。また、通信終了を通知するメッセージが表示されるまで動かさないでください。
- 直射日光が当たっている場所や蛍光灯の真下、赤外 線装置の近くでは、その影響により正常に通信でき ない場合があります。
- ●相手側の端末によっては、送受信ができない場合が あります。

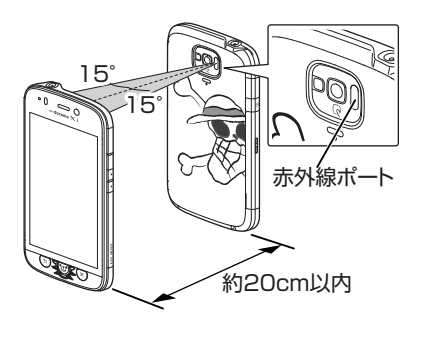

赤外線通信で1件送信する

<例:ギャラリーの画像を送信する>

## アプリケーション一覧画面で「ギャ ラリー」

- 2 送信したい画像を表示▶「
  「赤外線」

  - 受信側の端末を受信待ち状態にします。
- 3 [ок]
  - 赤外線ポートを通信先に向けます。
- **4** [ok]

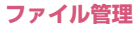

## 赤外線通信で全件送信する

- <例:電話帳を送信する>
- アプリケーション一覧画面で「赤外線」
- 2 「全件送信」 ▶ 「電話帳」

■ spモードメールを送信する ▶「spモードメール」▶「受信ボックス」/「送 信ボックス」/「未送信ボックス」

■ スケジュール&メモを送信する

- ▶「スケジュール&メモ」
- 3「開始する」▶ドコモアプリパス ワードを入力▶「OK」▶認証パス ワードを入力▶「決定」

• 受信側の端末を受信待ち状態にします。

**4** [OK]

•赤外線ポートを通信先に向けます。

<mark>5</mark> [ок]

赤外線通信で1件受信する

- アプリケーション一覧画面で「赤外 線」
- 2 「1 件受信」
  - •送信側の端末を送信状態にします。
- 3 [ок]

•赤外線ポートを通信先に向けます。

4 [ок] 🕨 [ок]

赤外線通信で全件受信する

- アプリケーション一覧画面で「赤外線」
- 2 「全件受信」
- 3 ドコモアプリパスワードを入力▶ 「OK」▶認証パスワードを入力▶ 「決定」
  - •送信側の端末を送信状態にします。

**4** [ок]

•赤外線ポートを通信先に向けます。

5 [OK] ▶ [保存する]

## Bluetooth通信

Bluetooth通信機能を利用して、他のBluetooth機 器とワイヤレスでデータの送受信が行えます。 ●Bluetooth機器との接続方法について→P.113

#### Bluetooth通信で送信する

<例:ギャラリーの画像を送信する>

- アプリケーション一覧画面で「ギャ ラリー」
- 2 送信したい画像を表示▶「
  「Bluetooth」
  - ・
     ・
     が表示されているときは、
     ・
     をタップします。
     ・
  - ・

     ・

     ・

     ・

     ・

     ・
     をは、

     が表示
     されていない

     ときは、
     タッチパネ

3 送信先のBluetooth機器をタップ

## Bluetooth通信で受信する

#### 送信側からファイルを送信する

- ステータスバーになが表示されます。
- 2 通知パネルを開いてBluetoothの ファイルの着信通知をタップ▶「承諾」
  - 通知パネルから受信を確認し、データを登録 します。

#### おしらせ

◆Bluetooth機能搭載機器とデータの送受信を行う 場合、プロファイルが異なると送受信できない場合 があります。

# パソコン接続

## 本端末とパソコンを接続する

本端末とパソコンをmicroUSB接続ケーブル O1(別 売)で接続します。

 microUSB接続ケーブルの抜き差しは、USBコネ クタの向き(表裏)をよく確かめ、水平にして行っ てください。→P.50

## おしらせ

- ◆microUSB接続ケーブルのUSBコネクタはパソコンのUSBポートに直接接続してください。USB HUBやUSB延長ケーブルを介して接続すると、正しく動作しないことがあります。
- ◆データ転送中にmicroUSB接続ケーブルを取り外 さないでください。データが破損する恐れがありま す。

#### 本体メモリやmicroSDカード内のデー タを操作する

microUSB接続ケーブル 01(別売)で本端末とパ ソコンなどを接続して、本体メモリやmicroSDカー ド内のデータをパソコンから読み書きできます。

#### 本端末をmicroUSB接続ケーブル でパソコンに接続する

USBマスストレージの画面が表示された場合は、「USBストレージをONにする」▶「OK」の順にタップしてください。操作2~4 は不要です。パソコンを操作して、microSDカードのデータを表示できるようになります。

- 2 ホーム画面で「□」 ▶「システム設 定」 ▶「ストレージ」
- 3 「■」▶「USBでパソコンに接続」
- 4「カードリーダーモード」▶通知パ ネルを開いて「USB接続」▶ 「USBストレージをONにする」▶ 「OK」
  - パソコンを操作して、microSDカードのデー タを表示できるようになります。
  - メディアデバイス(MTP)で接続する
  - ▶ 「メディアデバイス (MTP)」
  - 本体メモリおよびmicroSDカード内のデー タのコピーや移動ができるようになります。
  - カメラ(PTP)で接続する
  - ▶「カメラ (PTP)」
  - 本端末で撮影した画像などを、パソコンヘコ ピーや移動、転送することができるようにな ります。

#### microUSB接続ケーブルを安全に取り外 す

- パソコンで本端末のファイル操作を 行っていないことを確認
- 2 microUSB接続ケーブルを取り外す
  - カードリーダーモードの場合
  - ▶通知パネルを開いて「USBストレージをOFF にする」▶「USBストレージをOFF」
  - パソコン側でも「ハードウェアの安全な取り 外し」を実行してください。

# PC Linkを利用する

Wi-Fi接続やUSB PC Linkで本端末とパソコンを接続して、パソコンの専用ソフトやブラウザから本端末 内のデータを操作することができます。

- ●専用ソフトでは以下の操作ができます。
  - パソコンのファイルを本体メモリやmicroSD カードにコピー
  - 本体メモリやmicroSDカードの静止画/動画を パソコンにコピー(おまかせコピー)
  - 本端末の連絡先、メール、ブックマークをパソコンにインポート/エクスポート
  - •指定したウェブサイトを本端末で開く
  - •アプリケーションを本端末で検索
- ●パソコンのブラウザからは以下の操作ができます。
  - •連絡先、ブックマークの閲覧/編集
  - 本体メモリやmicroSDカードの静止画/動画の 閲覧

## 専用のソフトでPC Linkを利用する

- あらかじめパソコンに専用のソフトをインストー ルしてください。専用ソフトのダウンロードや動作 詳細については、下記のサイトをご覧ください。 http://www.n-keitai.com/guide/download/
- ホーム画面で「□」▶「システム設定」▶無線とネットワーク内の「その他…」▶「PC Link設定」
- 2 [PC Link」▶ホスト名を確認▶ 「OK」
  - PC Link にチェックが入ります。
  - ホスト名を変更する場合は、ホスト名を入力 して「OK」をタップします。

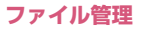

## 3 本端末とパソコンを接続する

- Wi-Fiで接続する→P.56
- USB PC Linkで接続する→P.141

# 4 パソコンで専用ソフトを起動

#### 5 ホスト名を入力▶ユーザー名/パス ワードを設定

- •本操作はパソコンで行う操作です。
- 本操作で入力するホスト名は、操作2で確認したホスト名です。
- 本端末の通知パネルに
   (ユーザー登録通知)

   が表示されます。

6 通知パネルを開いて「ユーザー登録 通知」▶本端末に表示されたユー ザー名と、パソコンで入力したユー ザー名が同じか確認▶「はい」▶ 「OK」

パソコンから本端末のデータを操作できるようになります。

#### ■ ブラウザでPC Linkを利用する

ホーム画面で「③」▶「システム設定」▶無線 とネットワーク内の「その他…」▶「PC Link設 定」▶「接続URL表示」を確認し、表示されて いるURLをパソコンのブラウザのアドレスバー に入力

# USB PC Linkで本端末とパソコンを接続する

microUSB接続ケーブル 01(別売)で本端末とパ ソコンを接続して、PC Linkを利用できるようにしま す。

#### 本端末をmicroUSB接続ケーブル でパソコンに接続する

 USBマスストレージの画面が表示された場合 は、⑤でホーム画面に戻ってください。

#### 2 通知パネルを開いて、現在接続中の USBオプションを示す通知をタッ プ▶「USB PC Link」

3 ホーム画面で「□」▶「システム設定」▶無線とネットワーク内の「その他…」▶「PC Link設定」▶「USB PC Link」

■ microUSB接続ケーブルを取り外す → P.140

#### おしらせ

◆1台のパソコンにUSB PC Linkで接続して認識で きる端末は1台のみです。

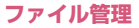

# DLNA対応機器を利用する

本端末やmicroSDカードに保存されている画像、動 画、音楽のコンテンツデータをDLNA(Digital Living Network Alliance)対応のテレビやパソコン で再生できます。また、DLNA対応のパソコンやネッ トワーク接続HDD(NAS)のコンテンツデータを、 本端末で再生できます。

- ●DLNA対応機器と連携するにはWi-Fiネットワーク 接続が必要です。→P.110
- DLNA対応機器側での操作については、DLNA対応 機器の取扱説明書をご覧ください。
- ●本端末とすべてのDLNA対応機器間での連携を保 障するものではありません。
- ●本端末はDTCP-IPに対応しています。ただし、すべてのDTCP-IP対応機器との連携を保障するものではありません。
- ●一部のファイルについては再生できない場合があります。

## サーバー (DiXiM Server) を起動する

本端末のサーバー (DiXiM Server) を起動して、DLNA 対応機器からのアクセスを許可します。

- 】アプリケーション一覧画面で 「DiXiM Player」
- 2「○」▶「DiXiM Serverの設定」 ▶「DiXiM Server」にチェックを 入れる▶「はい」
- 3「アクセス権の設定」▶「接続機器の 一覧」でアクセスを許可するDLNA 対応機器をチェックする
  - •本端末へのアクセスが許可されます。

#### おしらせ

◆DiXiM Server起動中はステータスバーに「WW」が 表示されます。この状態では端末が自動でスリープ モードにならず、通常よりも電池を消費しますので ご注意ください。

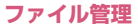
## 本端末のコンテンツデータの再生や保存 をDLNA対応機器で行う

 ◆本端末のサーバー (DiXiM Server) を起動し、DLNA 対応機器からのアクセスを許可しておきます。

# DLNA対応機器から本端末のコンテ ンツデータを操作する

本端末のサーバー(DiXiM Server)にアクセスしてコンテンツデータの再生、保存を行います。

## おしらせ

◆カメラで撮影した動画など、本端末以外のDLNA対 応機器では再生できない場合があります。

# 本端末のコンテンツデータを配信する

本端末のコンテンツデータをDLNA対応機器に配信 すると、本端末で再生の操作ができます。

- 本端末のサーバー(DiXiM Server)を起動し、DLNA 対応機器からのアクセスを許可しておきます。ま た、DLNA対応機器からも本端末からのアクセス を許可しておきます。→P.145
- アプリケーション一覧画面で 「DiXiM Player」
- 2 サーバー一覧で本端末のサーバー名 を選択する
- 3 [] ▶ 「コンテンツタップ時の動作」▶「リモート機器で再生」
- 4「リモート再生機器の選択方法」▶ 「その都度選ぶ」/「あらかじめ決め ておく」
  - 「あらかじめ決めておく」を選択した場合は、 「既定のリモート再生機器」から再生先の DLNA対応機器を選択します。
- 5 「⑤」▶再生する種別を選択▶フォ ルダを選択▶コンテンツデータを選 択
  - 操作4で「その都度選ぶ」を選択した場合は、 再生先のDLNA対応機器を選択します。

# 6 プレイヤー画面で再生

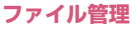

## DLNA 対応機器のコンテンツデータを本 端末で再生する

- ●あらかじめDLNA対応機器でコンテンツデータを公 開し、本端末からのアクセスを許可しておきます。
- アプリケーション一覧画面で 「DiXiM Player」
- 2 サーバー一覧でDLNA対応機器の サーバー名を選択する
- 3 [0] ▶ 「コンテンツタップ時の動作」▶「この端末で再生」

#### ■別のDLNA機器で再生する

▶「リモート再生機器の選択方法」▶「その都度 選ぶ」/「あらかじめ決めておく」

•「あらかじめ決めておく」を選択した場合は、 「既定のリモート再生機器」から再生先の DLNA対応機器を選択します。

# 4「⑤」▶再生する種別を選択▶フォ ルダを選択▶コンテンツを選択

•操作3で「その都度選ぶ」を選択した場合は、 再生先のDLNA対応機器を選択します。

# 5 プレイヤー画面で再生

# おしらせ

◆コンテンツ選択画面でコンテンツデータをロング タッチして、まをタップすると、コンテンツデータ のダウンロードができます。ただし、著作権保護さ れたコンテンツデータはダウンロードできません。

# デジタル番組を再生する

- レコーダなどのDLNA対応機器に録画したデジタル録 画番組を本端末に保存し、再生することができます。
- ●DLNA対応機器がコンテンツデータのアップロー ドに対応している必要があります。
- 本端末のサーバー(DiXiM Server)を起動し、DLNA 対応機器からのアクセスを許可しておきます。また、DLNA対応機器からも本端末からのアクセス を許可しておきます。→P.145
- ●あらかじめ「保存先設定」でコンテンツデータの保存先を設定しておきます。→P.145

# DLNA対応機器からアップロードを 実行

 設定した保存先に、アップロードされたコン テンツが保存されます。

# 2 アプリケーション一覧画面で 「DiXiM Player」

3 🗂

4 持ち出し番組一覧からコンテンツ データを選択▶プレイヤー画面で再 生

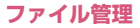

サーバー (DiXiM Server) を設定する

# アプリケーション一覧画面で 「DiXiM Player」

# 2 [] ▶ [DiXiM Serverの設定] ▶設定する項目をタップ

**DiXiM Server**…チェックを入れると、サー バー(DiXiM Server)が起動します。サー バー(DiXiM Server)を終了する場合は、 チェックを外します。

サーバー名…DLNA対応機器に表示される名前 を変更できます。

アクセス権の設定…「アクセス権の初期設定」 にチェックを入れると、DLNA対応機器から本 端末へのアクセスを許可します。チェックを外 すと、「接続機器の一覧」でチェックを入れた DLNA対応機器のみアクセスが許可されます。

保存先設定…DLNA対応機器からアップロード されるコンテンツの保存先を設定します。本体 メモリまたはmicroSDカードに保存できます。

公開フォルダ設定…クライアント機器に公開 フォルダを設定します。

Wi-Fi設定…P.56

**起動時のメッセージ**…サーバー起動時の確認画 面を表示するかどうかを設定します。

# アプリケーション

# dメニュー

dメニューを利用して、ドコモのお勧めするサイトや 便利なアプリケーションに簡単にアクセスします。

# アプリケーション一覧画面で「dメ ニュー」

ブラウザが起動し、「dメニュー」が表示されます。

#### おしらせ

- ◆dメニューのご利用には、パケット通信(LTE/3G /GPRS)もしくはWi-Fiによるインターネット接 続が必要です。
- ◆dメニューへの接続およびdメニューで紹介しているアブリケーションのダウンロードには、別途パケット通信料がかかります。なお、ダウンロードしたアブリケーションによっては自動的にパケット通信を行うものがあります。
- ◆dメニューで紹介しているアプリケーションには、 一部有料のアプリケーションが含まれます。

dマーケット

dマーケットでは、自分に合った便利で楽しいコンテ ンツを手に入れることができます。

# アプリケーション一覧画面で「d マーケット」

- はじめて起動したときは、dマーケットソフト ウェア使用許諾書が表示されますので、「同意 する」をタップし、「利用開始」をタップしま す。
- dマーケットのバージョンアップをするかどうかの画面が表示されることがあります。 アップデートすると、次回のバージョンアップまで表示されなくなります。
- dマーケットの詳細については、ドコモのホームページをご覧ください。

# Play ストア (Google Play)

Google Play を利用すると、便利なアプリケーショ ンや楽しいゲームに直接アクセスして、本端末にダウ ンロード、インストールすることができます。

●あらかじめGoogle アカウントを設定する必要が あります。→P.59

# アプリケーション一覧画面で「Play ストア」

- Play ストア 画面が表示されます。
- はじめて起動したときは、利用規約が表示されますので、確認したら「同意する」をタップします。

## おしらせ

- ◆アプリケーションのインストールは、安全であることを確認の上、自己責任において実施してください。ウイルスへの感染やデータの破壊などが起きる可能性があります。
- ◆万が一、お客様がインストールを行ったアプリケーションなどにより動作不良が生じた場合、当社としては責任を負いかねますのであらかじめご了承ください。この場合、保証期間内であっても有償修理となります。
- ◆お客様がインストールを行ったアプリケーション などによりお客様ご自身または第三者への不利益 が生じた場合、当社としては責任を負いかねますの であらかじめご了承ください。

- ◆アプリケーションによってはインターネットに接続し、自動で通信を行うものがあります。パケット通信料金が高額になる場合がありますのでご注意ください。
- ◆Google Play についての情報が必要な場合には、 Google Play の画面で「(■) ▶ 「ヘルプ」をタッ プします。

## アプリケーションをインストールする

Google Play の画面でアプリケー ションを検索

# 2 インストールしたいアプリケーショ ンをタップ

- 表示内容をよくご確認の上、画面に従って操作してください。
- お客様がアプリケーションをインストールすることにより、本端末でのこのアプリケーションの使用に関する責任を負うことになります。多くの機能または大量のデータにアクセスするアプリケーションには特にご注意ください。

## おしらせ

◆ダウンロードを停止する場合は、×をタップします。

# アプリケーションを購入する

有料アプリケーションの場合は、ダウンロードする前 にアプリケーションの購入が必要です。

- アプリケーションに対する支払いは一度だけです。
   ー度ダウンロードした後、アンインストールしたり
   再びダウンロードする場合、その都度料金を支払う
   必要はありません。
- Google Play の画面でアプリケー ションを検索
- 2 購入したいアプリケーションをタッ プ

# 3 金額表示欄をタップ

- 表示内容をよくご確認の上、画面に従って操作してください。
- お客様がアブリケーションを購入することにより、本端末でのこのアブリケーションの使用に関する責任を負うことになります。多くの機能または大量のデータにアクセスするアブリケーションには特にご注意ください。
- 利用規約画面に表示される「払い戻しポリ シー」や「Google の請求とプライバシーポ リシー」など、重要事項についてはリンクを タップし、内容を確認してください。

#### ■返金を要求する

購入後、規定の時間以内であれば返金を要求すること ができます。アブリケーションは削除され、料金は請 求されません。なお、返金要求は、各アブリケーショ ンに対して最初の一度のみ有効です。過去に一度購入 したアプリケーションに対して返金要求をし、同じア ブリケーションを再度購入した場合には、返金要求は できません。 アプリケーション購入時の支払い方法や返金要求の 規定などについて詳しくは、Google Play の画面で 「⑤」▶「ヘルプ」▶「Android アプリ」▶「アプ リケーションの購入」の各項目をご欄ください。

# おしらせ

- ◆spモードをご利用のお客様は、本端末の毎月のご 利用料金と一緒に支払いを行うこともできます(コ ンテンツ決済サービス)。詳細はドコモのホーム ページをご覧ください。
- ◆クレジットカードによる初回購入時には、Google ウォレット™で使用するクレジットカードの情報 を入力する必要があります。Google ウォレットは 本端末からアブリケーションを購入するための高 速、安全、便利な購入手段です。

Google ウォレットについて詳しくは、「http:// checkout.google.com/」を参照してください。 また、Google ウォレットの情報は本端末に記録さ れます。画面ロックを設定し本端末のセキュリティ を確保してください。→P.128

# アプリケーションを削除する

- 】 Google Play の画面で「■」▶ 「マイアプリ」
- 2 削除したいアプリケーションをタッ プ

# 3「アンインストール」▶「OK」

有料のアプリケーションを購入後、規定の時間以内であれば、「払い戻し」が表示され、払い戻しができます。

# おサイフケータイ

お店などの読み取り機に本端末をかざすだけで、お支 払いやクーポン券などとして使える「おサイフケータ イ対応サービス」や、家電やスマートポスターなどに かざして情報にアクセスできる「かざしてリンク対応 サービス」がご利用いただける機能です。さらに、 ネットワークを使って電子マネーの入金や残高、ポイ ントの確認などができます。また、紛失時の対策とし て、おサイフケータイの機能をロックすることができ るので、安心してご利用いただけます。

- おサイフケータイの詳細についてはドコモのホームページをご覧ください。
- おサイフケータイ対応サービスをご利用いただくには、サイトまたはアプリケーションでの設定が必要です。
- ●本端末の故障により、ICカード内データ(電子マネーやポイントのバリューを含む)が消失・変化してしまう場合があります(修理時など、本端末をお預かりする場合は、データが残った状態でお預かりすることができませんので、原則データをお客様自身で消去していただきます)。

データの再発行や復元、一時的なお預かりや移し替 えなどのサポートは、おサイフケータイ対応サービ ス提供者にご確認ください。重要なデータについて は、必ずバックアップサービスのあるおサイフケー タイ対応サービスをご利用ください。

- ●故障、機種変更など、いかなる場合であっても、IC カード内データが消失・変化、その他おサイフケー タイ対応サービスに関して生じた損害について、当 社としては責任を負いかねます。
- ●本端末の盗難、紛失時は、すぐにご利用のおサイフ ケータイ対応サービス提供者に対応方法をお問い 合わせください。

## i Cお引っこしサービス

iCお引っこしサービスは、機種変更や故障修理時な ど、おサイフケータイをお取り替えになる際、おサイ フケータイのICカード内データを一括でお取り替え 先のおサイフケータイに移し替えることができる サービスです。

i Cお引っこしサービスはお近くのドコモショップ などでご利用いただけます。i Cお引っこしサービス の詳細についてはドコモのホームページをご覧くだ さい。

## 「おサイフケータイ対応サービス」を利用 する

おサイフケータイ対応サービスをご利用いただくに は、おサイフケータイ対応サイトよりおサイフケータ イ対応アプリケーションをダウンロード後、設定を 行ってください。なお、サービスによりおサイフケー タイ対応アプリケーションのダウンロードが不要な ものもあります。

# アプリケーション一覧画面で「おサ イフケータイ」

 初期設定が完了していない場合は、初期設定 画面が表示されます。

# 2 利用したいサービスをタップ

## 3 サービスに関する設定を行う

サービスのサイトまたはアプリケーションから必要な設定を行います。

## 4 ②マークを読み取り機にかざす

 おサイフケータイ利用時には、お知らせLED の点灯(青)でお知らせします。

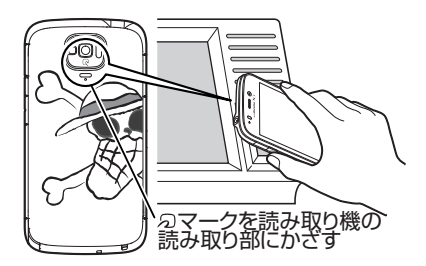

## おしらせ

- ◆おサイフケータイ対応のアプリケーションを起動 せずに、読み取り機とのデータの読み書きができま す。
- ◆本体の電源を切っていても利用できますが、電池 バックを取り付けていない場合は利用できません。 電池パックを取り付けていても、本端末の電源を長 期間入れなかったり、電池残量が少なかったりする 場合は、利用できなくなることがあります。

## 「かざしてリンク対応サービス」を利用す る

かざしてリンク対応サービスをご利用いただくには、 アプリケーションが必要な場合があります。なお「IC タグ・バーコードリーダー」アプリ(P.75)を利用 して、ICチップが内蔵された機器、またはスマート ポスターなどに Qマークをかざして利用できます。

## 読み取り機やICチップが内蔵された機器 など、対向機にかざす際の注意事項

対向機にかざすときは次のことに注意してください。

- ・

   マークを対向機にかざす際に、強くぶつけない ように注意してください。
- ・

   マークと対向機の中心に平行になるようにかざしてください。
- ・

   マークを対向機にかざす際はゆっくりと近づけてください。
- ・

   マークを対向機の中心にかざしても読み取れない場合は、本端末を少し浮かすか、または前後左右にずらしてかざしてください。
- ・

   マークと対向機の間に金属物があると読み取れないことがあります。また、ケースやカバーに入れたことにより、通信性能に影響を及ぼす可能性がありますので注意してください。
- モバイルSuicaを改札機などで移動しながらご利用する際は、本端末の 2マークの位置をご確認いただき十分にご注意の上ご利用ください。

# おサイフケータイの機能をロックする

他の人におサイフケータイを無断で使われることを 防ぐために、おサイフケータイにロックを設定しま す。

- ●電源を切ってもおサイフケータイ ロック設定は解除されません。
- ◆本設定は「ロック解除セキュリティの設定」が「なし」もしくは「タッチ」以外に設定されているときに有効です。
- ◆本設定を設定/解除するときは「ロック解除セキュ リティの設定」で設定したロック解除セキュリティの入力が必要です。

## アプリケーション一覧画面で「おサ イフケータイ」

2「ロック設定」

# 3 以下の項目から選択

OFF…おサイフケータイ ロック設定を解除します。

**ON**…おサイフケータイ ロックの動作を設定し ます。

画面ロックと連動…画面ロックと連動して ロックがかかるようにします。画面ロック を解除すると、おサイフケータイのロック も解除されます。

**常にON**…常にロックがかかります。解除 するには、「おサイフケータイ ロック設定」 を「OFF」にします。

# トルカ

トルカとは、本端末に取り込むことができる電子カー ドです。店舗情報やクーボン券などとして、読み取り 機やサイトから取得できます。取得したトルカは「ト ルカ」アプリケーションに保存され、「トルカ」アプ リケーションを利用して表示、検索、更新ができます。 ●トルカの詳細についてはドコモのホームページを ご覧ください。

# アプリケーション一覧画面で「トル カ」

 はじめて起動したときは、アプリケーション をダウンロードする必要があります。はじめ てご利用される際には、利用規約に同意いた だく必要があります。

## おしらせ

- ◆トルカを取得、表示、更新する際には、パケット通 信料がかかる場合があります。
- ◆ i モード端末向けに提供されているトルカは、取 得、表示、更新できない場合があります。
- ◆IP(情報サービス提供者)の設定によっては、以下 の機能がご利用になれない場合があります。
  - •読み取り機からの取得
  - •更新
  - トルカの共有
  - microSDカードへの移動、コピー
  - 地図表示
- ◆IPの設定によって、トルカ(詳細)からの地図表示ができるトルカでも、トルカー覧からの地図表示ができない場合があります。
- ◆おサイフケータイ ロック設定中は、読み取り機か らトルカを取得できません。

- ◆重複チェックを「ON」に設定した場合、同じトル カを重複して取得することができません。同じトル カを重複して取得したいときは「OFF」に設定して ください。
- ◆メールを利用してトルカを送信する際は、トルカ (詳細)取得前の状態で送信されます。
- ◆ご利用のメールアプリケーションによっては、メールで受信したトルカを保存できない場合があります。
- ◆ご利用のブラウザによっては、トルカを取得できない場合があります。
- ◆トルカをmicroSDカードに移動、コピーする際は、 トルカ(詳細)取得前の状態で移動、コピーされます。
- ◆おサイフケータイの初期設定を行っていない状態では、読み取り機からトルカを取得できない場合があります。

# モバキャス

モバキャスは、スマートフォン向けの放送サービスで す。番組をリアルタイムに視聴できる「リアルタイ ム」(リアルタイム型放送)、映画やドラマだけでな く、マンガ・小説・音楽・ゲームなどをいつでもどこ でも楽しむことができる「シフトタイム」(蓄積型放 送)の2つの視聴スタイルが楽しめます。また、端末 の通信機能を利用したソーシャルサービスとの連携 など、今までにない放送サービスを楽しめます。 モバキャスの詳細については、モバキャス放送局 (NOTTV)のホームページをご覧ください。 NOTTV http://www.nottv.ip/

#### ■モバキャスのご利用にあたって

- ●モバキャスのご利用には別途モバキャス放送局 (NOTTV) との有料放送受信契約が必要になりま す。
- ●本端末にドコモminiUIMカードが入ってない場合 は放送の受信・視聴ができません。
- ●モバキャスは日本国内で提供される放送サービスです。
- シフトタイムのご利用にはmicroSDカードが必要 です。Class4以降のmicroSDカードのご利用を おすすめします。

#### ■放送電波・受信エリアについて

モバキャスは、XiサービスおよびFOMAサービスや ワンセグとは異なる電波を受信しています。そのた め、XiサービスおよびFOMAサービスの圏外/圏内 にかかわらず、モバキャスの放送電波が届かない場所 や放送休止中などの時間帯は受信できません。

また、モバキャス放送エリア内であっても、次のよう な場所では、受信状態が悪くなったり、受信できなく なったりする場合があります。

●放送電波が送信される基地局から離れている場所

- ●山間部やビルの陰など、地形や建物などによって電波がさえぎられる場所
- ●トンネル、地下、建物内の奥まった場所など電波の 弱い場所および届かない場所

#### ■モバキャス/ワンセグアンテナについて

受信状態を良くするために、モバキャス/ワンセグア ンテナを最後まで伸ばしきってご利用ください。ま た、アンテナの向きを変えたり、場所を移動したりす ることで受信状態が良くなることがあります。

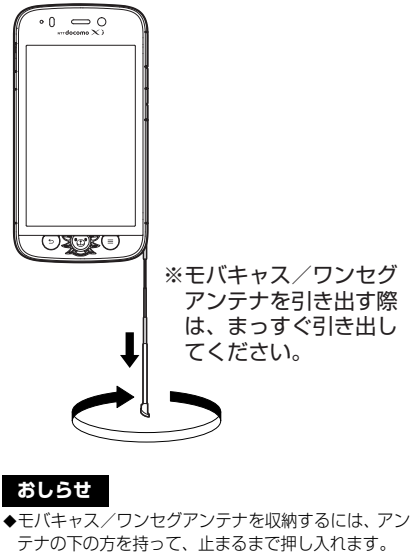

◆モバキャス/ワンセグアンテナの方向を変える際 は、無理に力を加えないでください。

#### ■アンテナ付イヤホン変換ケーブル(試供品)につ いて

アンテナ付イヤホン変換ケーブルを本端末の外部接 続端子に差し込み、モバキャスを受信することもでき ます。

アンテナの設定について詳しくは「モバキャス設定」 (P.116)を参照してください。

## 番組/コンテンツの視聴

# アプリケーション一覧画面で 「NOTTV」

- NOTTVホーム画面が表示されます。
- はじめてアプリケーションを起動したときは、アプリの利用規約を確認し「同意する」を タップします。自動的に初期設定が行われます。初期設定は通信環境の良いところで行っ てください。

# 2 NOTTVホーム画面に表示されている番組/コンテンツのサムネイルを タップ

- リアルタイム視聴時は、画面を左右にフリックしてチャンネルを選局できます。
- 本端末を横にする、または全画面表示ボタン をタップすると表示が切り替わります。
- ※ コンテンツの表示構成は番組/コンテンツに より異なります。
- データ放送を表示する
- ▶「データ」
- 番組/コンテンツに関連したタイムラインを 表示する
- ▶「ソーシャル」
- 番組詳細を表示する
- ▶「インフォ」

#### ■ 音量を調節する

- 字幕や音声の設定を行う
- ▶ 「��」 ▶ 「設定」 ▶ 「表示 · 音声」

# 番組/コンテンツを探す

番組/コンテンツをアプリケーション内でさまざま な方法で探すことができます。

## ● 番組表から検索(リアルタイム)

# NOTTVホーム画面で「番組表」

- リアルタイム番組表が表示されます。
- シフトタイムの番組表をみるには、シフトタ イムボタンをタップします。
- 現在放送中の番組をタップすると視聴画面に 切り替わります。

## ● 条件を指定して検索

- NOTTVホーム画面で「■」▶「検索・ジャンル別」
- 2 キーワードを入力して検索/ジャン ル別で探したいものをタップ

## 番組/コンテンツの受信予約(シフトタイ ム)

# ■ NOTTVホーム画面で「番組表」

# 2「シフトタイム」

- 今後放送されるコンテンツの一覧が表示され ます。
- 3 予約したい番組/コンテンツをタップ
  - 番組/コンテンツの詳細画面が表示されます。

# 4 「予約する」

# おしらせ

- ◆番組/コンテンツの放送時間に本端末の電源が 入っていない、電池残量不足、モバキャス放送エリ ア外など電波受信状況が良くない、microSDカー ド未挿入、microSDカード容量不足などの場合は、 番組/コンテンツを受信できない場合があります。
- ◆microSDカードに一時保存された番組/コンテン ツはご利用中の端末でのみ視聴・利用できます。
- ◆利用期限を過ぎた番組/コンテンツは自動的に microSDカードから削除されます。なお、利用期 限が過ぎる前の番組/コンテンツも手動で削除す ることができます。
- ◆お客様が予約を行っていない場合も自動的に番組/ コンテンツが予約される場合があります。(シフトタ イムの自動予約)
- ◆シフトタイムの自動予約は設定で解除できます。
- ◆放送電波の受信状況によってはコンテンツデータが正常に受信できなかった際に、自動的にパケット通信にてデータを補完する場合があります(自動コンテンツ補完)。
- ◆自動コンテンツ補完は設定で解除できます。

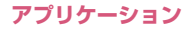

# モバキャスの設定を行う

# NOTTVホーム画面で「■」▶「設 定」

# 2 以下の項目から選択

表示・音声… 表示や音声などを設定します。

**字幕表示**…字幕表示を設定します。

**文字スーパー表示**…文字スーパー表示の ON / OFFを設定をします。

**音声…**主音声・副音声を切り替える設定を します。

バックグラウンド再生…アプリを閉じた後 もバックグラウンドで再生を継続するかど うかを設定します。

**自動処理…** 番組/コンテンツの自動処理を設定します。

シフトタイムの自動予約…番組/コンテンツの自動受信のON/OFFを設定します。

おすすめのリセット…おすすめをリセット します。

番組・コンテンツ情報取得…番組表/コン テンツリストの情報を放送で取得する時間 帯を設定します。

自動コンテンツ補完…放送受信環境などの 理由によりコンテンツが完全に受信できな かった際に、自動的にパケット通信でデー タを補完するかを設定します。

利用ログ送信…利用ログを送信するかどう かを設定します。

自動ライセンス取得…コンテンツのライセンスを自動的に取得するかを設定します。

ペアレンタルコントロール…年齢に応じた 番組/コンテンツの利用制限を設定しま す。

ブラウザ…Cookieやデータ放送表示などの設 定を行います。

**履歴…**設定した受信予約の失敗やコンテンツの 自動削除などの履歴を表示します。

**ステータスバー** …ステータスバーに表示される 放送中番組の表示のON / OFFを設定します。

機種変更…機種変更時の必要な処理を行います。

# ワンセグ

ワンセグは、モバイル機器向けの地上デジタルテレビ 放送サービスで、映像・音声とともにデータ放送を受 信することができます。また、モバイル機器の通信機 能を使った双方向サービス、通信経由の詳細な情報も ご利用いただけます。

「ワンセグ」サービスの詳細については、下記ホーム ページでご確認ください。

一般社団法人 デジタル放送推進協会 http://www.dpa.or.jp/

■ワンセグのご利用にあたって

- ●ワンセグは、テレビ放送事業者(放送局)などにより提供されるサービスです。映像、音声の受信には 通信料がかかりません。なお、NHKの受信料については、NHKにお問い合わせください。
- データ放送領域に表示される情報は「データ放送」
   「データ放送サイト」の2種類があります。
   「データ放送」は映像・音声とともに放送波で表示され、「データ放送サイト」はデータ放送の情報から、テレビ放送事業者(放送局)などが用意したサイトに接続し表示します。「データ放送サイト」などを閲覧する場合は、パケット通信料がかかります。サイトによっては、ご利用になるために情報料が必要なものがあります。

#### ■放送波について

ワンセグは、放送サービスの1つであり、Xiサービ スおよびFOMAサービスとは異なる電波(放送波) を受信しています。そのため、Xiサービスおよび FOMAサービスの圏外/圏内にかかわらず、放送波 が届かない場所や放送休止中などの時間帯は受信で きません。

また、地上デジタルテレビ放送サービスのエリア内で あっても、次のような場所では、受信状態が悪くなっ たり、受信できなくなったりする場合があります。

- 放送波が送信される電波塔から離れている場所
- 山間部やビルの陰など、地形や建物などによって電波がさえぎられる場所
- トンネル、地下、建物内の奥まった場所など電波の 弱い場所および届かない場所

受信状態を良くするために、モバキャス/ワンセグア ンテナを十分伸ばしてください。また、アンテナの向 きを変えたり、場所を移動したりすることで受信状態 が良くなることがあります。

モバキャス/ワンセグアンテナの使用法について →P.153

# ワンセグを見る

# アプリケーション一覧画面で「テレビ」

 はじめてワンセグを起動したときは、チャン ネルを設定する必要があります。→P.157

#### ■ 音量を調整する

# ● チャンネル設定をする

「ワンセグ視聴画面で「■」▶「設 定」▶「エリア切替」

# 2 「未設定」 ▶ 「自動で設定する」

- チャンネルをスキャンし、チャンネル情報を 登録します。
- 登録済みのエリアを選択すると、選択したエ リアに切り替え、ワンセグを視聴します。

#### ■ チャンネルを手動で設定する

▶「エリアを選択する」▶エリアの地方、都道府県、地域をタップ

### ● ワンセグ視聴画面の見かた

#### 縦画面表示にするとデータ放送が表示されます。

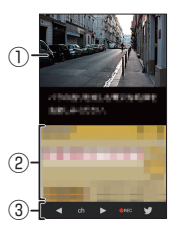

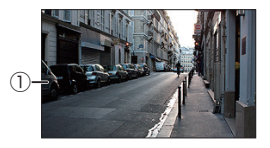

① テレビ映像エリア

- 左右にフリックしてチャンネルを選局
- ロングタッチしてチャンネルリストを表示
- ② データ放送エリア
- ③ 操作エリア

# ■テレビ映像エリアをタップして表示

#### <例:縦画面表示>

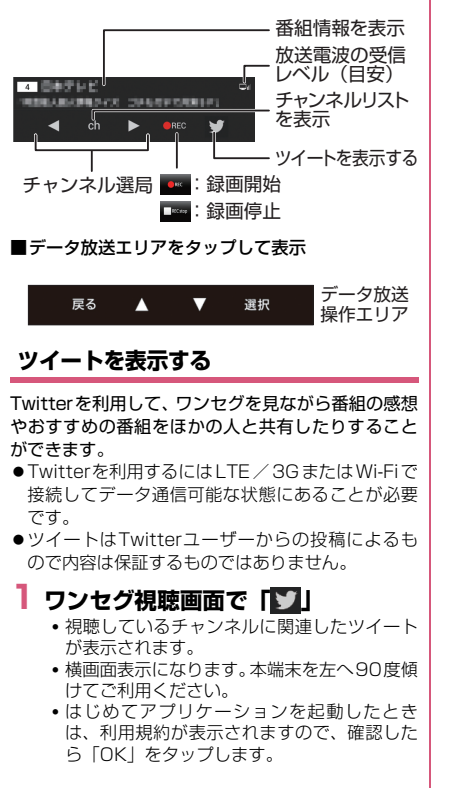

• ご利用になるには、Twitterのログインが必要です。

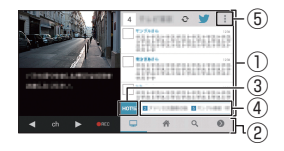

### ツイート表示画面

- ① ツイート表示エリア
  - 上下にフリックすることで画面をスク ロール
  - タップすることでツイートをエリアいっぱいに表示(戻る場合は「←」)
  - ロングタッチすることで、返信や引用やリ ツイート
- ② 操作エリア
  - ・ 
     をタップすることで、視聴中のチャン ネルのハッシュタグでの検索結果を表示
  - をタップすることで、フォローしているTLを表示
  - をタップすることで、ツイートやユー ザーを検索
  - をタップすることで、ワンセグ視聴画
     面に戻る

3 нотіб

- 各チャンネルのツイート数とHOTキー ワードを表示
- ④ HOTキーワードエリア
  - 左右にフリックすることでHOTキーワードの一覧をスクロール
  - タップすることでツイートを検索
- 5 :
  - ツイート表示画面のメニューを表示

## ● ツイート表示画面のメニューを利用する

】ツイート表示画面(P.158)で 「□」

# 2 以下の項目から選択

ッイート…ツイートを開始します。

追加ハッシュタグ設定…ハッシュタグを追加します。

**Twitter公式で検索**…Twitterのツイートを検 索できます。

# Twitterアプリをダウンロードする

「ワンセグ視聴画面で「■」
「Twitter アプリをダウンロード」

# ワンセグの視聴や録画を予約する

ワンセグの視聴や録画を予約します。設定した日時に アラームなどでお知らせします。

- ワンセグ視聴画面で「■」▶「録画 /視聴予約」
- 2 「╋」▶「手動で設定」

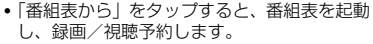

3「視聴予約」/「録画予約」▶各項 目を入力▶「保存」▶「はい」

# 番組表を利用する

- ワンセグ視聴画面で「■」▶「番組 表」
  - ・以降は画面の指示に従って操作してください。

### 録画した番組を再生する

ワンセグ視聴画面で「○」▶「録画 番組の再生」

# 2 再生したい番組をタップ

- 番組が再生されます。
- ワンセグ視聴画面同様、操作エリアから番組の操作を行います。→P.157

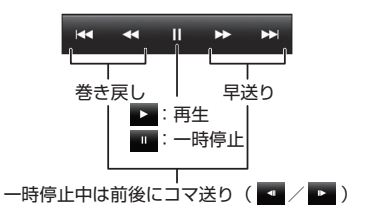

# テレビリンクを利用する

データ放送によっては、関連サイトへのリンク情報 (テレビリンク)が表示され、テレビリンクを登録し ておき、あとで関連サイトに接続できます。

 ●テレビリンクを登録するには、データ放送エリアで テレビリンク可能な項目をタップします。

# 1 ワンセグ視聴画面で「□」▶「テレ ビリンク」

2 リンク先をタップ▶「はい」

#### ■ テレビリンクを削除する

▶削除したいテレビリンクをロングタッチ▶「削除」▶「1件削除」/「全件削除」▶「はい」

ワンセグを設定する

「ワンセグ視聴画面で「■」▶「設定」

# 2 以下の項目から選択

データ放送設定…データ放送の設定を行います。

通信確認…通信を行う際に確認メッセージ 表示の有無を設定します。

位置情報の利用…位置情報利用の有無を設 定します。

端末情報の利用…端末情報利用の有無を設 定します。

**放送局メモリ削除…**放送局メモリを削除します。

オフタイマー…ワンセグを自動的に終了するま での時間を設定します。

字幕/音声…字幕や音声の設定を行います。

エリア切替…「チャンネル設定をする」→P.157

Twitter表示設定…ツイート表示の設定を行い ます。

自動スクロール…自動的にスクロールさせるかどうかを設定します。

スクロール速度設定…スクロールさせる速 度を設定します。

アカウントの管理…Twitterのアカウント を設定します。

プロフィール表示…プロフィールが表示されます。

自動更新…自動的に更新させる間隔を設定します。

新着ツイート通知…新着のツイートを通知 するかどうかを設定します。

**文字サイズ**…文字サイズを設定します。

# カメラ

#### ■カメラのご利用にあたって

- カメラは、非常に精密度の高い技術で作られておりますが、一部に暗く見える点や線、常に明るく見える点や線がある場合があります。また、光量が少ない場所での撮影では白い線などのノイズが増えますので、ご了承ください。
- ●撮影する前に、柔らかい布などでレンズをきれいに 拭いておいてください。レンズに指紋や油脂などが 付くと、ピントが合わなくなったり不鮮明な画像に なったりすることがあります。
- ●本端末を暖かい場所に長時間置いていたあとは、画 質が劣化することがあります。
- ●撮影した静止画や動画は、実際の被写体と明るさや 色合いが異なる場合があります。
- ●レンズ部分に直射日光を長時間当てたり、太陽や明かりの強いランプなどを直接撮影したりしないでください。撮影した画像の色が変色するなど、故障の原因となります。
- 撮影時は、レンズに指や髪、ストラップなどがかからないようにしてください。
- カメラ撮影中は電池の消費量が多くなるため、撮影が終了したら速やかにカメラを終了させることをおすすめします。電池残量が少ない状態でカメラ撮影を行うと、画面が暗くなったり乱れたりすることがあります。
- ●手ブレ補正を「OFF」に設定している場合、撮影時に本端末が動くと、画像がぶれる原因となります。なるべく「オート」に設定して撮影することをおすすめします。
- ●電池残量が少ないとき、撮影した静止画や動画を保存できない場合があります。

- マナーモード設定中でも静止画撮影のシャッター
   音、動画撮影の開始音/終了音は鳴ります。また、
   音量を変更することや消去することはできません。
- 室内で撮影する場合、蛍光灯などの影響で画面がちらつくことがあります。このようなときは、ご利用の地域の電源周波数にあわせて「ちらつき軽減」の設定を行うと、ちらつきを低減できる場合があります。
- ●カメラ起動中は撮影認識LEDが点滅します。

#### 著作権・肖像権について

本端末を利用して撮影または録音などしたものを 複製、編集などする場合は、著作権侵害にあたる 利用方法はお控えいただくことはもちろん、他人 の肖像を勝手に使用、改変などすると肖像権を侵 害することとなりますので、そのような利用方法 もお控えください。なお、実演や興行、展示物な どの中には、個人として求しむなどの目的であっ ても、撮影または録音などが禁止されている場合 がありますので、ご注意ください。

お客様が本端末を利用して公衆に著しく迷惑をか ける不良行為等を行う場合、法律、条例(迷惑防 止条例など)に従い処罰されることがあります。

#### ○カメラ付き携帯電話を利用して撮影や画像送信 を行う際は、プライバシーなどにご配慮くださ ・い。

# 撮影画面の見かた

#### ■静止画

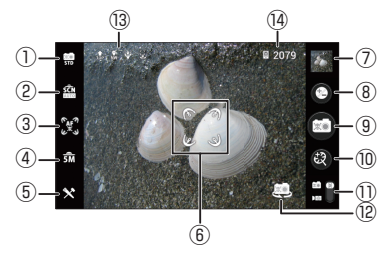

- ① 撮影モード
  - 標準撮影: 色々なシーンに合わせて画質優先で キレイに撮影するモードです。
  - クイックショット:スピード優先ですばやく撮影できるモードです。すぐ撮影するときにお薦めです。より綺麗に撮影したい場合は撮影モードを「標準撮影」にしてください。
  - 高感度撮影:薄暗い場所でも撮影できるモードです。少し暗くてもライトを点けずに撮影するときお薦めです。
  - ベストフォト:連写で撮影を行い、表情の良い 3枚を自動で選択します。
  - 連写:撮影間隔と枚数を選択して連続撮影する モードです。動く被写体を撮影するときにお薦 めです。
  - HDR撮影:白飛びや黒つぶれを防いで撮影する モードです。
  - アプリ登録1/アプリ登録2:お好みのアプリを 登録できます。ロングタッチで登録アプリの変 更や解除することができます。
- ② シーン
- ③ オートフォーカス
- ④ サイズ (画像サイズ)

- (5) 共通設定: ライト、セルフタイマー、画質、手ブ | ■動画 レ補正、SNSシェア(P.166)などの設定を行 うことができます。
- ⑥ フォーカス枠
- (7) 撮影した静止画を見ることができます。
- ⑧ 明るさ
- ① シャッター
  - タップする際、「SNSシェア」の「カメラ」を 有効にしている場合は、設定したアプリケー ションのアイコンが表示されます。→P.166 共有に使用したいアプリケーションの方向にフ リックすると、撮影した静止画をすばやく共有 することができます。
- ⑩ ズーム:ズームバーが表示されます。 ▲/ 🛛 また は、2本の指の間隔を広げるか狭めても調整でき ます。
- 静止画/動画の切替
- ⑦ 内側カメラ/外側カメラの切替
- (3) 画面表示向き・位置情報取得状態・手ブレ補正・ タッチ撮影
- ④ 保存先・撮影可能枚数
- ※1 (三を押すことで、①~(5)、⑦、①~(4)の非表示 /表示を切り替えすることができます。
- ※2①~⑤では「ガイド」のチェックを入れておく と、イラストや文字などのガイドが表示され確 認しながら操作することができます。

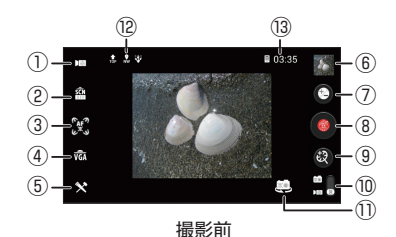

(14) 1 2 ©00:05:05 8 ·(9 (16) (ÎŻ) 撮影中

- ① 撮影モード
  - 標準:色々なシーンに合わせて録画できます。
  - アプリ登録1/アプリ登録2:お好みのアプリを 登録できます。ロングタッチで登録アプリの変 更や解除することができます。

のシーン

- オートフォーカス
- ④ サイズ (画像サイズ)
- (5) 共通設定: ライト、セルフタイマー、 画質、 手ブ レ補正などの設定を行うことができます。
- 6 撮影した動画を見ることができます。
- ⑦ 明るさ
- (8) 録画の開始/終了

- ⑨ ズーム:ズームバーが表示されます。□ / □または、2本の指の間隔を広げるか狭めても調整できます。
- 10 静止画/動画の切替
- ① 内側カメラ/外側カメラの切替
- (2) 画面表示向き・位置情報取得状態・手ブレ補正
- (3) 保存先·撮影可能時間
- (4) 画面表示向き・位置情報取得状態
- (15) 撮影経過時間
- (16)録画中の静止画撮影
- ① ライトの設定
  - タップするとライト設定を変更することができます。
- ※1 (三)を押すことで、①~⑥、⑩~⑬の非表示/表 示を切り替えすることができます。
- ※2①~⑤では「ガイド」のチェックを入れておく と、イラストや文字などのガイドが表示され確 認しながら操作することができます。

## カメラで撮影する

カメラで撮影した静止画と動画は、「共通設定」(P.163) の「保存先設定」で設定した「本体メモリ」または 「SDカード」(microSDカード)に保存されます。

#### ● 静止画を撮影する

**┃ アプリケーション一覧画面で「カメラ」** 

# 2 カメラを被写体に向ける

3 📼

シャッター音が鳴り、静止画が撮影されます。

● 動画を撮影する

**┃ アプリケーション一覧画面で「カメラ」** 

2 [

- 3 カメラを被写体に向ける
- 4 👩
  - •録画開始音が鳴り、録画が開始されます。

5 💽

• 録画終了音が鳴り、録画が終了します。

### おしらせ

- ◆位置情報付加の設定をONにしていても、位置情報の取得が完了する前に撮影した画像には、位置情報が設定されません。
- ◆ズームバーにはグレー部分と青色部分が表示されます。青色部分までズームし、撮影した場合は画像劣化を伴います。
- ◆動画撮影中に通知音が鳴ると、通知音が録音される 場合があります。

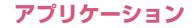

# ギャラリー

カメラ撮影やサイトからのダウンロードやDLNA対応 機器からアップロードなどで、本体メモリやmicroSD カードに保存した静止画/動画/持ち出し番組を表示 /再生します。

- 表示可能な静止画のファイル形式は以下の通りです。 JPEG (jpeg,jpg)、GIF (gif)、アニメーション GIF (gif)、BMP (bmp)、PNG (png)、WEBP (webp)
- ●再生可能な動画のファイル形式について→P.166

## アプリケーション一覧画面で「ギャ ラリー」

 撮影画像やダウンロード画像や持ち出し番組 など、カテゴリー分けして表示されます。

# 2 いずれかのカテゴリーをタップ

- カメラを利用する
- 🕨 [ 🖸 ]
- 3 表示したい静止画/動画/持ち出し 番組をタップ
  - Bluetooth通信やメール送信などの操作を行う

▶カテゴリーをロングタッチ、または静止画/ 動画をタップ▶「
↓操作したいアイコンを タップ

#### ■ 静止画/動画を削除する

▶ 「◉」 ▶ 「削除」 ▶ 「削除」

# おしらせ

- ◆保存されている写真の枚数が多い場合、ギャラリー 起動時にすべての写真を読み込むのに時間がかか ることがあります。
- ◆デジタル著作権管理技術(DRM)で保護されたコ ンテンツは他の端末と「共有」することはできません。
- ◆デジタル著作権管理技術(DRM)で保護されたコンテンツは「データの初期化」をすると再生できなくなります。
- ◆「ONE PIECE」のカテゴリーにプリインストール されている画像は、他の端末と「共有」することは できません。

# SNSシェアの設定をする

SNSシェアを有効にすると、ギャラリーの静止画や 動画、カメラの静止画撮影からSNSやメール、 Bluetoothなどですばやく共有することができます。

# アプリケーション一覧画面で「ギャラリー」

2 いずれかのカテゴリーをタップ

# 3 「■」▶「SNSシェアの設定」

 ・静止画撮影画面で「∑」▶「SNSシェア」▶ 「設定する」をタップしても設定することができます。

# 4 以下の項目から選択

カメラ…チェックを入れると、静止画を撮影す るときに、共有に使用したいアプリケーション の方向にフリックして利用できます。

ギャラリー…チェックを入れると、ギャラリー の静止画や動画でロングタッチし、共有に使用 したいアプリケーションのアイコンまでドラッ グすることで利用できます。

共有先の設定…SNSシェアで使用するアプリ ケーションを設定します。

# メディアプレイヤー

メディアプレイヤーを利用して、本体またはmicroSD カードに保存した動画や音楽を再生します。

- ●パソコンから本体またはmicroSDカードに音楽 データを保存しておいてください。→P.139
- ●再生可能な音楽データのファイル形式は以下のとおりです。

AAC LC/ELD, HE-AACv1 (AAC+), HE-AACv2 (enhanced AAC+) (3gp,mp4,m4a,aac,ts), MP3 (mp3), MIDI\*, WMA9 (wma,asf)

- ※ 再生はできますが、「メディアプレイヤー」アプ リではリストに表示されません。
- ●再生可能な動画のファイル形式は以下のとおりです。

H.263 (3gp,mp4), H.264 (3gp,mp4,ts), MPEG-4 SP (3gp), WMV9 (wmv,asf), VP8 (webm,mkv)

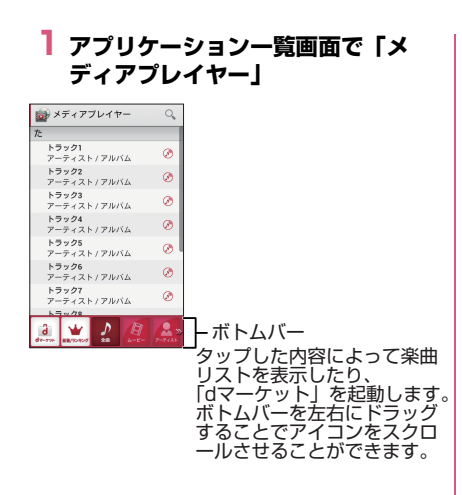

#### ■ 着信音に設定する

 ▶「壹」▶「設定」▶「着信音(着うた)設定」
 ▶設定する項目をタップ▶設定したい楽曲を タップ▶「設定」

#### ■ 楽曲や動画を削除する

▶「□] ▶「コンテンツ削除」▶削除したい楽曲/動画をタップして ☆を赤い状態にする▶「削除」▶「OK」▶「OK」

#### ■ ボトムバーのアイコンを並べ替える

▶「⑤」▶「設定」▶「アイコンの並べ替え」▶ 並べ替えたいアイコンの 章を移動したい位置 までドラッグ▶「決定」

# 2 楽曲または動画をタップ

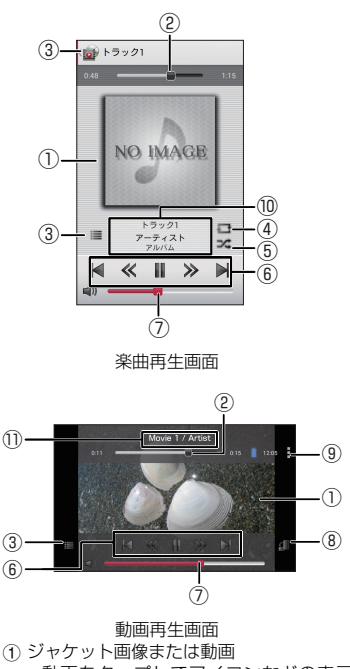

- 動画をタップしてアイコンなどの表示/ 非表示を切り替えます。
- ② 再生位置を指定
- ③ リスト表示に戻る
- ④ リピートOFF/リピートON/1曲リピート
- ⑤ シャッフルOFF/シャッフルON

- ⑥ 楽曲・動画の先頭に戻るまたは前の楽曲・動 画へスキップ/早戻し/再生または一時停 止/早送り/次の楽曲・動画へスキップ
- ⑦ 音量調整
- ⑧ 画面の自動回転のON/OFF切替
- ⑨ 設定・コンテンツ情報・ヘルプ・アプリ終了
- ① コンテンツタイトル、アーティスト名、アル バム名
- コンテンツタイトル、アーティスト/タレン ト名

## おしらせ

◆デジタル著作権管理技術(DRM)で保護されたコンテンツは「データの初期化」をすると再生できなくなります。

# プレイリストを作成する

プレイリストを利用して、楽曲をお好みの順番に再生 することができます。

- アプリケーション一覧画面で「メ ディアプレイヤー」
- 2 ボトムバーのアイコンから「プレイ リスト」
- 3「リスト作成」▶プレイリスト名を 入力▶「OK」

# 4 追加したい楽曲をタップ

- 「アーティスト」や「アルバム」から楽曲を選 択することもできます。
- ・選択された楽曲は 
   ・が赤い状態になり、タッ プするたびにプレイリストに追加されます。

# 5 「決定」

- 順番を入れ替える
- ▶ ⇒ を移動したい位置にドラッグ

■ プレイリストから楽曲を削除する

▶楽曲をタップして 意を赤い状態にする▶「選択した曲を削除」

6 [完了] ▶ [OK]

# GPS

本端末のGPS機能と対応するアプリケーションを使 用して、現在地の確認や目的地までの経路検索などを 行うことができます。

- ●GPSシステムの異常などにより損害が生じた場合 でも、当社では一切の責任を負いかねます。
- ◆本端末の故障、誤動作、または停電などの外部要因 (電池切れを含む)によって、測位(通信)結果の 確認などの機会を逸したために生じた損害などの 純粋経済損害については、当社は一切その責任を負 いかねますので、あらかじめご了承ください。
- ●本端末は、航空機、車両、人などの航法装置として 使用できません。そのため、位置情報を利用して航 法を行うことによる損害が発生しても、当社は一切 その責任を負いかねますので、あらかじめご了承く ださい。
- ●高精度の測量用GPSとしては使用できません。 そのため、位置の誤差による損害が発生しても、当 社は一切その責任を負いかねますので、あらかじめ ご了承ください。
- ●GPSは米国国防総省により運営されていますの で、米国の国防上の都合により、GPSの電波の状 態がコントロール(精度の劣化、電波の停止など) されることがあります。
- ●ワイヤレス通信製品(携帯電話やデータ検出機など)は、衛星信号を妨害する恐れがあり、信号受信が不安定になることがあります。
- ●各国・地域の法制度などにより、取得した位置情報 (緯度経度情報)に基づく地図上の表示が正確では ない場合があります。

- ●GPSは人工衛星からの電波を利用しているため、 以下の条件では、電波を受信できない、または受信 しにくい状況が発生しますのでご注意ください。
  - 建物の中や直下
  - •地下やトンネル、地中、水中
  - かばんや箱の中
  - •ビル街や住宅密集地
  - •密集した樹木の中や下
  - 高圧線の近く
  - 自動車、電車などの車内
  - •大雨、雪などの悪天候
  - •携帯電話の周囲に障害物(人や物)がある場合
  - •携帯電話のGPSアンテナ部周辺を手で覆い隠す ように持っている場合

# 位置情報アクセスを有効にする

位置情報を利用するサービスを使用するには、あらか じめGPS機能を有効にしておく必要があります。ま た、Wi-Fiやモバイルネットワーク基地局からの情報 をもとに、おおよその位置情報を検出できるように設 定することもできます。

## ● GPS機能を有効にする

- オーム画面で「□」▶「システム設定」▶「位置情報アクセス」
- 2 「位置情報にアクセス」の「OFF」 をタップして「ON」にする
- 3 GPS機能に関する同意の確認画面 が表示されたら「同意する」
  - 「Wi-Fi /モバイル接続時の位置情報」も有効 にする場合は、位置情報についての同意の確 認画面で「同意する」をタップします。

- Wi-Fiやモバイルネットワークでの現在地検 索を有効にする
- ホーム画面で「□」▶「システム設定」▶「位置情報アクセス」
- 2「位置情報にアクセス」の「OFF」 をタップして「ON」にする▶GPS 機能に関する同意の確認画面が表示 されたら「同意する」/「同意しな い」
- 3 位置情報についての同意の確認画面 が表示されたら「同意する」

#### おしらせ

◆Wi-Fiやモバイルネットワークでの現在地検索を有 効にする(「Wi-Fi/モバイル接続時の位置情報」に チェックを入れる)場合、位置情報についての同意 の確認画面で同意すると、Googleの位置情報サー ビスにより個人を特定しない形で位置情報を収集 します。位置情報の収集はアプリ起動の有無にかか わらず行われます。

# Google のアプリで位置情報を利用する

Google マップなどGoogle のアプリで位置情報を 利用するように設定します。

- Google のアプリの位置情報を設定するには、 Google アカウントを設定する必要があります。 → P.59
- オーム画面で「□」▶「システム設定」
- 2 [Google] ▶ 「位置情報の設定」
- Google アプリに位置情報へのア クセスを許可する」の「OFF」を タップして「ON」にする

# Google マップを利用する

Google マップを利用して、現在地の表示や別の場所 の検索、経路の検索などを行うことができます。

- ●Google マップを利用するには、LTE/3G/GPRS またはWi-Fiで接続してデータ通信可能な状態にあ ることが必要です。
- あらかじめ位置情報アクセスを有効に設定し (P.170)、Googleのアプリで位置情報を利用す るように設定(P.171)してください。
- Google マップは、すべての国や都市を対象として いるわけではありません。
- ●「マップ」を開いた状態で○○と○を同時に1秒以 上押すと、ディスプレイに表示されている画面を撮 影します。撮影した画像は自動的に保存され、ギャ ラリーから閲覧できます。
- Google マップの詳細については、以下の操作でへ ルプをご覧ください。
   Google マップの画面で「■」▶「ヘルプ」

アプリケーション一覧画面で「マップ」

- はじめてアプリケーションを起動した場合、 画面に従ってGoogleの利用規約などを確認 し、同意いただく必要があります。
- 地図を拡大/縮小する
- 拡大:2本の指の間隔を広げる、ダブルタップ (2回続けてタップ)
- 縮小:2本の指の間隔を狭める、2本の指で タップ

■ 現在地を表示する

▶ [ ⊛ ]

■場所を検索する
 「Q」▶検索する場所を入力▶「Q」または

検索候補をタップ

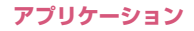

- ・
   ・
   画面下部の場所名を上にスライドして、
   詳細
   情報を確認できます。
- その他設定を行う
- 地図上に道路の交通状況などの情報を重ねて 表示したり、航空写真に切り替えたりすることができます。また、Google マップに関す る設定を行うことができます。
- ▶「■」▶項目をタップ

# ● 経路を調べる

到着地への経路を表示することができます。

- 】 地図表示中に「丫」
- 2 上のテキストボックスに出発地を入力
- 3 下のテキストボックスに到着地を入力
- 4 移動手段(「 □ 」自動車/「 □ 」 公共交通機関/「 □ 」徒歩)を タップ▶「経路を検索」
  - 複数の経路が見つかった場合は、希望の経路 をタップします。
  - ナビを利用する
  - 目的地への音声ナビゲーションなどができます。
  - 走行中は必ずドライバー以外の方が操作を 行ってください。
  - ▶「ナビ開始」

# 時計

# ┃ アプリケーション一覧画面で「時計」

### おしらせ

◆スクリーンをタップすると、バックライトのON / OFFを切り替えられます。

# アラームを設定する

- 時計表示中に「アラームを設定」
  - 「(三)」 )「設定」で「マナーモード中のアラーム」、「アラームの音量」、「スヌーズ間隔」、「ボリュームキーの動作」などの設定ができます。

# 2 [井] をタップ

# 3 以下の項目から選択

**アラームをONにする…**アラームが動作するよう設定します。

時刻…アラーム時刻を設定します。

繰り返し…曜日ごとに、同じ時刻にアラームが 鳴るように設定します。

アラーム音…アラーム音を設定します。

**バイブレーション…**アラーム音と同時にバイブ レーションをするように設定します。

**ラベル…**設定したアラームにラベルを付けます。

 アラームが鳴ったら、「停止」をタップしてアラームを止めます。「スヌーズ」をタップすると、「ス スーズ間隔」の設定で、再度アラームが動作します。

4 「完了」

カレンダー

本端末のカレンダーと、Google などオンラインサー ビスのカレンダーを同期させて、スケジュールを管理 できます。

- あらかじめGoogle アカウントを設定する必要があります。→P.59
- アプリケーション一覧画面で「カレンダー」

#### ■ カレンダー表示を切り替える

▶「年月⊿」をタップ▶「日」/「週」/「月」 /「予定リスト」

## 予定を作成する

# カレンダー表示中に予定を入れる日時をロングタッチ▶「新しい予定」

2 各項目を設定▶「完了」

#### おしらせ

◆通知を設定した時刻になると、ステータスバーに ■が表示されます。通知パネルを開いて内容を確 認できます。「スヌーズ」をタップすると5分後に 再度通知します。

### カレンダーを設定する

- カレンダー表示中に「■」▶「設 定」
- 2「全般設定」▶必要に応じて設定を 変更する
  - 予定の通知方法や着信音/バイブレーションの選択、リマインダーの事前通知の設定が行えます。
  - Google カレンダー™ などのデータと同期 する

▶表示するカレンダーのアカウントをタップ▶ チェックを入れる

 アカウント(P.134)の設定でカレンダーと 同期していないと、同期されません。「アカウ ントと同期」をタップしてカレンダーと同期 する設定をしてください。

# スケジュール

アプリケーション一覧画面で「スケ ジュール」

スケジュール画面が表示されます。

## スケジュールを登録する

スケジュール画面で登録したい日付 をロングタッチ▶「新規作成」▶項 目を入力▶「保存」

#### ● スケジュールを確認する

- スケジュール画面で確認したい日付 をタップ
  - カレンダーの下に登録内容が表示されます。
     登録内容をタップすると詳細情報が表示されます。
  - 登録内容をロングタッチして、編集や削除な どができます。
  - メモー覧画面でスケジュールを確認する
  - 登録したスケジュールの内容は「メモ」でも 確認できます。

▶「(■」)▶「メモー覧へ」)▶ メモー覧画面(P.174) でスケジュールを確認

#### ■ スケジュールを設定する

- アラームの設定やアカウントの変更などを行います。
- ▶ 「픻」▶「設定」

# メモ

# ┃ アプリケーション一覧画面で「メモ」

- メモー覧画面が表示されます。
- 登録内容をタップすると詳細情報が表示されます。
- ・登録内容をロングタッチして、編集や削除、優 先順位の設定などができます。
- メモを新規登録する
- ▶「新規作成」▶項目を入力▶「保存」

#### ■ スケジュール画面でメモを確認する

 「ToDo」「いつ?」を登録したメモは「スケ ジュール」でも確認できます。

▶「□」▶「スケジュールへ」▶スケジュール 画面(P.174)でメモを確認

# 電卓

# ┃ アプリケーション一覧画面で「電卓」

- 左右にフリックして、「関数機能」と「標準機 能」を切り替えることができます。
- 数式表示欄をロングタッチして、数式のコ ピー/切り取り/貼り付けができます。ただ し、「貼り付け」は数値のみ可能です。
- 「削除」をタップすると、入力した数値や演算 子が削除され、ロングタッチすると数式をす べて消去します。
- ▲、
   をタップすると、数式の履歴を表示することができます。

# データや設定のバックアップ (SDカードバックアップ)

microSDカードなどの外部記録媒体を利用して、電 話帳、spモードメール、ブックマークなどのデータ の移行やバックアップができます。

## 】アプリケーション一覧画面で「ドコ モバックアップ」▶「microSD カードへ保存」

■ 電話帳、spモードメール、ブックマークの データなどのバックアップを行う

▶「バックアップ」▶バックアップするデータを タップ▶「バックアップ開始」▶「OK」▶ドコ モアプリパスワードを入力▶「OK」

■ 電話帳、spモードメール、ブックマークの データなどの復元を行う

▶「復元」▶復元するデータ種別の「選択」を タップ▶復元するデータをタップ▶「選択」▶ 「復元開始」▶「OK」▶ドコモアプリパスワー ドを入力▶「OK」

- 電話帳、ブックマークなどの場合は、復元方法も選択します。
- Google アカウントの電話帳をdocomoアカ ウントにコピーする

▶「電話帳アカウントコピー」▶Google アカウ ントの電話帳の「選択」をタップ▶「上書き」/ 「追加」▶「OK」

# おしらせ

- ◆本端末のメモリ構成上、microSDカードが未挿入 の場合、画像・動画などのデータは本体メモリに保 存されます。本アプリケーションでは画像・動画な どのデータのうち本体メモリに保存されているも ののみバックアップされます。microSDカードに 保存されているデータはバックアップされません。
- ◆電話帳は本体のdocomoアカウントの電話帳が バックアップの対象となります。
- ◆ブックマークの復元先はバックアップ元のフォル ダと異なる場合があります。
- ◆バックアップまたは復元中に本端末の電池パック、 microSDカードを取り外さないでください。本端 末のデータが破損する場合があります。
- ◆他の端末の電話帳項目名(電話番号など)が本端末 と異なる場合、項目名が変更されたり削除されたり することがあります。また、電話帳に登録可能な文 字は端末ごとに異なるため、コピー先の端末で削除 されることがあります。
- ◆電話帳をmicroSDカードにバックアップする場合 は名前が登録されていないデータはコピーできま せん。
- ◆microSDカードの空き容量が不足しているとバックアップが実行できない場合があります。その場合は、microSDカードから不要なファイルを削除して容量を確保してください。
- ◆電池残量が不足しているとバックアップまたは復元が実行できない場合があります。その場合は、本端末を充電した後に再度バックアップまたは復元を行ってください。
- ◆Google アカウントの電話帳をdocomoアカウン トにコピーする場合、「本体の電話帳」を選択して もコピーすることはできません。
- ◆SDカードバックアップの詳細については、SD カードバックアップの画面で「⑤」▶「ヘルプ」を タップします。

# Quickoffice

ドキュメントの新規作成(Excel、Word、PowerPoint) や、本体メモリまたはmicroSDカードに保存されて いるドキュメントをQuickofficeで表示、編集します。 次のファイルを開くことができます。

- Excel (Excel 97~Excel 2010) : xls, xlsm, xla, xlam, xlt, xltm, xlsx, xltx
- Word (Word 97~Word 2010) : doc, docx, docm, dot, dotx, dotm, txt
- PowerPoint (PowerPoint97~PowerPoint 2010): ppt, pptx, pot, pptm, ppsm, potx, potm, pps, ppsx
- Adobe Acrobat (Acrobat 5~9) \*: pdf ※ 編集は不可

# アプリケーション一覧画面で 「Quickoffice」

# おしらせ

- ◆Quickofficeに対応していない形式や複雑なデザインなどを含むデータの場合、正しく表示されない場合があります。
- ◆データの内容によっては、パソコンなど他の機器で 表示した内容と異なって表示される場合がありま す。

# iDアプリ

「ID」とは、クレジット決済のしくみを利用した便利 な電子マネーです。クレジットカード情報を設定した おサイフケータイやID対応のカードをお店の読み取 り機にかざすだけで簡単・便利にショッピングができ ます。おサイフケータイには、クレジットカード情報 を2種類まで登録できるので特典などに応じて使い 分けることもできます。

ご利用のカード発行会社によっては、キャッシングに も対応しています。

- ●おサイフケータイでiDをご利用の場合、iDに対応したカード発行会社へのお申し込みの他、iDアプリで設定を行う必要があります。
- ●iDサービスのご利用にかかる費用(年会費など) は、カード発行会社により異なります。
- ●海外でのご利用の場合は国内でのパケット通信料 と異なります。
- ●iDに関する情報については、iDのサイト (http://id-credit.com/)をご覧ください。

# 】アプリケーション一覧画面で「iDア プリ」

iDアプリのバージョンアップをするかどうかの画面が表示されることがあります。アップデートすると、次回のバージョンアップまで表示されなくなります。

海外利用

国際ローミング(WORLD WING)の概要

国際ローミング(WORLD WING)とは、日本国内 で使用している電話番号やメールアドレスはそのま まに、ドコモと提携している海外通信事業者のサービ スエリアでご利用いただけるサービスです。電話、 SMSは設定の変更なくご利用になれます。

#### ■対応ネットワークについて

本端末は、クラス4になります。3Gネットワークおよ びGSM/GPRSネットワークのサービスエリアでご利 用いただけます。また、3G850MHz/GSM850MHz に対応した国・地域でもご利用いただけます。ご利用可 能エリアをご確認ください。

- 海外ではXiエリア外のため、3GまたはGPRSネットワークをご利用ください。
- ●海外でご利用いただく前に、以下をあわせてご覧く ださい。
  - 『ご利用ガイドブック(国際サービス編)』
  - ドコモの『国際サービスホームページ』

#### おしらせ

◆国番号・国際電話アクセス番号・ユニバーサルナン バー用国際識別番号・接続可能な国、地域および海 外通信事業者は、『ご利用ガイドブック(国際サー ビス編)』またはドコモの『国際サービスホームペー ジ』をご確認ください。

# 海外で利用できるサービス

| 通信サービス            | ЗG | 3G850 | GSM/<br>GPRS |
|-------------------|----|-------|--------------|
| 電話                | 0  | 0     | 0            |
| SMS               | 0  | 0     | 0            |
| メール*              | 0  | 0     | 0            |
| ブラウザ <sup>※</sup> | 0  | 0     | 0            |

(〇:利用可能)

※ ローミング時にデータ通信を利用するには、「デー タローミング」にチェックを入れてください。 → P.179

#### おしらせ

◆接続する海外通信事業者やネットワークにより利 用できないサービスがあります。

# 海外でご利用になる前の確認

## ご出発前の確認

海外でご利用いただく際は、日本国内で次の確認をし てください。

#### ■ご契約について

WORLD WINGのお申し込み状況をご確認ください。詳細は裏表紙の「総合お問い合わせ先」までお問い合わせた」までお問い合わせください。

#### ■充電について

海外旅行で充電する際のACアダプタは、別売の 「FOMA 海外兼用ACアダプタ 01」または「ACア ダプタ 03」をご利用ください。

#### ■料金について

- ●海外でのご利用料金(通話料、パケット通信料)は 日本国内とは異なります。
- ご利用のアプリケーションによっては自動的に通信を行うものがありますので、パケット通信料が高額になる場合があります。各アプリケーションの動作については、お客様ご自身でアプリケーション提供元にご確認ください。

## 事前設定

■ネットワークサービスの設定について

ネットワークサービスをご契約いただいている場合、 海外からも留守番電話サービス・転送でんわサービ ス・番号通知お願いサービスなどのネットワークサー ビスをご利用になれます。ただし、一部のネットワー クサービスはご利用になれません。

●海外でネットワークサービスをご利用になるには、 「遠隔操作設定」(P.93)を「サービス開始」にす る必要があります。渡航先で「遠隔操作設定」を行 うこともできます。

ホーム画面で「■」▶「システム設定」▶「通話 設定」▶「海外設定」▶「ネットワークサービス」

- ▶「遠隔操作(有料)」 設定については『ご利用ガイドブック(国際サービス編)」をご覧ください。
- ●設定/解除などの操作が可能なネットワークサービスの場合でも、利用する海外通信事業者によっては利用できないことがあります。

## 滞在国での確認

海外に到着後、本端末の電源を入れると自動的に利用 可能な通信事業者に接続されます。

#### ■接続について

「モバイルネットワーク」の「通信事業者」を「自動 選択」に設定している場合は、最適なネットワークを 自動的に選択します。

定額サービス適用対象通信事業者へ接続していただ くと、海外でのパケット通信料が一日あたり一定額を 上限としてご利用いただけます。なお、ご利用には国 内のパケット定額サービスへのご加入が必要です。詳 細は「ご利用ガイドブック(国際サービス編)」また はドコモの「国際サービスホームページ」をご確認く ださい。

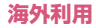
#### ■ディスプレイの表示について

- ステータスバーには国際ローミング中を示す が 表示されます。
- ●在圏する通信事業者名は、通知パネルで確認できます。

#### ■日付と時刻について

「日付と時刻の自動設定」、「タイムゾーンを自動設定」 にチェックを入れている場合は、接続している海外通 信事業者のネットワークから時刻・時差に関する情報 を受信することで本端末の時刻や時差が補正されま す。→P.134

- ●海外通信事業者のネットワークによっては、日付と時刻の自動設定が正しく行われない場合があります。その場合は、手動で設定してください。
- ●補正されるタイミングは海外通信事業者によって 異なります。

#### ■お問い合わせについて

- ・本端末やドコモminiUIMカードを海外で紛失・盗難された場合は、現地からドコモへ速やかにご連絡いただき利用中断の手続きをお取りください。お問い合わせ先については、裏表紙をご覧ください。なお、紛失・盗難されたあとに発生した通話・通信料もお客様のご負担となりますのでご注意ください。
- 一般電話などからご利用の場合は、滞在国に割り当てられている「国際電話アクセス番号」または「ユニバーサルナンバー用国際識別番号」が必要です。

## 帰国後の確認

日本に帰国後は自動的にドコモのネットワークに接 続されます。接続できなかった場合は、以下の設定を 行ってください。

- 「ネットワークモード」を「LTE/3G/GSM(自動)」
   に設定してください。→P.179
- 「通信事業者」を「自動的に選択」に設定してください。→P.179

# 海外で利用するためのネット ワークの設定

初期状態では、自動的にネットワークモードや通信事 業者を検出して切り替えるように設定されています が、手動で切り替えることもできます。

# ホーム画面で「⑤」▶「システム設定」▶無線とネットワーク内の「その他…」▶「モバイルネットワーク」

■ ネットワークモードを設定する

▶「ネットワークモード」▶「LTE/3G/GSM (自動)」/「LTE/3G」/「GSM」

#### ■ 通信事業者を設定する

- ▶「通信事業者」
- 利用可能なネットワークを検索して表示します。
- •「ネットワークモード」の設定により、表示される通信事業者名は異なる場合があります。
- ネットワーク検索でエラーが発生する場合は、「データ通信を有効にする」のチェックを 外して再度行ってください。→P.120
- •初期状態では「自動的に選択」が設定されて います。
- 手動で設定する場合は、表示されている通信 事業者のネットワークを選択してください。

#### ■ データローミングを有効にする

▶「データローミング」にチェックを入れる▶ 注意画面の内容を確認して「OK」

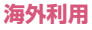

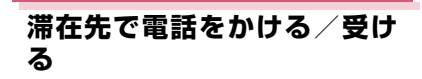

## 滞在国外(日本を含む)に電話をかける

国際ローミングサービスを利用して、滞在国から他の 国へ電話をかけることができます。

- 7 アプリケーション一覧画面で「電話」
- 2 「ダイヤル」

## 3 + (「O」をロングタッチ)を入力▶ 国番号を入力▶地域番号(市外局 番)を入力▶電話番号を入力

地域番号(市外局番)が「0」ではじまる場合は、先頭の「0」を除いて入力してください。
 ただし、イタリアなど一部の国・地域では「0」が必要な場合があります。

4 r 🔍 J

## ● 国際ダイヤルアシストを利用する

国際ローミングサービスを利用して、滞在国から他の 国へ電話をかける場合、「国際ダイヤルアシスト」で 登録した国に簡単に国際電話をかけることができま す。

- ●あらかじめ「国際ダイヤルアシスト」の設定を行う 必要があります。→P.180
- ●電話番号が「0」ではじまる場合のみ有効です。

アプリケーション一覧画面で「電話」

2 [ダイヤル] ▶ 電話番号を入力▶

## 3 「変換後の番号で発信」

 「+」と「国番号」が追加されて国際電話がか かります。

■国際ダイヤルアシストを設定する

ホーム画面で「⑤」▶「システム設定」▶「通話設定」▶「海外設定」
 「国際ダイヤルアシスト」

## 2 以下の項目から選択

自動変換機能…国際電話をかけるとき、国際ダイヤルアシストを利用して電話をかけるかどうかを設定します。

**国番号…**国際ダイヤルアシストを利用するとき に使用する国・地域名称と国番号を登録します。

国際プレフィックス…国際ダイヤルアシストを 利用するときに使用する国際プレフィックスを 登録します。

## 滞在国内に電話をかける

日本国内で電話をかける操作と同様に、相手の一般電 話や携帯電話の番号をダイヤルして電話をかけます。 →P.88

## 海外にいるWORLD WING利用者に電話 をかける

電話をかける相手が海外での「WORLD WING」利 用者の場合は、滞在国内に電話をかける場合でも、日 本への国際電話として電話をかけてください。

●滞在先にかかわらず日本経由での通信となるため、日本への国際電話と同じように「+」と「81」(日本の国番号)を先頭に付け、先頭の「0」を除いた携帯電話番号を入力して電話をかけてください。

## 滞在先で電話を受ける

海外でも日本国内にいるときと同様の操作で電話を 受けることができます。

## おしらせ

◆国際ローミング中に電話がかかってきた場合は、いずれの国からの電話であっても日本からの国際転送となります。発信側にはご利用の国の日本向け通話料がかかり、着信側には着信料がかかります。

## ● 相手からの電話のかけかた

■日本から滞在先に電話をかけてもらう場合

日本国内にいるときと同様に電話番号をダイヤルし てもらうだけで電話をかけることができます。

■日本以外から滞在先に電話をかけてもらう場合 滞在先にかかわらず、国際アクセス番号+「81」(日 本の国番号)をダイヤルしてもらう必要があります。 国際アクセス番号 -81-90 (または 80) -XXXX-XXXX

# 国際ローミング時の設定をす る

- ●海外の通信事業者によっては設定できない場合が あります。
- オーム画面で「□」▶「システム設定」▶「通話設定」▶「海外設定」

# 2 以下の項目から選択

ローミング時着信規制…海外での着信を規制します。

ローミング着信通知…海外での不在着信時に、 SMSでお知らせします。

**ローミングガイダンス…**海外にいることを発信 者にお知らせします。

**国際ダイヤルアシスト**…P.180

ネットワークサービス…以下のサービスを選ぶ と電話発信しますので、音声ガイダンスに従っ て設定することができます。

- 遠隔操作(有料)
- •番号通知お願いサービス(有料)
- ローミング着信通知(有料)
- ローミングガイダンス(有料)
- 留守番電話サービス(有料)
- 転送でんわサービス(有料)

# オプション・関連機器のご紹介

本端末にさまざまな別売りのオプション機器を組み 合わせることで、パーソナルからビジネスまでさらに 幅広い用途に対応できます。なお、地域によってはお 取り扱いしていない商品もあります。詳しくは、ドコ モショップなど窓口へお問い合わせください。

また、オプションの詳細については、各機器の取扱説 明書などをご覧ください。

- 電池パック N34
- リアカバー N62
- 卓上ホルダ N42
- FOMA 充電microUSB変換アダプタ NO1
- ACアダプタ 03
- ACアダプタ NO4
- アンテナ付イヤホン変換ケーブル SHO1
- FOMA海外兼用ACアダプタ 01\*
- 海外用AC変換プラグCタイプ 01
- キャリングケース 02
- FOMA DCアダプタ 02\*
- DCアダプタ 03
- ワイヤレスイヤホンセット 02/03
- イヤホンマイク 02
- ステレオイヤホンマイク 02
- イヤホン変換アダプタ 02
- ドライブネットクレイドル 01
- FOMA 補助充電アダプタ 02\*
- FOMA 乾電池アダプタ 01\*
- microUSB接続ケーブル 01
- 骨伝導レシーバマイク 02
- ポケットチャージャー 01 / 02
- ※ FOMA 充電microUSB変換アダプタ NO1 が必 要です。

# 試供品

- ●試供品は無料修理保証の対象外となっております。
   ●試供品は改良のため予告なく製品の全部または一
- ・ 乱氏的はは良いにのするなく変化の生かなたは 部を変更することがありますので、あらかじめご 了承ください。

# アンテナ付イヤホン変換ケーブル

●イヤホンなどを接続してご利用になれます。モバ キャスをイヤホンなどで視聴する際に、モバキャス 設定で「自動で切り替えて受信」に設定しておく と、本端末のモバキャス/ワンセグアンテナと本品 で受信感度のよい方を自動で切り替えて受信する こともできます。

■取り付けかた

- イヤホンのプラグをアンテナ付イヤ ホン変換ケーブルのイヤホンマイク 端子に差し込む
  - イヤホンマイク端子には、直径3.5mmのイヤ ホンプラグを差し込んでください。

## 2 アンテナ付イヤホン変換ケーブルの microUSBコネクタを、本端末の 外部接続端子に水平に差し込む

- microUSBコネクタの向き(表裏)をよく確 かめ、水平に差し込んでください。
- microUSBコネクタは奥まで確実に差し込ん でください。途中で止まっていると、音が聞 こえないことがあります。

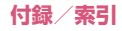

### ■定格/仕様

全長:約370mm 質量:約7g 使用コネクタ:マイクロUSBシリーズBコネクタ

# トラブルシューティング (FAQ)

## 故障かな?と思ったら

- ●まずはじめにソフトウェア更新が必要かをネット ワークに接続して確認し、必要に応じてソフトウェ アを更新してください。→P.193
- ●気になる症状のチェック項目を確認しても症状が 改善されないときは、裏表紙の「故障お問い合わせ 先」、またはドコモ指定の故障取扱窓口までお気軽 にご相談ください。

#### ■電源

| 本端末の電源が入らない                                |      |
|--------------------------------------------|------|
| <ul> <li>●電池パックが正しく取り付けられていますか。</li> </ul> | P.42 |
| ●電池切れになっていませんか。                            | P.47 |

#### ■充電

| 充電ができない(お知らせLEDが点灯し)<br>滅する)                                                                | ない/点 |
|---------------------------------------------------------------------------------------------|------|
| <ul> <li>●電池パックが正しく取り付けられていますか。</li> </ul>                                                  | P.42 |
| <ul> <li>アダプタの電源プラグやシガーライ<br/>タープラグがコンセントまたはシガー<br/>ライターソケットに正しく差し込まれ<br/>ていますか。</li> </ul> | _    |

| ●ACアダプタ NO4(別売)を使用する                                                                                                    | P.49 | ■端末操作                                                                                                    |
|----------------------------------------------------------------------------------------------------|------|----------------------------------------------------------------------------------------------------|
| 場合、microUSBプラグが本端末と正<br>しく接続されていますか。<br>また、付属の卓上ホルダを使用する場<br>合、microUSBプラグが卓上ホルダと<br>正しく接続されていますか。                                                                 | P.50 | 操作中・充電中に熱くなる<br>●操作中や充電中、また、充電しながら −<br>カメラ機能やワンセグ視聴/録画など<br>を長時間行った場合などには、本端末<br>や悪いがいの スダブタが見かくれる                                                 |
| ●付属の卓上ホルダを使用する場合、本端末の充電端子は汚れていませんか。<br>汚れたときは、端子部分を乾いた綿棒                                                                                                    | P.49 | で電池バック、アラフラが温がくなる<br>ことがありますが、安全上問題ありま<br>せんので、そのままご使用ください。                                                                                         |
| などで拭いてください。<br>●パソコンを使用して充電する場合、以下をご確認ください。<br>・パソコンの電源が入っていますか。                                                                                                   | P.50 | <ul> <li>●カメラ機能やリンセク視聴/録回を長 –</li> <li>時間行うと、本端末が温かくなり、カメラ/ワンセグが終了することがあります。しばらくたってから、カメラ/</li> <li>ワンセグをご利用ください。</li> </ul>                        |
| ●他のUSB機器は取り外してください。<br>●雷源供給されているパソコン木休の                                                                                                    |      | 電池の使用時間が短い                                                                                                    |
| USBボートに直接接続してください。<br>・本端末の電池残量が完全になくなっていませんか。ACアダプタなどでしばらく充電を行ってから接続してください。                                                                                       |      | ● 圏外の状態で長時間放置されるような –<br>ことはありませんか。<br>圏外時は通信可能な状態にできるよう<br>電波を探すため、より多くの電力を消<br>費しています。                                                            |
| <ul> <li>ハソコン側フラクおよび本端未側フ<br/>ラグがしっかりと差し込まれていま<br/>すか。</li> </ul>                                                                                                  |      | ●電池パックの使用時間は、使用環境や P.48<br>劣化度により異なります。                                                                                                    |
| <ul> <li>・付属の卓上ホルダでは充電できません。</li> <li>●充電しなから通話や通信、その他機能の<br/>操作を長時間行うと、本端末の温度が上<br/>昇して、充電を停止する場合があります。</li> <li>その場合は、本端末の温度が下がってか<br/>ら再度充電を行ってください。</li> </ul> | _    | <ul> <li>●電池パックは消耗品です。充電を繰り P.48<br/>返すごとに、1回で使える時間が次第に<br/>短くなっていきます。</li> <li>十分に充電しても購入時に比べて使用<br/>時間が極端に短くなった場合は、指定の電池パックをお買い求めください。</li> </ul> |

| 電源断・再起動が起きる                                                                                                    |              | 時計がずれる                                                                                                    |     |
|----------------------------------------------------------------------------------------------------|--------------|----------------------------------------------------------------------------------------------------|-----|
| <ul> <li>電池パックの端子が汚れていると接触が<br/>悪くなり、電源が切れることがあります。<br/>汚れたときは、電池パックの端子を乾<br/>いた綿棒などで拭いてください。</li> <li>タップしたり、キーを押してたからしたした。</li> </ul> | _            | <ul> <li>●長い間電源を入れた状態にしていると P.<br/>時計がずれる場合があります。</li> <li>「日付と時刻の自動設定」のチェックを<br/>入れているかを確認し、電波のよい場<br/>所で電源を入れ直してください。</li> </ul> | 134 |
| ● ★ 健主の 電源が切れていませんか                                                                                                    | DEL          | 本端末の動作が不安定                                                                                                    |     |
| ●本端木の電源が切れていませんか。                                                                                                    | P.01         | ●ご購入後に木端末へインストールしたア                                                                                                    | _   |
| ●正しくダッテハネルに触れていますか。                                                                                                    | P.02         | プリケーションによる可能性がありま                                                                                                    |     |
| <ul> <li>●回面ロックされていませんか。</li> <li>●スリーブモードになっていませんか。</li> <li>①や⑤⑤⑤を押してスリーブモードを解除してください。</li> </ul>                                     | P.51<br>P.51 | す。セーフモードで起動して症状が改善<br>される場合には、インストールしたアプ<br>リケーションをアンインストールするこ<br>とで症状が改善される場合があります。                                               |     |
| タップしても正しく操作できない                                                                                                    |              | ※ セーフモードとはご購入時の状態に                                                                                                    |     |
| ●手袋をしたままで操作していませんか。                                                                                                    | P.52         | 近い状態で起動させる機能です。                                                                                                    |     |
| ●爪の先で操作したり、異物を挟んだ状<br>態で操作したりしていませんか。                                                                                                   | P.52         | <ul> <li>■セーフモードの起動方法         <ol> <li>電源がONの状態で             <ul> <li>回「零酒を切る」をロングタッチ</li> </ul> </li> </ol></li></ul>             |     |
| <ul> <li>●ディスプレイに保護シートを貼っていませんか。保護シートの種類によっては、正しく操作できない場合があります。</li> </ul>                                                              | P.52         | <ul> <li>③「OK」</li> <li>※ セーフモードが起動すると画面の左<br/>下に「セーフモード」と表示されます。</li> </ul>                                                       |     |
| タップしたり、キーを押したときの画面の反                                                                                                    | 応が遅い         | ※ セーフモードを終了するには、電源を                                                                                                    |     |
| ●本端末に大量のデータが保存されているときや、本端末とmicroSDカード間で容量の大きいデータをやり取りしたときなどに起こる場合があります。                                                                 | _            | <ul> <li>1度OFFにし起動し直してください。</li> <li>必要なデータを事前にバックアップした上でセーフモードをご利用ください。</li> <li>お客様ご自身で作成されたウィジェットが消える場合があります。</li> </ul>        |     |
| <ul> <li>近接/照度センサーを指やシールなど<br/>でふさいでいませんか。</li> </ul>                                                                                   | P.38         | <ul> <li>セーフモードは通常の起動状態ではないため、通常ご利用になる場合には、</li> </ul>                                                                             |     |
| ドコモminiUIMカードが認識されない                                                                                                    |              | セーフモードを終了しご利用ください。                                                                                                    |     |
| <ul> <li>●ドコモminiUIMカードを正しい向きで<br/>挿入していますか。</li> </ul>                                                                                 | P.39         | ●   開発者向けオブション」は開発専用に P.<br>設計されているため、設定すると本端<br>未や端末上のアプリケーションが正常                                                                 | 135 |
|                                                                                                    |              | に動作しなくなる場合があります。                                                                                                    |     |

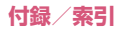

| 文字入力中、横画面で表示したときに文字<br>見えなくなる                                                                                       | 入力欄が         |                                                                                               |
|----------------------------------------------------------------------------------------------------|--------------|-----------------------------------------------------------------------------------------------|
| <ul> <li>●「キーボードのサイズ調整」、「文字サイズ」を大きめに設定していませんか。小さめに設定するなど設定を調整してください。</li> </ul>                                     | P.68         | <ul> <li>サービスエリン<br/>にいませんか。</li> <li>発信できない</li> </ul>                                       |
| <ul> <li>「自動全画面化(横画面)」のチェック<br/>を外していませんか。チェックを入れ<br/>ると文字入力欄が表示されます。</li> <li>アプリケーションが起動しない、データが<br/>る</li> </ul> | P.68<br>壊れてい | <ul> <li>●機内モードに読<br/>着信音が鳴らない</li> <li>●着信音量が最少<br/>か。</li> </ul>                            |
| ●電源をOFFにしないで電池パックの取り付け/取り外しを行った可能性があります。起動できなかったアプリケーションをアンインストールして再インストールするか、「データの初期化」を行ってください。                    | P.133        | <ul> <li>◆ 保 → C → N</li> <li>か。</li> <li>◆ 着信拒否を設定</li> <li>◆ 留守番電話サー<br/>サービスの呼ば</li> </ul> |
| アプリケーションが正しく動作しない(起<br>い、エラーが頻繁に起こるなど)                                                                              | 動できな         | していませんた<br>●伝言メモの着催<br>定していません                                                                |
| <ul> <li>●無効化されているアプリケーションは<br/>ありませんか。無効化されているアプ<br/>リケーションを有効にしてから再度お<br/>試しください。</li> </ul>                      | P.126        | <ul> <li>●「指定番号通知<br/>さない」にチョ<br/>か。</li> </ul>                                               |
|                                                                                                    |              | 通話ができない<br>えない、電波の状<br>ができない)                                                                 |
|                                                                                                    |              | <ul> <li>●電源を入れ直す</li> <li>ドコモminiUII</li> <li>ださい。</li> </ul>                                |
|                                                                                                    |              | ■电成り注負にの<br>単能でも 20/2010                                                                      |

| ■ の表示が出て電話がかけられない                                                                                        |              |
|----------------------------------------------------------------------------------------------------|--------------|
| <ul> <li>●サービスエリア外か、電波の弱い場所<br/>にいませんか。</li> </ul>                                                       | P.60         |
| 発信できない                                                                                                   |              |
| ●機内モードに設定していませんか。                                                                                        | P.117        |
| 着信音が鳴らない                                                                                                 |              |
| ●着信音量が最小に設定されていません<br>か。                                                                                 | P.121        |
| <ul> <li>マナーモードを設定中ではありませんか。</li> </ul>                                                                  | P.122        |
| ●着信拒否を設定していませんか。                                                                                         | P.92<br>P.93 |
| ● 留守番電話サービスまたは転送でんわ<br>サービスの呼出時間を「0秒」に設定<br>していませんか。                                                     | P.92         |
| ●伝言メモの着信呼出時間を「○秒」に設定していませんか。                                                                             | P.93         |
| ●「指定番号通知設定」で「着信音を鳴ら<br>さない」にチェックを入れていません<br>か。                                                           | P.128        |
| 通話ができない(場所を移動してもなの)<br>えない、電波の状態は悪くないのに発信まれ<br>ができない)                                                    | 表示が消<br>たは着信 |
| ●電源を入れ直すか、電池パックまたは<br>ドコモminiUIMカードを入れ直してく<br>ださい。                                                       | _            |
| <ul> <li>電波の性質により、         を表示している<br/>状態でも発信や着信ができない場合が<br/>あります。場所を移動してかけ直して<br/>ください。     </li> </ul> | _            |

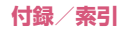

| ●着信拒否を設定していませんか。                                              | P.92  | ■音声                                                                   |                |
|---------------------------------------------------------------|-------|-----------------------------------------------------------------------|----------------|
| ●売沖の泪斗目合に上り、タイの人が焦                                            | P.93  | 通話中、相手の声が聞こえにくい、相手の家                                                  | ■が大き           |
| ●電波の流み具合により、多くの人が集まる場所では電話やメールが混み合                            | _     | 9 きる<br>● 通話音量を変更していませんか。                                             | P.90           |
| い、つながりにくい場合があります。そ<br>の場合は「しばらくお待ちください」と<br>まテされ、託中音が流れます。場所を |       | <ul> <li>●受話口が保護シートなどでふさがれて<br/>いませんか。</li> </ul>                     | P.38           |
| 移動するか、時間をずらしてかけ直し                                             |       | ●受話口と耳の位置がずれていませんか。                                                   | P.38           |
| てください。                                                        |       | 通話中、自分の声が相手に聞こえない、聞こ                                                  | えにくい           |
| 通話中、 🦝 などが画面に表示されない / ディスプレイに何も表示されない                         | 通話中、  | <ul> <li>送話口が指などでふさがれていませんか。</li> </ul>                               | P.38           |
| <ul> <li>●近接/照度センサーが保護シートなど<br/>で隠れているか、スリープモードに</li> </ul>   | P.38  | <ul> <li>●送話口と口の位置がずれていません<br/>か。</li> </ul>                          | P.38           |
| なっている可能性があります。近接/<br>照度センサーを隠さないようにする                         |       | ■メール                                                                  |                |
| か、⑤または⑤を押して人リーフ                                               |       | メールを自動で受信しない                                                          |                |
| を押すことで、などが表示されます。                                             |       | ●メールのアカウント設定で受信トレイ<br>の確認頻度を「自動確認しない」に設                               | P.101          |
| ■画面                                                           |       | 定していませんか。                                                             |                |
| ディスプレイが暗い                                                     | T     | ■カメラ                                                                  |                |
| ●「スリープ」で設定した時間が経過して<br>いませんか                                  | P.122 | カメラで撮影した静止画や動画がぼやける                                                   |                |
| ●「画面の明るさ」の調整を変更していま                                           | P.122 | <ul> <li>カメラのレンズにくもりや汚れが付着<br/>していないかを確認してください。</li> </ul>            | -              |
| ●ecoモードを設定していませんか。                                            | P.123 | ●手ブレ補正が「OFF」になっていませ<br>んか。                                            | P.163          |
| ●「画面の明るさ」の「自動調整」が有効<br>になっていませんか。有効の場合は周                      | P.122 | ●オートフォーカスを「AF OFF」で撮影<br>していませんか。                                     | P.162<br>P.163 |
| 囲の明るさによっく変わります。                                               |       | <ul> <li>●人物を撮影するときは、オートフォー<br/>カスを「顔検出AF」に切り替えてくだ<br/>さい。</li> </ul> | P.162<br>P.163 |
|                                                               |       |                                                                       |                |

187

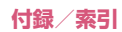

### ■ワンセグ

| ワンセグ視聴ができない                                    |       |
|------------------------------------------------|-------|
| ●地上デジタルテレビ放送サービスのエ<br>リア外か放送電波の弱い場所にいませ<br>んか。 | _     |
| ●チャンネル設定をしていますか。                               | P.157 |

### ■おサイフケータイ

| おサイフケータイが使えない                                                                                                    |       |
|----------------------------------------------------------------------------------------------------|-------|
| <ul> <li>電池パックを取り外したり、おまかせ<br/>ロックを起動したりすると、おサイフ<br/>ケータイ ロック設定にかかわらずおサ<br/>イフケータイの機能が利用できなくな<br/>ります。</li> </ul> | _     |
| <ul> <li>おサイフケータイ ロック設定を設定していませんか。</li> </ul>                                                                     | P.151 |
| <ul> <li>本端末の</li></ul>                                                                                           | P.150 |
|                                                                                                    |       |
|                                                                                                    |       |

## ■海外利用

| 海外で本端末が使えない( <b>いい</b> が表示され<br>合)                                                                                                    | ている場  |
|----------------------------------------------------------------------------------------------------|-------|
| <ul> <li>WORLD WINGのお申し込みをされて<br/>いますか。WORLD WINGのお申し込<br/>み状況をご確認ください。</li> </ul>                                                                                                    | -     |
| 海外で本端末が使えない( が表示され<br>合)                                                                                                    | ている場  |
| <ul> <li>国際ローミングサービスのサービスエ<br/>リア外か、電波の弱い所にいませんか。</li> <li>利用可能なサービスエリアまたは海外</li> <li>通信事業者かどうか、『ご利用ガイド<br/>ブック(国際サービス編)』またはドコ</li> <li>モの「国際サービスホームページ』で</li> <li>確認してください。</li> </ul> | _     |
| <ul> <li>ネットワークの設定や海外通信事業者の設定を変更してみてください。</li> <li>「ネットワークモード」を「LTE/3G<br/>/GSM(自動)」に設定してください。</li> <li>「通信事業者」を「自動選択」に設定<br/>してください。</li> </ul>                                        | P.179 |
| <ul> <li>●本端末の電源を入れ直すことで回復することがあります。</li> </ul>                                                                                                    | _     |
| 海外でデータ通信ができない                                                                                                    |       |
| <ul> <li>●「データローミング」を有効にしてください。</li> </ul>                                                                                                    | P.179 |
| 海外で利用中に、突然本端末が使えなくな                                                                                                    | った    |
| ●利用停止目安額を超えていませんか。<br>「国際ローミングサービス(WORLD<br>WING)」のご利用には、あらかじめ利<br>用停止目安額が設定されています。利<br>用停止目安額を超えてしまった場合、<br>ご利用累積額を精算してください。                                                           | _     |

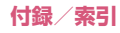

| 海外で電話がかかってこない                                                                                                    | ■Bluetooth機能                                                                                                    |
|----------------------------------------------------------------------------------------------------|----------------------------------------------------------------------------------------------------|
| ●「ローミング時着信規制」を開始に設定 P.181<br>していませんか。                                                                                                    | Bluetooth通信対応機器と接続ができない/サー<br>チしても見つからない                                                                                                    |
| 相手の電話番号が通知されてこない/相手の電話<br>番号とは違う番号が通知される/連絡先の登録内<br>容や発信者番号通知を利用する機能が動作しない<br>●相手が発信者番号を通知して電話をか<br>けてきても、利用しているネットワー<br>クや通信事業者から発信者番号が通知<br>されない場合は、本端末に発信者番号<br>は表示されません。また、利用してい | ●Bluetooth通信対応機器(市販品)側を<br>機器登録待ち受け状態にしてから、本端<br>末側から機器登録を行う必要がありま<br>す。登録済みの機器を削除して再度機器<br>登録を行う場合には、Bluetooth通信対<br>応機器(市販品)、本端末両方で登録した<br>機器を削除してから機器登録を行ってく<br>ださい。 |
| るネットワークや通信事業者によって<br>は、相手の電話番号とは違う番号が通                                                                                                    | カーナビやハンズフリー機器などの外部機器を接<br>続した状態で本端末から発信できない                                                                                                    |
| <ul> <li>112110場合かあります。</li> <li>●「指定番号通知設定」を設定していませ</li> <li>P.128</li> <li>んか。</li> </ul>                                                                                          | ●相手が電話に出ない、圏外などの状態 –<br>で複数回発信すると、その番号へ発信<br>できなくなる場合があります。その場<br>会は ★端末の電源を一度切ってから                                                                                     |
| ■データ管理                                                                                                    | 再度電源を入れ直してください。                                                                                                    |
| データ転送が行われない                                                                                                    | ■地図・GPS機能                                                                                                    |
| ●USB HUBを使用していませんか。 P.139<br>USB HUBを使用すると、正常に動作                                                                                                    | オートGPSが動作しない                                                                                                    |
| しない場合があります。<br>microSDカードに保存したデータが表示されない<br>●microSDカードは正しく取り付けら<br>れていますか。                                                                                                    | ●電池残量が少なくなり、オートGPSが P.47<br>停止していませんか。<br>「低電力時動作設定」により、電池残量<br>が少なくなるとオートGPSは動作しま<br>せん。この場合、「低電力時動作設定」                                                                |
| ■赤外線通信                                                                                                    | を「停止しない」に設定するか、また<br>は、充電をすることでオートGPSが動                                                                                                    |
| 電話帳のデータを全件受信できない                                                                                                    | 作するようになります。                                                                                                    |
| ●本体のメモリに空き容量はあります P.125<br>か。                                                                                                    | ● [ オートGPS動作設定]のチェックが外 P:126<br>れていませんか。                                                                                                    |
| 受信中に保存先の空き容量が不足した<br>場合は、受信を終了します。                                                                                                    |                                                                                                    |

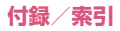

| PIN1がロックされました。PINロック解<br>(PUKコード)を入力してください。                                                             | 除コード  |
|----------------------------------------------------------------------------------------------------|-------|
| <ul> <li>PIN1コードがロックされているとき<br/>に表示されます。PINロック解除コー<br/>ドと新しいPIN1コードを入力して<br/>「OK」をタップしてください。</li> </ul> | P.131 |
| SIMカードはPUKでロックされています。                                                                                   |       |
| <ul> <li>PINロック解除コードがロックされているときに表示されます。ドコモショップ窓口までお問い合わせください。</li> </ul>                                | P.131 |
| しばらくお待ちください                                                                                             |       |
| ●音声回線ネットワークが非常に混み<br>合っています。しばらくたってから電<br>話をかけなおしてください。                                                 | -     |
| パケット規制中です<br>しばらくお待ちください(パケット)                                                                          |       |
| <ul> <li>パケット通信ネットワークが非常に混<br/>み合っています。しばらくたってから</li> <li>再度操作してください。</li> </ul>                        | _     |

# スマートフォンあんしん遠隔 サポート

お客様の端末上の画面をドコモと共有することで、端 末操作や設定に関する操作サポートを受けることが できます。

- ●ドコモminiUIMカード未挿入時、国際ローミング 中、機内モードなどではご利用できません。
- ●スマートフォンあんしん遠隔サポートはお申し込 みが必要な有料サービスです。
- ●一部サポート対象外の操作・設定があります。
- スマートフォンあんしん遠隔サポートの詳細については、ドコモのホームページをご確認ください。

## スマートフォン遠隔サポートセン ターへ電話する

■ スマートフォン遠隔サポートセンター
 ○○○○120-783-360
 ○○付時間:午前9:00~午後8:00(年中無休)

## 2 アプリケーション一覧画面で「遠隔 サポート」

 はじめてご利用される際には、「ソフトウェア 使用許諾書」に同意いただく必要があります。

## 3 ドコモからご案内する接続番号を入 力

• 接続後、遠隔サポートを開始します。

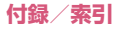

## 保証とアフターサービス

## 保証について

- ◆本端末をお買い上げいただくと、保証書が付いていますので、必ずお受け取りください。記載内容および「販売店名・お買い上げ日」などの記載事項をお確かめの上、大切に保管してください。必要事項が記載されていない場合は、すぐにお買い上げいただいた販売店へお申し付けください。無料保証期間は、お買い上げ日より1年間です。
- ●この製品は付属品を含め、改良のため予告なく製品の全部または一部を変更することがありますので、あらかじめご了承ください。
- ●本端末の故障・修理やその他お取り扱いによって電話帳などに登録された内容が変化・消失する場合があります。万が一に備え、電話帳などの内容はご自身で控えをお取りくださるようお願いします。
  - ※本端末は、電話帳などのデータをmicroSDカードに保存していただくことができます。
  - ※本端末はケータイデータお預かりサービス(お 申し込みが必要なサービス)をご利用いただく ことにより、電話帳などのデータをお預かりセ ンターにバックアップしていただくことができ ます。

## アフターサービスについて

#### 調子が悪い場合

修理を依頼される前に、本書の「故障かな?と思った ら」をご覧になってお調べください。それでも調子が よくないときは、裏表紙の「故障お問い合わせ先」に ご連絡の上、ご相談ください。

#### ● お問い合わせの結果、修理が必要な場合

ドコモ指定の故障取扱窓口にご持参いただきます。た だし、故障取扱窓口の営業時間内の受付となります。 また、ご来店時には必ず保証書をご持参ください。な お、故障の状態によっては修理に日数がかかる場合が ございますので、あらかじめご了承ください。

#### ■保証期間内は

- 保証書の規定に基づき無料で修理を行います。
- ・故障修理を実施の際は、必ず保証書をお持ちください。保証期間内であっても保証書の提示がないもの、お客様のお取り扱い不良(ディスプレイ・コネクタなどの破損)による故障・損傷などは有料修理となります。
- ドコモの指定以外の機器および消耗品の使用に起 因する故障は、保証期間内であっても有料修理とな ります。

#### ■以下の場合は、修理できないことがあります

- お預かり検査の結果、水濡れ、結露・汗などによる 腐食が発見された場合や内部の基板が破損・変形し ていた場合(外部接続端子・イヤホンマイク端子・ ディスプレイなどの破損や筐体亀裂の場合におい ても修理ができない可能性があります)
- ※ 修理を実施できる場合でも保証対象外になります ので有料修理となります。

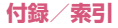

#### ■保証期間が過ぎたときは

ご要望により有料修理いたします。

#### ■部品の保有期間は

本端末の補修用性能部品(機能を維持するために必要 な部品)の最低保有期間は、製造打切り後6年間を基 本としております。ただし、故障箇所によっては修理 部品の不足などにより修理ができない場合もござい ますので、あらかじめご了承ください。また、保有期 間が経過した後も、故障箇所によっては修理可能なこ とがありますので、裏表紙の「故障お問い合わせ先」 へお問い合わせください。

## お願い

- ●本端末および付属品の改造はおやめください。
  - 火災・けが・故障の原因となります。
  - ・改造が施された機器などの故障修理は、改造部分 を元の状態に戻すことをご了承いただいた上で お受けいたします。ただし、改造の内容によって は故障修理をお断りする場合があります。 以下のような場合は改造とみなされる場合があ ります。
    - ディスプレイ部やキー部にシールなどを貼る
    - 接着剤などにより本端末に装飾を施す
    - 外装などをドコモ純正品以外のものに交換する など
  - 改造が原因による故障・損傷の場合は、保証期間 内であっても有料修理となります。
- ◆本端末に貼付されている銘板シールは、はがさない でください。

銘板シールには、技術基準を満たす証明書の役割が あり、銘板シールが故意にはがされたり、貼り替え られた場合など、銘板シールの内容が確認できない ときは、技術基準適合の判断ができないため、故障 修理をお受けできない場合がありますので、ご注意 願います。

- ●各種機能の設定などの情報は、本端末の故障・修理 やその他お取り扱いによってクリア(リセット)される場合があります。お手数をおかけしますが、この場合は再度設定を行ってくださるようお願いいたします。
- ●修理を実施した場合には、故障箇所に関係なく、 Wi-Fi用のMACアドレスおよびBluetoothアドレ スが変更される場合があります。
- 本端末の下記の箇所に磁気を発生する部品を使用 しています。キャッシュカードなど磁気の影響を受 けやすいものを近づけますとカードが使えなくな ることがありますので、ご注意ください。

使用箇所:受話口(レシーバー)、スピーカー付近

●本端末は防水性能を有しておりますが、本端末内部が濡れたり湿気を帯びてしまった場合は、すぐに電源を切って電池パックを外し、お早めに故障取扱窓口へご来店ください。ただし、本端末の状態によって修理できないことがあります。

## メモリダイヤル (電話帳機能) およびダウ ンロード情報などについて

◆本端末を機種変更や故障修理をする際に、お客様が 作成されたデータまたは外部から取り込まれた データあるいはダウンロードされたデータなどが 変化・消失などする場合があります。これらについ て当社は一切の責任を負いません。また、当社の都 合によりお客様の端末を代替品と交換することに より修理に代えさせていただく場合がありますが、 その際にはこれらのデータなどは一部を除き交換 後の製品に移し替えることはできません。

# ソフトウェア更新

N-02E ONE PIECEのソフトウェア更新が必要かを ネットワークに接続して確認し、必要に応じて更新 ファイルをダウンロードして、ソフトウェアを更新す る機能です。

ソフトウェア更新が必要な場合には、ドコモのホーム ページにてご案内いたします。

- ●ソフトウェアを更新するには次の3種類があります。
  - 自動更新:更新ファイルを自動でダウンロードし、設定した時刻に書き換えます。
  - •即時更新:今すぐ更新を行います。

•予約更新:予約した時刻に自動的に更新します。

## ご利用にあたって

- ●ソフトウェア更新中は電池パックを外さないでく ださい。更新に失敗することがあります。
- ●ソフトウェア更新を行う際は、電池をフル充電しておいてください。更新時は充電ケーブルを接続することをおすすめします。
- ●次の場合はソフトウェアを更新できません。
  - •通話中
  - 圏外が表示されているとき<sup>※</sup>
  - •国際ローミング中※
  - 機内モード中<sup>※</sup>
  - •OSバージョンアップ中
  - 日付と時刻を正しく設定していないとき
  - ソフトウェア更新に必要な電池残量が不足する とき
  - ソフトウェア更新に必要な本端末の空き容量が 不足するとき
  - ※ 圏外、国際ローミング中は、Wi-Fi接続中であっても更新できません。
- ソフトウェア更新 (ダウンロード、書き換え) には 時間がかかる場合があります。

- ●ソフトウェア更新中は、電話の発信、着信、各種通 信機能、およびその他の機能を利用できません。た だし、ダウンロード中は電話の着信は可能です。
- ●ソフトウェア更新は電波状態の良い所で、移動せずに実行することをおすすめします。電波状態が悪い場合には、ソフトウェア更新を中断することがあります。
- ●ソフトウェア更新が不要な場合は、「更新の必要は ありません。このままお使いください」と表示され ます。
- ●国際ローミング中、または圏外にいるときには、「ドコモの電波が受信できない場所、またはローミング中はWi-Fi接続中であってもダウンロードを開始できません」と表示されます。
- ●ソフトウェア更新中に送信されてきたSMSは、 SMSセンターに保管されます。
- ●ソフトウェア更新の際、お客様のN-02E ONE PIECE固有の情報(機種や製造番号など)が、当 社のソフトウェア更新用サーバーに送信されます。 当社は送信された情報を、ソフトウェア更新以外 の目的には利用いたしません。
- ●ソフトウェア更新に失敗した場合、端末が起動しなくなることや、「ソフトウェア更新 書換えに失敗しました 指定の故障取扱窓□へご来店ください。」と表示され、一切の操作ができなくなることがあります。その場合には、大変お手数ですがドコ モ指定の故障取扱窓□までお越しいただきますようお願いいたします。
- ●PINコードが設定されているときは、書き換え処理 後の再起動の途中で、PINコード入力画面が表示さ れ、PINコードを入力する必要があります。
- ソフトウェア更新中は、他のアプリケーションを起動しないでください。

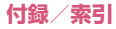

## おしらせ

◆ソフトウェア更新は、N-02E ONE PIECEに登録 した電話帳、カメラ画像、メール、ダウンロード データなどのデータを残したまま行うことができ ますが、お客様の端末の状態(故障・破損・水濡れ など)によってはデータの保護ができない場合がご ざいます。必要なデータはバックアップを取ってい ただくことをおすすめします。ただし、ダウンロー ドデータなどバックアップが取れないデータがあ りますので、あらかじめご了承ください。

## ソフトウェアの自動更新

更新ファイルを自動でダウンロードし、設定した時刻 に書き換えます。

## ● ソフトウェアの自動更新設定

- ●初期状態では、自動更新の設定が「自動で更新を行う」に設定されています。
- ホーム画面で「□」▶「システム設定」▶「端末情報」▶「ソフトウェ ア更新」
- **2「ソフトウェア更新設定の変更」**
- 3「自動で更新を行う」/「自動で更新 を行わない」

## ● ソフトウェア更新が必要になると

更新ファイルが自動でダウンロードされると、ステー タスバー (P.61) に
(ソフトウェア更新有) が通 知されます。

┃ 通知パネルを開いて「[④]」

•書き換え時刻が表示されます。

# 2 目的の操作を行う

- •「OK」:ホーム画面に戻ります。設定時刻になると更新を開始します。
- 「開始時刻変更」:予約更新→P.195「ソフト ウェアの予約更新」
- 「今すぐ開始」:即時更新→P.195「ソフトウェ アの即時更新」

## おしらせ

- ◆更新通知を受信した際にソフトウェア更新が起動 できなかった場合には、ステータスバーに
  ○(ソフ トウェア更新有)が表示されます。
- ◆書き換え時刻にソフトウェア書き換えが実施でき なかった場合、翌日の同じ時刻に再度書き換えを行 います。
- ◆自動更新設定が、「自動で更新を行わない」の場合 や、ソフトウェアの即時更新が通信中の場合は、ソ フトウェアの自動更新ができません。

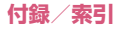

## ソフトウェアの即時更新

- すぐにソフトウェア更新を開始します。
- ●ソフトウェア更新を起動するには書き換え予告画 面から起動する方法とメニューから起動する方法 があります。
- オーム画面で「□」▶「システム設定」▶「端末情報」▶「ソフトウェア更新」
- 2「更新を開始する」 ▶ 「はい」
  - 書き換え予告画面から起動:書き換え予告画 面を表示▶「今すぐ更新」
- 3「ソフトウェア更新を開始します。他の ソフトはご利用にならないでください 予定所要時間:XX分」が表示後、 約10秒後に自動的に書き換え開始
  - 「OK」をタップすると、すぐ書き換えを開始 します。
  - 更新中は、すべてのボタン操作が無効となり ます。更新を中止することもできません。
  - ソフトウェア更新が完了すると再起動がかかり、ホーム画面が表示されます。

## おしらせ

◆ソフトウェア更新の必要がないときは、「更新の必要はありません。このままお使いください」と表示されます。

## ● ソフトウェア更新終了後の表示

ステータスバーに
が表示されます。通知パネルを
開いてタップすると、ソフトウェア更新が完了したこ とを示すメッセージが表示されます。

## ソフトウェアの予約更新

更新ファイルのインストールを別の時刻に予約した い場合は、ソフトウェア書き換えを行う時刻をあらか じめ設定しておくことができます。

## 書き換え予告画面を表示▶「開始時 刻変更」

2 時刻を入力▶「OK」

## ● 予約した時刻になると

開始時刻になると書き換え処理画面が表示され、約3 秒後に自動的にソフトウェア書き換えが開始されま す。

## おしらせ

- ◆更新中は、すべてのボタン操作が無効となります。 更新を中止することもできません。
- ◆開始時刻にソフトウェア更新が開始できなかった 場合には、翌日の同じ時刻にソフトウェア更新を行 います。
- ◆OSバージョンアップ中の場合、予約時刻になって もソフトウェア更新は行われません。
- ◆開始時刻と同じ時刻にアラームなどが設定されていた場合でも、ソフトウェア更新は実施されます。
- ◆開始時刻にN-02E ONE PIECEの電源をOFFの場合、電源を入れた後、予約時刻と同じ時刻になったときにソフトウェア更新を行います。
- ◆ソフトウェア更新実行時にステータスパーに「ソフトウェア更新を中断しました 端末の状態をご確認のうえ、再度更新を行ってください」と表示された場合は、下記の状態でないことをご確認のうえ、再度更新を行ってください。
  - 圏外
  - •国際ローミング中

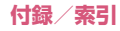

- •電池パック外れ
- •ソフトウェア更新に必要な電池残量がないとき
- 他機能との競合
- ◆ソフトウェア更新実施時にステータスバーに 「↓ソフトウェア更新を中断しました 本体メモリ の空き領域をご確認のうえ、再度更新を行ってくだ さい」と表示された場合は、本体メモリの空き容量 を再度確認したうえで、再度ソフトウェア更新を 行ってください。

メジャーアップデート

本端末のOSのバージョンアップ(メジャーアップ デート)を行います。

- メジャーアップデートの注意事項については、「ソ フトウェア更新」の「ご利用にあたって」を参照し てください。→P.193
- ●最新のソフトウェアの状況については、メーカーサ イト(MEDIAS NAVI)

http://www.medias.net/ を参照してください。

ホーム画面で「□」▶「システム設定」▶「端末情報」▶「メジャー アップデート」

## 2 以下の項目から選択

更新を開始する…メジャーアップデートを起動 します。

> ネットワークを利用して更新…ネットワー クを利用してOSのバージョンアップを行 います。

**SDカードを利用して更新**…microSDカードを利用してOSのバージョンアップを行います。

更新の確認…本端末がアップデート可能か確認 を行います。

更新を定期的に確認する…自動で定期的に更新 情報をチェックし、バージョンアップ可能か確 認を行います。

自動ダウンロード…Wi-Fi接続して自動でダウンロードを開始するように設定します。

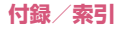

#### ■「ネットワークを利用して更新」について

- ●メジャーアップデートはmicroSDカードを経由して行うため、あらかじめmicroSDカードを挿入しておく必要があります。
- ●次の場合はメジャーアップデートできません。
  - •国際ローミング中
  - •「SDカードでの暗号化」が有効のとき→P.129
  - ・機内モード中
  - •USB接続時のマウント中
  - •ソフトウェア更新中
  - •USBテザリング利用中
  - •Wi-Fiテザリング利用中
  - メジャーアップデートに必要な電池残量が不足 するとき
  - メジャーアップデートに必要なmicroSDカードの空き容量が不足するとき
- ●3Gネットワークを利用してメジャーアップデートを行う場合は、パケット通信料がかかります。パケット通信料が高額になる場合がありますので、パケット定額サービスのご利用を強くおすすめします。
- ●更新するソフトウェアバージョンにより、Wi-Fi ネットワークへの接続が必要です。
- Wi-Fiネットワークを利用してソフトウェア更新を する際は、あらかじめWi-Fiネットワークに接続さ れていることを確認してください。→P.56
- ■「SDカードを利用して更新」について
- ●本端末とパソコンを接続して(P.139)、メーカー サイト(MEDIAS NAVI)から、パソコンを使っ てmicroSDカードに更新するソフトウェアを取り 込んで、メジャーアップデートを行います。 詳しくは、メーカーサイト(MEDIAS NAVI)を 参照してください。
- ●次の場合はメジャーアップデートできません。
  - USB 接続時のマウント中
  - •「SDカードでの暗号化」が有効のとき→P.129

- メジャーアップデートに必要な電池残量がない とき
- メジャーアップデート完了後、microSDカード に取り込んだ更新ソフトウェアは、手動で削除し てください(メジャーアップデート正常終了後 は、削除して問題ありません)。

## ■「自動ダウンロード」について

●自動ダウンロードはWi-Fiネットワークを利用しま す。あらかじめWi-Fiネットワークに接続されてい ることを確認してください。→P.56

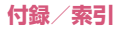

# 主な仕様

## ■本体

| 品名       |            | N-02E ONE PIECE                                              |  |  |  |  |  |  |  |  |
|----------|------------|--------------------------------------------------------------|--|--|--|--|--|--|--|--|
| サイズ      |            | 高さ約124mm×幅約64mm×厚さ約11.9mm                                    |  |  |  |  |  |  |  |  |
| 質量       |            | 約147g(電池パック装着時)                                              |  |  |  |  |  |  |  |  |
| メモリ      | ROM        | 8Gバイト                                                        |  |  |  |  |  |  |  |  |
|          | RAM        | 1Gバイト                                                        |  |  |  |  |  |  |  |  |
| 連続待受     | LTE        | 静止時(「LTE/3G/GSM(自動)」設定時 <sup>※1</sup> ):約370時間               |  |  |  |  |  |  |  |  |
| 时间       | FOMA/3G    | 静止時(「LTE/3G/GSM(自動)」設定時 <sup>※1</sup> ):約520時間               |  |  |  |  |  |  |  |  |
|          | GSM        | 静止時(「LTE/3G/GSM(自動)」設定時 <sup>※1</sup> ):約390時間               |  |  |  |  |  |  |  |  |
| 連続通話     | FOMA/3G    | 約350分                                                        |  |  |  |  |  |  |  |  |
| 時間       | GSM        | 約560分                                                        |  |  |  |  |  |  |  |  |
| 充電時間     |            | ACアダプタ 03:約150分(卓上ホルダ N42使用時:約150分)<br>DCアダプタ 03:約150分       |  |  |  |  |  |  |  |  |
| ワンセグ視聴時間 |            | 約340分                                                        |  |  |  |  |  |  |  |  |
| モバキャス社   | 見聴時間       | 約290分                                                        |  |  |  |  |  |  |  |  |
| ディスプ     | 方式         | TFT 16,777,216色                                              |  |  |  |  |  |  |  |  |
| レイ       | サイズ        | 約4.0inch                                                     |  |  |  |  |  |  |  |  |
|          | 画素数        | 384,000画素(横480ドット×縦800ドット WVGA)                              |  |  |  |  |  |  |  |  |
| 撮像素子     | 種類         | 内側カメラ:CMOS<br>外側カメラ:裏面照射型CMOS                                |  |  |  |  |  |  |  |  |
|          | サイズ        | 内側カメラ:1/6.0inch<br>外側カメラ:1/4.0inch                           |  |  |  |  |  |  |  |  |
|          | 有効画素数      | 内側カメラ:約130万画素<br>外側カメラ:約810万画素                               |  |  |  |  |  |  |  |  |
| カメラ部     | 記録画素数(最大時) | 内側カメラ : 約130万画素<br>外側カメラ : 約800万画素                           |  |  |  |  |  |  |  |  |
|          | デジタルズーム    | 内側カメラ:静止画:最大約4.0倍/動画:最大約4.0倍<br>外側カメラ:静止画:最大約5.0倍/動画:最大約5.0倍 |  |  |  |  |  |  |  |  |

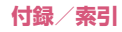

| 記録部                 | 静止画記録枚数               | 本体保存時:最大約9,900枚 <sup>※2</sup>                                                                                     |
|---------------------|-----------------------|----------------------------------------------------------------------------------------------------|
|                     |                       | microSDカード(1Gバイト)保存時:最大約6,092枚 <sup>※2</sup>                                                                      |
|                     | 静止画連続撮影               | 5枚および25枚(VGAの場合)                                                                                                  |
|                     | 静止画ファイル形式             | JPEG                                                                                                    |
|                     | 動画録画時間                | 本体保存時:1件あたり最大約350分、合計最大約411分 <sup>*3</sup><br>microSDカード(1Gバイト)保存時:1件あたり最大約81分、合<br>計最大約81分 <sup>*3</sup>         |
|                     | 動画ファイル形式              | MP4                                                                                                    |
|                     | ワンセグ録画時間              | microSDカード(1Gバイト)保存時:最大約300分(合計) <sup>※4</sup><br>microSDHCカード(32Gバイト)保存時:約9,600分(1件あたり<br>最大約600分) <sup>※4</sup> |
| 音楽再生                |                       | WMAファイル、MP3ファイルに対応                                                                                                |
| 無線LAN <sup>※5</sup> | 5                     | IEEE802.11b/g/n(2.4GHz帯)に準拠                                                                                       |
| Bluetooth           | 対応バージョン               | Bluetooth標準規格 Ver.4.0に準拠 <sup>※6</sup>                                                                            |
|                     | 出力                    | Bluetooth標準規格 Power Class 2                                                                                       |
|                     | 見通し通信距離 <sup>※7</sup> | 約10m以内                                                                                                    |
|                     | 対応プロファイル              | HSP、HFP、HID、A2DP、AVRCP、OPP、PBAP、SPP、ANP、<br>PASP、FMP、TIP、PXP                                                      |

※1 ネットワークの接続切り替え設定は、「モバイルネットワーク」(P.179)で行います。

※2 サイズ= VGA(横640 ドット×縦480 ドット)、画質=ノーマル(ファイルサイズ= 160Kバイト) の場合で、1フォルダに格納できる最大件数となります。

※3以下の条件での1件あたりの録画時間です。

サイズ=VGA(横640ドット×縦480ドット)、画質=ノーマル

※4 放送局、番組によって最大録画時間は異なります。

※5 本製品の無線LANは、Wi-Fi認証を取得しています。

※6本端末およびすべてのBluetooth機能搭載機器は、Bluetooth SIGが定めている方法でBluetooth標準 規格に適合していることを確認しており、認証を取得しています。ただし、接続する機器の特性や仕様 によっては、操作方法が異なったり、接続してもデータのやり取りができない場合があります。

※7 周囲の環境(壁、家具など)や建物の構造によっては、接続可能距離が極端に短くなることがあります。

■電池パック

| 品名   | 電池パック N34 |
|------|-----------|
| 使用電池 | リチウムイオン電池 |
| 公称電圧 | DC 3.8V   |
| 公称容量 | 1,720mAh  |

# 携帯電話機の比吸収率(SAR) などについて

## 携帯電話機の比吸収率(SAR)について

この機種N-02E ONE PIECEの携帯電話機は、国が 定めた電波の人体吸収に関する技術基準および電波 防護の国際ガイドラインに適合しています。

この携帯電話機は、国が定めた電波の人体吸収に関す る技術基準<sup>\*1</sup>ならびに、これと同等な国際ガイドラ インが推奨する電波防護の許容値を遵守するよう設 計されています。この国際ガイドラインは世界保健機 関(WHO)と協力関係にある国際非電離放射線防護 委員会(ICNIRP)が定めたものであり、その許容値 は使用者の年齢や健康状況に関係なく十分な安全率 を含んでいます。

国の技術基準および国際ガイドラインは電波防護の 許容値を人体頭部に吸収される電波の平均エネル ギー量を表す比吸収率(SAR:Specific Absorption Rate)で定めており、携帯電話機に対するSARの許 容値は2.0W/kgです。この携帯電話機の側頭部にお けるSARの最大値は0.435W/kgです。個々の製品 によってSARに多少の差異が生じることもあります が、いずれも許容値を満足しています。

携帯電話機は、携帯電話基地局との通信に必要な最低 限の送信電力になるよう設計されているため、実際に 通話している状態では、通常SARはより小さい値と なります。一般的には、基地局からの距離が近いほ ど、携帯電話機の出力は小さくなります。

この携帯電話機は、側頭部以外の位置でも使用可能で す。NTTドコモ推奨のキャリングケース等のアクセ サリを用いて携帯電話機を身体に装着して使用する ことで、この携帯電話機は電波防護の国際ガイドライ ンを満足します。※2NTTドコモ推奨のキャリング ケース等のアクセサリをご使用にならない場合には、 身体から1.5センチ以上の距離に携帯電話機を固定 でき、金属部分の含まれていない製品をご使用ください。

世界保健機関は、「携帯電話が潜在的な健康リスクを もたらすかどうかを評価するために、これまで20年 以上にわたって多数の研究が行われてきました。今日 まで、携帯電話使用によって生じるとされる、いかな る健康影響も確立されていません。」と表明していま す。

さらに詳しい情報をお知りになりたい場合には世界 保健機関のホームページをご参照ください。 http://www.who.int/docstore/peh-emf/ publications/facts\_press/fact\_japanese.htm

SARについて、さらに詳しい情報をお知りになりた い方は、下記のホームページをご参照ください。 総務省のホームページ http://www.tele.soumu.go.jp/j/sys/ele/index.htm 一般社団法人電波産業会のホームページ http://www.arib-emf.org/index02.html ドコモのホームページ http://www.ntdocomo.co.jp/product/sar/ NECカシオモバイルコミュニケーションズのホームページ http://www.n-keitai.com/lineup/sar/

- ※1 技術基準については、電波法関連省令(無線設備規則第14条の2)で規定されています。
- ※2携帯電話機本体を側頭部以外でご使用になる場合のSARの測定法については、平成22年3月に国際規格(IEC62209-2)が制定されました。 国の技術基準については、平成23年10月に、 諮問第118号に関して情報通信審議会情報通信 技術分科会より一部答申されています。

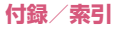

## Radio Frequency (RF) Signals

THIS MODEL PHONE MEETS THE U.S. GOVERNMENT'S REQUIREMENTS FOR EXPOSURE TO RADIO WAVES.

phone contains Your wireless a radio transmitter and receiver. Your phone is designed and manufactured not to exceed the emission limits for exposure to radio frequency (RF) energy set by the Federal Communications Commission of the U.S. Government, These limits are part of comprehensive guidelines and establish permitted levels of RF energy for the general population. The guidelines are based on standards that were developed by independent scientific organizations through periodic and thorough evaluation of scientific studies.

The exposure standard for wireless mobile phones employs a unit of measurement known as the Specific Absorption Rate (SAR). The SAR limit set by the FCC is 1.6 W/kg.\* Tests for SAR are conducted using standard operating positions accepted by the FCC with the phone transmitting at its highest certified power level in all tested frequency bands. Although the SAR is determined at the highest certified power level, the actual SAR level of the phone while operating can be well below the maximum value. This is because the phone is designed to operate at multiple power levels so as to use only the power required to reach the network. In general, the closer you are to a wireless base station antenna, the lower the output.

Before a phone model is available for sale to the public, it must be tested and certified to the FCC that it does not exceed the limit established by the U.S. government-adopted requirement for safe exposure. The tests are performed on position and locations (for example, at the ear and worn on the body) as required by FCC for each model. The highest SAR value for this model phone as reported to the FCC when tested for use at the ear is 0.50 W/kg, and when worn on the body, is 0.83 W/kg. (Body-worn measurements differ among phone models, depending upon available accessories and FCC requirements). While there may be differences between the SAR levels of various phones and at various positions, they all meet the U.S. government requirement.

The FCC has granted an Equipment Authorization for this model phone with all reported SAR levels evaluated as in compliance with the FCC RF exposure guidelines. SAR information on this model phone is on file with the FCC and can be found under the Display Grant section at http://www.fcc.gov/oet/ea/fccid/ after search on FCC ID A98-FWP7935.

For body worn operation, this phone has been tested and meets the FCC RF exposure guidelines.\*\* Please use an accessory designated for this product or an accessory which contains no metal and which positions the handset a minimum of 1.5 cm from the body. Non-compliance with the above restrictions may result in violation of FCC RF Exposure guidelines.

- In the United States, the SAR limit for wireless mobile phones used by the public is 1.6 watts/kg (W/kg) averaged over one gram of tissue. SAR values may vary depending up on national reporting requirements and the network band.
- \*\* For devices which include "WiFi hotspot" functionality, SAR is measured at a distance of 1.0 cm for operation of data calls as required by FCC, and this product is shown to be in compliance with the FCC RF exposure guidelines.

# FCC Regulations

This mobile phone complies with part 15 of the FCC Rules. Operation is subject to the following two conditions: (1) This device may not cause harmful interference, and (2) this device must accept any interference received, including interference that may cause undesired operation.

This mobile phone has been tested and found to comply with the limits for a Class B digital device, pursuant to Part 15 of the FCC Rules. These limits are designed to provide reasonable protection against harmful interference in a residential installation.

This equipment generates, uses and can radiate radio frequency energy and, if not installed and used in accordance with the instructions, may cause harmful interference to radio communications. However, there is no guarantee that interference will not occur in a particular installation; if this equipment does cause harmful interference to radio or television reception, which can be determined by turning the equipment off and on, the user is encouraged to try to correct the interference by one or more of the following measures:

- Reorient or relocate the receiving antenna.
- Increase the separation between the equipment and receiver.
- Connect the equipment into an outlet on a circuit different from that to which the receiver is connected.
- Consult the dealer or an experienced radio/ TV technician for help.

Changes or modifications not expressly approved by the party responsible for compliance could void the user's authority to operate the equipment.

## **Declaration of Conformity**

Hereby, NEC CASIO Mobile Communications, Ltd. declares that this product is compliance with the essential requirements and other relevant provisions of Directive 1999/5/EC. Declaration of Conformity can be found on http://www.n-keitai.com/lineup/index.html (Japanese only).

C € 0168

This mobile phone complies with the EU requirements for exposure to radio waves. Your mobile phone is a radio transceiver, designed and manufactured not to exceed the SAR\* limits\*\* for exposure to radio-frequency (RF) energy, which SAR\* value, when tested for compliance against the standard was 0.396 W/kg. While there may be differences between the SAR\* levels of various phones and at various positions, they all meet\*\*\* the EU requirements for RF exposure.

- \* The exposure standard for mobile phones employs a unit of measurement known as the Specific Absorption Rate, or SAR.
- \*\* The SAR limit for mobile phones used by the public is 2.0 watts/kilogram (W/kg) averaged over ten grams of tissue, recommended by The Council of the European Union. The limit incorporates a substantial margin of safety to give additional protection for the public and to account for any variations in measurements.
- \*\*\* Tests for SAR have been conducted using standard operating positions with the phone transmitting at its highest certified power level in all tested frequency bands. Although the SAR is determined at the highest certified power level, the actual SAR level of the phone while operating can be well below the maximum value. This is because the phone is designed to operate at multiple power levels so as to use only the power required to reach the network. In general, the closer you are to a base station antenna, the lower the power output.

# 輸出管理規制について

本製品および付属品は、日本輸出管理規制(「外国為 替及び外国貿易法」およびその関連法令)の適用を受 ける場合があります。本製品および付属品を輸出する 場合は、お客様の責任および費用負担において必要と なる手続きをお取りください。

詳しい手続きについては、経済産業省へお問い合わせ ください。

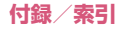

# 知的財産権について

## 著作権・肖像権について

お客様が本製品を利用して撮影またはインターネッ ト上のホームページからのダウンロード等により取 得した文章、画像、音楽、ソフトウェアなど第三者が 著作権を有するコンテンツは、私的使用目的の複製や 引用など著作権法上認められた場合を除き、著作権者 に無断で複製、改変、公衆送信等することはできませ ん。

実演や興行、展示物などには、私的使用目的であって も撮影または録音を制限している場合がありますの でご注意ください。

また、お客様が本製品を利用して本人の同意なしに他 人の肖像を撮影したり、撮影した他人の肖像を本人の 同意なしにインターネット上のホームページに掲載 するなどして不特定多数に公開することは、肖像権を 侵害する恐れがありますのでお控えください。

## 商標について

- [Xi] [Xi/2puy2r] [FOMA] [i E-F] [i PTU] [i JU2xL] [FJUX-N<sup>®</sup>] [FUNJ] [F-P4TF-P8TATO DUT [FJUX-N<sup>®</sup>] [FUNJ] [F-P4T] [i CA3] JU2 [FJUX-FV] [AUTOPVINGLD CALL] [i F+RNJ] [AUTOPVINGL] [CA3] JU2 [FV] [AUTOPVING] [CA3E-F] [SPE-F] [AUTOPVING] [CA3E-F] [SPE-F] [SPE-F] [AUTOPVING] [CA3E-F] [SPE-F] [SPE-F]
- •「キャッチホン」は日本電信電話株式会社の登録商 標です。
- Powered by emblend™ Copyright 2010-2012 Aplix Corporation. All Rights
   Reserved.emblendおよび emblendに関連する商 標は、日本およびその他の国における株式会社アブ リックスの商標または登録商標です。
- ・

   はフェリカネットワークス株式会社の登録商標です。
   です。
- QRコードは株式会社デンソーウェーブの登録商 標です。
- microSDHCロゴはSD-3C, LLCの商標です。
   MicroS<sup>™</sup>

## 

 
 ・ 
 「ヴィ、Rovi、Gガイド、G-GUIDE、Gガイドモ バイル、G-GUIDE MOBILE、およびGガイド関連 ロゴは、米国Rovi Corporationおよび/またはそ の関連会社の日本国内における商標または登録商 標です。

- 「モバキャス」は、株式会社ジャパン・モバイルキャ スティングの商標です。
- 「NOTTV」は、株式会社mmbiの商標です。

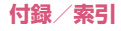

- 「MEDIAS<sup>®</sup>/メディアス<sup>®</sup>」およびロゴは、NEC カシオモバイルコミュニケーションズ株式会社の 登録商標です。
- 「PictMagic / ピクトマジック」「MEDIAS NAVI / メディアスナビ」「Tap search」「Quick Shot / ク イックショット」「おまかせコビー」「瞬撮カメラ」「ベ ストフォト」「お好みecoモード」「しっかりecoモー ド」「SNSシェア / SNS Share」「PLUSPROOF」 はNECカシオモ)「イルコミュニケーションズ株式 会社の商標または登録商標です。
- Microsoft<sup>®</sup>およびWindows<sup>®</sup>、Windows Media<sup>®</sup>、 Windows Vista<sup>®</sup>は、米国Microsoft Corporation の、米国およびその他の国における商標または登録 商標です。\_\_\_\_\_\_
- Microsoft<sup>®</sup> Exchange ActiveSync<sup>®</sup>は、米国 Microsoft Corporationの、米国およびその他の 国における商標または登録商標です。
- T9<sup>®</sup>はNuance Communications, Inc.,および 米国その他の国におけるNuance所有法人の商標 または登録商標です。(10)
- PhotoSolid<sup>®</sup>、MovieSolid<sup>®</sup>およびそのロゴマークは、株式会社モルフォの日本ならびにその他の国における登録商標または商標です。
- 「Google」、「Google」ロゴ、「Android」、「Google Play」、「Google Play」ロゴ、「Gmail」、「Gmail」 ロゴ、「Google 検索」、「Google 検索」ロゴ、「Google 音声検索」、「Google 音声検索」ロゴ、「Google マッ プ」、「Google マップ」ロゴ、「Google カレンダー」、 「YouTube」、「YouTube」ロゴ、「Google +」、 「Google +」ロゴ、「Google ウォレット」、「Google Now」」は、Google Inc.の商標または登録商標です。
- Wi-Fi<sup>®</sup>、Wi-Fiロゴ、Wi-Fi CERTIFIEDロゴおよび Wi-Fi Protected SetupロゴはWi-Fi Allianceの 登録商標です。

 Wi-Fi CERTIFIED™、Wi-Fi Protected Setup™、 WPA™、WPA2™およびWi-Fi Direct™はWi-Fi Allianceの商標です。

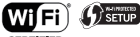

- CERTIFIED
- ATOKは株式会社ジャストシステムの登録商標です。
   す。
   (10)
- •「ソラダス」は、株式会社エムティーアイの登録商 標です。
- •「G-SHOCK」は、カシオ計算機株式会社の登録商 標です。
- DigiOnおよびDiXiMは、株式会社デジオンの商標 です。
- 本製品には、日本電気株式会社のフォント 「FontAvenue」を使用しています。
- TouchSense  $^{\rm (B)}$  Technology and TouchSense  $^{\rm (B)}$  System 3000 Series Licensed from Immersion Corporation. \_

TouchSense<sup>®</sup> System 3000 Series and other Immersion software contained herein are protected under one or more of the U.S. Patents found at the following address www.immersion.com/patent-marking.html and other patents pending.

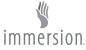

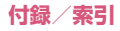

• SIS@ SIS@

SFS ●とSFS ●は、SRS Labs, Inc.の商標です。 WOW HDとCS Headphone技術は、SRS Labs, Inc.からのライセンスに基づき製品化されていま す。

SRS WOW HD™は、再生音質を著しく改善し、 奥行き感のある豊かな重低音再生、高域の音の抜け の良さと共に迫力ある立体的な3Dエンタテインメ ント体験を実現します。

SRS CS Headphone™は、DVD映画などマルチ チャンネルコンテンツを標準ヘッドフォンまたは イヤフォンで楽しむ際に、5.1 サラウンドサウンド 体験を実現します。

Audyssey Laboratoriesからのライセンスに基づき製造されています。米国及び外国特許審議中。
 Audyssey Premium MobileはAudyssey
 Laboratoriesの商標です。

Audyssey Premium Mobile™は携帯電話、ス マートフォン、タブレットの様々な音響問題を解 決します。スピーカーやヘッドフォンの音質改善、 低音の拡張、歪を押さえた迫力ある大音量再生を 実現します。

#### AUDYSSEY

PREMIUM MOBILE

- 「きせかえ touch」は株式会社アクロディアの登録 商標です。
- Copyright© 2010 FUJISOFT Inc. All rights reserved
- •「モバイル Suica」は、東日本旅客鉄道株式会社の 登録商標です。
- HDR(High Dynamic Range)技術には「Morpho HDR」を採用しています。
   「Morpho HDR」は株式会社モルフォの商標です。
- その他本文中に記載されている会社名および商品 名は、各社の商標または登録商標です。

## その他

- 本製品は、MPEG-4 Visual Patent Portfolio LicenseおよびAVC Patent Portfolio License に基づきライセンスされており、お客様が個人的か つ非営利目的において以下に記載する場合におい てのみ使用することが認められています。
  - MPEG-4 Visual 規格に準拠する動画(以下、MPEG-4 Video) およびAVC規格に準拠する動画(以下、AVC Video)を記録する場合
  - 個人的かつ非営利的活動に従事する消費者に よって記録されたMPEG-4 VideoおよびAVC Videoを再生する場合
  - MPEG-4 VideoおよびAVC Videoを提供する ことについてMPEG-LAよりライセンスを受けた 者から提供されるMPEG-4 VideoおよびAVC Videoを再生する場合

上記以外の使用についてのライセンスは付与され ていません。プロモーション、社内用、営利目的な どその他の用途に使用する場合には、米国法人 MPEG LA, LLCにお問い合わせください。(http:/ /www.mpegla.com 参照)

- FeliCaは、ソニー株式会社が開発した非接触 | C カードの技術方式です。FeliCaは、ソニー株式会 社の登録商標です。
- 日本語変換は、オムロンソフトウェア(株)のiWnn を使用しています。
   iWnn©OMRON SOFTWARE Co., Ltd. 2008-2012 All Rights Reserved.
- Bluetoothとそのロゴマークは、Bluetooth SIG, Incの登録商標で、NECカシオモバイルコミュニ ケーションズ株式会社はライセンスを受けて使用 しています。その他の商標および名称はそれぞれの 所有者に帰属します。

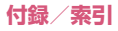

- 著作権を含む知的財産権を保護するため、コンテン ツ権利者はMicrosoft PlayReady™を採用してい ます。PlayReadyで保護されたコンテンツまたは WMDRM (Windows Media Digital Rights Management) で保護されたコンテンツにアクセ スするため、本製品はPlayReadyを使用します。 コンテンツ使用に対する適切なアクセス制限を本 製品が施していない場合、PlavReadvで保護され たコンテンツを使用する機能を無効にするようコ ンテンツ権利者はMicrosoftに対し要求すること ができます。この無効化によって何も保護されてい ないコンテンツまたはPlayReady/WMDRM以外 の保護技術で保護されたコンテンツが影響を受け ることはありません。PlayReadyをアップグレー ドするよう、コンテンツ権利者はお客様に要求する ことができます。PlavReadyのアップグレードを お客様が拒否した場合、そのアップグレードを必要 とするコンテンツにお客様はアクヤスできません。
- ©MTI Ltd.
- ©駅探
- ©Acrodea, Inc.
- ©尾田栄一郎/集英社・フジテレビ・東映アニメーション
- ©尾田栄一郎/集英社
- ©尾田栄一郎/2012「ワンピース」制作委員会
- ©NBGI
- ©BANDAI 2012

# Windowsの表記について

- •本書では各OS(日本語版)を次のように略して表 記しています。
  - Windows 7は、Microsoft<sup>®</sup> Windows<sup>®</sup> 7 (Starter、Home Basic、Home Premium、 Professional、Enterprise、Ultimate)の略 です。
  - Windows Vistaは、Windows Vista<sup>®</sup> (Home Basic, Home Premium, Business, Enterprise, Ultimate) の略です。
  - Windows XPは、Microsoft<sup>®</sup> Windows<sup>®</sup> XP Professional operating systemまたは Microsoft<sup>®</sup> Windows<sup>®</sup> XP Home Edition operating systemの略です。

## GPL/LGPL適用ソフトウェアについて

 本製品には、GNU General Public License (GPL) またはGNU Lesser General Public License (LGPL) に基づきライセンスされるソフ トウェアが含まれています。お客様は、当該ソフト ウェアのソースコードを入手し、GPLまたはLGPL に従い、複製、頒布および改変することができます。 GPLおよびLGPLの詳細は、ホーム画面で「⑤」) 「システム設定」▶「端末情報】▶「法的情報】▶ 「オーブンソースライセンス」を参照してください。

## ■ソースコードの入手方法

ソースコードの入手方法については、下記ウェブサイトにてご案内しています。

http://www.n-keitai.com/guide/download/ なお、ソースコードの内容等についてのご質問にはお 答えいたしかねますので、予めご了承ください。

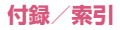

# SIMロック解除

本端末はSIMロック解除に対応しています。 SIMロックを解除すると他社のSIMカードを使用す ることができます。

- SIMロック解除は、ドコモショップで受付をしてお ります。
- ●別途SIMロック解除手数料がかかります。
- ・他社のSIMカードをご使用になる場合、LTE方式では、ご利用いただけません。また、ご利用になれるサービス、機能などが制限されます。当社では、一切の動作保証はいたしませんので、あらかじめご了承ください。
- ●SIMロック解除に関する詳細については、ドコモの ホームページをご確認ください。

# 索引

#### あ

| <b>アカウント</b>     |
|------------------|
| 設定 134           |
| メールアカウント59       |
| 明るさ (画面) 122     |
| アクセスポイント55       |
| アダプタで充電50        |
| アフターサービスについて 191 |
| アプリケーション         |
| アンインストール         |
| 一覧               |
| 一覧画面71,83        |
| インストール147        |
| 購入 148           |
| ショートカット          |
| 設定 126           |
| アプリケーション履歴       |
| <b>アラーム</b> 172  |
| アラーム音量 121       |
| アンインストール(アプリケーショ |
| ン)               |
| 暗証番号130          |
| 安全上のご注意9         |

#### い

| 位置情報アクセス         | 170 |
|------------------|-----|
| 位置情報アクセス(設定)     | 127 |
| インストール(アプリケーション) | 147 |
| インポート            |     |
| ブックマーク           | 108 |
| X—II             | 100 |

| 連絡先   |  |  |  |  |  |  |  |  |  | 95 |
|-------|--|--|--|--|--|--|--|--|--|----|
| SMS . |  |  |  |  |  |  |  |  |  | 97 |

#### 5

| ウィジェット   |  |  |  |  |  |    |
|----------|--|--|--|--|--|----|
| 一覧       |  |  |  |  |  | 76 |
| ショートカット. |  |  |  |  |  | 81 |

#### え

| エクスポート      |
|-------------|
| ブックマーク108   |
| メール         |
| 連絡先         |
| SMS 97      |
| 絵文字入力66     |
| エラーメッセージ190 |
| エリアメール105   |
| 遠隔サポート190   |

# お

| おサイフケータイ       | .149 |
|----------------|------|
| おサイフケータイ ロック設定 | .151 |
| お知らせランプ        | .123 |
| 音(設定)          | .121 |
| オプション品         | .182 |
| 主な仕様           | .198 |
| 音量             | .121 |
|                |      |

#### か

| 海外で電話を受ける. |  |  |  | .18 | 31 |
|------------|--|--|--|-----|----|
| 海外に電話をかける. |  |  |  | .18 | 30 |

| WORLD CALL 8   | 9 |
|----------------|---|
| 海外利用17         | 7 |
| 開発者向けオプション13   | 5 |
| 外部接続端子キャップの開閉3 | 1 |
| 顏文字入力 6        | 6 |
| 各部の名称と機能 3     | 7 |
| 壁紙の変更 8        | 3 |
| カメラ16          | 1 |
| 画面             |   |
| 明るさ12          | 2 |
| 拡大/縮小5         | 3 |
| 画面ロック5         | 1 |
| 画面ロックセキュリティ 12 | 8 |
| 設定12           | 2 |
| 表示方向 5         | З |
| カレンダー 17       | 3 |
| 関連機器18         | 2 |
|                |   |

#### き

| 記号入力 | ]            |  |  |  |  |  |  |  |   | 66 |
|------|--------------|--|--|--|--|--|--|--|---|----|
| 機内モ− | -ド.          |  |  |  |  |  |  |  | 1 | 17 |
| キャッチ | ・ホン          |  |  |  |  |  |  |  |   | 92 |
| ギャラリ | <b>)</b> — . |  |  |  |  |  |  |  | 1 | 65 |
| 緊急通報 | 3            |  |  |  |  |  |  |  |   | 88 |
| キーボー | ード           |  |  |  |  |  |  |  |   |    |
| 設定.  |              |  |  |  |  |  |  |  | 1 | 32 |
| テンキ  |              |  |  |  |  |  |  |  |   | 63 |
| QWE  | RTY          |  |  |  |  |  |  |  |   | 63 |

| け     |      |      |     |
|-------|------|------|-----|
| 言語と入力 | (設定) | <br> | 132 |
| 検索    |      |      |     |

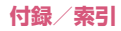

| ウェブページ内   |  |  |  |  |  | 106 |
|-----------|--|--|--|--|--|-----|
| Google 検索 |  |  |  |  |  | .85 |
| ケータイ入力    |  |  |  |  |  | .65 |

#### 2

| 公共モード(電源OFF)  | 93  |
|---------------|-----|
| 購入 (アプリケーション) | 148 |
| 声の宅配便         | 92  |
| 国際ダイヤルアシスト    | 180 |
| 国際電話を受ける      | 181 |
| 国際電話をかける      | 180 |
| WORLD CALL    | 89  |
| 国際ローミング       | 177 |
| 故障かな?と思ったら    | 183 |

#### さ

| 再起動       | 51  |
|-----------|-----|
| 静止画       | 165 |
| 動画        | 165 |
| メディアプレイヤー | 166 |
| ワンセグ      | 159 |

# b

| ジェスチャー入力65  |
|-------------|
| 時刻設定134     |
| 視聴予約159     |
| 充電          |
| アダプタ50      |
| 卓上ホルダ49     |
| パソコン50      |
| 商標          |
| 初期化(端末)133  |
| 初期設定54      |
| シークレットタブ108 |
|             |

#### す

| ステータスアイコン       | 60 |
|-----------------|----|
| ステータスバー         | 60 |
| スマートフォンあんしん遠隔サ; | ポー |
| ト               | 90 |
| スライド            | 52 |
| スリープモード         | 51 |

#### Ż

| 静止画撮影  |   |   |    |   |   |  |  |  |  | 164 |
|--------|---|---|----|---|---|--|--|--|--|-----|
| 赤外線通信  |   |   |    |   |   |  |  |  |  | 137 |
| セキュリティ | ( | ŝ | 57 | È | ) |  |  |  |  | 127 |

### £

ソフトウェア更新 .....193

#### 2

| 卓上ホルダで充電 |  |  |  |  |  |   | 49 |
|----------|--|--|--|--|--|---|----|
| タッチパネル操作 |  |  |  |  |  |   | 52 |
| タップ      |  |  |  |  |  |   | 52 |
| タップサーチ   |  |  |  |  |  |   | 86 |
| 端末情報     |  |  |  |  |  | 1 | 35 |

#### ち

| 知的財産<br>着信音 | 権  |   |   |   |   |  | • | • | • |  | 2 | 05 |
|-------------|----|---|---|---|---|--|---|---|---|--|---|----|
| 電話          |    |   |   |   |   |  |   |   |   |  | 1 | 21 |
| メール         |    |   |   |   |   |  |   |   |   |  | 1 | 01 |
| Gmail       |    |   |   |   |   |  |   |   |   |  | 1 | 04 |
| SMS .       |    |   |   |   |   |  |   |   |   |  |   | 99 |
| 着信音量        |    |   |   |   |   |  |   |   |   |  | 1 | 21 |
| 着信拒否        |    |   |   |   |   |  |   |   |   |  |   | 90 |
| 着信拒否        | (  | 設 | 5 | Ē | ) |  |   |   |   |  |   | 93 |
| 着信ラン        | プ  |   |   |   |   |  |   |   |   |  | 1 | 23 |
| 着信履歴        |    |   |   |   |   |  |   |   |   |  |   | 91 |
| チャンネ        | IV | 設 | 5 | È |   |  |   |   |   |  | 1 | 57 |
|             |    |   |   |   |   |  |   |   |   |  |   |    |

#### 2

| 通信事業 | 者 | í | ( | X | ij | 夕 | Ł | ) |  |  |  |  | 1 | 79 |
|------|---|---|---|---|----|---|---|---|--|--|--|--|---|----|
| 通知アイ | = | 1 | ン | , |    |   |   |   |  |  |  |  |   | 60 |
| 通知パネ | λ | , |   |   |    |   |   |   |  |  |  |  |   | 62 |
| 通話音量 |   |   |   |   |    |   |   |   |  |  |  |  |   | 90 |
| 通話設定 |   |   |   |   |    |   |   |   |  |  |  |  |   | 92 |
| 通話保留 |   |   |   |   |    |   |   |   |  |  |  |  |   | 90 |
| 通話履歴 |   |   |   |   |    |   |   |   |  |  |  |  |   | 91 |
|      |   |   |   |   |    |   |   |   |  |  |  |  |   |    |

# τ

| ディスプレイ (設定)122   |
|------------------|
| テレビ156           |
| テレビリンク 160       |
| テンキーキーボード        |
| 電源ON/OFF51       |
| 伝言メモ93           |
| 転送でんわサービス92      |
| 電卓 174           |
| 電池パック 42         |
| 電話帳              |
| 電話番号確認 (自分)95    |
| 電話を受ける 90        |
| 電話を受ける (海外)181   |
| 電話をかける 88        |
| 電話をかける (海外)180   |
| WORLD CALL 89    |
| データ使用(設定)115     |
| データの初期化133       |
| データローミング (海外)179 |
|                  |

| <b>C</b>     |     |
|--------------|-----|
| 動画撮影         | 164 |
| 同期(設定)       | 134 |
| 時計(アプリケーション) | 172 |
| 時計設定         | 134 |
| ドコモアプリパスワード  | 126 |

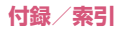

| ドコモminiUIMカード | 39  |
|---------------|-----|
| ドラッグ          | 52  |
| トラブルシューティング   | 183 |
| 取り扱い上のご注意     | 23  |
| トルカ           | 151 |

#### I.

入力方式切り替え (文字)......65

#### ね

| ネットワーク暗証番号    | 131 |
|---------------|-----|
| ネットワークサービス    | 92  |
| ネットワークモード(海外) | 179 |

#### は

#### バイブレーション

| 電話着信            | 121 |
|-----------------|-----|
| メール             | 101 |
| Gmail           | 104 |
| SMS             | 99  |
| パソコン接続          | 139 |
| パソコンで充電         | 50  |
| バックアップとリセット(設定) | 133 |
| 発信者番号通知サービス     | 92  |
| 発信履歴            | 91  |
| 番組表             | 159 |

#### υ

| 比吸収率  | ( | S | ;A | ١ | R | ) |  |  |  |  |  | 201 |
|-------|---|---|----|---|---|---|--|--|--|--|--|-----|
| 日付設定. |   |   |    |   |   |   |  |  |  |  |  | 134 |

#### ß

| ファイルマネージャー  | 136 |
|-------------|-----|
| フィーリングタッチ   | 121 |
| フォルダ(ホーム画面) | 82  |
| フォント選択      | 122 |

| フォーマット(microSDカード) | 125  |
|--------------------|------|
| 付属品                | 1    |
| ブックマーク             | 107  |
| ブラウザ               | 106  |
| フリック               | . 53 |
| フリック入力             | . 65 |
| プロフィール             | . 96 |
|                    |      |

#### $\sim$

ページ並べ替え (ホーム画面)..83

#### I₹

| 30 |
|----|
| 91 |
| 10 |
| 80 |
|    |

#### ま

| マイプロフィール |  |  |  |  |  |   | 95 |
|----------|--|--|--|--|--|---|----|
| マナーモード   |  |  |  |  |  | 1 | 22 |

#### Ъ

#### め

| 名刺               | 96  |
|------------------|-----|
| 迷惑電話ストップサービス     | 92  |
| メジャーアップデート...... | 196 |
| メディア再生音量         | 121 |
| メディアプレイヤー....... | 66  |
| メール              |     |
| エリアメール           | 05  |

| メール   |   |   |   |   |   |   |   |   |  |  |  |  |   | 99 |
|-------|---|---|---|---|---|---|---|---|--|--|--|--|---|----|
| メール   | Г | 1 | J | 5 | 2 | 2 | 1 | - |  |  |  |  |   | 59 |
| Gmail |   |   |   |   |   |   |   |   |  |  |  |  | 1 | 01 |
| SMS . |   |   |   |   |   |   |   |   |  |  |  |  |   | 97 |

| spモードメール |  |  |  |  |  |  | 97 |
|----------|--|--|--|--|--|--|----|
|----------|--|--|--|--|--|--|----|

## も 文字入力......63 モバイルデータ......115

|                  | 110 |
|------------------|-----|
| モバイルネットワーク       | 120 |
| モバイルネットワーク (海外). | 179 |
| モバキャス            | 152 |
| モバキャス設定          | 116 |

## ø

| 輸出管理規制 |      | 204 |
|--------|------|-----|
| ユーザー補助 | (設定) | 135 |

#### d

| 予約 | (ワンセグ) |  |  |  |  |  |  |  |  |  |  |  | 159 |
|----|--------|--|--|--|--|--|--|--|--|--|--|--|-----|
|----|--------|--|--|--|--|--|--|--|--|--|--|--|-----|

#### b

リアカバーの取り付け/取り外し.32

## 

#### 3

| 録画予約         | 159  |
|--------------|------|
| ロック解除セキュリティの | 設定(設 |
| 定)           | 127  |
| ロングタッチ       | 52   |

| b     |  |  |  |  |  |  |  |     |
|-------|--|--|--|--|--|--|--|-----|
| ワンセグ、 |  |  |  |  |  |  |  | 156 |

| 英字              |    |
|-----------------|----|
| <br>ACアダプタで充電 5 | 50 |
| Bluetooth       |    |
| 設定11            | З  |

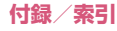

| 通信           | 139 |
|--------------|-----|
| 通話           | 91  |
| dマーケット       | 146 |
| dメニュー        | 146 |
| DCアダプタで充電    | 50  |
| DiXiM        | 142 |
| DLNA         | 142 |
| Dockの設定      | 81  |
| ecoモード       | 123 |
| Gガイド番組表      | 159 |
| Gmail        | 101 |
| Google マップ   | 171 |
| Google Play  | 147 |
| GPS          | 169 |
| i Cお引っこしサービス | 149 |
| iDアプリ        | 176 |
| microSDカード   | 40  |
| 取り付け/取り外し    | 41  |
| パソコン操作       | 139 |
| フォーマット       | 125 |
| 容量           | 125 |
| mopera U     | 56  |
| NOTTV        | 152 |
| PC Link      | 140 |
| PINロック解除コード  | 131 |
| PIN1 コード     | 131 |
| Quickoffice  | 176 |
| QWERTYキーボード  | 63  |
| SAR(比吸収率)    | 201 |
| SIMカードロック設定  | 131 |
| SIMカードをロック   | 131 |
| SMS          | 97  |
| spモード        | 55  |
| spモードメール     | 97  |
| T9入力         | 66  |
| USBテザリング     | 118 |

| 9 | USB PC Link   |
|---|---------------|
| 1 | VPN117        |
| 6 | Wi-Fi設定       |
| 6 | その他の機能110     |
| 0 | Wi-Fiテザリング119 |
| 2 | Wi-Fi Direct  |
| 2 | WORLD CALL    |
| 1 | WORLD WING177 |
|   |               |

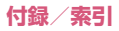

ご契約内容の確認・変更、各種サービスのお申込、各種資料請求をオンライン上で承っております。 spモードから dメニュー▶ 「お客様サポート」▶ 「各種お申込・お手続き」(パケット通信料無料) パソコンから My docomo (http://www.mydocomo.com/) →各種お申込・お手続き \*\*spモードからご利用になる場合、「ネットワーク暗証番号」が必要となります。 \*\*spモードからご利用になる場合、「ネットワーク増証番号」が必要となります。 \*パソコンからご利用になる場合、「docomo ID /パスワード」が必要となります。 \*パンコンからご利用になる場合、「docomo ID /パスワード」が必要となります。 \*パションからご利用になる場合、「docomo ID /パスワード」が必要となります。 \*ご条約内容によってはご利用になれない場合があります。 \*システムメンテナンスなどにより、ご利用になれない場合があります。

# マナーもいっしょに携帯しましょう

本端末を使用する場合は、周囲の方の迷惑にならないように注意しましょう。

#### こんな場合は必ず電源を切りましょう

■ 使用禁止の場所にいる場合 航空機内や病院では、る航空会社または各医療機関 の指示に従ってください。使用を禁止されている場 所では、電源を切ってください。

#### こんな場合は公共モードに設定しましょう

- ■運転中の場合 運転中の携帯電話を手で保持しての使用は罰則の対象 となります。ただし、傷病者の救護または公共の安全の 維持など、やむを得ない場合を除きます。
- ■劇場・映画館・美術館など公共の場所にいる場合 静かにするべき公共の場所で本端末を使用すると、 周囲の方への迷惑になります。

# こんな機能が公共のマナーを守ります

かかってきた電話に応答しない設定や、本端末から鳴る音を消す設定など、便利な機能があります。 機内モード:電波を発する機能を有効/無効にします。→P.117

■伝言メモ機能:電話に出られない場合に、電話をかけてきた相手の用件を録音します。→P.93
 ■マナーモード:着信音など本端末から鳴る音を消します。→P.122 ※ ただし、シャッター音は消せません。
 ■公共モード(電源OFF):電話をかけてきた相手に、電源を切る必要がある場所にいる旨のガイダンスが流れ、自動的に電話を終了します。→P.93

■バイブレータ:電話がかかってきたことを、振動で知らせます。→P.121

そのほかにも、留守番電話サービス(P.92)、転送でんわサービス(P.92)などのオプションサービス が利用できます。

#### 使用する場所や声・着信音の大きさに注意しましょう

- ■レストランやホテルのロビーなどの静かな場所 で本端末を使用する場合は、声の大きさなどに気を つけましょう。
- 街の中では、通行の妨げにならない場所で使用しましょう。

#### プライバシーに配慮しましょう

カメラ付き携帯電話を利用して撮影や画像送信を

行う際は、プライバシーなどにご配慮ください。
## 海外での紛失、盗難、故障および各種お問い合わせ先(24時間受付)

■ドコモの携帯電話からの場合

## 滞在国の国際電話 -81-3-6832-6600\*(無料)

\* 一般電話などでかけた場合には、日本向け通話料がかかります。

※N-02E ONE PIECEからご利用の場合は、+81-3-6832-6600 でつながります。(「+」は「0」をロングタッチします。)

■一般電話などからの場合

〈ユニバーサルナンバー〉

## ユニバーサルナンバー用 国際識別番号 -8000120-0151\*

\*滞在国内通話料などがかかる場合があります。

※主要国の国際電話アクセス番号/ユニバーサルナンバー用国際識別番号については、ドコモの『国際サービスホームページ』をご覧ください。

●紛失・盗難などにあわれたら、速やかに利用中断手続きをお取りください。
●お客様が購入された端末に故障が発生した場合は、ご帰国後にドコモ指定の故障取扱窓口へご持参ください。

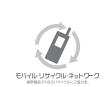

ご不要になった携帯電話などは、自社・他社製品 を問わず回収をしていますので、お近くのドコモ ショップへお持ちください。 ※回収対象:携帯電話、PHS、電池パック、充電器、 点した山ダ(自社・他社製品を問わず回収)

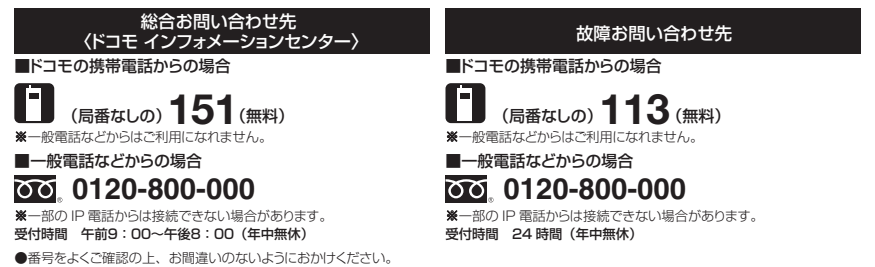

●各種手続き、故障・アフターサービスについては、上記お問い合わせ先にご連絡いただくか、ドコモホームページにてお近くのドコモショップなどにお問い合わせください。

ドコモホームページ http://www.nttdocomo.co.jp/

試供品のお問い合わせ先 〈NEC モバイルインフォメーションセンター〉

■一般電話からの場合 000。0120-102001

■携帯電話からの場合

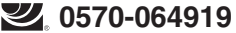

- ※PHSからは受付ができないため、一般電話∕携帯電話からおかけ ください。
- 受付時間 平日 午前9:00~12:00 午後1:00~5:00 (土・日・祝日・NEC 所定の休日を除く)

●番号をよくご確認の上、お間違いのないようにおかけください。 ●試供品については、本書内でご確認ください。

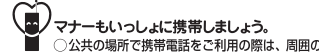

試供品(サウザンド・サニー号置き台、 麦わらの一味キャラクターピン)のお問い合わせ先 〈バンダイお客様相談センター〉

## 2 0570-041-101

受付時間 10:00~17:00 (祝日、夏季・冬季休業日を除く)

●PHS、IP 電話等をご利用の方は、04-7146-0371 へおかけくだ さい。

販売元 株式会社NTTドコモ

○公共の場所で携帯電話をご利用の際は、周囲の方への心くばりを忘れすに。 製造元 NECカシオモバイルコミュニケーションズ株式会社

'13.9 (2版)

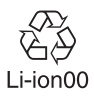